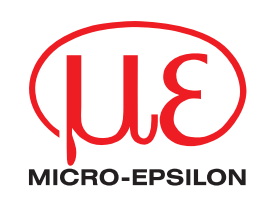

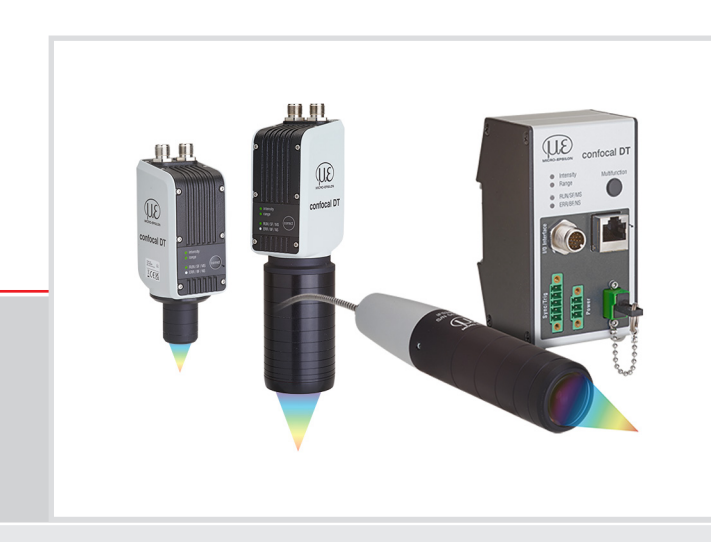

Operating Instructions confocaIDT IFD2410/2411/2415 EtherNet/IP

IFD2410-1 IFD2410-3 IFD2410-6 IFD2411-1 IFD2411-2 IFD2411/90-2 IFD2411-3 IFD2411-6 IFD2415-1 IFD2415-3 IFD2415-10 Confocal chromatic distance and thickness measurement

MICRO-EPSILON MESSTECHNIK GmbH & Co. KG Koenigbacher Str. 15

94496 Ortenburg/Germany

Tel. +49 (0) 8542 / 168-0 Fax +49 (0) 8542 / 168-90 e-mail info@micro-epsilon.com www.micro-epsilon.com

# Contents

| 1.         | Safety.              |                                              | 9        |
|------------|----------------------|----------------------------------------------|----------|
| 1.1        | Warning              | S.                                           | 9        |
| 1.3        | Notes or             | Product Marking                              | 10       |
|            | 1.3.1                | Notes on CE Marking                          | 10       |
|            | 1.3.2                | Notes on UKCA Marking                        | 10       |
| 1.4        | Proper F             | i Use<br>invironment                         | 10       |
| 1.5        |                      | INNIOI III GIIL.                             | 10       |
| 2.         | Functio              | nal Principle, Technical Data                | 11       |
| 2.1        | Short De             | scription                                    | 11       |
| 2.2        | Measurir<br>Term Def | ig Principle                                 | 11       |
| 2.3        | Technica             | I Data for confocaIDT IFD2410                | 13       |
| 2.5        | Technica             | I Data for confocaIDT 2415                   | 14       |
| 2.6        | Technica             | I Data confocalDT IFD2411                    | 15       |
| 3          | Deliver              | V.                                           | 16       |
| 3.1        | Scope of             | Delivery confocalDT IFD2410/2415             | 16       |
| 3.2        | Scope of             | f Delivery confocalDT IFD2411                | 16       |
| 3.3        | Storage              |                                              | 16       |
| А          | Mounti               |                                              | 17       |
| 4.1        | Prelimina            | arv Remarks                                  | 17       |
| 4.2        | confocal             | DT IFD2410/2415                              | 17       |
|            | 4.2.1                | Circumferential Clamping                     | 17       |
|            | 4.2.2                | Direct Screw Connection.                     | 18       |
|            | 4.2.4                | Grounding Concept. Shielding                 | 20       |
|            | 4.2.5                | Supply Voltage (Power)                       | 20       |
|            | 4.2.6                | RS422                                        | 21       |
|            | 4.2.7                | Analog Output                                | 21       |
|            | 4.2.9                | Multifunction inputs                         | 22       |
|            | 4.2.10               | Switching Outputs (digital I/O)              | 23       |
|            | 4.2.11               | Synchronization (Inputs/Outputs)             | 24       |
|            |                      | 4.2.11.1 General                             | 24       |
|            |                      | 4.2.11.3 External Synchronization            | 25       |
|            | 4.2.12               | Triggering                                   | 26       |
|            |                      | 4.2.12.1 General                             | 26       |
|            |                      | 4.2.12.2 Iriggering with Multifunction Input | 26       |
|            |                      | 4.2.12.4 Triagering with Input Encoder 1     | 26       |
|            | 4.2.13               | Encoder Inputs                               | 27       |
| 4.3        | confocal             |                                              | 28       |
|            | 4.3.1                | IFC2411 Controller                           | 28       |
|            | 4.3.3                | Dimensional Drawing of Sensors               | 30       |
|            | 4.3.4                | Fastening, Mounting Adapter                  | 30       |
|            |                      | 4.3.4.1 General                              | 30       |
|            | 135                  | 4.3.4.2 Circumferential Clamping             | 30       |
|            | 4.3.6                | Grounding Concept. Shielding                 | .32      |
|            | 4.3.7                | Supply Voltage (Power)                       | 33       |
|            | 4.3.8                | RS422                                        | 33       |
|            | 4.3.9                | Analog Output                                | 33       |
|            | 4.3.11               | Analog Output                                | .34      |
|            | 4.3.12               | Synchronization (Inputs/Outputs)             | 35       |
|            |                      | 4.3.12.1 General                             | 35       |
|            |                      | 4.3.12.2 Internal Synchronization            | 35       |
|            | 4.3.13               | Triagering                                   | .37      |
|            |                      | 4.3.13.1 General                             | 37       |
|            |                      | 4.3.13.2 Triggering with Multifunction Input | 37       |
|            |                      | 4.3.13.3 Iriggering with Input Encoder 1     | 37       |
|            | 4.3.14               | Encoder Input                                | .38      |
|            | 4.3.15               | Handling of the Plug-In Screw Terminals      | 38       |
| 4.4        | 4.3.16               | Dark Correction IFD2411                      | 38       |
| 4.4<br>4.5 | Correct a            | and Multifunction Key                        | 39<br>40 |
|            | 00110010             |                                              | 10       |
| 5.         | Commi                | ssioning                                     | 41       |
| 5.1<br>5.2 | Commur               | nication Uptions                             | 41       |
| 5.2<br>5.3 | Positioni            | ng the Target                                | 43       |
| 5.4        | Select Se            | ensor                                        | 43       |
| 5.5        | Presets,             | Setups, Measurement Configuration Selection  | 44       |

| 5.6  | Video Si     | gnal                                                   |          |
|------|--------------|--------------------------------------------------------|----------|
| 5.7  | Signal Q     | Duality                                                |          |
| 5.8  | Distance     | e Measurement with Website Display                     |          |
| 5.9  | Save/Lo      | ad Settings                                            |          |
| 5.10 | Dark CO      |                                                        |          |
| 6.   | Set Ser      | nsor Parameters. Web Interface                         |          |
| 6.1  | Inputs       | ,                                                      |          |
|      | 6.1.1        | Synchronization                                        |          |
|      | 6.1.2        | Encoder Inputs                                         |          |
|      |              | 6.1.2.1 Overview, Menu                                 |          |
|      |              | 6.1.2.2 Number of Encoders                             |          |
|      |              | 6124 Maximum Value                                     |          |
|      |              | 6125 Effect of Reference Track                         |          |
|      |              | 6.1.2.6 Set to Value                                   |          |
|      |              | 6.1.2.7 Reset Reference Marker                         |          |
|      | 6.1.3        | Level Function Inputs                                  |          |
|      | 6.1.4        | Terminating Resistor                                   |          |
| 6.2  | Data Re      | cording                                                |          |
|      | 6.2.1        | Measuring Rate                                         |          |
|      | 0.2.2        | 6221 General                                           |          |
|      |              | 6222 Triggering Measured Value Acquisition             |          |
|      |              | 6.2.2.3 Triager Time Difference                        |          |
|      | 6.2.3        | Reset Counter                                          |          |
|      | 6.2.4        | Range of Interest Masking                              |          |
|      | 6.2.5        | Exposure Mode                                          |          |
|      | 6.2.6        | Peak Separation                                        |          |
|      |              | 6.2.6.1 Peak Modulation                                |          |
|      | 627          | Number of Peaks Peak Selection                         |          |
|      | 628          | Material Selection                                     |          |
| 6.3  | Signal P     | rocessing. Calculation.                                |          |
|      | 6.3.1        | Data Source, Parameters, Calculation Programs          |          |
|      | 6.3.2        | Definitions                                            | 64       |
|      | 6.3.3        | Measurement Averaging                                  |          |
| 6.4  | Post-Pro     | cessing                                                |          |
|      | 0.4.1        | Zeroing, Mastering                                     |          |
|      | 643          | Data Reduction Output Data Rate                        |          |
|      | 6.4.4        | Error Handling (Hold Last Value)                       |          |
| 6.5  | Outputs      |                                                        |          |
|      | 6.5.1        | Interface RS422                                        | 72       |
|      | 6.5.2        | RS422                                                  | 72       |
|      | 6.5.3        | Analog Output                                          |          |
|      |              | 6.5.3.1 Calculating Measured value from Current Output |          |
|      | 654          | Data Output                                            |          |
| 6.6  | System       | Settings                                               |          |
|      | 6.6.1        | Web Interface Unit                                     |          |
|      | 6.6.2        | Key Lock                                               | 75       |
|      | 6.6.3        | Loading and Saving                                     |          |
|      | 6.6.4        | Access Authorization                                   |          |
|      | 0.0.5        | Keset System                                           |          |
|      | 0.0.0        |                                                        |          |
| 7.   | Thickne      | ess Measurement, One-Sided, Transparent Target         |          |
| 7.1  | Requirer     | ment                                                   |          |
| 7.2  | Preset       |                                                        | 77       |
| 7.3  | Material     | Selection                                              |          |
| 7.4  | Video Si     | gnal                                                   |          |
| 7.5  | Signal P     | rocessing                                              |          |
| 7.0  | Medsure      |                                                        |          |
| 8.   | EtherN       | et/IP. Documentation                                   |          |
| 8.1  | Prelimina    | ary Rémarks                                            |          |
| 8.2  | Saving t     | he Settings, Continuing EtherNet/IP Operation          | 80       |
| 8.3  | General      |                                                        |          |
| 8.4  | Explicit I   | Wessaging                                              |          |
|      | 8.4.1        | Standard Objects                                       |          |
|      |              | 0.4.1.1 Overview                                       |          |
|      |              | 8.4.1.3 Object 0x04 Assembly                           | ୦୦<br>ନସ |
|      |              | 8.4.1.4 Object 0xF5 TCP/IP Interface                   |          |
|      |              | 8.4.1.5 Object 0x43 Time Sync                          |          |
|      | 8.4.2        | Manufacturer Specific Objects                          |          |
| 8.5  | Implicit I   | Messaging                                              |          |
|      | 8.5.1        | General                                                |          |
|      | 8.5.2        | I/O-Connection Fixed OV1 Input Only                    |          |
|      | 0.0.J<br>851 | I/O Connection Mannable Input Only                     | 89<br>იი |
|      | 8.5.5        | I/O Connection Mappable Listen Only                    |          |
| 8.6  | Device c     | lescription file EDS                                   |          |

| 8.7<br>8.8<br>8.9<br>8.10                               | Oversampling<br>IP Address Sensor Unknown<br>IP Configuration<br>Synchronization of Sensors<br>8.10.1 General<br>8.10.2 Simultaneous Synchronization                                                                                                    | 94<br>94<br>94<br>95<br>95<br>95                                                                                                    |
|---------------------------------------------------------|----------------------------------------------------------------------------------------------------|----------------------------------------------------------------------------------------------------|
| <b>9.</b><br>9.1<br>9.2<br>9.3                          | Error, Repair                                                                                                    | 96<br>96<br>96<br>96                                                                                                    |
| 10.                                                     | Software Support with MEDAQLib                                                                                                    | 97                                                                                                    |
| 11.                                                     | Disclaimer                                                                                                    |                                                                                                    |
| 12.                                                     | Service, Repair                                                                                                    |                                                                                                    |
| 13.                                                     | Decommissioning, Disposal                                                                                                    |                                                                                                    |
|                                                         | Appendix                                                                                                    | 100                                                                                                    |
| <b>A 1</b><br>A 1.1<br>A 1.2<br>A 1.3                   | <b>Optional accessories, services</b><br>Optional accessories confocalDT IFD2410/2415<br>Optional Accessories confocalDT IFD2411<br>Services                                                                                                    | <b>100</b> 100 100 100 100 100                                                                                                    |
| <b>A 2</b><br>A 2.1<br>A 2.2                            | Factory Settings<br>confocalDT IFD2410/2415<br>confocalDT IFD2411                                                                                                    |                                                                                                    |
| <b>A 3</b><br>A 3.1<br>A 3.2<br>A 3.3<br>A 3.4<br>A 3.5 | Adjustable Mounting Adapter JMA-xx.<br>Functions<br>Sensor Mounting, Compatibility<br>Mounting<br>Dimensional Drawing of Mounting Adapter<br>Perpendicular Alignment of Sensor.                                                                                                    | <b>102</b><br>102<br>102<br>102<br>102<br>102<br>102<br>103                                                                                                    |
| A 4.1<br>A 4.2<br>A 4.3<br>A 4.4<br>A 4.5<br>A 4.6      | Contamination                                                                                                    | 104<br>104<br>105<br>105<br>106<br>106<br>107                                                                                                    |
| A 5<br>A 5.1<br>A 5.2<br>A 5.3                          | ASCII Communication with Controller         General         Commands Overview         General Commands         A 5.3.1         General         A 5.3.1.2         Controller Information         A 5.3.1.3         Reply type         A 5.3.1.4         Parameter Overview         A 5.3.1.5         Synchronization         A 5.3.1.7         Boot Sensor         A 5.3.1.8         Reset Counter         A 5.3.2.1         Change User Level         A 5.3.2.2         Switch to User Level         A 5.3.2.3         User level         A 5.3.2.4         Set Standard User         A 5.3.4         Sensor         A 5.3.4.1         Information on Calibration Tables         A 5.3.4.2         Sensor         A 5.3.4.3         Dark Correction.         A 5.3.4.4         LED.         A 5.3.5.1         Select Trigger Source         A 5.3.5.1         Select Trigger Source         A 5.3.5.4         Active Level of Trigger Input         A 5.3.5 | $\begin{array}{c} & 108 \\ & 108 \\ & 108 \\ & 108 \\ & 108 \\ & 108 \\ & 108 \\ & 108 \\ & 108 \\ & 108 \\ & 108 \\ & 111 \\ & 111 \\ & 111 \\ & 111 \\ & 111 \\ & 111 \\ & 111 \\ & 111 \\ & 111 \\ & 112 \\ & 112 \\ & 112 \\ & 112 \\ & 112 \\ & 112 \\ & 112 \\ & 112 \\ & 112 \\ & 112 \\ & 112 \\ & 112 \\ & 112 \\ & 112 \\ & 113 \\ & 113 \\ & 113 \\ & 113 \\ & 113 \\ & 113 \\ & 113 \\ & 113 \\ & 113 \\ & 113 \\ & 113 \\ & 113 \\ & 113 \\ & 113 \\ & 113 \\ & 113 \\ & 113 \\ & 113 \\ & 113 \\ & 113 \\ & 113 \\ & 113 \\ & 113 \\ & 113 \\ & 113 \\ & 113 \\ & 113 \\ & 113 \\ & 113 \\ & 114 \\ & 114 \\ & 114 \\ & 114 \\ & 114 \\ & 114 \\ & 114 \\ & 114 \\ & 114 \\ & 114 \\ & 114 \\ & 115 \\ & 115 \\ & 115 \\ & 115 \\ & 115 \\ & 115 \\ & 115 \\ & 116 \\ & 116 \\$ |

| 4536     | Encoder                                                                                                    | 116 | 3          |
|----------|----------------------------------------------------------------------------------------------------|-----|------------|
| A 3.3.0  | Litedel                                                                                                    | 446 | 2          |
|          | A 5.3.6.1 Number of Available Encoders                                                                                                    |     | 2          |
|          | A 5.3.6.2 Encoder Interpolation Depth                                                                                                    | 116 | S          |
|          | A 5.3.6.3 Effect of Reference Track                                                                                                    | 116 | 3          |
|          | A 5.3.6.4 Encoder value                                                                                                    | 117 | 7          |
|          | A 5.3.6.5 Set Encoder Value via Software                                                                                                    | 117 | 7          |
|          | A 5.3.6.6 Reset Detection of First Reference Marker                                                                                                    | 117 | 7          |
|          | A 5.3.6.7 Maximum Encoder Value                                                                                                    | 117 | 7          |
|          | A 5.3.6.8 Number of Active Encoders                                                                                                    | 117 | 7          |
| A 5 3 7  | Setting the BS422 Baud Bate                                                                                                    | 118 | 3          |
| Δ 5 3 8  | Parameter Management Load/Save Settings                                                                                                    | 110 | á          |
| A 0.0.0  | A 5 2 8 1 Load / Save Connection Settings                                                                                                    | 110 | 2          |
|          | A 5.3.5.1 Load / Save Commercian Settings                                                                                                    | 118 | <i>2</i>   |
|          | A 5.3.6.2 Show Changed Parameters                                                                                                    | 118 | 1          |
|          | A 5.3.8.3 Export Parameter Sets to PC                                                                                                    | 119 | 1          |
|          | A 5.3.8.4 Import Parameter Sets from PC                                                                                                    | 119 | 9          |
|          | A 5.3.8.5 Factory Settings                                                                                                    | 119 | 9          |
|          | A 5.3.8.6 Editing, Storing, Displaying, Deleting Measurement Settings                                                                                                    | 120 | )          |
| A 5.3.9  | Measurement                                                                                                    | 120 | )          |
|          | A 5.3.9.1 Peak count                                                                                                    | 120 | )          |
|          | A 5.3.9.2 Peak Selection                                                                                                    | 120 | C          |
|          | A 5 3 9 3 Number of Peaks and Switching Befractivity Correction On/Off                                                                                                    | 121 | 1          |
|          | A 5394 Exposure Mode                                                                                                    | 121 | 1          |
|          | A 5 3 0 5 Measuring rate                                                                                                    | 101 | i          |
|          | A 5.3.9.6 Even and a second second se | 101 | 1          |
|          | A 5.0.3 Dependent (POI)                                                                                                    | 101 | 4          |
|          | A 5.3.9.7 Range of interest (HOI)                                                                                                    |     |            |
|          | A 5.3.9.8 Minimum Threshold Peak Detection                                                                                                    | 121 |            |
|          | A 5.3.9.9 Peak Modulation                                                                                                    | 122 | 2          |
| A 5.3.10 | Material Database                                                                                                    | 122 | 2          |
|          | A 5.3.10.1 Material Table                                                                                                    | 122 | 2          |
|          | A 5.3.10.2 Select Material                                                                                                    | 122 | 2          |
|          | A 5.3.10.3 Show Material Property                                                                                                    | 122 | 2          |
|          | A 5.3.10.4 Existing Material in Controller                                                                                                    | 122 | 2          |
|          | A 5 3 10.5 Protected Materials in Controller                                                                                                    | 122 | 2          |
|          | A 5 3 10.6 Edit Material Table                                                                                                    | 122 | R          |
|          | A 5 3 10 7 Delete a Material                                                                                                    | 100 | ź          |
|          | A 5.2 10.9 Add Material                                                                                                    | 100 | 2          |
| A E O 11 | Edit measured volue                                                                                                    | 100 | 2<br>2     |
| A 5.3.11 | Eoli measured value.                                                                                                    | 123 | s<br>n     |
|          | A 5.3.11.1 Statistical Calculations                                                                                                    | 123 | 5          |
|          | A 5.3.11.2 List of Statistics Signals                                                                                                    | 123 | 3          |
|          | A 5.3.11.3 Selection of Statistics Signal                                                                                                    | 124 | 1          |
|          | A 5.3.11.4 List of Possible Statistics Signals to Select                                                                                                    | 124 | 1          |
|          | A 5.3.11.5 List of Possible Signals to be Parameterized                                                                                                    | 124 | 1          |
|          | A 5.3.11.6 Parameterization of Master Signals                                                                                                    | 124 | 1          |
|          | A 5.3.11.7 List of Possible Signals for Mastering                                                                                                    | 124 | 1          |
|          | A 5.3.11.8 Mastering / Zeroing                                                                                                    | 124 | 1          |
|          | A 5 3 11 9 Signal for Mastering with External Source                                                                                                    | 125 | -<br>-     |
|          | A 5 3 11 10 Mastering with External Source                                                                                                    | 125 | ź          |
|          | A 5.2 11 11 Example of Mastering                                                                                                    | 105 | 5          |
|          | A 5.3.11.11 Example to Mastering                                                                                                    | 120 | 7          |
|          | A 5.3.11.12 Calculation in channel                                                                                                    | 121 | 1          |
|          | A 5.3.11.13 List of Possible Calculation Signals                                                                                                    | 121 | 1          |
|          | A 5.3.11.14 Two-Point Scaling Data Outputs                                                                                                    | 12/ | (          |
| A 5.3.12 | Data Output                                                                                                    | 128 | 3          |
|          | A 5.3.12.1 Digital Output Selection                                                                                                    | 128 | 3          |
|          | A 5.3.12.2 Output Data Rate                                                                                                    | 128 | 3          |
|          | A 5.3.12.3 Reduction Counter for Output of measured values                                                                                                    | 128 | 3          |
|          | A 5.3.12.4 Error Handling                                                                                                    | 128 | 3          |
| A 5.3.13 | Selection of Measured Values to be Output                                                                                                    | 129 | 3          |
|          | A 5.3.13.1 General                                                                                                    | 129 | 9          |
|          | A 5 3 13 2 Data Selection for BS422                                                                                                    | 129 | j,         |
|          | A 5 3 13 3 List of Possible Signals for BS422                                                                                                    | 120 | á          |
|          | A 5.3 13.4 List of Selected Signals Sequence via Bs/22                                                                                                    | 120 | ś          |
| A E 2 14 | Switching Outputs                                                                                                    | 100 | <i>פ</i> ר |
| A 5.5.14 |                                                                                                    | 128 | 2          |
|          | A 5.3.14.1 General Outstand                                                                                                    | 125 | 1          |
|          | A 5.3.14.2 Error - Switching Outputs                                                                                                    | 129 | 1          |
|          | A 5.3.14.3 List of Possible Signals for Error Output                                                                                                    | 129 | •          |
|          | A 5.3.14.4 Set Signal to be Evaluated                                                                                                    | 129 | 9          |
|          | A 5.3.14.5 Set Limit Values                                                                                                    | 130 | )          |
|          | A 5.3.14.6 Set Value                                                                                                    | 130 | )          |
|          | A 5.3.14.7 Switching Behavior of Error Outputs                                                                                                    | 130 | )          |
|          | A 5.3.14.8 Switching Hysteresis of Error Outputs                                                                                                    | 130 | )          |
| A 5.3.15 | Analog Output                                                                                                    | 130 | )          |
|          | A 5.3.15.1 Data Selection                                                                                                    | 130 | )          |
|          | A 5.3 15.2 List of Possible Signals for Analog Output                                                                                                    | 130 | Ĵ          |
|          | A 53 153 Output Bange                                                                                                    | 130 | í          |
|          | A 5.3.15.4 Sat Scaling for DAC                                                                                                    | 121 | í          |
|          | A 5.2 15 5 Cot Sooling Do DAO                                                                                                    | 101 | 1          |
|          | A 0.0. 10.0 Get Ocalling hange                                                                                                    | 101 | 1          |
| A 0.0.10 |                                                                                                    | 101 | 1          |
|          | A 5.5.TO.T REY LOCK                                                                                                    | 131 | 1          |

| A 5.4 | Measured Value Format                              |     |
|-------|----------------------------------------------------|-----|
|       | A 5.4.1 Structure                                  |     |
|       | A 5.4.2 Video Signal                               |     |
|       | A 5.4.3 Exposure Time                              |     |
|       | A 5.4.4 Encoder                                    |     |
|       | A 5.4.5 Measured Value Counter                     |     |
|       | A 5.4.6 Timestamp                                  |     |
|       | A 5.4.7 Measuring Data (Distances and Intensities) |     |
|       | A 5.4.8 Trigger Time Difference                    |     |
|       | A 5.4.9 Differences (thicknesses)                  |     |
|       | A 5.4.10 Statistical Values                        |     |
|       | A 5.4.11 Peak Symmetry                             |     |
| A 5.5 | Measuring Data Formats                             |     |
|       | A 5.5.1 Data Format RS422 Interface                |     |
|       | A 5.5.1.1 Video Data                               |     |
|       | A 5.5.1.2 Measured Values                          |     |
| A 5.6 | Warning and Error Messages                         |     |
| A 6   | Telnet                                             | 138 |
| A 6.1 | ,<br>General                                       |     |
| A 6.2 | Establishing the Connection                        |     |
| A 6.3 | Help on a Čommand                                  |     |
| A 6.4 | Error Messages                                     |     |
| Α7    | DHCP Server, IP Assignment                         |     |
| A 8   | Parameter Documentation                            |     |

1

# 1. Safety

System operation assumes knowledge of the operating instructions.

#### 1.1 Symbols Used

The following symbols are used in these operating instructions:

**ACAUTION** Indicates a hazardous situation which, if not avoided, may result in minor or moderate injury.

**NOTICE** Indicates a situation that may result in property damage if not avoided.

Indicates a user action.

Indicates a tip for users.

Measurement Indicates hardware or a software button/menu.

#### 1.2 Warnings

**CAUTION** Connect the power supply and the display/output device according to the safety regulations for electrical equipment.

- > Risk of injury
- > Damage to or destruction of the controller

The surface of the sensors or controller heats up to a temperature of over 50°C when all interfaces are used.

> Risk of injury

#### NOTICE

- The supply voltage must not exceed the specified limits.
  - > Damage to or destruction of the controller

Avoid shocks and impacts to the controller and the sensor.

> Damage to or destruction of the components

Never fold the optical fiber and do not bend it in tight radii.

> Damage to or destruction of the optical fiber, failure of measuring device

Protect the ends of the optical fiber against contamination (use protective caps).

- > Incorrect measurement
- > Failure of the measuring device

Protect the cables against damage.

> Failure of the measuring device

# 1.3 Notes on Product Marking

# 1.3.1 Notes on CE Marking

Please note the following for the confocalDT IFD2410/2411/2415 measuring system:

- EU Directive 2014/30/EU
- EU Directive 2011/65/EU

Products which carry the CE mark satisfy the requirements of the EU directives cited and the relevant applicable harmonized European standards (EN). The IFD241x is designed for use in industrial and home applications and meets the requirements.

The EU Declaration of Conformity is available to the responsible authorities according to EU Directive, Article 10.

#### 1.3.2 Notes on UKCA Marking

Please note the following for the confocalDT IFD2410/2411/2415 measuring system:

- SI 2016 No. 1091:2016-11-16 The Electromagnetic Compatibility Regulations 2016
- SI 2012 No. 3032:2012-12-07 The Restriction of the Use of Certain Hazardous Substances in Electrical and Electronic Equipment Regulations 2012

Products which bear the CE mark meet the requirements of the EU directives cited and the relevant applicable harmonized European standards. The IFD241x is designed for use in industrial environments.

The UKCA marking and the technical documentation are available to the responsible authorities according to UKCA directives.

#### 1.4 Intended Use

- The IFD241x is designed for use in an industrial environment. It is used for
  - Displacement, distance, movement and thickness measurement,
  - measuring the position of parts or machine components
- The IFD241x must only be operated within the limits specified in the technical data see Chap. 2.4.
- The measuring system must only be used in such a way that no persons are endangered or machines are damaged in the event of malfunction or total failure of the sensor.
- Take additional precautions for safety and damage prevention in case of safety-related applications.

#### 1.5 **Proper Environment**

|                              | confocalDT IFD2410/2415                                                                                             | confocalD        | T IFD2411  |  |  |
|------------------------------|----------------------------------------------------------------------------------------------------|------------------|------------|--|--|
|                              |                                                                                                    | Sensor           | Controller |  |  |
| Protection class             | IP64, front side                                                                                                    | IP64, front side | IP40       |  |  |
| Operating temperature range  | +5 +50 °C                                                                                                    | +5 +70 °C        | +5 +50 °C  |  |  |
| Storage temperature range    | -20 +70 °C                                                                                                    |                  |            |  |  |
| Humidity                     | 5 95% (non-condensing)                                                                                              |                  |            |  |  |
| Ambient pressure:            | Atmospheric pressure                                                                                                |                  |            |  |  |
| Shock (DIN EN 60068-2-27)    | 15 g/6 ms on XY axis, 1000 shocks each                                                                              |                  |            |  |  |
| Vibration (DIN EN 60068-2-6) | bration (DIN EN 60068-2-6) 2 g / 20 500 Hz on XY axis, 10 cycles each                                               |                  |            |  |  |
| EMC                          | As per EN 61000-6-3 / EN 61326-1 (Class B) Emitted interference; EN 61000-6-2 / EN 61326-1 Immunity to interference |                  |            |  |  |

# 2. Functional Principle, Technical Data

# 2.1 Short Description

The measuring systems consists of:

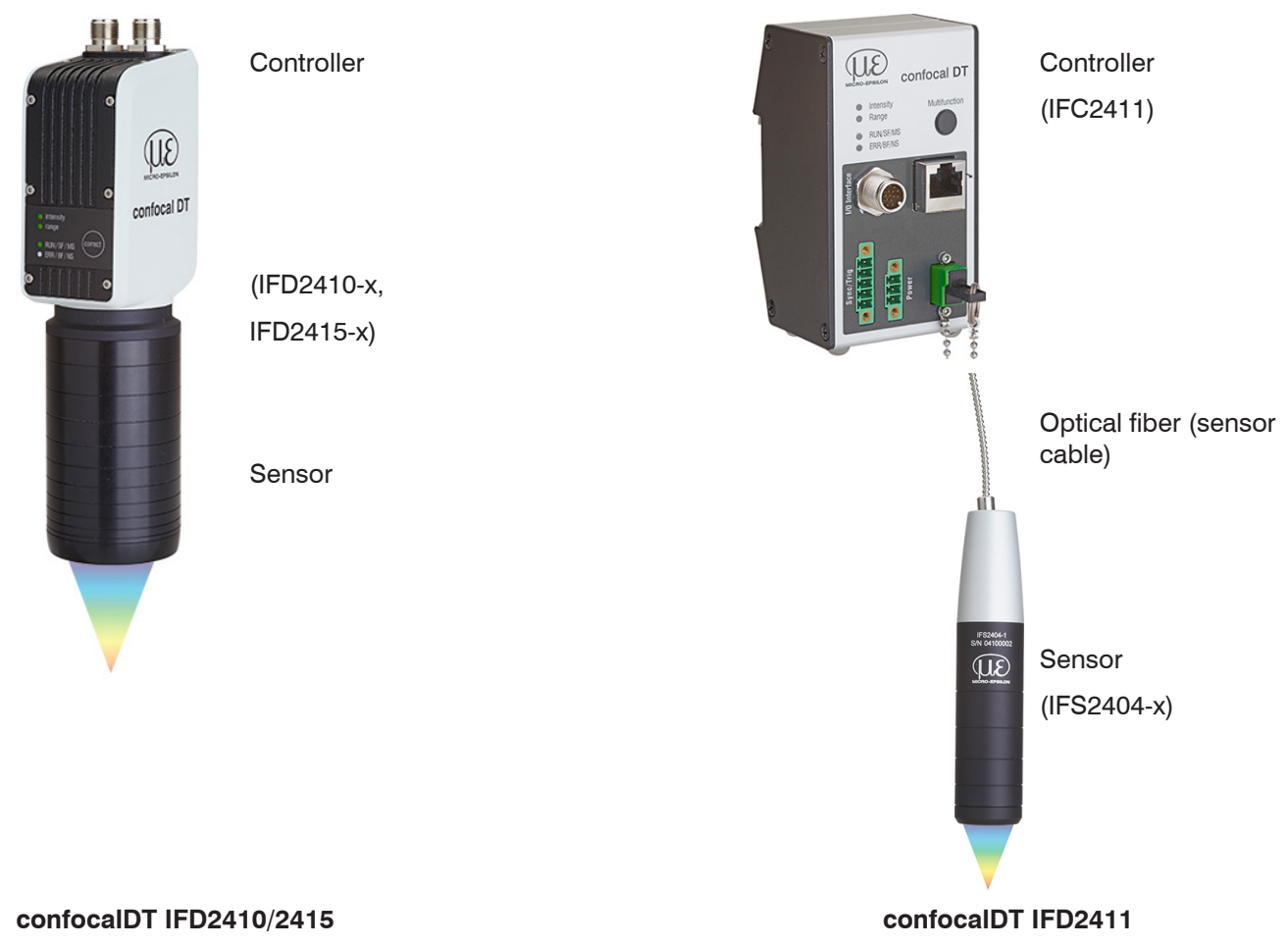

# With the IFD2410/2415, the sensor and controller form a single unit. It is not possible to exchange the sensor.

IFC2411 series controllers can be operated with different sensors. The calibration tables of the sensors required to do so need to be saved in the controller.

The measuring systems use a white LED as an internal light source.

The IFSxxx sensor is passive, since it does not contain any heat sources or moving parts. This prevents heat expansion, which makes for a highly accurate measurement process.

The controller converts the light signals received from the sensor with a spectrometer, calculates distance or thickness values with the integrated signal processor (CPU) and transfers the measured data via the interfaces or analog output.

# 2.2 Measuring Principle

Polychromatic light (white light) is beamed through the sensor onto the target surface. The sensor's lenses are designed to focus each wavelength of light used at a specific distance through controlled chromatic aberrations. The light reflected by the target surface is received by the sensor on the way back and directed to the controller. This is followed by spectral analysis and the calculation of distances using calibration data saved in the controller.

The sensor and controller form a single unit, as the linearization table of the sensor is saved in the controller.

This unique measuring principle enables high-precision measurement of applications. It can capture both diffuse and reflective surfaces. With transparent layer materials, a direct thickness measurement can be carried out in addition to the displacement measurement. The transmitter and receiver are arranged on one axis to prevent shadowing.

Excellent resolution and small light spot diameter make it possible to measure surface structures. However, it should be noted that deviations in measured values can occur as soon as the structure is in the order of magnitude of the light spot diameter or the permissible tilt is exceeded, for example at groove walls.

# 2.3 Term Definitions, Glossary

- SMR Start of measuring range. A start of measuring range (SMR) must be kept between each sensor and the target. Minimal distance between the front sensor face and the target.
- MMR Mid of measuring range
- EMR End of measuring range (start of measuring range + measuring range) Maximum distance between the front sensor face and the target.
- MB Measuring range

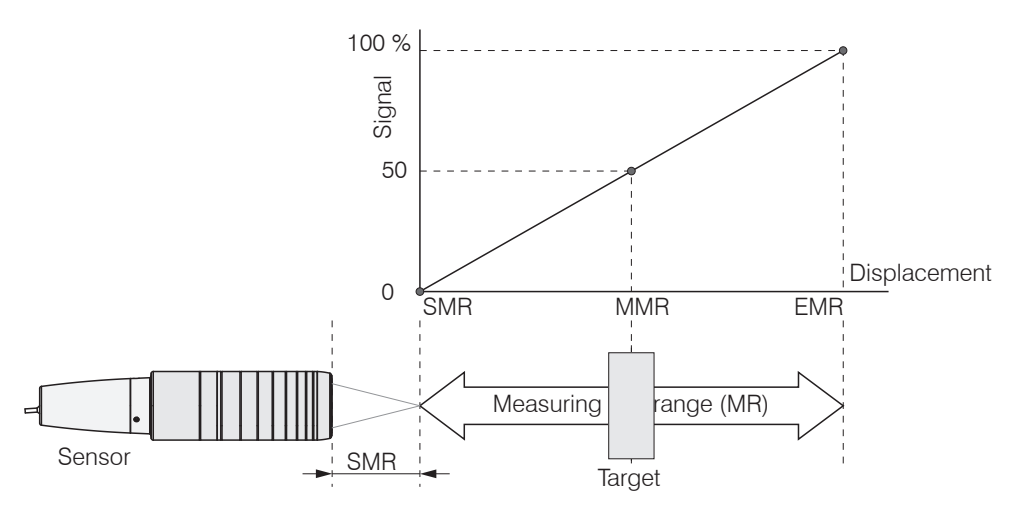

Fig. 1 Measuring range and output measuring system

Minimum target thicknesssee Chapter Technical DataMaximum target thicknessSensor measuring range x refractive index of target

# 2.4 Technical Data for confocalDT IFD2410

| Model                            |                      | IFD2410-1                                                                                                    | IFD2410-3                        | IFD2410-6          |  |  |
|----------------------------------|----------------------|----------------------------------------------------------------------------------------------------|----------------------------------|--------------------|--|--|
| Measuring range                  |                      | 1.0 mm                                                                                                    | 3.0 mm                           | 6.0 mm             |  |  |
| Start of measuring approx.       |                      | approx. 15 mm                                                                                                    | approx. 25 mm                    | approx. 35 mm      |  |  |
| Decelution                       | static <sup>1</sup>  | < 12 nm                                                                                                    | < 36 nm                          | < 80 nm            |  |  |
| Resolution                       | dynamic <sup>2</sup> | < 50 nm                                                                                                    | < 125 nm                         | < 250 nm           |  |  |
| Measuring rate                   |                      | contin                                                                                                    | uously adjustable from 100 Hz t  | o 8 kHz            |  |  |
| Displac                          | cement and distance  | < ±0.5 µm                                                                                                    | < ±1.5 µm                        | $<\pm3.0\mu{ m m}$ |  |  |
| Linearity                        | Thickness            | < ±1.0 µm                                                                                                    | < ±3.0 µm                        | < ±6.0 µm          |  |  |
| Light source                     |                      |                                                                                                    | internal white LED               |                    |  |  |
| Permissible ambient              | light                |                                                                                                    | 30,000 lx                        |                    |  |  |
| Light spot diameter <sup>4</sup> |                      | 12 <i>µ</i> m                                                                                                    | 18 <i>µ</i> m                    | 24 µm              |  |  |
| Measuring angle <sup>5</sup>     |                      | ±25°                                                                                                    | ±19°                             | ±10°               |  |  |
| Numerical aperture (1            | NA)                  | 0.45                                                                                                    | 0.35                             | 0.18               |  |  |
| Min. target thickness            |                      | 0.05 mm                                                                                                    | 0.15 mm                          | 0.3 mm             |  |  |
| Target material                  |                      | Reflective, diff                                                                                                    | use as well as transparent surfa | ces (e.g. glass)   |  |  |
| Supply voltage                   |                      | 24 VDC ±10 %                                                                                                    |                                  |                    |  |  |
| Power consumption                |                      | <5 W (24 V)                                                                                                    |                                  |                    |  |  |
| Signal input                     |                      | 2 x encoders (A+, A-, B+, B-, index); 3 x encoders (A+, A-, B+, B-)<br>2x HTL/TTL multifunction inputs: trigger in, slave in, zero setting, mastering, teach;<br>1x RS422 synchronization input: trigger in, sync in, master/slave, master/slave alternating |                                  |                    |  |  |
| Digital interface                |                      | EtherCAT / PROFINET / EtherNet/IP / RS422 / Ethernet (for parameter setting)                                                                                                    |                                  |                    |  |  |
| Analog output                    |                      | 4 20 mA / 0 5 V / 0 10 V (16 bit D/A converter)                                                                                                    |                                  |                    |  |  |
| Switching output                 |                      | Error1-Out, Error2-Out                                                                                                    |                                  |                    |  |  |
| Digital output                   |                      | sync out                                                                                                    |                                  |                    |  |  |
| Connection                       |                      | 12-pin M12 connector for supply, encoder, EtherCAT, PROFINET, EtherNet/IP, RS422 and Sync<br>17-pin M12 plug for I/O analog and encoder<br>optional extension to 3 m / 6 m / 9 m / 15 m (see accessories for suitable connection cables)                     |                                  |                    |  |  |
| Installation                     |                      | radial clamping, threaded hole, mounting adapter (see accessories)                                                                                                    |                                  |                    |  |  |
| Tomporatura rango                | Storage              |                                                                                                    | -20 +70 °C                       |                    |  |  |
| lemperature range                | Operation            |                                                                                                    | +5 +50 °C                        |                    |  |  |
| Shock (DIN EN 60068              | 8-2-27)              | 15 g / 6 ms in XY axis, 1000 shocks each                                                                                                    |                                  |                    |  |  |
| Vibration (DIN EN 600            | 068-2-6)             | 2 g / 20 500 Hz in XY axis, 10 cycles each                                                                                                    |                                  |                    |  |  |
| Protection class                 | Sensor               |                                                                                                    | IP64 (front)                     |                    |  |  |
| (DIN EN 60529) Controller        |                      | IP65                                                                                                    |                                  |                    |  |  |
| Material                         |                      | Aluminum housing, passive cooling                                                                                                    |                                  |                    |  |  |
| Weight                           |                      | 490 g                                                                                                    | 490 g                            | 490 g              |  |  |
| Control and indicator            | elements             | Correct button: interfaces selection, two adjustable functions and<br>reset to factory settings after 10 s;<br>4x color LEDs for Intensity, Range, RUN and ERR                                                                                               |                                  |                    |  |  |

All data on constant ambient temperature (24  $\pm$  2°C)

1) Average from 512 values at 1 kHz, in the mid of the measuring range onto optical flat

2) RMS noise relates to mid of measuring range (1 kHz)

3) Maximum deviation from reference system over the entire measuring range, measured on front surface of ND filter

4) In the mid of the measuring range

5) Maximum sensor tilt angle that produces a usable signal on polished glass (n = 1.5) in the mid of the measuring range. The accuracy decreases when approaching the limit values.

# 2.5 Technical Data for confocalDT 2415

| Model                            |                      | IFD2415-1                                                                                                    | IFD2415-3                         | IFD2415-10              |  |
|----------------------------------|----------------------|----------------------------------------------------------------------------------------------------|-----------------------------------|-------------------------|--|
| Measuring range                  |                      | 1.0 mm                                                                                                    | 3.0 mm                            | 10.0 mm                 |  |
| Start of measuring range         | approx.              | approx. 10 mm                                                                                                    | approx. 20 mm                     | approx. 50 mm           |  |
| Pagalution                       | static <sup>1</sup>  | < 8 nm                                                                                                    | < 15 nm                           | < 36 nm                 |  |
| Resolution                       | dynamic <sup>2</sup> | < 38 nm                                                                                                    | < 80 nm                           | < 204 nm                |  |
| Measuring rate                   |                      | continu                                                                                                    | uously adjustable from 100 Hz to  | 25 kHz                  |  |
| Linearitu <sup>3</sup> Displacen | nent and distance    | $<\pm$ 0.25 $\mu$ m                                                                                                    | < ±0.75 µm                        | $<\pm2.5\mu{ m m}$      |  |
| Linearity                        | Thickness            | $<\pm0.5\mu{ m m}$                                                                                                    | < ±1.5 µm                         | $<\pm5.0\mu{ m m}$      |  |
| Light source                     |                      |                                                                                                    | internal white LED                |                         |  |
| Permissible ambient li           | ght                  |                                                                                                    | 30,000 lx                         |                         |  |
| Light spot diameter <sup>4</sup> |                      | 8 <i>µ</i> m                                                                                                    | 9 <i>µ</i> m                      | 16 <i>µ</i> m           |  |
| Measuring angle <sup>5</sup>     |                      | $\pm 30^{\circ}$                                                                                                    | ±24°                              | ±17°                    |  |
| Numerical aperture (N            | IA)                  | 0.55                                                                                                    | 0.45                              | 0.3                     |  |
| Min. target thickness            |                      | 0.05 mm                                                                                                    | 0.15 mm                           | 0.5 mm                  |  |
| Target material                  |                      | Reflective, diff                                                                                                    | use as well as transparent surfac | ces (e.g. glass)        |  |
| Supply voltage                   |                      |                                                                                                    | 24 VDC ±10 %                      |                         |  |
| Power consumption                |                      | <7W (24 V)                                                                                                    |                                   |                         |  |
| Signal input                     |                      | 2x encoders (A+, A-, B+, B-, index); 3x encoders (A+, A-, B+, B-)<br>2x HTL/TTL multi-function inputs: trigger in, slave in, zero setting, mastering, teach-in;<br>1x RS422 synchronization input: trigger in, sync in, master/slave, master/slave alternating |                                   |                         |  |
| Digital interface                |                      | EtherCAT / PROFINET                                                                                                    | / Ethernet/IP / RS422 / Ethernet  | (for parameter setting) |  |
| Analog output                    |                      | 4 20 mA / 0 5 V / 0 10 V (16 bit D/A converter)                                                                                                    |                                   |                         |  |
| Switching output                 |                      | Error1-Out, Error2-Out                                                                                                    |                                   |                         |  |
| Digital output                   |                      | sync out                                                                                                    |                                   |                         |  |
| Connection                       |                      | 12-pin M12 connector for supply, encoder, EtherCAT, PROFINET, Ethernet/IP, RS422 and Sync<br>17-pin M12 connector for I/O analog and encoder<br>optional extension to 3 m / 6 m / 9 m / 15 m possible (see accessories for suitable connection<br>cables)      |                                   |                         |  |
| Installation                     |                      | radial clamping, threaded hole, mounting adapter (see accessories)                                                                                                    |                                   |                         |  |
| Tomporaturo rango                | Storage              |                                                                                                    | -20 +70 °C                        |                         |  |
| iemperature range                | Operation            |                                                                                                    | +5 +50 °C                         |                         |  |
| Shock (DIN EN 60068              | -2-27)               | 15 g / 6 ms in XY axis, 1000 shocks each                                                                                                    |                                   |                         |  |
| Vibration (DIN EN 60068-2-6)     |                      | 2 g / 2                                                                                                    | 20 500 Hz in XY axis, 10 cycle    | s each                  |  |
| Protection class                 | Sensor               |                                                                                                    | IP64 (front)                      |                         |  |
| (DIN EN 60529)                   | Controller           |                                                                                                    | IP65                              |                         |  |
| Material                         |                      | A                                                                                                    | luminum housing, passive coolir   | ng                      |  |
| Weight                           |                      | approx. 500 g                                                                                                    | approx. 600 g                     | approx. 800 g           |  |
| Control and indicator elements   |                      | Correct button: interfaces selection, two adjustable functions and<br>reset to factory settings after 10 s;<br>4x color LEDs for Intensity, Range, RUN and ERR                                                                                                 |                                   |                         |  |

All data at constant ambient temperature (24 ±2 °C)

1) Average from 512 values at 1 kHz, in the mid of the measuring range onto optical flat

2) RMS noise relates to mid of measuring range (1 kHz)

3) Maximum deviation from reference system over the entire measuring range, measured on front surface of ND filter

4) In the mid of the measuring range

5) Maximum sensor tilt angle that produces a usable signal on polished glass (n = 1.5) in the mid of the measuring range. The accuracy decreases when approaching the limit values.

# 2.6 Technical Data confocalDT IFD2411

| Model                          |                   |                                                                                                    | IFD2411-1                                                                                                    | IFD2411-2               | IFD2411/90-2               | IFD2411-3               | IFD2411-6               |  |
|--------------------------------|-------------------|----------------------------------------------------------------------------------------------------|----------------------------------------------------------------------------------------------------|-------------------------|----------------------------|-------------------------|-------------------------|--|
| Measuring range                |                   |                                                                                                    | 1.0 mm                                                                                                    |                         | 2.0 mm                     | 3.0 mm                  | 6.0 mm                  |  |
| Start of measuring approx.     |                   | 15 mm                                                                                                    | 14 mm                                                                                                    | 9.6 mm <sup>1</sup>     | 25 mm                      | 35 mm                   |                         |  |
| Peoplution                     |                   | static <sup>2</sup>                                                                                                    | < 12 nm                                                                                                    | < 12 nm < 40 nm < 40 nm |                            |                         | < 80 nm                 |  |
| Resolution                     | C                 | dynamic <sup>3</sup>                                                                                                    | < 50 nm                                                                                                    | <                       | : 125 nm                   | < 125 nm                | < 250 nm                |  |
| Measuring rate                 |                   |                                                                                                    |                                                                                                    | continuo                | usly adjustable from 100 H | lz to 8 kHz             |                         |  |
| Lipoarity <sup>4</sup>         |                   | Distance                                                                                                    | $<\pm0.5\mu{ m m}$                                                                                                    | <                       | ±1.0 µm                    | < ±1.5 µm               | $< \pm 3.0 \mu{ m m}$   |  |
|                                | T                 | hickness                                                                                                    | $<\pm1.0\mu{ m m}$                                                                                                    | <                       | ±2.0 μm                    | $<\pm3.0\mu{ m m}$      | $< \pm 6.0  \mu { m m}$ |  |
| Multi-peak measu               | reme              | nt                                                                                                    |                                                                                                    |                         | 1 layer                    |                         |                         |  |
| Light source                   |                   |                                                                                                    |                                                                                                    |                         | internal white LED         |                         |                         |  |
| No. of characterist            | ic cu             | rves                                                                                                    | up to 10 chara                                                                                                    | cteristic curves for    | different sensors per chan | inel, selection via tak | ple in the menu         |  |
| Permissible ambie              | nt lig            | ht <sup>5</sup>                                                                                                    |                                                                                                    | 1                       | 30,000 lx                  | 1                       | 1                       |  |
| Light spot diamete             | er                |                                                                                                    | 12 µm                                                                                                    |                         | 10 µm                      | 18 µm                   | 24 µm                   |  |
| Max. measuring a               | ngle <sup>e</sup> | 5                                                                                                    | ±25°                                                                                                    |                         | ±12°                       | ±19°                    | ±10°                    |  |
| Numerical aperture             | e (NA             | 4)                                                                                                    | 0.45                                                                                                    |                         | 0.25                       | 0.35                    | 0.18                    |  |
| Min. target thickne            | ess /             |                                                                                                    | 0.05 mm                                                                                                    |                         | 0.1 mm                     | 0.15 mm                 | 0.3 mm                  |  |
| Target material                |                   |                                                                                                    | reflective, diffuse as well as transparent surfaces (e.g. glass)                                                                                                    |                         |                            |                         |                         |  |
| Synchronization                |                   |                                                                                                    | yes                                                                                                    |                         |                            |                         |                         |  |
| Supply voltage                 |                   |                                                                                                    | 24 VDC ±10 %                                                                                                    |                         |                            |                         |                         |  |
| Power consumptio               | n                 |                                                                                                    | < 7 W (24V)                                                                                                    |                         |                            |                         |                         |  |
| Signal input                   |                   |                                                                                                    | sync-in / trig-in; 1x encoder (A+, A-, B+, B-, index)                                                                                                    |                         |                            |                         |                         |  |
| Digital interface              |                   |                                                                                                    | EtherCAI / PROFINE I / Ethernet/IP / KS422 / Ethernet (for parameter setting)                                                                                                    |                         |                            |                         |                         |  |
| Analog output                  |                   |                                                                                                    | Current: 4 20 mA; voltage: 0 5V & 0 10 V (16 bit D/A converter)                                                                                                    |                         |                            |                         |                         |  |
| Digital output                 |                   | Ortheral                                                                                                    | Sylic-Oul                                                                                                    |                         |                            |                         |                         |  |
|                                |                   | Optical                                                                                                    | piuggable optical fiber via E2000 socket, length 2 m 50 m, min. bending radius 30 mm                                                                                                    |                         |                            |                         |                         |  |
| Connection                     |                   | Electrical                                                                                                    | 3-pin supply terminal strip; 5-pin i/O terminal strip (max. cable length 30 m);<br>17-pin M12 connector for RS422, analog and encoder;<br>BJ45 socket for Ethernet (out) / EtherCAT / PROFINET / Ethernet/IP (in/out) (max. cable length 100 m) |                         |                            |                         |                         |  |
| Installation                   |                   |                                                                                                    | Free-standing, DIN rail mounting                                                                                                    |                         |                            |                         |                         |  |
| Temperature                    |                   | Storage                                                                                                    | -20 +70 °C                                                                                                    |                         |                            |                         |                         |  |
| range                          | 0                 | Operation                                                                                                    | Sensor: +5 +70 °C; controller: +5 +50 °C                                                                                                    |                         |                            |                         |                         |  |
| Shock (DIN EN 60               | 068-2             | 2-27)                                                                                                    | 15 g / 6 ms in XYZ axis, 1000 shocks each                                                                                                    |                         |                            |                         |                         |  |
| Vibration (DIN EN              | 6006              | 8-2-6)                                                                                                    | 2 g / 20 … 500 Hz in XYZ axis, 10 cycles each                                                                                                    |                         |                            |                         |                         |  |
| Protection class               |                   | Sensor                                                                                                    |                                                                                                    |                         | IP64                       |                         |                         |  |
| (DIN EN 60529)                 | 0                 | Controller                                                                                                    |                                                                                                    |                         | IP40                       |                         |                         |  |
| Material                       |                   |                                                                                                    |                                                                                                    |                         | Aluminum                   |                         |                         |  |
| Weight                         |                   | Sensor                                                                                                    | approx. 100 g                                                                                                    | approx. 20 g            | approx. 30 g               | approx. 100 g           | approx. 100 g           |  |
|                                | (                 | Controller                                                                                                    |                                                                                                    |                         | approx. 335 g              |                         |                         |  |
| No. of measureme               | ent ch            | nannels <sup>8)</sup>                                                                                                    |                                                                                                    |                         | 1                          |                         |                         |  |
| Control and indicator elements |                   | Multifunction button: interfaces selection, two adjustable functions and<br>reset to factory settings after 10 s;<br>4x color LEDs for Intensity. Range, RUN and ERR |                                                                                                    |                         |                            |                         |                         |  |

FSO = Full Scale Output

- 1) Start of measuring range measured from sensor axis
- 2) Average from 512 values at 1 kHz, in the mid of the measuring range onto optical flat
- 3) RMS noise relates to mid of measuring range (1 kHz)
- 4) All data at constant ambient temperature (25 ±1 °C) against optical flat; specifications can change when measuring different objects.
- 5) Illuminant: light bulb
- 6) Maximum measuring angle of the sensor that produces a usable signal on reflecting surfaces. The accuracy decreases when approaching the limit values.
- 7) Glass sheet with refractive index n = 1.5 in midrange
- 8) No loss of intensity and linearity due to two synchronous measurement channels

# 3. Delivery

# 3.1 Scope of Delivery confocalDT IFD2410/2415

1 Sensor IFD241x-x

1 PC2415-1/Y Length 1 m

1 acceptance report

1 quick manual

- Carefully remove the components of the measuring system from the packaging and ensure that the goods are forwarded in such a way that no damage can occur.
- Check the delivery for completeness and shipping damage immediately after unpacking.
- If there is damage or parts are missing, immediately contact the manufacturer or supplier.

# 3.2 Scope of Delivery confocalDT IFD2411

1 Controller IFC2411

1 Sensor IFS2404-x

- 1 RJ patch cable Cat5 2 m
- 1 acceptance report
- 1 quick manual
- Carefully remove the components of the measuring system from the packaging and ensure that the goods are forwarded in such a way that no damage can occur.
- Check the delivery for completeness and shipping damage immediately after unpacking.
- If there is damage or parts are missing, immediately contact the manufacturer or supplier.

# 3.3 Storage

Humidity:

Temperature range for storage: -20 ... +70 °C

5 ... 95% (non-condensing)

- Protect the lens of the sensor from getting dirty.
- Protect the ends of the sensor cable (optical fibers) from getting dirty (applies to the IFD2411).

# 4. Mounting

# 4.1 **Preliminary Remarks**

The optical sensors/measuring systems of the confocalDT IFD2410/2411/2415 series measure in the nanometer range. Observe the maximum tilt between sensor and target.

Ensure careful handling during installation and operation!

## 4.2 confocalDT IFD2410/2415

#### 4.2.1 Circumferential Clamping

Mount the IFD241x using a mounting adapter.

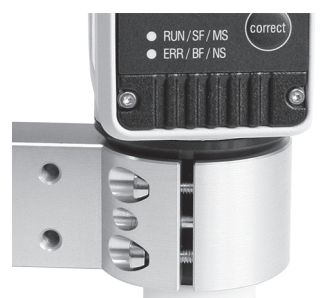

Fig. 2 Circumferential clamping with MA240x mounting ring, consisting of mounting block and mounting ring

• Micro-Epsilon recommends using the circumferential clamping.

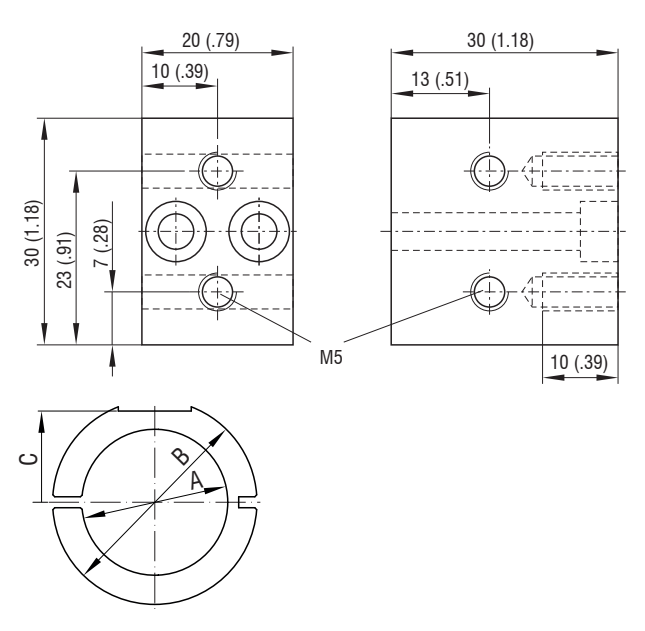

| Mounting ring | ounting ring Dimension A |     | Dimension C |  |
|---------------|--------------------------|-----|-------------|--|
| MA2400-27     | ø27                      | ø46 | 19.75       |  |
| MA2405-34     | ø34                      | ø50 | 22          |  |
| MA2405-54     | ø54                      | ø70 | 32          |  |

Fig. 3 Mounting block and mounting ring MA240x

# 4.2.2 Direct Screw Connection

Mount the IFD241x using three M3 screws.

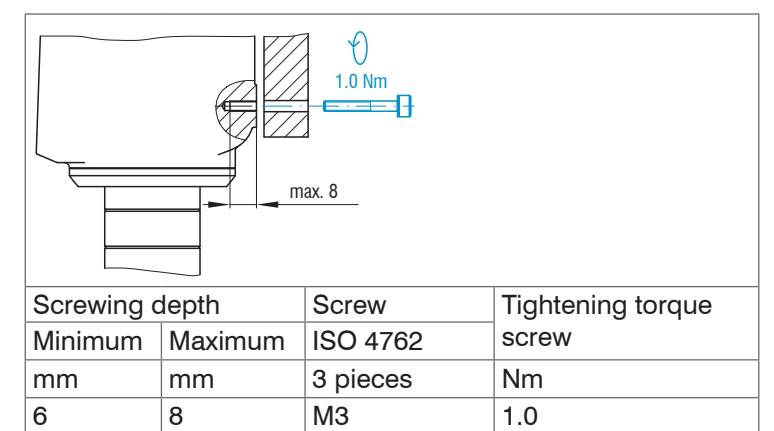

Fig. 4 Installation conditions IFD2410 / IFD2415

| IFD2410- | 1   | 3  | 6  | IFD2415- | 1   | 3   | 10  |
|----------|-----|----|----|----------|-----|-----|-----|
| MR       | 1   | 3  | 6  | MR       | 1   | 3   | 10  |
| SMR      | 15  | 25 | 35 | SMR      | 10  | 20  | 50  |
| A        | 56  |    |    | А        | 82  | 85  | 118 |
| В        | 33  |    |    | В        | 59  | 62  |     |
| С        | 150 |    |    | С        | 176 | 179 | 212 |
| D        | 27  |    |    | D        | 27  | 34  | 54  |

Dimension in millimeters

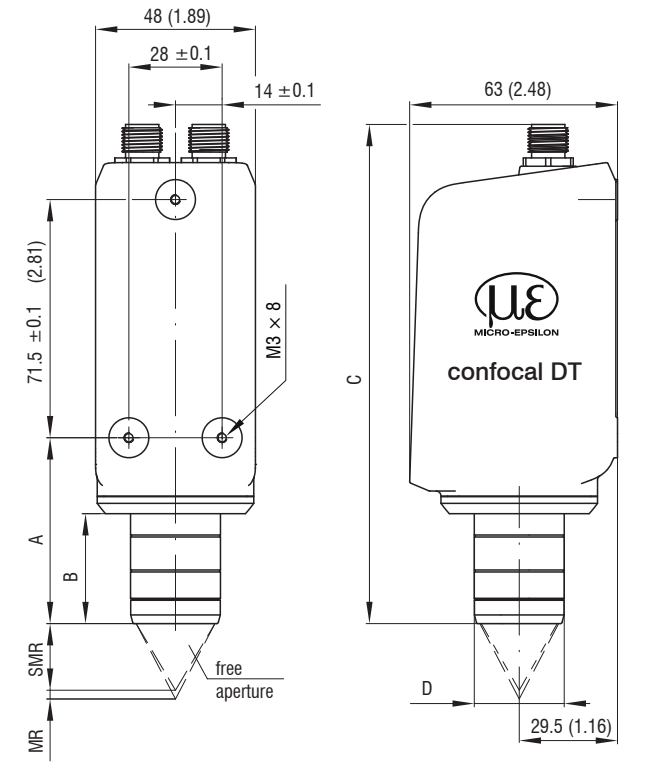

Fig. 5 Dimensional drawing IFD2410 / IFD2415, dimensions in mm

The support surfaces around the fastening holes are slightly raised.

# 4.2.3 Electrical Connections, Pin Assignment

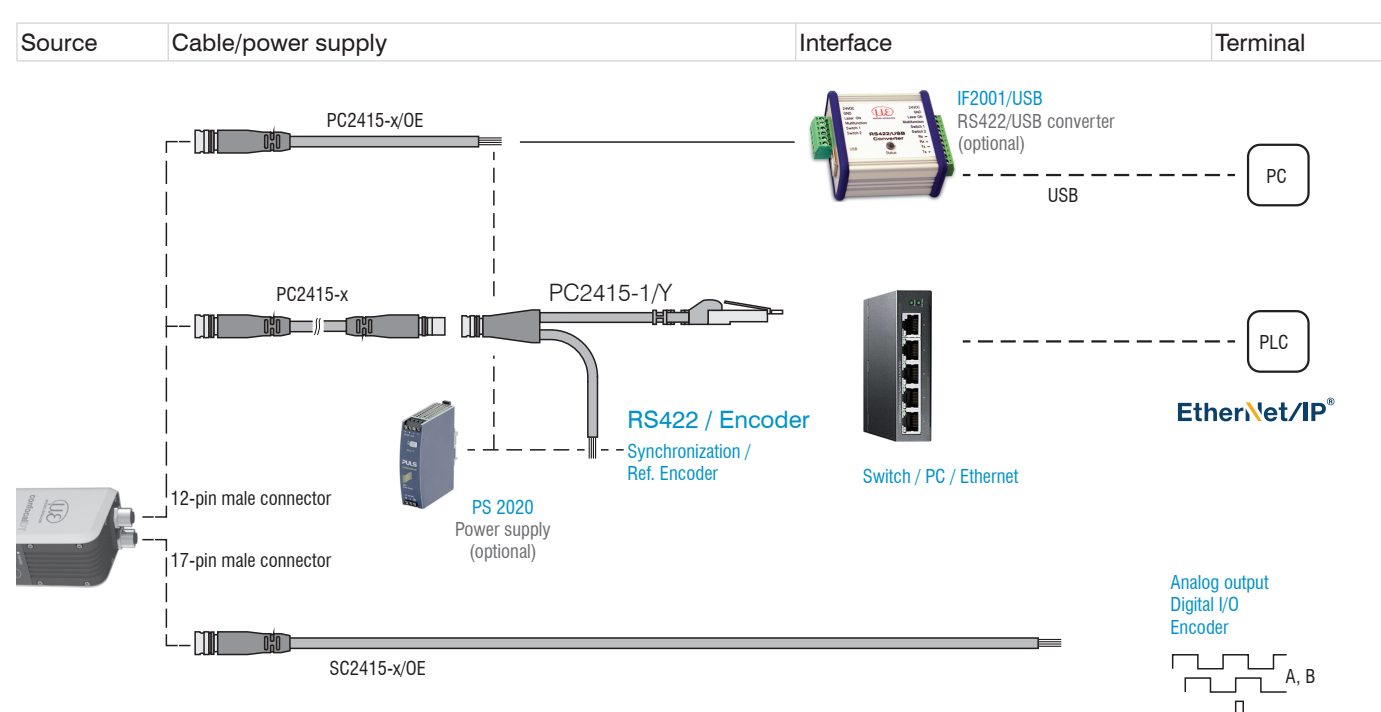

#### Fig. 6 Connection examples for confocalDT IFD2410/2415

| IFD2410/2415, 12-pin connector |               |         | PC2415-x/OE  | PC241      | 5-1/Y     | IF2001 |
|--------------------------------|---------------|---------|--------------|------------|-----------|--------|
| Signal                         |               | Pin     | Wire color   | Wire color | RJ45, pin | Signal |
| V <sub>+</sub>                 |               | 1       | Red          | Red        |           | 24VDC  |
| Supply GN                      | ID            | 2       | Blue         | Blue       |           | GND    |
| Data Rx+                       | Encoder 2A+ 1 | 3       | Brown        | Brown      |           | Tx+    |
| Data Rx-                       | Encoder 2A-   | 4       | White        | White      |           | Tx-    |
| Data Tx+                       | Encoder 2B+   | 5       | Green        | Green      |           | Rx+    |
| Data Tx-                       | Encoder 2B+   | 6       | Yellow       | Yellow     |           | Rx-    |
| SYNC+                          | Encoder 2Ref+ | 7       | Gray         | Gray       |           |        |
| SYNC-                          | Encoder 2Ref- | 8       | Pink         | Pink       |           |        |
| Shield                         |               | Housing | Black        | Black      |           |        |
|                                |               | 9       | White/green  |            | 3         |        |
| Industrial Ethernet            |               | 10      | Green        |            | 6         |        |
|                                |               | 11      | White/orange |            | 1         |        |
|                                |               | 12      | Orange       |            | 2         |        |

Fig. 7 Pin assignment for 12-pin sensor connector

The PC2415-1/Y cable is included in the scope of delivery.

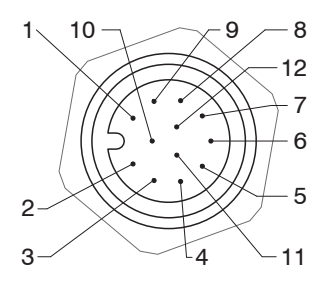

Fig. 8 12-pin sensor connector, pin side

1) The pins can be used for either:

```
- serial communication (TIA/EIA-422-B) and synchronization or
```

- encoder signals.

| IFD2410/2415, 17-pin conne | SC2415-x/OE |               |
|----------------------------|-------------|---------------|
| Signal                     | Pin         | Wire color    |
| Analog output              | 1           | White, inside |
| Analog GND                 | 2           | Black         |
| Switching output 2 GND     | 3           | Black         |
| Switching output 2         | 13          | Purple        |
| Multifunction input 1      | 5           | Red           |
| Multifunction input 2      | 14          | Blue          |
| Encoder 1B+                | 8           | Gray          |
| Encoder 1B-                | 15          | Pink          |
| Encoder 1Ref+              | 9           | Green         |
| Encoder 1Ref-              | 16          | Yellow        |
| Switching output 1 GND     | 10          | Brown         |
| Switching output 1         | 11          | White         |
| Encoder 1A-                | 12          | Red/blue      |
| Encoder 1A+                | 17          | Gray/pink     |
| Shield                     | Housing     | Black         |

The SC2415-x/OE cable is available as an optional accessory.

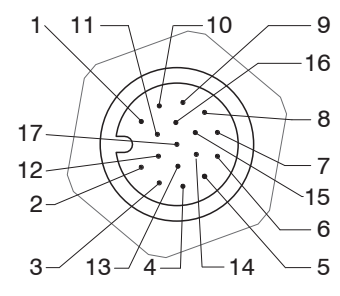

Fig. 9 17-pin sensor connector, pin side

Fig. 10 Pin assignment for 17-pin sensor connector

# 4.2.4 Grounding Concept, Shielding

All inputs and outputs are galvanically connected to the power supply ground (supply GND); the EtherNet/IP connections are potential-free.

The ground connections (supply GND, switching output GND and analog GND) of each connection group are galvanically connected to one another by filters.

The shield connections of each connection group are only connected to the controller housing. They are used to connect the cable shieldings for individual connections (power, analog output, switching outputs, synchronization and trigger input).

For reasons of interference resistance, use the corresponding GND connection for the analog output and the two switching outputs.

Only use shielded cables shorter than 30 m and connect the cable shield to the shield or the connector housings.

# 4.2.5 Supply Voltage (Power)

Nominal value: 24 V DC (20 ... 28 V, P < 7 W).

The sensor is supplied via cable PC2415-1/Y or PC2415-x/OE.

| 20<br>28 VDC IFD2410 | IFD2410/2415<br>12-pin connector | Power supply | PC2415-1/Y<br>PC2415-x/OE |
|----------------------|----------------------------------|--------------|---------------------------|
| IFD2415              | 1                                | $V_+$        | Red                       |
| 2                    | 2                                | GND          | Blue                      |

Only turn on the power supply after wiring has been completed.

Connect the inputs for pin 1 and pin 2 on the sensor to a 24 V power supply.

Power supply only for measuring devices, not to be used for drives or similar sources of impulse interference at the same time. MICRO-EPSILON recommends using the optionally available PS2020 power supply, for the sensor.

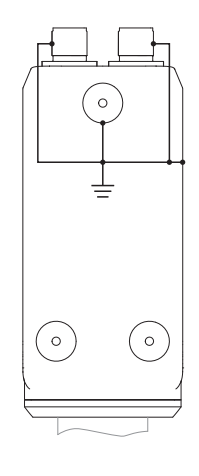

#### 4.2.6 RS422

In addition to Industrial Ethernet, the IFD2410/2415 also supports serial communication via RS422. The PC2415-1/Y or PC2415-x/OE cables enable serial communication. The IF2001/USB RS422-to-USB converter is available as an optional accessory.

- Differential signals to EIA-422, galvanically connected to supply voltage.
- Receiver Rx with 120 Ohm internal terminating resistor.
- Use a shielded cable with twisted wires. Cable length less than 30 m.
- Connect the ground connections.

| <b>IFD2410/2415</b><br>12-pin connec- | Signal            | PC2415-1/Y<br>PC2415-x/OE | IF2001/USB |
|---------------------------------------|-------------------|---------------------------|------------|
| tor                                   |                   |                           |            |
| 3                                     | RX +              | Brown                     | TX +       |
| 4                                     | RX -              | White                     | TX -       |
| 2                                     | Supply GND (blue) |                           | GND        |
| 5                                     | TX +              | Green                     | RX +       |
| 6                                     | TX -              | Yellow                    | RX -       |
| Housing                               | Shield            | Cable shield              |            |

#### 4.2.7 Ethernet, EtherNet/IP

#### Connection

- with an Ethernet network (PC) or
- with the bus system.

| IFD2410/2415, 12-pin connector |     | PC2415-x/OE  | PC2415-1/Y | 12-pin connector PC2415-1/Y |
|--------------------------------|-----|--------------|------------|-----------------------------|
| Signal                         | Pin | Wire color   | RJ45, pin  |                             |
| Industrial Ethernet            | 9   | White/green  | 3          |                             |
|                                | 10  | Green        | 6          |                             |
|                                | 11  | White/orange | 1          | ]                           |
|                                | 12  | Orange       | 2          |                             |

Connect the IFD2410/2415 and network with a shielded Ethernet cable (Cat5E, 2 m patch cable from the scope of delivery, total cable length shorter than 30 m).

The two LEDs  ${\tt MS}$  and  ${\tt NS}$  indicate that the connection was successful and is active.

The measuring device can be configured via objects (EtherNet/IP), the web interface or by ASCII commands at command level (e.g. Telnet).

# 4.2.8 Analog Output

The alternative analog output (voltage or current) is connected to the 17-pin sensor plug and is galvanically connected to the supply voltage.

| IFD2410/2415, 17-pin conne | SC2415-x/OE |                    |
|----------------------------|-------------|--------------------|
| Signal                     | Pin         | Wire color         |
| Analog output              | 1           | White, inside      |
| Analog GND                 | 2           | Black <sup>1</sup> |

Voltage: Pin V/Iout and Pin GND,

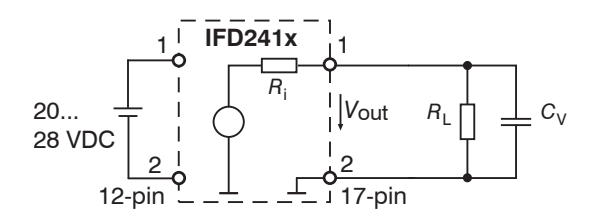

 $R_{\rm i}$  approx. 50 Ohm,  $R_{\rm L} > 10$  MOhm

Slew rate (without  $C_V, R_L \ge 1$  kOhm) typ. 0.5 V/ $\mu$ s

Slew rate (with  $C_V = 10 \text{ nF}, R_L \ge 1 \text{ kOhm}$ ) typ. 0.4 V/ $\mu$ s

Current: Pin U/Iout and Pin GND

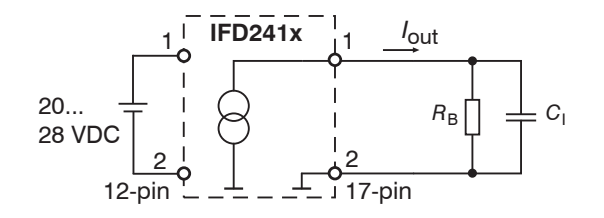

 $R_{\rm B} \le 500 \; {\rm Ohm}$ 

Slew rate (without  $C_{\rm I}$ ,  $R_{\rm B}$  = 500 Ohm) typ. 1.6 mA/ $\mu$ s

Slew rate (with  $C_{I}$ = 10 nF,  $R_{B}$  = 500 Ohm) typ. 0.6 mA/ $\mu$ s

Use a shielded cable. Cable length less than 30 m.

As an alternative, the output range can be set to the following values:

Voltage: 0 ... 5 V; 0 ... 10 V;

Current: 4 ... 20 mA.

The measured values can only be output as voltage or current.

1) Analog output in shielded cable area

#### 4.2.9 Multifunction inputs

A switching transistor with an open collector (e.g. in an optocoupler), a relay contact or a digital TTL or HTL signal are suitable for switching.

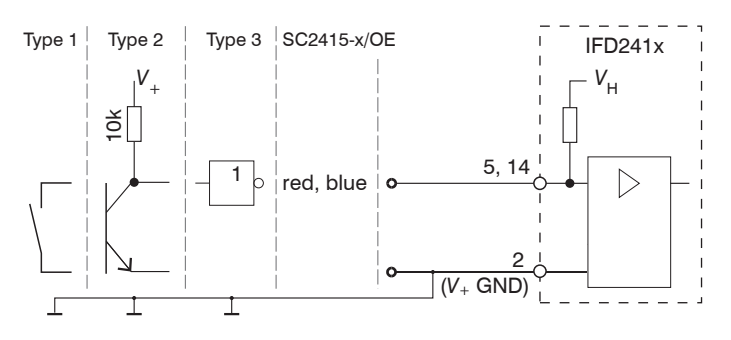

The inputs are not electrically separated. 24V logic (HTL): Low  $\leq$  3 V; High  $\geq$  8 V (max 30 V), 5V logic (TTL): Low  $\leq$  0.8 V; High  $\geq$  2 V Minimal pulse width 50  $\mu$ s Internal pull-up resistor, an open input is detected as High. Maximum switching frequency 25 kHz

An external resistor is not required for current limitation. The ground of the logic circuit must be galvanically connected to the supply ground.

# 4.2.10 Switching Outputs (digital I/O)

The GND connections of the switching outputs are separated from the supply GND by filters.

The switching behavior (NPN, PNP, Push-Pull) is programmable  $I_{max}$  100 mA.

The maximum auxiliary voltage for a switching output with NPN switching behavior is 28 V.

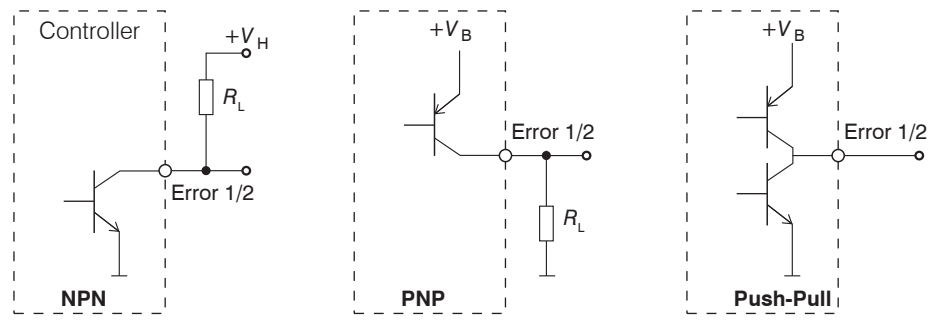

Fig. 11 Output characteristics and circuitry of the TTL switching outputs Error 1/2

| IFD2410/2415, 17-pin conn | SC2415-x/OE |            |
|---------------------------|-------------|------------|
| Signal                    | Pin         | Wire color |
| Switching output 2 GND    | 3           | Black      |
| Switching output 2        | 13          | Purple     |
| Switching output 1 GND    | 10          | Brown      |
| Switching output 1        | 11          | White      |

All GND conductors are interconnected with one another and to the supply ground.

Use a shielded cable. Cable length less than 30 m.

| Output level (without load resistor) at a supply voltage of 24 VDC | Low < 1 V; High > 23 V                 |
|--------------------------------------------------------------------|----------------------------------------|
| Saturation voltage                                                 | Low < 2.5 V (output - GND)             |
| at $I_{\text{max}} = 100 \text{ m}\text{\AA}$                      | High < 2.5 V (output - + $V_{\rm B}$ ) |

The saturation voltage is measured:

- between output and GND, at output = Low, or
- between output and  $V_{\rm B}$ , at output = High.

| Name                | Output active (error) | Output passive (no error) |
|---------------------|-----------------------|---------------------------|
| NPN (Low side)      | GND                   | + V <sub>B</sub>          |
| PNP (High side)     | +V <sub>B</sub>       | GND                       |
| Push-pull           | +V <sub>B</sub>       | GND                       |
| Push-pull, negative | GND                   | +V <sub>B</sub>           |

Fig. 12 Switching behavior of the switching outputs

**NOTICE** The load resistor  $R_L$  can be dimensioned according to the limit values ( $I_{max} = 100 \text{ mA}, V_{Hmax} = 28 \text{ V}$ ). When connecting inductive loads, such as a relay, the parallel protective diode must not be missing.

# 4.2.11 Synchronization (Inputs/Outputs)

# 4.2.11.1 General

- The SYNC+ and Sync- pins on the 12-pin sensor connector: Symmetrical output/input for synchronization of two or more sensors
- The pins multifunction input 1 or multifunction input 2 on the 17-pin sensor connector: Input for synchronization of a sensor with an external synchronization source, such as a function generator
- The termination resistor  $\rm R_{_{T}}$  (120 Ohm) can be switched on or off via software.

# 4.2.11.2 Internal Synchronization

An IFD2410/2415 (master) synchronizes one or more sensors (slaves).

| IFD2410/2415, 12-pin connector |     |                  |   | PC2415-x/OE | PC2415-1/Y |
|--------------------------------|-----|------------------|---|-------------|------------|
| Signal                         | Pin | Level            |   | Wire color  | Wire color |
| Supply GND                     | 2   |                  | 1 | Blue        | Blue       |
| SYNC+                          | 7   | BQ 400 (ELA 400) |   | Gray        | Gray       |
| SYNC-                          | 8   | KS422 (EIA422)   |   | Pink        | Pink       |

Fig. 13 Connections and signal level internal synchronization

Activate the termination resistor (120 Ohm) in the last sensor (slave n) in the chain.

# Star synchronization

- Connect pins Sync+ and Sync- from sensor 1 (master) in a star shape to pins Sync+ and Sync- from sensor 2 (slave) to sensor n, in order to synchronize two or more sensors to one another, see Fig. 14
- Sub-loop length less than 30 m in star synchronization

# Use shielded cables with twisted wires.

- Connect the cable shield to the housing.
- **Program sensor 1 to** Master **and all other sensors to** Slave.

# Chain synchronization

- Connect pins Sync+ and Sync- from sensor 1 (master) to pins Sync+ and Sync- from sensor 2 (slave 1). Connect the pins of the following sensors to synchronize two or more sensors to one another, see Fig. 14
- Total line length less than 30 m in chain synchronization

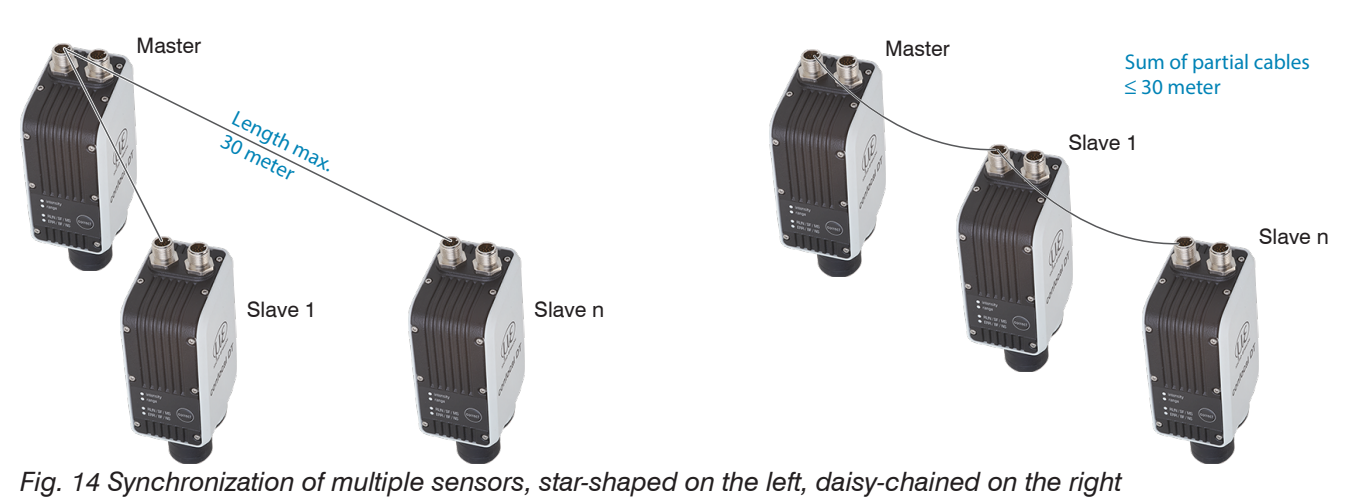

- Connect all GND connections of the supply to one another if the sensors are not fed by a common power supply.
- If the sensors are operated by way of the EtherNet/IP interface, then synchronization can also be achieved without
- the sync line.

# 4.2.11.3 External Synchronization

An external synchronous source synchronizes one or more IFD2410/2415 (slaves).

| IFD2410/2415, 17-pin cor | SC2415-x/OE |                                                                |                                                                    |      |
|--------------------------|-------------|----------------------------------------------------------------|--------------------------------------------------------------------|------|
| Signal                   | Pin         | Le                                                             | Wire color                                                         |      |
| Multifunction input 1    | 5           | TTL Low Level $\leq$ 0.8 V;                                    | Red                                                                |      |
| Multifunction input 2    | 14          | High Level $\ge 2 \text{ V}$<br>Minimal pulse width 50 $\mu$ s | High Level $\ge$ 8 V (max. 30 V)<br>Minimal pulse width 50 $\mu$ s | Blue |

| IFD2410/2415, 12-pin connector |     | PC2415-x/OE | PC2415-1/Y |  |
|--------------------------------|-----|-------------|------------|--|
| Signal                         | Pin | Wire color  | Wire color |  |
| Supply GND                     | 2   | Blue        | Blue       |  |

Fig. 15 Connections and signal level external synchronization

Activate the termination resistor (120 Ohm) in the last sensor (slave n) in the chain.

#### Star synchronization

- Connect the pin multifunction input 1 or 2 of slave 1 to the external synchronization source.
- Connect the supply GND of the sensor to the ground connection of the synchronization source.

Further sensors can be synchronized in the same schematic.

- Sub-loop length less than 30 m in star synchronization
- Use shielded cables with twisted wires.
- Connect the cable shield to the housing.
- Program all sensors to Slave.

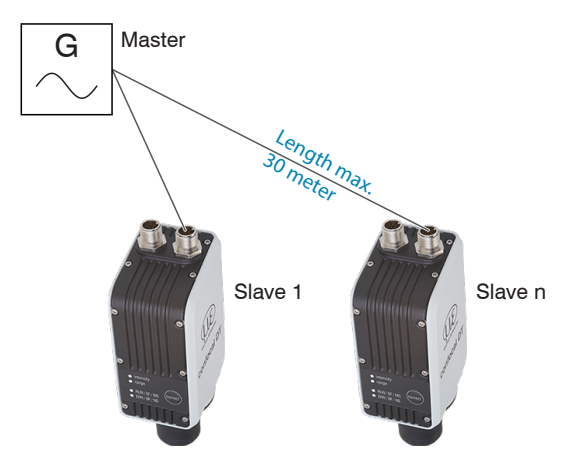

Fig. 16 Synchronization of multiple sensors, star-shaped

Connect all GND connections of the supply to one another if the sensors are not fed by a common power supply.

• If the IFD2410/2415 are operated by way of the EtherNet/IP interface, then synchronization can also be achieved without the sync line.

# 4.2.12 Triggering

#### 4.2.12.1 General

Data recording or output can be triggered with:

- multifunction inputs 1/2,
- synchronization inputs Sync+ and Sync-,
- encoder 1.

Use a shielded cable with twisted wires. Cable length less than 30 m.

Switching contacts, transistors (NPN, N-channel FET) or PLC outputs can be used as trigger sources.

# 4.2.12.2 Triggering with Multifunction Input

| IFD2410/2415, 17-pin cor | SC2415-x/OE |                                                         |                                                                     |      |
|--------------------------|-------------|---------------------------------------------------------|---------------------------------------------------------------------|------|
| Signal                   | Pin         | Le                                                      | Wire color                                                          |      |
| Multifunction input 1    | 5           | TTL Low Level $\leq$ 0.8 V;                             | HTL Low Level $\leq$ 3 V;                                           | Red  |
| Multifunction input 2    | 14          | High Level $\geq$ 2 V<br>Minimal pulse width 50 $\mu$ s | High Level $\geq$ 8 V (max. 30 V)<br>Minimal pulse width 50 $\mu$ s | Blue |

**Connect the pin** multifunction input 1 or 2 to the external trigger source.

**Connect the** supply GND of the sensor to the ground connection of the external trigger source.

Program the sensor's multifunction input connections to the trigger input function.

#### 4.2.12.3 Triggering with Synchronization Input

| IFD2410/2415, 12-pin cor | nector |                |  | PC2415-x/OE | PC2415-1/Y |
|--------------------------|--------|----------------|--|-------------|------------|
| Signal                   | Pin    | Level          |  | Wire color  | Wire color |
| SYNC+                    | 7      |                |  | Gray        | Gray       |
| SYNC-                    | 8      | R5422 (EIA422) |  | Pink        | Pink       |

**Connect pins** Sync+ and Sync- to the external trigger source.

Program the sensor's sync connections to the trigger input function.

The trigger source (master) must supply a symmetrical output signal according to the RS422 standard. For asymmetrical trigger sources, Micro-Epsilon recommends inserting the SU4 level converter (3 channels TTL/HTL to RS422) between trigger signal source and sensor.

#### 4.2.12.4 Triggering with Input Encoder 1

A connected encoder at the encoder 1 inputs can be used for triggering.

| IFD2410/2415, 17-pi | SC2415-x/OE |                |            |
|---------------------|-------------|----------------|------------|
| Signal              | Pin         | Level          | Wire color |
| Encoder 1B+         | 8           |                | Gray       |
| Encoder 1B-         | 15          |                | Pink       |
| Encoder 1A-         | 12          | RS422 (EIA422) | Red/blue   |
| Encoder 1A+         | 17          |                | Gray/pink  |

Program the encoder's sync connections to the trigger input function.

# 4.2.13 Encoder Inputs

The measuring system supports up to three encoders.

# Two encoder inputs:

- Incremental signals A, B
- Reference pulse

The maximum pulse frequency is 1 MHz.

# RS422 level (symmetrical) for A, B, Ref

| IFD2410/2415,<br>12-pin connector |     | PC2415-x/OE | PC2415-1/Y |
|-----------------------------------|-----|-------------|------------|
| Signal                            | Pin | Wire color  | Wire color |
| Supply GND                        | 2   | Blue        | Blue       |
| Encoder 2A+ <sup>1</sup>          | 3   | Brown       | Brown      |
| Encoder 2A-                       | 4   | White       | White      |
| Encoder 2B+                       | 5   | Green       | Green      |
| Encoder 2B+                       | 6   | Yellow      | Yellow     |
| Encoder 2Ref+                     | 7   | Gray        | Gray       |
| Encoder 2Ref-                     | 8   | Pink        | Pink       |

| Eia      | 17 | Din | annian  | mont | for | 140  | 0000 | dar | inni | ito |
|----------|----|-----|---------|------|-----|------|------|-----|------|-----|
| riy.     | 11 | гш  | assiyii | mem  | IUI | LVVO | enco | uei | πρι  | ມເວ |
| <u> </u> |    |     |         |      |     |      |      |     |      |     |

# Three encoder inputs:

- Incremental signals A, B

The maximum pulse frequency is 1 MHz; no reference pulse.

RS422 level (symmetrical) for A, B, Ref

| IFD2410/2415,<br>12-pin connector |     | PC2415-x/OE | PC2415-1/Y |
|-----------------------------------|-----|-------------|------------|
| Signal                            | Pin | Wire color  | Wire color |
| Supply GND                        | 2   | Blue        | Blue       |
| Encoder 2A+ <sup>1</sup>          | 3   | Brown       | Brown      |
| Encoder 2A-                       | 4   | White       | White      |
| Encoder 2B+                       | 5   | Green       | Green      |
| Encoder 2B+                       | 6   | Yellow      | Yellow     |
| Encoder 3B+                       | 7   | Gray        | Gray       |
| Encoder 3B-                       | 8   | Pink        | Pink       |

17-pin connector Signal Pin Wire color Encoder 1B+ 8 Gray Encoder 1B-15 Pink Encoder 3A+ 9 Green Encoder 3A-16 Yellow Encoder 1A-12 Red/blue Encoder 1A+ 17 Gray/pink

SC2415-x/OE

IFD2410/2415,

Fig. 18 Pin assignment for three encoder inputs

Use a shielded cable. Cable length shorter than 3 m. Connect the cable shield to the housing.

# Connection conditions

- The encoders must supply symmetrical RS422 signals.
- If there are no RS422 outputs on the encoder, Micro-Epsilon recommends inserting the SU4 level converter (3 channels TTL/HTL to RS422) between trigger signal source and controller.

1) If encoders 2 and 3 are used, neither serial communication via RS422 and nor synchronization of the IFD2410/2415 will be possible.

| <b>IFD2410/2415,</b><br>17-pin connector |     | SC2415-x/OE |
|------------------------------------------|-----|-------------|
| Signal                                   | Pin | Wire color  |
| Encoder 1B+                              | 8   | Gray        |
| Encoder 1B-                              | 15  | Pink        |
| Encoder 1Ref+                            | 9   | Green       |
| Encoder 1Ref-                            | 16  | Yellow      |
| Encoder 1A-                              | 12  | Red/blue    |
| Encoder 1A+                              | 17  | Gray/pink   |
|                                          |     |             |

| confocalDT | 2410/2411/2415 |  |
|------------|----------------|--|

# 4.3 confocalDT 2411

#### 4.3.1 IFC2411 Controller

The IFC2411 controller can be placed on a flat surface or mounted with a TH 35 top-hat rail according to DIN EN 60715, e.g. in a control cabinet. The minimum distance between controllers is 10 mm.

• Position the controller so that the connections, controls and displays are not concealed.

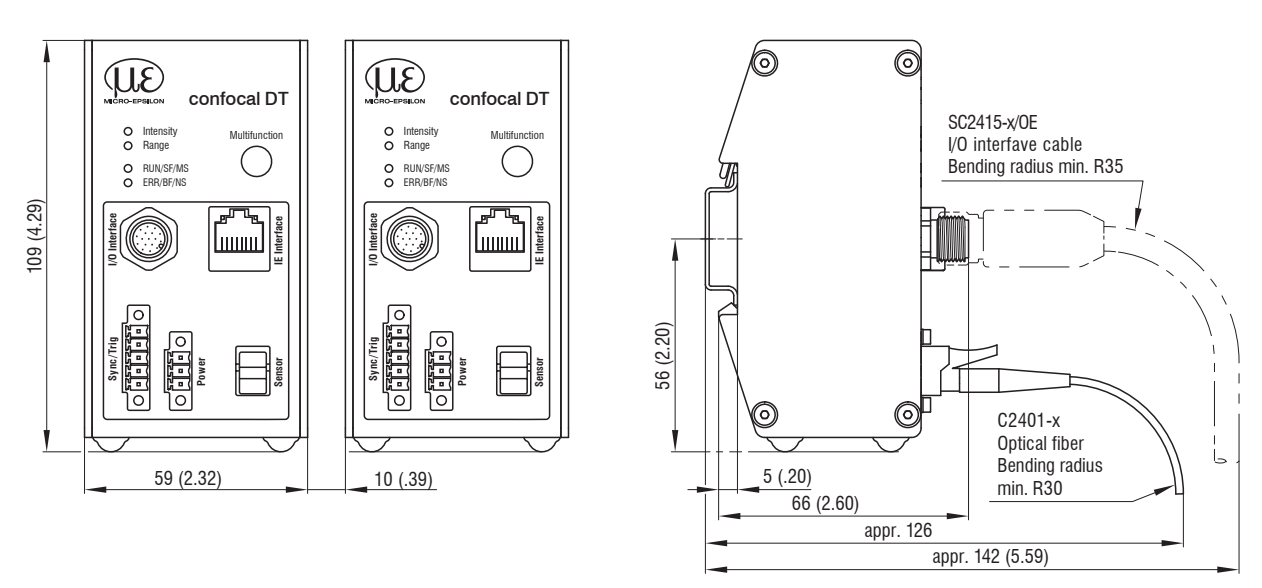

Fig. 19 IFC2411 dimensional drawing, dimensions in mm

#### 4.3.2 Sensor Cable, Optical Fiber

The sensor is connected to the controller by means of an optical fiber.

- Do not shorten or extend the optical fiber.
- Do not pull or carry the sensor by the cable.
- The glass fiber has a diameter of 50  $\mu$ m.

The connector must not be dirty under any circumstances, as this will cause particles to build up in the controller and severe loss of light. The plugs may only be cleaned by persons with the appropriate expertise using a fiber microscope for control.

#### **General Rules**

Do not

- getting the plugs dirty, e.g. through dust or fingerprints, and unnecessary plugging operations
- applying any mechanical stress to the optical fiber (bending, pinching, pulling, drilling, knotting, etc.)
- tight curvature of the cable, because the glass fiber is damaged in the process and this causes permanent damage through microscopic cracks

Never bend the sensor cable more tightly than the permitted bending radius.

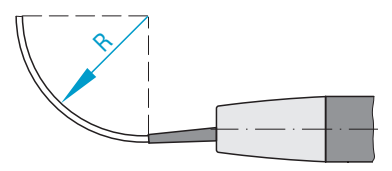

- If the cable is immovably routed: R = 30 mm or more
- If the cable is movably routed: R = 40 mm or more

Do not kink the sensor cable.

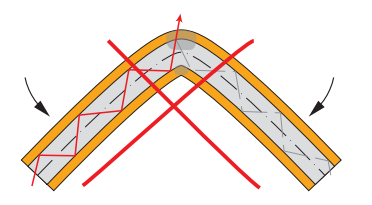

Do not crush the sensor cable, do not use cable ties to secure it.

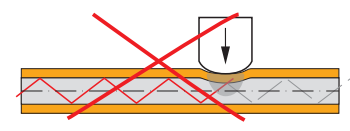

#### Connect sensor cable to controller

- Remove the dummy plug of the green optical fiber socket sensor on the controller.
- Plug the sensor cable with green plug (E2000/APC) into the optical fiber socket, making sure that the sensor connector is properly oriented.
- Insert the sensor plug until it locks into place.

Do not pull the sensor cable over sharp edges.

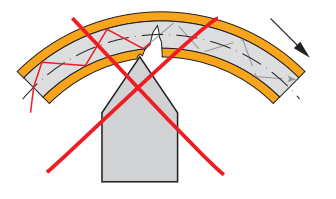

Do not pull on the sensor cable.

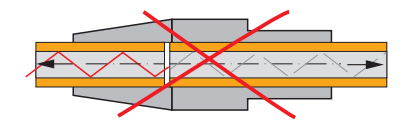

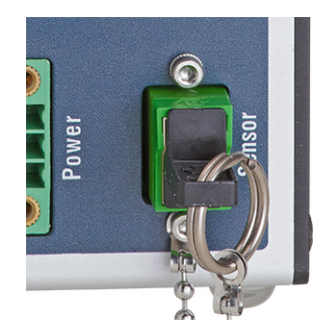

#### Connect sensor cable to controller

- Press down the release lever on the sensor plug and pull the sensor connector out of the socket.
- Re-insert the dummy plug.

Close the optical inputs/outputs with protective caps when no optical fiber cable is connected.

#### Connect sensor cable to sensor

- Remove the dummy plugs from the sensor and sensor cable.
- Insert the sensor cable into the optical fiber socket. Make sure that the sensor connector is properly oriented.
- Screw the sensor and sensor cable together with the knurled-head screw on the sensor cable.

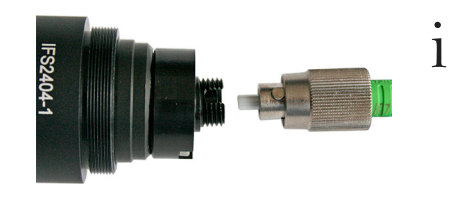

Pay attention to the orientation of the socket and guide lug.

Fig. 20 Groove of the socket on the sensor (left) and guide lug of an FC sensor plug (right)

#### Connect sensor cable to sensor

- Open the knurled-head screw on the sensor cable. Disconnect the sensor cable from the sensor.
- Stop up the sensor and sensor cable with the dummy plugs.

#### 4.3.3 Dimensional Drawing of Sensors

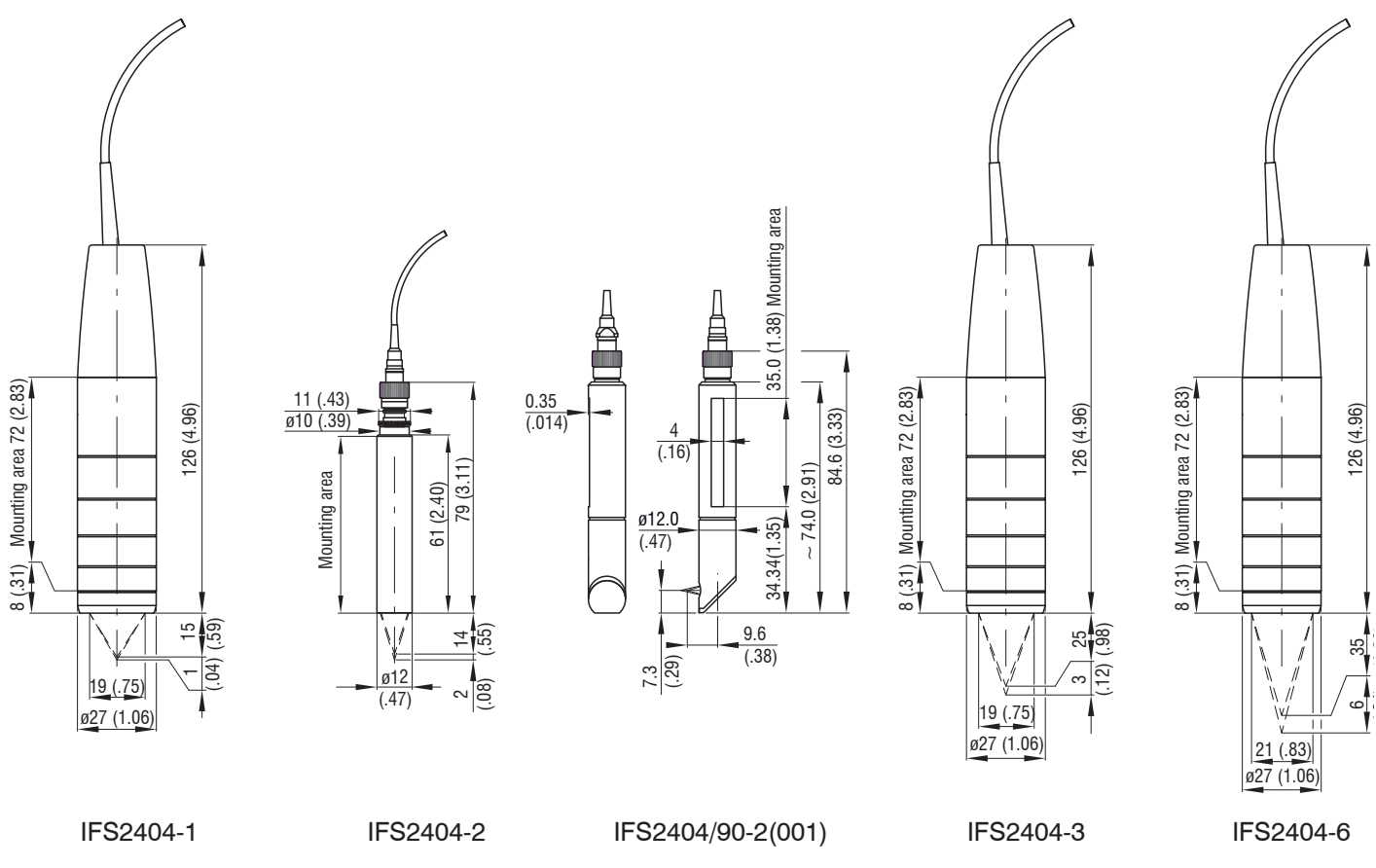

# 4.3.4 Fastening, Mounting Adapter

#### 4.3.4.1 General

The sensors measure in the nanometer range. Observe the maximum tilt between sensor and target.

• Ensure careful handling during installation and operation!

Fasten the sensors with a circumferential clamp. This type of sensor mounting ensures the highest level of reliability because the sensor's cylindrical housing is clamped over a relatively large area. It is essential to have in difficult installation situations, such as on machines, production lines, etc.

#### 4.3.4.2 Circumferential Clamping

Mount the IFS2404-1 (IFD2411-1), IFD2404-3 (IFD2411-3) and IFD2404-6 (IFD2411-6) sensors using an MA240x mounting adapter.

| Mounting<br>ring | Dimension A | Dimension B | Dimension C |
|------------------|-------------|-------------|-------------|
| MA2400-27        | ø27         | ø46         | 19.75       |

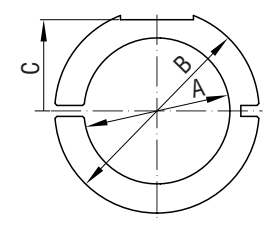

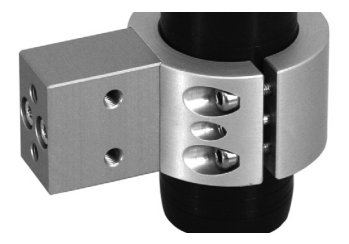

Fig. 21 Mounting ring MA2400-27

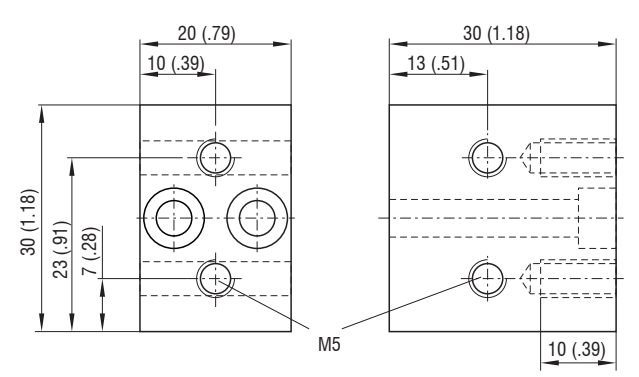

Fig. 22 Mounting block MA240x

Mount the IFS2404-2 (IFD2411-2) sensors using an MA2404-12 mounting adapter.

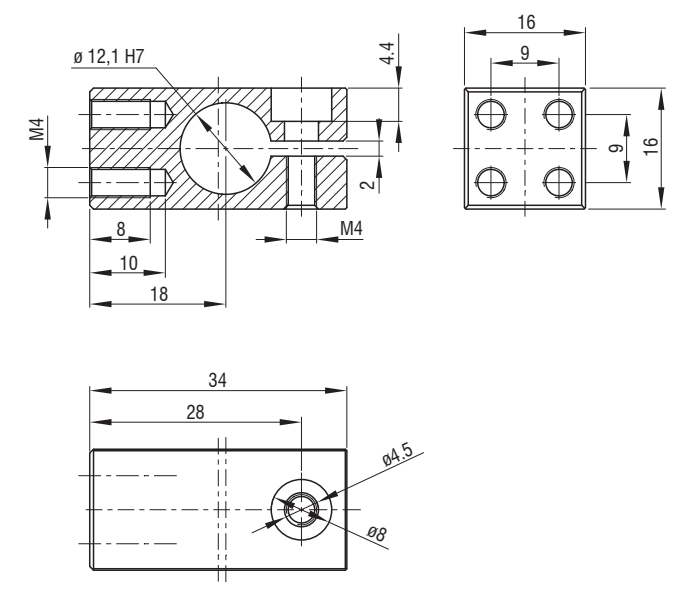

Fig. 23 Mounting block MA2404-12

# 4.3.5 Electrical Connections, Pin Assignment

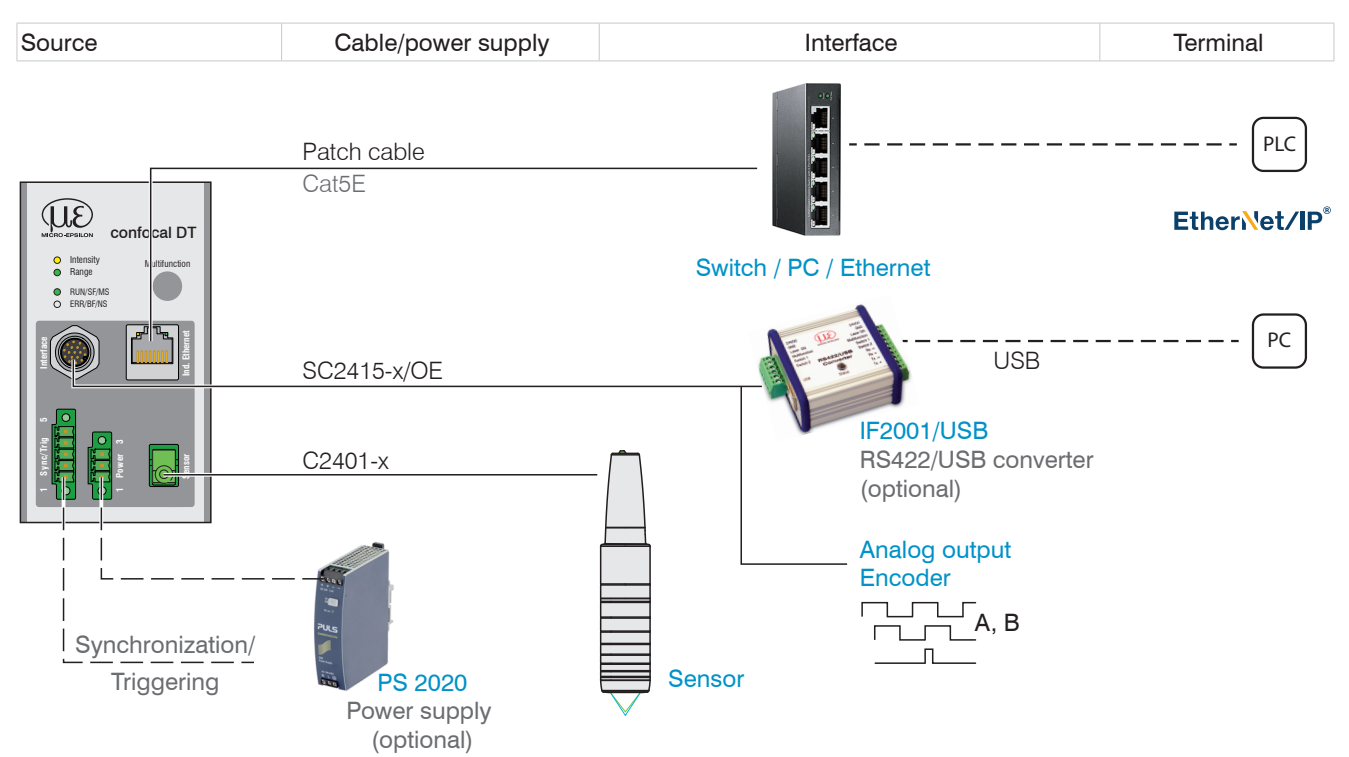

Fig. 24 Connection examples for confocalDT IFD2411

| IFC2411, 17-pin connect | or      | SC2415-x/OE        |
|-------------------------|---------|--------------------|
| Signal                  | Pin     | Wire color         |
| Analog output           | 1       | white, inside      |
| Analog GND              | 2       | black <sup>1</sup> |
| Data Tx-                | 3       | black              |
| Data Tx+                | 13      | purple             |
| n.c.                    | 5       | red                |
| n.c.                    | 14      | Blue               |
| Encoder 1B+             | 8       | Gray               |
| Encoder 1B-             | 15      | Pink               |
| Encoder 1Ref+           | 9       | Green              |
| Encoder 1Ref-           | 16      | Yellow             |
| Data Rx+                | 10      | Brown              |
| Data Rx-                | 11      | White              |
| Encoder 1A-             | 12      | red/blue           |
| Encoder 1A+             | 17      | gray/pink          |
| Shield                  | Housing | Black              |

Fig. 25 Pin assignment for 17-pin controller connector, pin side

#### 4.3.6 Grounding Concept, Shielding

All inputs and outputs are galvanically connected to the power supply ground (supply GND); the Ethernet connections are potential-free.

The ground connections (supply GND and analog GND) of each connection group are galvanically connected to one another by filters.

The shield connections of each connection group are only connected to the controller housing. They are used to connect the cable shieldings for individual connections (power, analog output, switching outputs, synchronization and trigger input).

- For reasons of interference resistance, use the corresponding GND connection for
- 1 the analog output.

Only use shielded cables shorter than 30 m and connect the cable shield to the shield or the connector housings.

The SC2415-x/OE cable is available as an optional accessory.

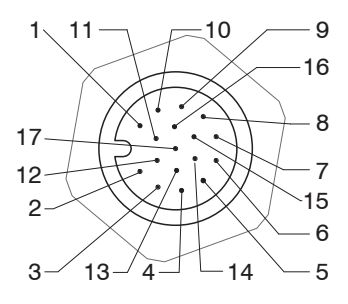

17-pin sensor connector, pin side

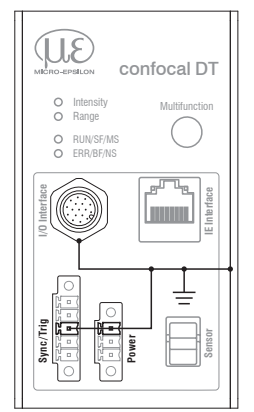

# 4.3.7 Supply Voltage (Power)

Nominal value: 24 V DC (20 ... 28 V, P < 7 W).

| IFC2411<br>3-pin clamping sleeve | Power supply   |
|----------------------------------|----------------|
| 1                                | V <sub>+</sub> |
| 2                                | GND            |
| 3                                | Shield         |

Only turn on the power supply after wiring has been completed.

Connect the inputs for pin 1 and pin 2 on the controller to a 24 V power supply.

Power supply only for measuring devices, not to be used for drives or similar sources of pulse interference at the same time. MICRO-EPSILON recommends using the optionally available PS2020 power supply, for the sensor.

#### 4.3.8 RS422

In addition to Industrial Ethernet, the IFC2411 also supports serial communication via RS422. The SC2415-x/OE cable enables serial communication. The IF2001/USB RS422-to-USB converter is available as an optional accessory.

- Differential signals to EIA-422, galvanically connected to supply voltage.

- Receiver Rx with 120 Ohm internal terminating resistor.
- Use a shielded cable with twisted wires. Cable length less than 30 m.
- Connect the ground connections.

| IFC2411<br>17-pin con-<br>nector | Signal | SC2415-x/OE  | IF2001/USB |
|----------------------------------|--------|--------------|------------|
| 3                                | Tx -   | Black        | Rx -       |
| 13                               | Tx +   | Purple       | Rx +       |
| 10                               | Rx +   | Brown        | Tx +       |
| 11                               | Rx -   | White        | Tx -       |
| Housing                          | Shield | Cable shield |            |

#### 4.3.9 Ethernet, EtherNet/IP

#### Connection

- with an Ethernet network (PC) or
- with the bus system.

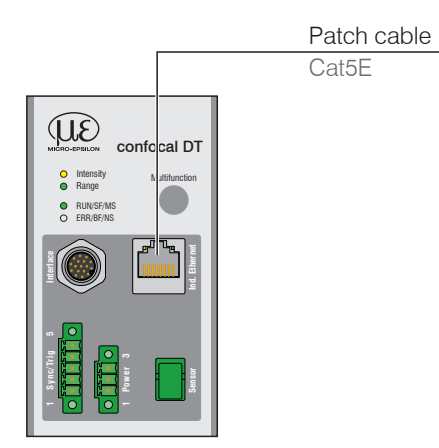

Connect the IFC2411 and network with a shielded Ethernet cable (Cat5E, 2 m patch cable from the scope of delivery, total cable length shorter than 100 m).

The two LEDs MS and NS indicate that the connection was successful and is active.

The measuring device can be configured via objects (EtherNet/IP), the web interface or by ASCII commands at command level (e.g. Telnet).

#### 4.3.10 Analog Output

The alternative analog output (voltage or current) is connected to the 17-pin connector and is galvanically connected to the supply voltage.

| IFC2411, 17-pin connector |         | SC2415-x/OE        |
|---------------------------|---------|--------------------|
| Signal                    | Pin     | Wire color         |
| Analog output             | 1       | White, inside      |
| Analog GND                | 2       | Black <sup>1</sup> |
| Shield                    | Housing | Black              |

Voltage: Pin V/Iout and Pin GND,

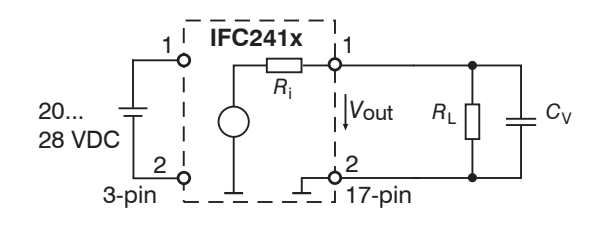

 $R_{\rm i}$  approx. 50 Ohm,  $R_{\rm L} > 10$  MOhm

Slew rate (without  $C_V, R_L \ge 1$  kOhm) typ. 0.5 V/ $\mu$ s

Slew rate (with  $C_V = 10 \text{ nF}, R_L \ge 1 \text{ kOhm}$ ) typ. 0.4 V/µs

Current: Pin U/Iout and Pin GND

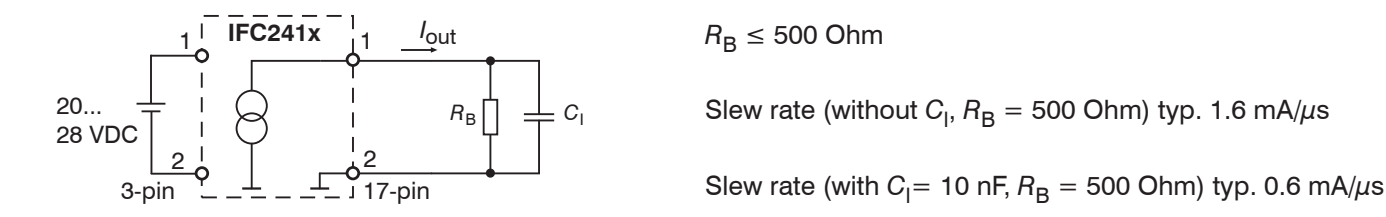

Use a shielded cable. Cable length less than 30 m.

As an alternative, the output range can be set to the following values:

Voltage: 0 ... 5 V; 0 ... 10 V;

Current: 4 ... 20 mA.

The measured values can only be output as voltage or current.

1) Analog output in shielded cable area

#### 4.3.11 Multifunction Input

A switching transistor with an open collector (e.g. in an optocoupler), a relay contact or a digital TTL or HTL signal are suitable for switching.

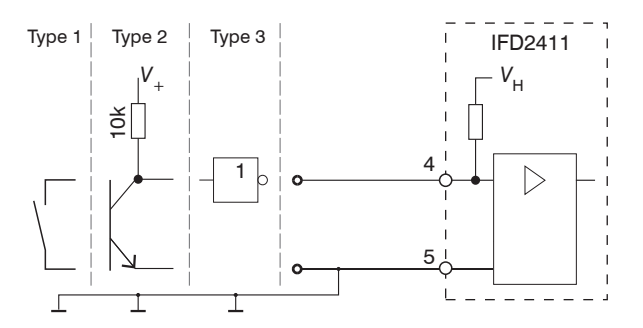

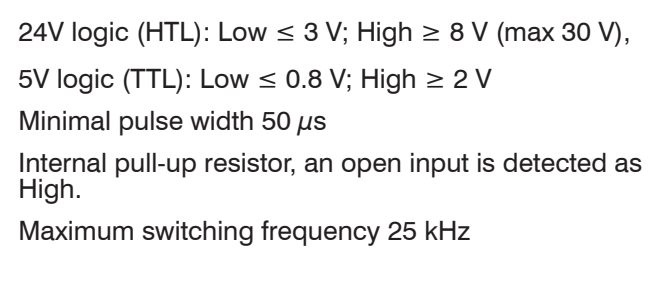

An external resistor is not required for current limitation. The ground of the logic circuit must be galvanically connected to the supply ground.

# 4.3.12 Synchronization (Inputs/Outputs)

#### 4.3.12.1 General

- The SYNC+ and Sync- pins on the 5-pin clamping sleeve: Symmetrical output/input for synchronization of two or more controllers
- The pin multifunction input 1 on the 5-pin clamping sleeve: Input for synchronization of a controller with an external synchronization source, such as a function generator
- The termination resistor  $R_{_{\rm T}}$  (120 Ohm) can be switched on or off via software.

#### 4.3.12.2 Internal Synchronization

One IFC2411 controller (master) synchronizes one or more controllers (slaves).

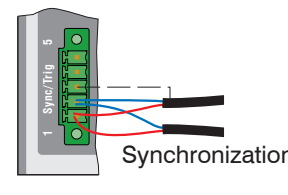

|   | IFC2411               | Signal       | Level |  |
|---|-----------------------|--------------|-------|--|
|   | 5-pin clamping sleeve |              |       |  |
| 1 | 1                     | Sync +       | RS422 |  |
|   | 2                     | Sync -       | RS422 |  |
|   | 3                     | Cable shield |       |  |
|   | 5                     | GND          |       |  |

Fig. 26 Connections and signal level internal synchronization

Activate the termination resistor (120 Ohm) in the last controller (slave n) in the chain.

#### Star synchronization

- Connect pins Sync+ and Sync- from controller 1 (master) in a star shape to pins Sync+ and Syncfrom controller 2 (slave) to controller n, in order to synchronize two or more controller to one another, see Fig. 27
- Sub-loop length less than 30 m in star synchronization

#### Chain synchronization

Connect pins Sync+ and Sync- from controller 1 (master) to pins Sync+ and Sync- from controller 2 (slave 1).

Connect the pins of the following controller to synchronize two or more controller to one another, see Fig. 27

- Total line length less than 30 m in chain synchronization

- Use shielded cables with twisted wires.
- Connect the cable shield to pin 3 of the 5-pin terminal block.
- **Program controller 1 to** Master **and all other controller to** Slave.

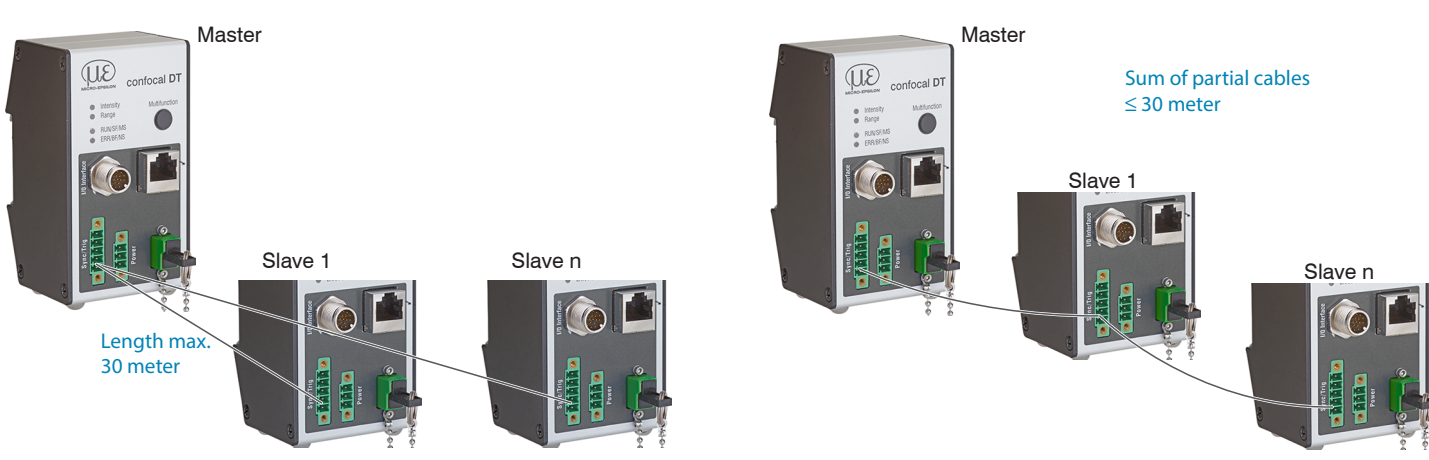

Fig. 27 Synchronization of multiple controllers, star-shaped on the left, daisy-chained on the right

- Connect all GND connections of the supply to one another if the controllers are not fed by a common power supply.
- If the sensors are operated by way of the EtherNet/IP interface, then synchronization can also be achieved without
- the synchronization line.

# 4.3.12.3 External Synchronization Controller

An external synchronous source synchronizes one or more controller (slaves).

|  |                 | IFC2411<br>5-pin<br>clamping sleeve | Signal        | Level                                                                                     |                                                                                                    |
|--|-----------------|-------------------------------------|---------------|-------------------------------------------------------------------------------------------|----------------------------------------------------------------------------------------------------|
|  | Synchronization | 4                                   | Multifunction | TTL<br>Low Level $\leq 0.8$ V;<br>High Level $\geq 2$ V<br>Minimal pulse width 50 $\mu$ s | HTL<br>Low Level $\leq 3 \text{ V}$ ;<br>High Level $\geq 8 \text{ V} \text{ (max. 30 V)}$<br>Minimal pulse width 50 $\mu$ s |
|  |                 | 3                                   | Cable shield  |                                                                                           |                                                                                                    |
|  |                 | 5                                   | GND           |                                                                                           |                                                                                                    |

Fig. 28 Connections and signal level external synchronization

Activate the termination resistor (120 Ohm) in the last controller (slave n) in the chain.

#### Star synchronization

- **Connect the** multifunction **pin of slave 1 to the external synchronization source**.
- Connect the GND of the controller to the ground connection of the synchronization source.

Further controllers can be synchronized in the same schematic.

- Sub-loop length less than 30 m in star synchronization
- Use shielded cables with twisted wires.
- Connect the cable shield to pin 3 of the 5-pin terminal block.

Program all controllers to Slave.

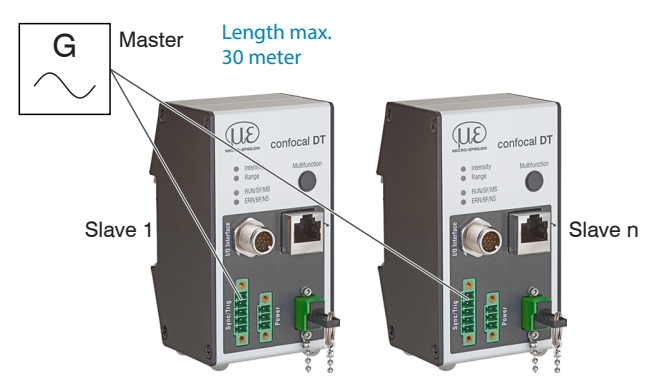

Fig. 29 Synchronization of multiple controllers, star-shaped

Connect all GND connections of the supply to one another if the controllers are not fed by a common power supply.

If the controllers are operated by way of the EtherNet/IP interface, then synchronization can also be achieved with-

l out the synchronization line.
## 4.3.13 Triggering

## 4.3.13.1 General

Data recording or output can be triggered with:

- the multifunction input,
- synchronization inputs Sync+ and Sync-,
- encoder 1.

Use a shielded cable with twisted wires. Cable length less than 30 m.

Switching contacts, transistors (NPN, N-channel FET) or PLC outputs can be used as trigger sources.

## 4.3.13.2 Triggering with Multifunction Input

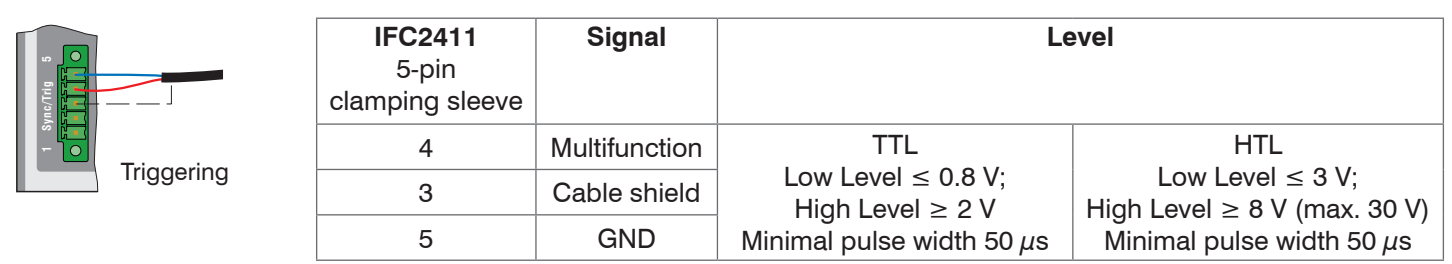

- **Connect the** multifunction **pin to the external trigger source**.
- Connect the GND of the controller to the ground connection of the external trigger source.
- Connect the trigger cable shielding to pin 3.

Program the controller's multifunction connection to the trigger input function.

## 4.3.13.3 Triggering with Synchronization Input

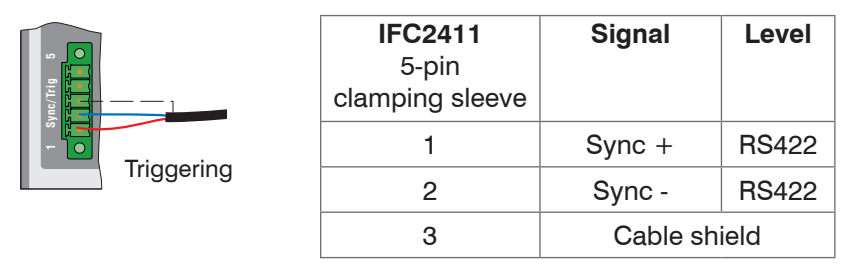

Connect pin 1 (Sync+) and pin 2 (Sync-) to the external trigger source.

Connect the trigger cable shielding to pin 3.

Program the controller's multifunction connection to the trigger input function.

**Connect pins** Sync+ and Sync- to the external trigger source.

Program the sensor's sync connections to the trigger input function.

The trigger source (master) must supply a symmetrical output signal according to the RS422 standard. For asymmetrical trigger sources, Micro-Epsilon recommends inserting the SU4 level converter (3 channels TTL/HTL to RS422) between trigger signal source and sensor.

## 4.3.13.4 Triggering with Input Encoder 1

A connected encoder at the input of encoder 1 can be used for triggering.

| IFC2411, 17-pin conne | ector |                | SC2415-x/OE |
|-----------------------|-------|----------------|-------------|
| Signal                | Pin   | Level          | Wire color  |
| Encoder 1B+           | 8     |                | Gray        |
| Encoder 1B-           | 15    | BS400 (EIA400) | Pink        |
| Encoder 1A-           | 12    | R3422 (EIA422) | Red/blue    |
| Encoder 1A+           | 17    |                | Gray/pink   |

Program the controller's encoder connections to the trigger input function.

### 4.3.14 Encoder Input

The measuring system supports one encoder.

#### Encoder inputs:

- Incremental signals A, B
- Reference pulse

The maximum pulse frequency is 1 MHz.

RS422 level (symmetrical) for A, B, Ref

The encoder supply is not provided.

| Sensor, 17-pin co<br>tor | SC2415-x/OE |        |
|--------------------------|-------------|--------|
| Signal                   | Wire color  |        |
| Encoder 1B+              | 8           | Gray   |
| Encoder 1B-              | Pink        |        |
| Encoder 1Ref+            | Green       |        |
| Encoder 1Ref- 16         |             | Yellow |
| Encoder 1A-              | Red/blue    |        |
| Encoder 1A+              | Gray/pink   |        |
|                          |             |        |

Fig. 30 Pin assignment for encoder input

Use a shielded cable. Cable length shorter than 3 m. Connect the cable shield to the housing.

**Connection conditions** 

- The encoders must supply signals with TTL level. .

### 4.3.15 Handling of the Plug-In Screw Terminals

The controller has two plug-in screw terminals for supply, synchronization and triggering. These are included as accessories.

Remove the insulation of the connection wires (0.14 ... 1.5 mm<sup>2</sup>) over a length of 7 mm.

Connect the connection wires.

The screw terminals can be fastened with two captured screws.

### 4.3.16 Dark Correction IFD2411

A dark correction must be carried out after the sensor or sensor cable is changed. Find the details on this in the Commissioning see Chap. 5 section.

# 4.4 LEDs

| LED Intensity / Color / State |                | Color / State | Meaning                                                                                                    |
|-------------------------------|----------------|---------------|----------------------------------------------------------------------------------------------------|
| Ì                             | red            | Flashing      | Dark signal acquisition in progress                                                                                                    |
| ☀                             | red            | On            | Signal saturated                                                                                                    |
| *                             | yellow         | On            | Signal too low                                                                                                    |
| *                             | green          | On            | Signal OK                                                                                                    |
| LED R                         | lange / Co     | lor / State   | Meaning                                                                                                    |
| Ì                             | red            | Flashing      | Dark signal acquisition in progress                                                                                                    |
| ☀                             | red            | On            | No target present,<br>outside of measuring range                                                                                                    |
| *                             | yellow         | On            | Target close to mid of measuring range                                                                                                    |
| ☀                             | green          | On            | Target within the measuring range                                                                                                    |
| LED N                         | IS / Color     | / State       | Meaning                                                                                                    |
| 0                             |                | Off           | No voltage: If the device is not supplied with voltage, the module status indication is constantly off.                                                                                                    |
| ☀                             | green          | On            | Device is functional: When the device is operating properly, the module status indication lights up constantly green.                                                                                                    |
| X                             | green          | Flashing      | Standby: If the device has not yet been configured, the module status indication flashes green.                                                                                                    |
| ×                             | red            | Flashing      | Major Recoverable Fault: If the device has detected a Major<br>Recoverable Fault, the module status indication flashes red.                                                                                                    |
|                               |                |               | minor error.                                                                                                    |
| *                             | red            | On            | Major Unrecoverable Fault: When the device has detected a Major Unrecoverable Fault, the module status indication will be constantly red.                                                                                                    |
| Ý                             | red /<br>green | Flashing      | Self test: While the device is performing its power up test, the module status indication flashes green/red.                                                                                                    |
| LED N                         | IS / Color /   | State         | Meaning                                                                                                    |
| 0                             |                | Off           | No voltage, no IP address: When the device has no IP address<br>(or is powered off), the network status indication is constantly<br>off.                                                                                                    |
|                               | green          | Flashing      | No connections: An IP address was configured, but no CIP connection was established and no Exclusive Owner Connection had a timeout.                                                                                                    |
| *                             | green          | On            | Connected: An IP address has been configured. At least one CIP Connection was established and no Exclusive Owner Connection had a timeout.                                                                                                    |
| X                             | red            | Flashing      | Connection timeout: IP address was configured and an Exclu-<br>sive Owner Connection, for which the device is the target, had<br>a time out. The network status indication will return to perma-<br>nently green when all Exclusive Owner Connections have been<br>reestablished with timeout. |
| *                             | red            | On            | IP address assigned twice: If the device has detected that its IP address is already in use, the network status indication will be constantly red.                                                                                                    |
| Ý                             | red /<br>green | Flashing      | Self test: While the device is performing its power up test, the network status indication flashes green/red.                                                                                                    |

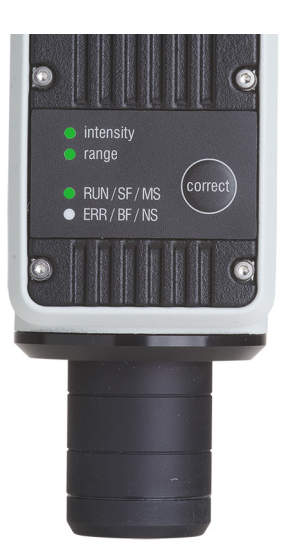

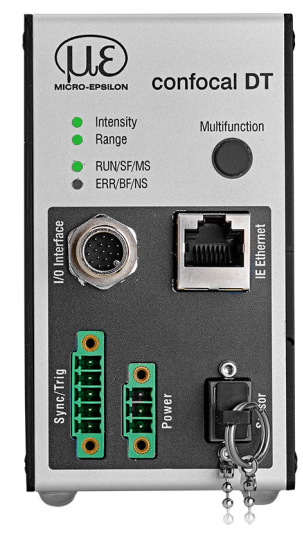

Fig. 31 Meaning of LEDs on measuring system

# 4.5 Correct and Multifunction Key

The Correct keys on the IFD241x or Multifunction keys on the IFC2411 are assigned for multiple functions. The key is assigned the dark correction function from the factory.

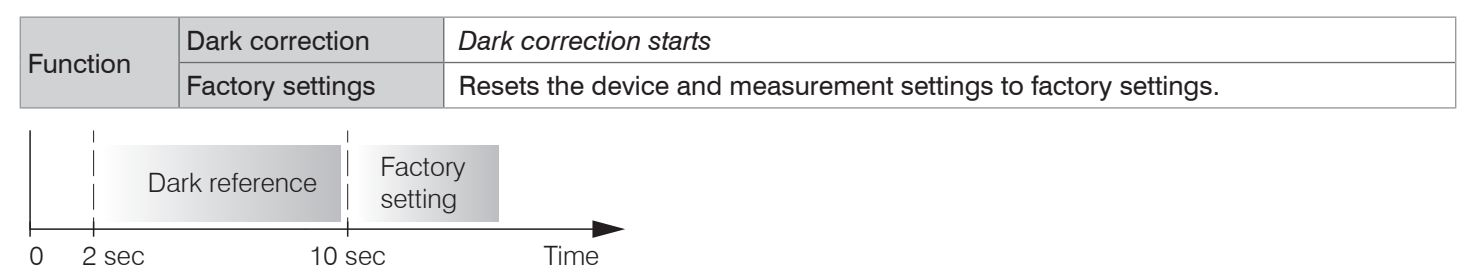

Fig. 32 Correct key actuation time

The key is not assigned a key lock from the factory. You can optionally deactivate or lock the key to prevent incorrect operation.

Set to factory setting: Hold the key for longer than 10 s.

# 5. Commissioning

# 5.1 Communication Options

The measuring system is ready for operation approx. 3 s after the supply voltage is applied.

1 To ensure precise measurements, let the measuring system warm up for approx. 50 minutes.

The measuring system starts with the last saved operating mode. EtherNet/IP is standard.

• The measuring system is delivered in DHCP mode. A DHCP server is required, to assign an IP address to the measuring system. Subsequently, it is also possible to assign a static IP address.

A web server is implemented in the measuring system; the web interface displays, among other things, the current settings of the measuring system. Operation is only possible while there is an Ethernet connection to the measuring system.

#### Standard

#### **EtherNet/IP Operation**

Integrate the device description file (EDS) into your PLC development environment.

You can find these online at:

- https://www.micro-epsilon.com/service/download/ software-and-drivers/?sLang=en.
- Assign an IP address to the sensor.

With EtherNet/IP the web interface can be accessed without switching to the Ethernet setup mode.

Start your web browser and type the IP address of the sensor into the address bar.

In addition to the website, you can also use the firmware update tool to install new firmware via Ethernet.

Further information for EtherNet/IP operation can be found here, see Chap. 8.

Alternative Communication

### **RS422 Communication**

- Programming via web interface,
- Programming at command level, e.g. via Telnet,
- Parallel output of measurement data is possible via EtheNet/IP and RS422
- Connect the measuring system to a PC e.g. via an RS422 converter IF2001/USB from Micro-Epsilon via USB.
- Start the sensorTOOL program.

Download at https://www.micro-epsilon.de/download/ software/sensorTOOL.exe.

Click the sensor button.

The program searches for connected measuring systems.

Select the desired measuring system. Click on the Open website button.

Saved settings remain residually in the measuring system and across interfaces, see Chap. 5.9.

## 5.2 Access via Web Interface

Launch the web interface of the measuring system, see Chap. 5.1.

Interactive web pages for configuring the measuring system now appear in the web browser. The measuring system is active and provides measured values. Real-time measurement with the web interface is not guaranteed. The ongoing measurement can be controlled with the function buttons in the chart type.

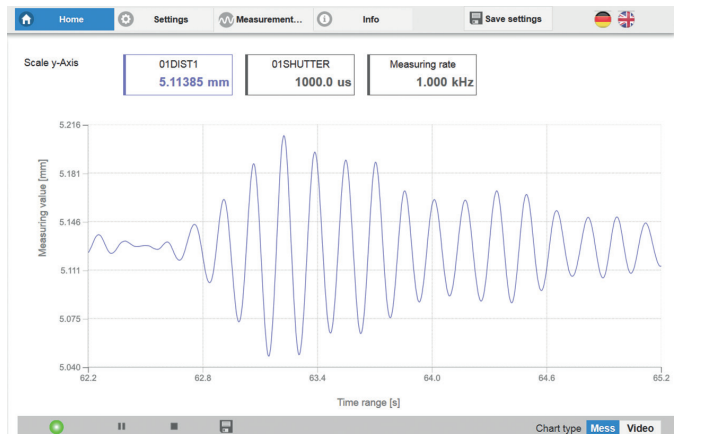

Fig. 33 Start page after accessing the web interface in Ethernet mode

You can switch between the video signal and a display of the measured values over time for configuration. The appearance of the web sites can change depending on the functions. Dynamic help texts with excerpts from the operating instructions aid you in configuring the measuring system.

- Depending on the selected measuring rate and the PC used, there may be a dynamic reduction of the measured value in the display. This means that not all measured values are sent to the webinterface for display and saving.
- The horizontal navigation contains the following functions:

- Home. The web interface automatically starts in this view with measurement chart, measurement configuration and signal quality.

- Settings. Configuration parameters, including triggering, measuring rate and zeroing/mastering.
- Measurement chart. Measurement chart or show video signal.
- Info. Contains information on the sensor, including measuring range, serial number and software version.
- Web interface language selection

| Q Search settings            |                |
|------------------------------|----------------|
|                              |                |
| Measurement config           | uration        |
| Measurement<br>Standard matt | configuratio   |
| Signal quality               |                |
| μm kHz static                | ced<br>dynamic |

The vertical navigation is related to the context of the selection in the horizontal navigation and contains the following functions for the Home menu:

- The Find settings function enables time-saving access to functions and parameters.
- Measurement configuration. Enables selection of predefined measurement settings.
- Signal quality. You can switch between three predefined basic settings for the measuring rate and averaging with a mouse click.

# 5.3 Positioning the Target

Position the target as centrally as possible within the measuring range.

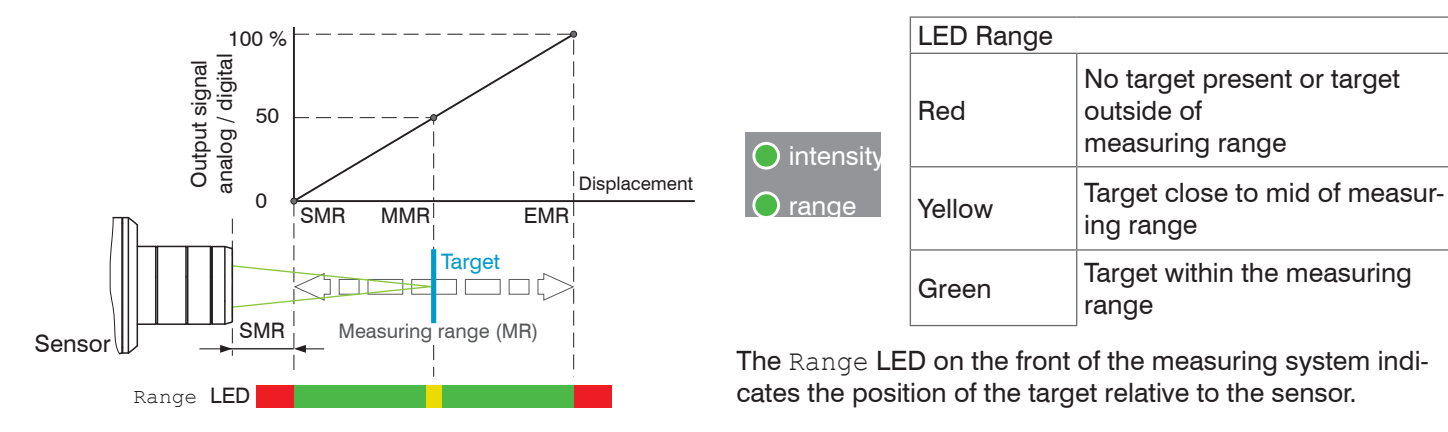

## 5.4 Select Sensor

The function is valid for the IFD2411 measuring system.

Controller and sensor(s) are coordinated to one another at the factory.

- Go to the Settings > Sensor menu.
- Select the required sensor from the list.

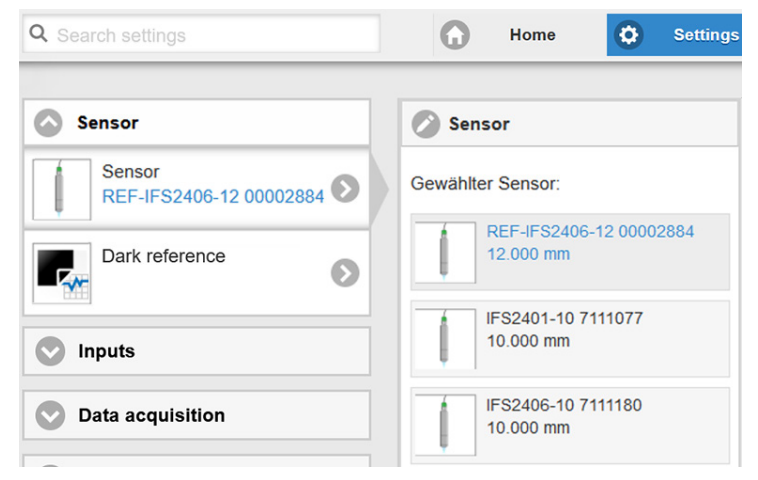

The calibration data of up to 20 different sensors can be saved in the controller. Calibration is only possible at Micro-Epsilon.

# 5.5 Presets, Setups, Measurement Configuration Selection

#### Definition

- Preset: Manufacturer-specific program containing settings for common measuring tasks that cannot be overwritten
- Setup: User-specific program containing the relevant settings for a measuring task
- Initial setup upon boot-up (start measuring system): a favorite setting which is automatically activated upon start-up can be selected from the setups. If no favorite is selected from the setups, the measuring system activates the Standard preset upon start-up.

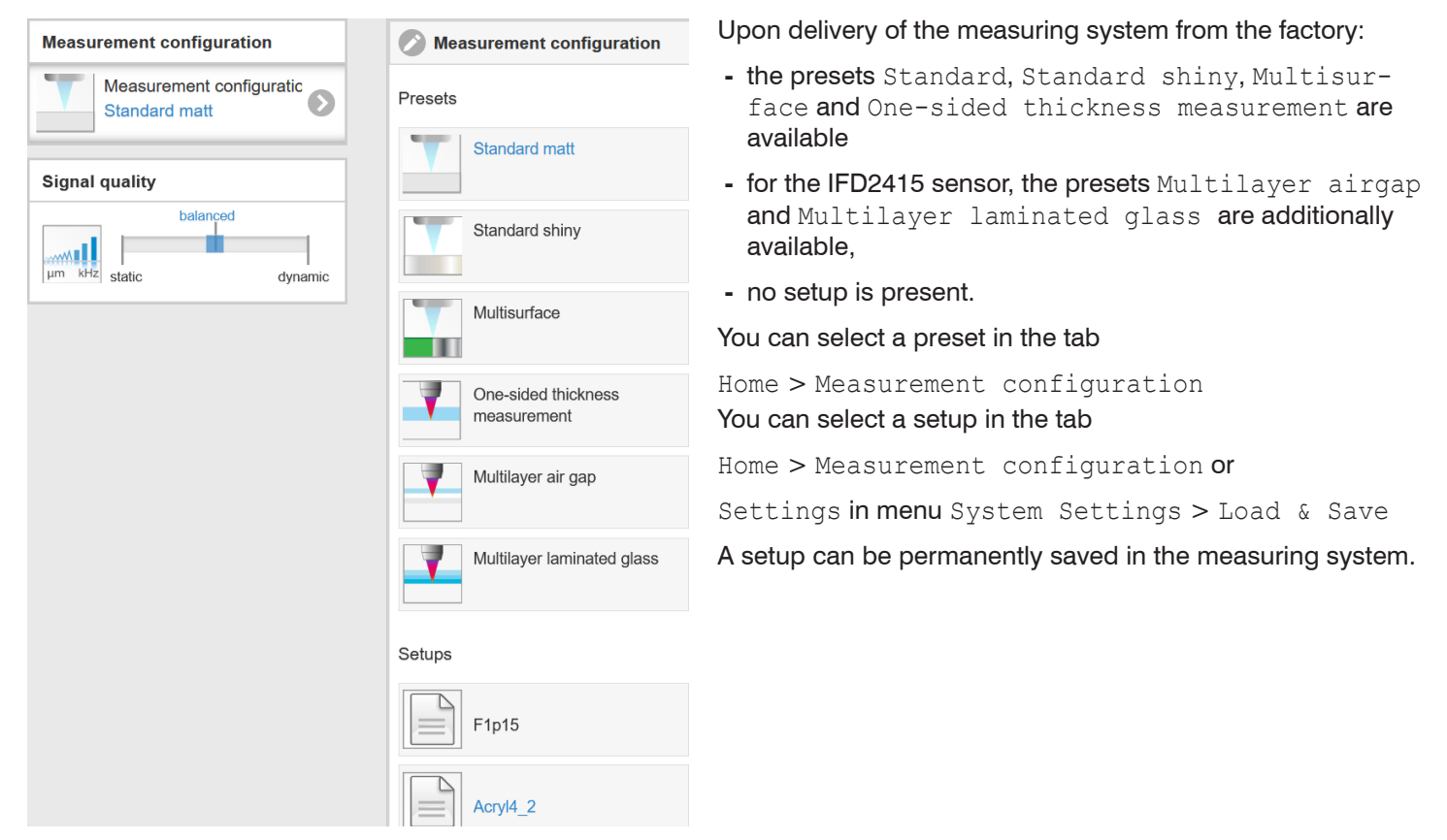

These presets allow for a quick start in the individual measuring task. Basic features to suit the target surface, such as peak and material selection and the calculation functions are already set in the preset.

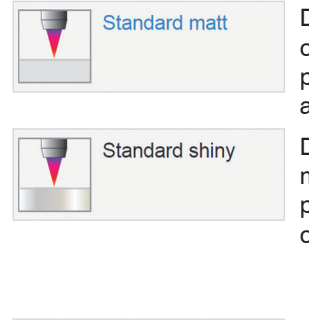

Distance measurement e.g. for ceramic material, non-transparent plastics. Highest peak, averaging, distance calculation.

Distance measurement e.g. for metal, polished surfaces. Highest peak, median over 5 values, distance calculation.

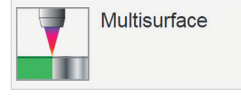

Distance measurement e.g. for PCBs, hybrid materials. Highest peak, median over 9 values, distance calculation.

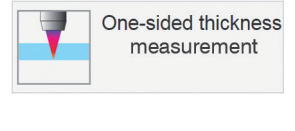

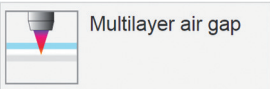

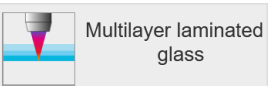

One-sided thickness measurement e.g. against glass, material BK7. First and second peak, averaging, thickness calculation.

One-sided thickness measurement <sup>1</sup> against glass, 1st layer BK7, 2nd layer vacuum, first and second peak, 3 measured values, median over five values, moving averaging over 16 values, thickness calculation.

Layer thickness measurement<sup>1</sup> against laminated glass e.g. windshield, 1st layer BK7, 2nd layer PC, 3rd layer BK7, first and second peak, 4 measured values, thickness calculation, moving averaging over 16 values.

1) Possible in IFD2415.

# 5.6 Video Signal

**Go to the** Measurement chart menu. Show video signal display with Video.

The diagram in the large graphic window on the right shows the video signal of the receiver line in different post-processing states.

The video signal in the graphics window shows the spectral distribution over the pixels of the receiver line. Left 0 % (small distance) and right 100 % (large distance). The corresponding measured value is marked by a vertical line (peak marking).

The diagram starts automatically when the website is accessed.

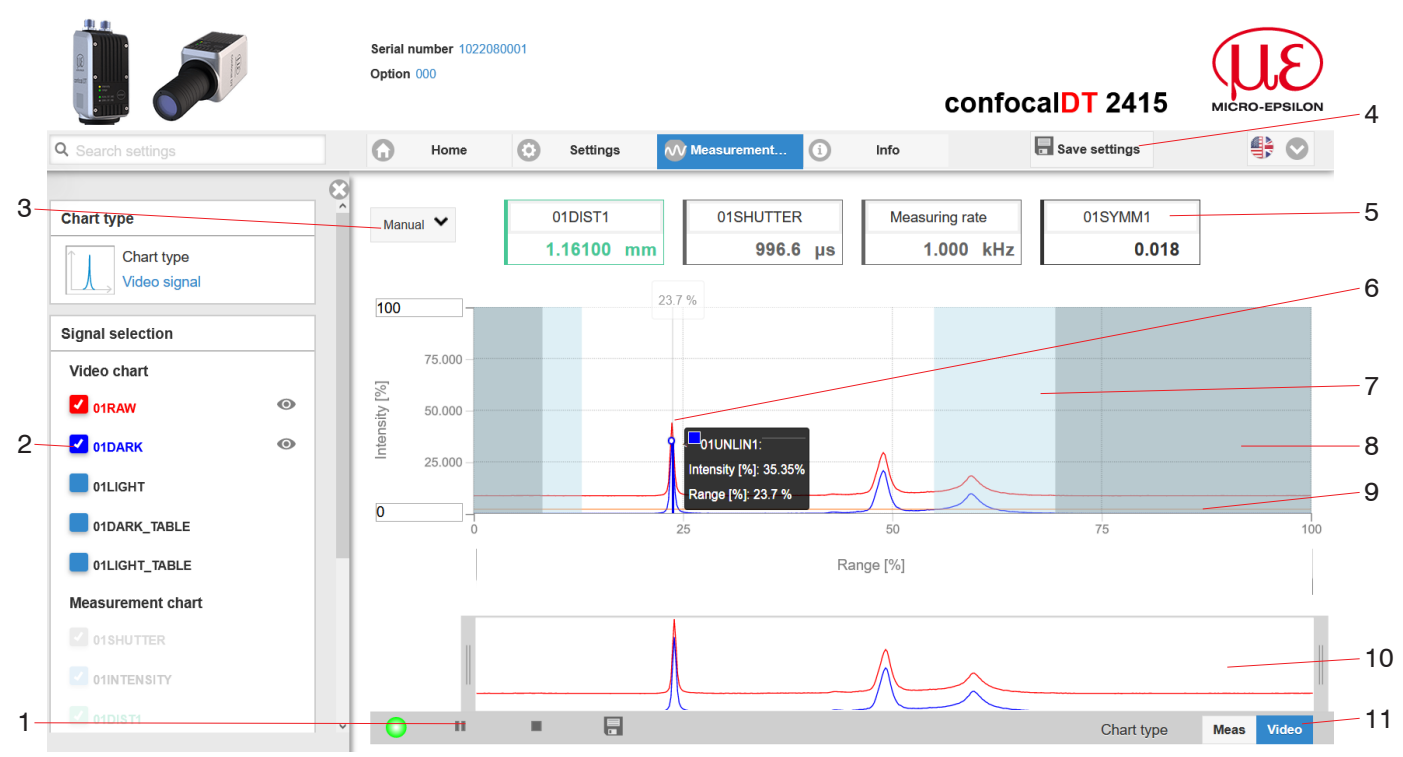

Fig. 34 Video signal website

The Video Signal website contains the following functions:

- 1 The LED visualizes the state of measurement value transmission.
  - green: measured value transmission in progress
  - yellow: waiting for data in trigger state
  - gray: measured value transmission paused

The data query is controlled with the Play/Pause/Stop/Save buttons of the measured values transmitted. Stop stops the diagram; you can still continue to use the data selection and zoom functions. Pause pauses the recording. Save opens the Windows selection dialog for the file name and the save location to save the selected video signals to a CSV file. This contains all pixels, their (selected) intensity in % and other parameters.

Click on the button ► (Start), display the measurement results.

In the left-hand window, the video curves to be displayed can be switched on or off during or after the measurement. Inactive curves are grayed out and can be added by clicking on the check mark. The changes become effective when you save the settings.

You can show or hide the individual signals using the eye symbols (). The calculation continues in the background.

- 0xRAW: Raw signal (uncorrected CCD signal)
- 0xDARK: Dark corrected signal (raw signal minus dark level table)
- 0xLIGHT: Light corrected signal (dark corrected signal corrected with the light source table)
- 0xDARK\_TABLE: Dark value table (generated in response to dark referencing)
- 0xLIGHT\_TABLE: Light value table (generated in response to light referencing)
- 3 To scale the intensity axis in the graph for the measured values (Y axis), you can use Auto (= automatic scaling) or Manual (= manual scaling).
- 4 All changes only become effective when you click on the Save settings button.

- 5 The current values, such as exposure time and selected measuring rate, are additionally displayed above the graphic.
- 6 Mouseover function. Moving the mouse over the graph, marks curve points or the peak marking with a circle symbol and displays the corresponding intensity. The corresponding x-position in % appears above the graph field.
- 7 The range of interest can be restricted if ambient light of a certain wavelength (blue, red, IR) causes interference in the video signal, for example. The value for the "Start of range" must be less than the value for the "End of range". Value range between 0 and 100 %.
- 8 The linearized range lies between the gray shades in the diagram and cannot be changed. Only peaks whose middles lie within this range can be calculated as a measured value. The masked area can be restricted if necessary and is then limited by an additional light blue shading on the right and left. The peaks remaining in the resulting range are used for the evaluation.
- 9 The detection threshold, in relation to the dark corrected signal, is a horizontal straight line corresponding to the preselected value. It should be just high enough so that no unwanted peaks in the video signal are included in the evaluation. Aim for the lowest possible threshold to get a good signal-to-noise ratio. The detection threshold should not be changed if possible.
- 10 X axis scaling: The diagram shown above can be enlarged (zoomed in on) with the two sliders on the right and left in the lower entire signal. It can also be moved sideways with the mouse in the middle of the zoom window (four-sided arrow).

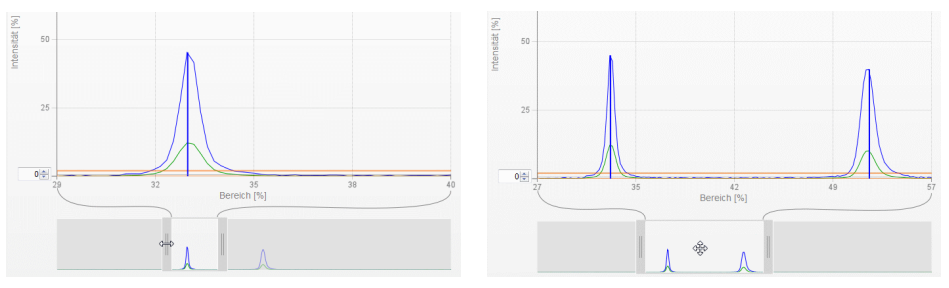

Fig. 35 Zooming with slider: one-sided or shifting range with four-sided arrow

11 The two buttons allow you to switch between the display of the video signal and the measured value.

# 5.7 Signal Quality

A good measurement result can be achieved if the video signal is sufficiently intense. Reducing the measuring rate increases the exposure time for the CCD row and thus improves the measurement quality.

You can switch between three basic settings (Static, Balanced and Dynamic) in the Signal quality section. The reaction in the chart and system configuration is immediately visible.

Go to the Home > Signal quality menu and adjust the measurement dynamics as required. Monitor the result in the video signal.

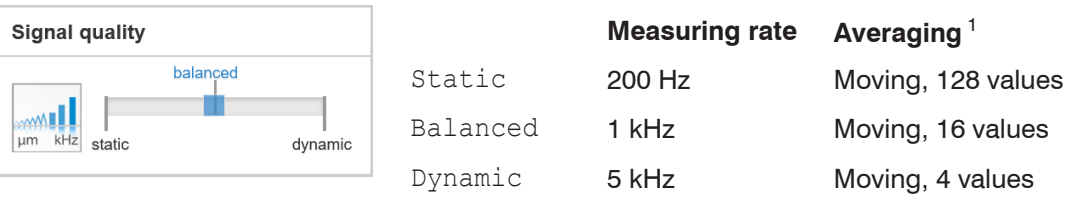

• If the sensor starts up with a user-defined configuration (Setup), see Chap. 5.5, the signal quality cannot be changed.

1) Applies to the presets Standard and One-sided thickness measurement.

# 5.8 Distance Measurement with Website Display

Align the sensor perpendicularly to the object to be measured.

Then, remotely, move the sensor (or the target) closer and closer until the start of the measuring range for the relevant sensor is approximately reached.

As soon as the object is within the measuring field of the sensor, this is shown by the Range LED (green or yellow). Alternatively, you can watch the video signal.

| LED       | Status             | Description                                    |
|-----------|--------------------|------------------------------------------------|
|           | Red                | Signal saturated                               |
| Intensity | ensity Yellow Sign | Signal too low                                 |
|           | Green              | Signal OK                                      |
|           | Red                | No target or target outside of measuring range |
| Range     | Yellow             | Target in center of measuring range            |
|           | Green              | Target within the measuring range              |

Fig. 36 Meaning of LEDs during distance measurement

Opening Measurement Chart > Chart type Measure opens the following website. The chart starts automatically when the website is accessed. The diagram in the large graphic window on the right shows the measured value-time diagram.

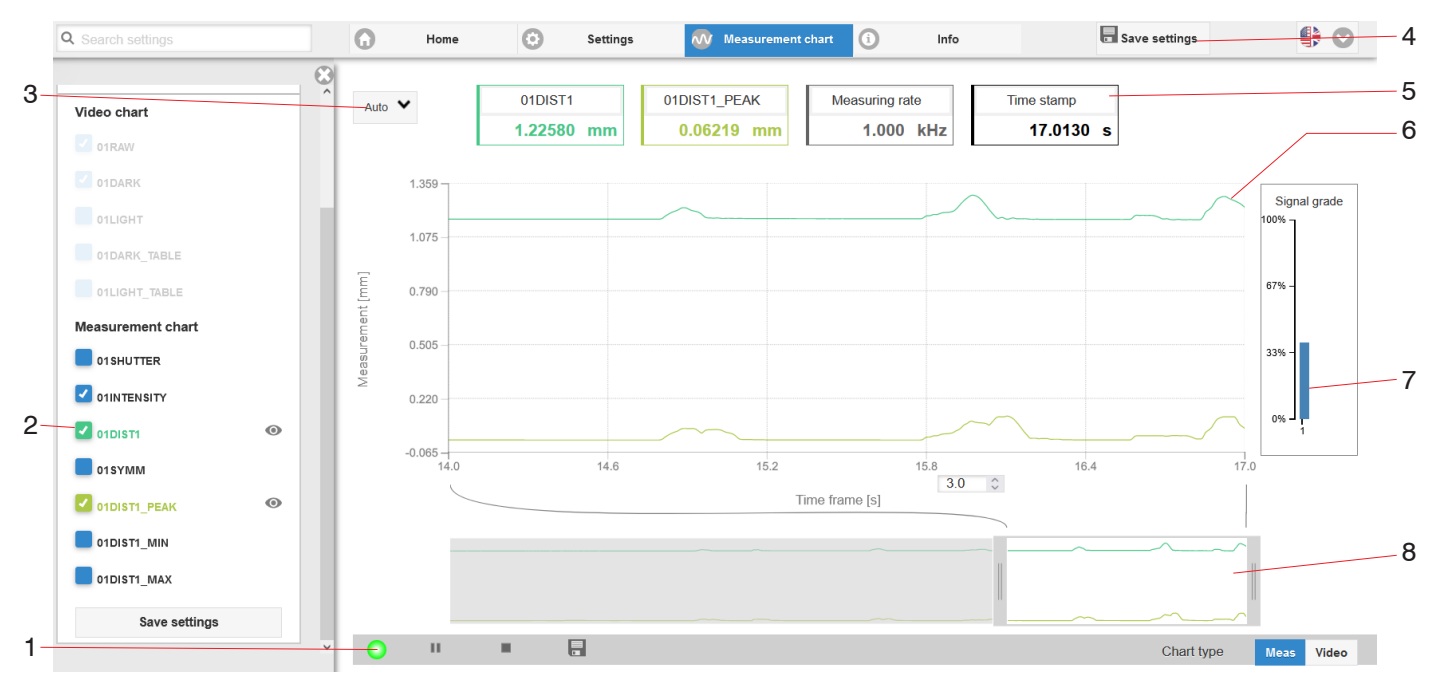

Fig. 37 Measurement (distance measurement) web page

- The LED visualizes the state of measured value transmission.
  - green: measured value transmission in progress
  - yellow: waiting for data in trigger state

1

- gray: measured value transmission paused

The data query is controlled with the Play/Pause/Stop/Save buttons of the measured values transmitted. Stop stops the diagram; you can still continue to use the data selection and zoom functions. Pause pauses the recording. Save opens a Windows selection dialog for the file name and save location to save the last 10,000 values in a CSV file (separation using semicolon).

Click on the button (Start), display the measurement results.

2 In the left-hand window, the signals of channel 1/2 to be displayed can be switched on or off during or after the measurement. Inactive curves are grayed out and can be added by clicking on the check mark. The changes become effective when you save the settings.

You can show or hide the individual signals using the eye symbols  $\odot$ . The calculation continues in the background.

- 0xSHUTTER: Exposure time
- 0xINTENSITY: Signal quality of the underlying peak in the video signal
- 0xDIST: Distance signal curve over time
- 3 To scale the axis in the graph for the measured values (Y axis), you can use Auto (= automatic scaling) or Manual (= manual scaling).
- 4 All changes only become effective when you click on the Save settings button.
- 5 Current values for distance, exposure time, current measuring rate and time stamp are shown in the text boxes above the graph. Errors are also displayed.
- 6 Mouseover function. When the chart has been stopped and you move the mouse over the graph, points on the curve are marked with a circle and the associated values are displayed in the text boxes above the graph. The intensity bars are also updated.
- 7 Peak intensity is displayed as a bar chart.
- 8 X axis scaling: During an ongoing measurement, you can use the left-hand slider to enlarge the entire signal (zoom). The time range can also be defined using an input field under the time axis. When the chart has been stopped, the right-hand slider can also be used. You can also move the zoom window with the mouse in the center of the zoom window (four-sided arrow).

# 5.9 Save/Load Settings

This menu enables you to save current device settings in the controller or activate saved settings. You can permanently save eight different parameter sets in the controller.

Unsaved settings will be lost when the device is switched off. Save your settings in Setups.

| Q Search settings        | Home Settings Measurement       | Info           | Save settings                       |
|--------------------------|---------------------------------|----------------|-------------------------------------|
| Sensor                   | Coad & Save Measurement Setting | s 😢            | Device Settings                     |
| S Inputs                 | Measurement settings F1p15      |                | 🕜 Load 🔚 Save                       |
| Data acquisition         | New setup                       | Save           |                                     |
| Signal processing        | Saved measurement settings      | Delete         | These settings Import/Export        |
| <b>Postprocessing</b>    | Etats                           | ort/Export     | Durchsuchen Keine Datei ausgewählt. |
| Outputs                  | B Import a setup file           |                | Import                              |
| System settings          | Acryl4_2                        | ei ausgewählt. | Export data                         |
| Unit on the webinterface | Import                          |                | Export                              |
|                          | Device settings Export data     |                | (i) Info                            |
| Automatic: 1             | Manage setup Export             |                | 0                                   |
| Load & Save<br>Acryl4_2a |                                 |                |                                     |

### Fig. 38 Manage user programs

Switch to the Settings > Load & Save menu.

| Man                 | Anage setups in the controller, options and sequence                                                                                     |                                                                |      |                                     |            |                                                                      |  |  |
|---------------------|----------------------------------------------------------------------------------------------------|----------------------------------------------------------------|------|-------------------------------------|------------|----------------------------------------------------------------------|--|--|
| Saving the Settings |                                                                                                    | Existing setup                                                 |      | Save change in active               |            | Determine setup after boot-                                          |  |  |
|                     |                                                                                                    | active                                                         | setu | ab di                               | ing        |                                                                      |  |  |
| Men<br>A            | u New Setup, Range                                                                                                    | Menu Load & Save                                               | Men  | nu bar                              | Mer        | nu Load & Save                                                       |  |  |
|                     | Enter the name for the<br>setup in the Indi-<br>vidual setup name<br>field, such as F1p15,<br>and confirm the entry<br>with the Save but | Click on the desired setup with the left mouse button, area B. |      | Click on the Save settings but-ton. |            | Click on the desired<br>setup with the left mouse<br>button, area B. |  |  |
|                     |                                                                                                    | The Measurement Set-<br>tings dialog will open.                |      |                                     | The<br>tin | Measurement Set-<br>gs <b>dialog will open</b> .                     |  |  |
|                     | ton.                                                                                                    | Click on the Load but-<br>ton.                                 |      |                                     | -          | Click on the Favorite button.                                        |  |  |

The current settings will also be available in the controller after it has been switched off/on.

You can also use the Save Settings button at top right, in each settings page as quick cache for the last parameter set saved.

The last parameter set saved in the controller is loaded when switched on.

1

| Switch setups with PC/notebook, options  |                                                    |  |  |  |  |  |  |
|------------------------------------------|----------------------------------------------------|--|--|--|--|--|--|
| Save setup on PC                         | Load setup from PC                                 |  |  |  |  |  |  |
| Menu Load & Save                         | Menu Load & Save                                   |  |  |  |  |  |  |
| Click on the desired setup with the left | Click on Create setup with the left mouse button.  |  |  |  |  |  |  |
| mouse button, area B.                    | The Measurement Settings dialog will open.         |  |  |  |  |  |  |
| The Measurement Settings dialog will     | Click on the Search button.                        |  |  |  |  |  |  |
| Click on the Europet button              | A Windows dialogue for file selection opens.       |  |  |  |  |  |  |
|                                          | Select the desired file and click the Open button. |  |  |  |  |  |  |
|                                          | Click on the IMPORT button.                        |  |  |  |  |  |  |

## 5.10 Dark Correction

The measuring system requires a warm-up time of approx. 30 min. before performing dark correction.

A dark correction is required after:

- Replacing a sensor
- Replacing a sensor cable
- Prolonged operating period, sensor getting dirty

The dark correction depends on the sensor and is saved separately in the controller for each measuring system. For that reason, the desired sensor must be connected before correction. For the IFD2411, the sensor must be selected in the Settings > Sensor menu.

Work steps:

Remove the target from the measuring range or cover the sensor front with a piece of dark paper.

During the dark correction, there must be no objects within the measuring range nor ambient light reaching the

l sensor under any circumstances.

| Сс | prrection with key function                                                                              | Correction via software/web interface                                                              |   |                                                                 |
|----|----------------------------------------------------------------------------------------------------|----------------------------------------------------------------------------------------------------|---|-----------------------------------------------------------------|
|    | IFD2410/2415                                                                                             | IFD2411                                                                                            |   |                                                                 |
| Ê  | Press the Correct key on the IFD2410/2415 for approx. 4 s <sup>1</sup> in order to start the correction. | Press the multifunction key<br>on the IFC2411 for approx. 4 s in<br>order to start the correction. |   | Switch to the Settings > Sen-<br>sor > Dark correction<br>menu. |
|    |                                                                                                    |                                                                                                    | - | Click on the Start button to start the correction.              |

The LEDs Intensity and Range start to flash. The sensor now records the current dark signal for about 50 s.

The dark corrected video signal after the adjustment is characterized by a signal curve that is an almost smooth directly at the X axis.

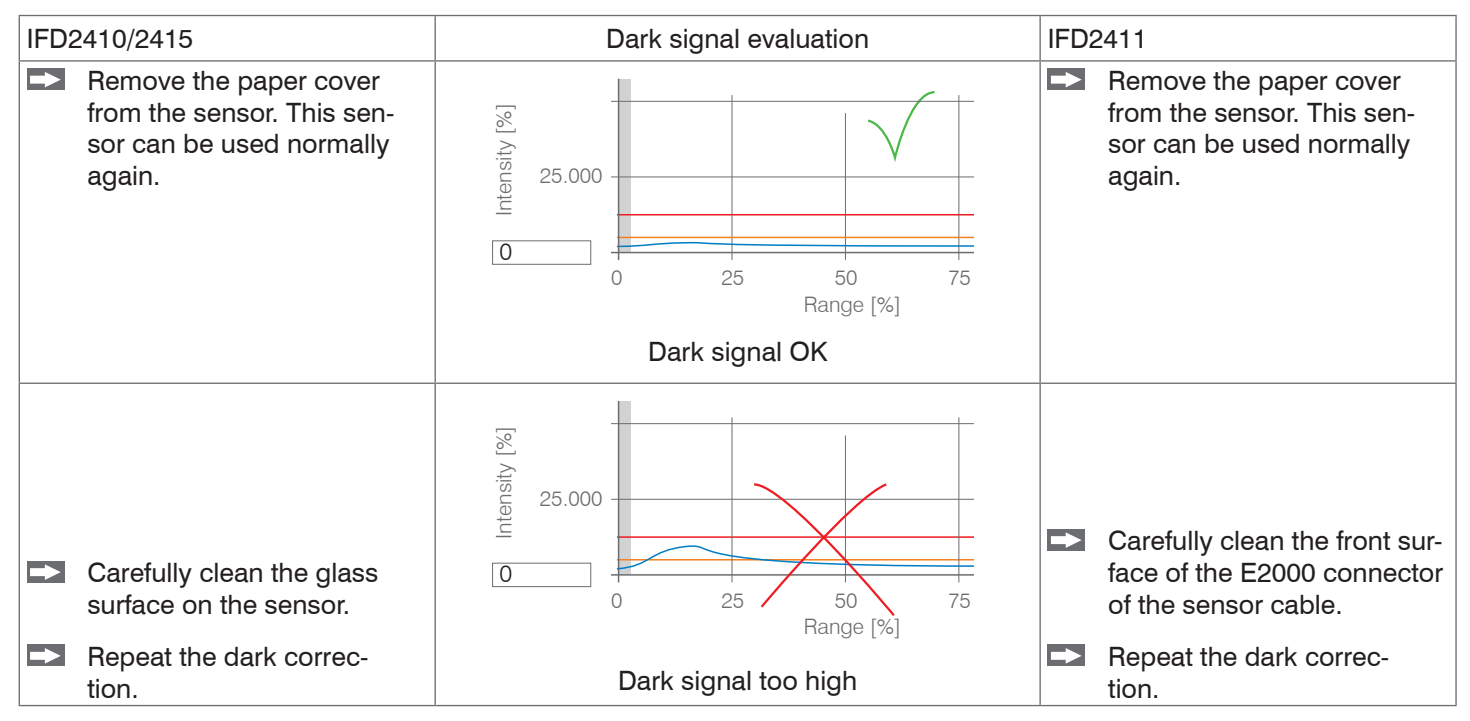

With each new dark correction, the current brightness value is determined as the quotient of the sum of all intensities and the current exposure time. If a major change is detected from the previously saved value, this can be interpreted as a degree of contamination and a warning is given.

You can also ignore this message. For time-critical measurements, however, you should remember the current exposure time.

1) If the key is pressed for more than 10 seconds, the factory setting is loaded.

Exclusively use pure alcohol and fresh lens cleaning paper for cleaning.

If cleaning the components does not have the desired result, the sensor cable may also have been damaged or the fiber connector in the controller may have become dirty.

Replace the sensor cable or send the entire system in for inspection.

You can use an ASCII command to set the warning threshold for contamination if required

- permissible deviation in %,
- the factory setting is 50 %.

The warning threshold is saved so that it is specific to the setup.

# 6. Set Sensor Parameters, Web Interface

## 6.1 Inputs

## 6.1.1 Synchronization

Switch to the Settings tab in the Inputs menu.

| Synchronization | Master / Slave /        | If multiple measuring systems are to measure the same target at the      |
|-----------------|-------------------------|--------------------------------------------------------------------------|
|                 | Multifunction input 1 / | same time, the controllers can be synchronized with one another.         |
|                 | Multifunction input 2   | The synchronization output of the first controller (master) controls the |
|                 |                         | controllers (slaves) connected at the synchronization inputs, see Chap.  |
|                 | Inactive                | 4.2.11, see Chap. 4.3.12.                                                |

If the measuring system is operated by way of a PLC, then synchronization can also be achieved without the synchronization line.

#### 6.1.2 Encoder Inputs

#### 6.1.2.1 Overview, Menu

The IFD2410/2415 supports up to three encoders, see Chap. 4.2.13.

The IFD2411 supports one encoder, see Chap. 4.3.14.

A maximum of three encoder values can be assigned to the measuring data exactly, output and also used as triggering condition. This exact assignment to the measured values is ensured by the fact that precisely those encoder values are output that were present in half of the exposure time of the measured value (the exposure time can vary due to the regulation). Tracks A and B enable direction recognition. Each of the encoders can be set separately.

| Number of En-<br>coders | 1/2/3                                           |                                                   |  |  |  |  |
|-------------------------|-------------------------------------------------|---------------------------------------------------|--|--|--|--|
| Encoder 1 / 2           | Interpolation                                   | single / double / quadruple resolution            |  |  |  |  |
|                         | Maximum Value                                   | Value                                             |  |  |  |  |
|                         | Effect on Reference Track                       | no effect / set once for mark / set for all marks |  |  |  |  |
|                         | Set to Value                                    | Value                                             |  |  |  |  |
|                         | Set encoder value via software                  |                                                   |  |  |  |  |
|                         | Reset the detection of the first reference mark |                                                   |  |  |  |  |
| Encoder 3               | Interpolation                                   | single / double / quadruple resolution            |  |  |  |  |
|                         | Maximum Value                                   | Value                                             |  |  |  |  |
|                         | Effect on Reference Track                       | no effect                                         |  |  |  |  |
|                         | Set to Value Value                              |                                                   |  |  |  |  |
|                         | Set encoder value via software                  |                                                   |  |  |  |  |
|                         | Reset the detection of the first reference mark |                                                   |  |  |  |  |

### 6.1.2.2 Number of Encoders

The number of encoders determines how many of the encoders are used. With 2 encoders, data output via RS422 and synchronization cannot be used. With 3 encoders, the reference tracks of encoder 1 and encoder 2 cannot be used.

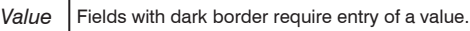

### 6.1.2.3 Interpolation

Interpolation increases the resolution of an encoder. The counter reading is incremented or decremented with each interpolated pulse edge.

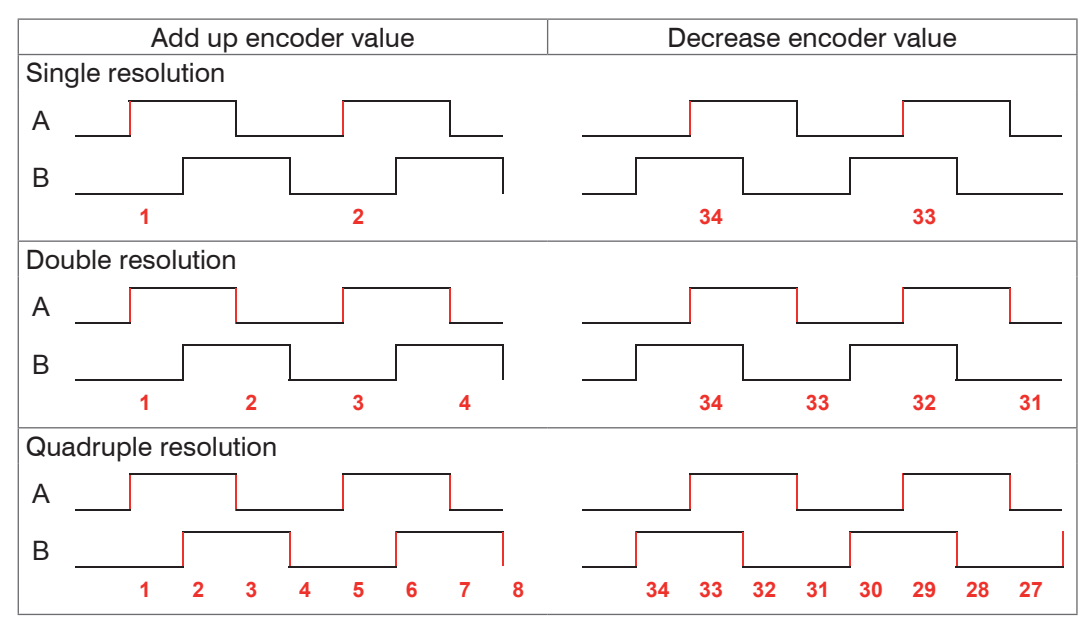

Fig. 39 Pulse image encoder signals

#### 6.1.2.4 Maximum Value

If the encoder exceeds this maximum value, the encoder counter restarts the count at zero. This could be the pulse count of an encoder without zero pulse (reference track). The maximum counter reading before an overflow is 4,294,967,295 ( $2^{3}2-1$ ).

#### 6.1.2.5 Effect of Reference Track

No effect. The encoder counter keeps on counting; the resetting takes place when the controller is switched on or when the Set to value button is pressed.

One-time setting to value at marker. Sets the encoder counter to the defined value when the first reference marker is reached. The first mark after the controller is switched on applies; without it being switching off, the marker only applies after pressing the Use next marker button.

Set for all marks. Sets the encoder counter to the starting value for all marks or when the marker is reached again, e.g. for traversing movements.

| Track B      |           |
|--------------|-----------|
| Zero pulse / | Fig. 40 l |

Fig. 40 Reference signal of an encoder

#### 6.1.2.6 Set to Value

This function sets the encoders to this value

- every time the controller is switched on,

- with the Set to value button.

The start value must be less than the maximum value and is max. 4,294,967,294 (2 ^ 32-2).

### 6.1.2.7 Reset Reference Marker

Resets the reference marker detection.

## 6.1.3 Level Function Inputs

The level must be selected for the inputs:

- Synchronization
- Multifunction

| Input level | TTL / HTL | Defines the input level for the input stages.                                  |  |  |
|-------------|-----------|--------------------------------------------------------------------------------|--|--|
|             |           | TTL: Low $\leq 0.8$ V, High $\geq 2$ V<br>HTL: Low $\leq 3$ V; High $\geq 8$ V |  |  |

#### 6.1.4 Terminating Resistor

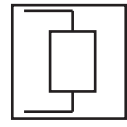

The terminating resistor at the Sync/Trig synchronization input is switched on or off to avoid reflections. On: With terminating resistor Off: No terminating resistor

The terminating resistor with 120 Ohm must be activated in the last slave.

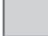

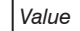

# 6.2 Data Recording

## 6.2.1 Measuring Rate

IFD2410/2411: The measuring rate can be set continuously in a range from 0.1 kHz to 8 kHz. The increment is 1 Hz. IFD2415: The measuring rate can be set continuously in a range from 0.1 kHz to 25 kHz. The increment is 1 Hz.

The selection of the measuring rate is made in the menu Settings > Data recording > Measuring rate.

Select the desired measuring rate.

Observing the video signal is useful for selecting the measuring rate.

## Procedure:

Position the target in the middle of the measuring range, see Fig. 41. Keep adjusting the measuring rate until you get a high signal intensity that is not oversaturated.

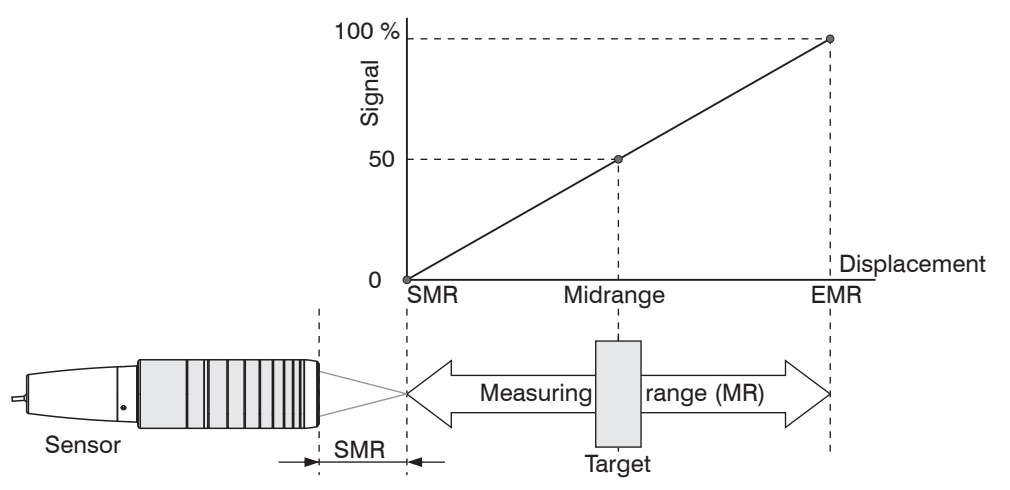

Fig. 41 Defining measuring range and output signal

**To do this, observe the** Intensity LED.

| LED       | Status | Description      |  |
|-----------|--------|------------------|--|
|           | Red    | Signal saturated |  |
| Intensity | Yellow | Signal too low   |  |
|           | Green  | Signal OK        |  |

- If the Intensity LED changes to red, increase the measuring rate.

- If the Intensity LED changes to yellow, increase the measuring rate.
- Choose a measuring rate that makes the Intensity LED light up green.
- If necessary, change the exposure mode, use the manual mode, see Chap. 6.2.5
- Use the required measuring rate, and adjust the exposure time. Or let the exposure time define possible measuring rates.

If the signal is low (Intensity LED is yellow) or saturated (Intensity LED is red), the controller will carry out measurements, but measuring accuracy might not correspond to the specified technical data.

# 6.2.2 Triggering Data Acquisition

### 6.2.2.1 General

The data recording on the confocalDT IFD241x can be controlled using an external electrical trigger signal or commands.

- The triggering does not affect the preselected measuring rate.
- Factory setting: no triggering, the controller starts with the data transmission output immediately after being switched on.
- The pulse of the trigger signal is at least 5  $\mu$ s.

|                                     |              | Level  | Trigger level Low / falling edge |                        |       |  |
|-------------------------------------|--------------|--------|----------------------------------|------------------------|-------|--|
| Sync /<br>Multifunction input 1 / 2 | Trigger type | Edge   | Trigger level                    | High / increasing edge |       |  |
|                                     |              |        | Number of measured               | manual selection       | Value |  |
|                                     |              |        | values                           | infinite               |       |  |
| - <i>t</i>                          |              |        | Number of measured               | manual selection       | Value |  |
| Sonware                             |              | values | infinite                         |                        |       |  |
| Encoder 1                           |              |        | Lower limit                      | Value                  |       |  |
|                                     |              |        | Upper limit                      | Value                  |       |  |
|                                     |              |        | Increment                        | Value                  |       |  |
| Inactive                            |              |        | Continuous data recording        |                        |       |  |

Level triggering. Continuous data recording/output as long as the selected level is present. After that, the controller stops the data recording. The pulse duration must be at least as long as one cycle. The subsequent pause must also be at least as long as one cycle.

W = Displacement signal

Fig. 42 Triggering with active high level (U ), associated analog signal (A ) and digital signal (D )

Edge triggering. Starts measured value input/output as soon as the selected edge is active to the trigger input. The pulse must be at least 5  $\mu$ s.

Fig. 43 Triggering with falling edge (U ), associated analog signal (A ) and digital signal (D )

Software triggering. Starts data recording as soon as a software command (instead of the trigger input) or the Initiate trigger button is activated.

Encoder triggering. Starts the data recording through Encoder 1.

### 6.2.2.2 Triggering Measured Value Acquisition

The current array signal is only processed and measured values are calculated from it after a valid trigger event. The measurement data is then transferred for further calculation (e.g. averaging), as well as the output via a digital or analog interface.

When calculating averages, measured values immediately before the trigger event cannot be included; instead older measured values are used, which had been entered during previous trigger events.

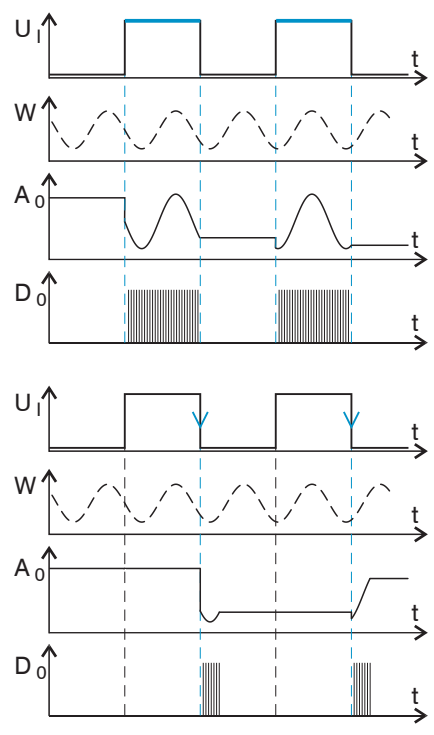

## 6.2.2.3 Trigger Time Difference

Since the exposure time is not started directly by the trigger input, the respective time difference to the measurement cycle can be output. This measured value can, for example, serve to accurately assign measurements to one place, when measuring objects are scanned at a constant speed and when each track starts with a trigger pulse.

The time from the start of the cycle until the trigger event is defined as a trigger time difference. The output of the time determined occurs 3 cycles later, due to the internal processing.

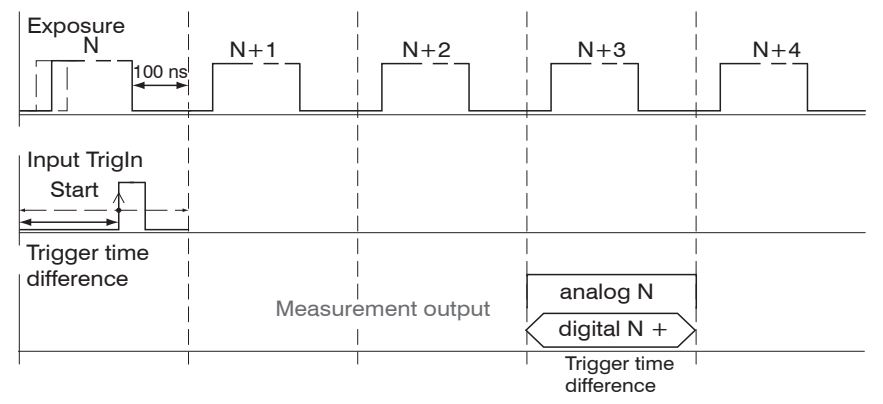

#### Fig. 44 Definition of the trigger time difference

• The start of the cycle does not mean the start of the exposure time. There is only a fixed difference of 100 ns between the start of the cycle and the end of the exposure time.

#### 6.2.3 Reset Counter

The measured value counter can be used to check if the data are output completely or if a package is missing. Counting begins at zero. Time stamps and measured value counter can be reset by pressing the respective button.

### 6.2.4 Range of Interest Masking

Masking limits the range that the video signal uses for distance or thickness calculations. This feature is used, for example, if ambient light with certain wavelengths (blue, red, IR) causes video signal interference. It is also possible to mask the background if it reaches into the measuring range.

Masking (start and end) is entered into the two boxes on the left (in %). The factory settings are 0 % (start) and 100 % (end).

• If you limit the video signal area, a peak is detected only if it lies completely within the masked area, i. e. above the threshold. This can reduce the measuring range.

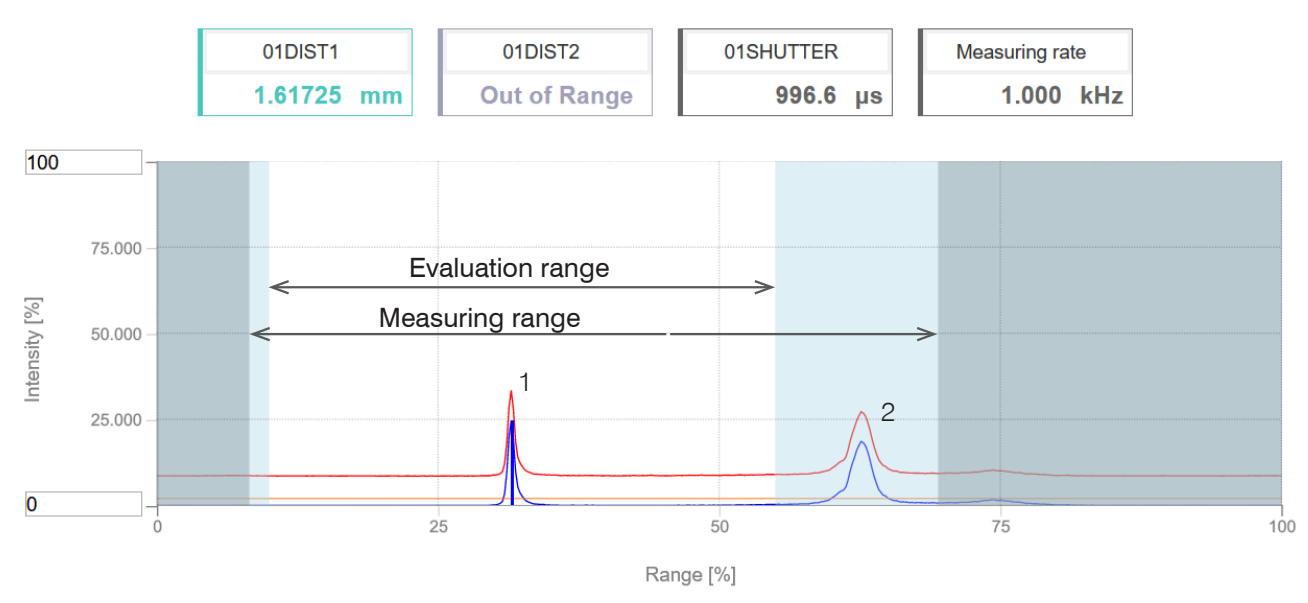

### Fig. 45 Limiting the video signal used

The example shown in the figure uses peak (1) for the evaluation while peak (2) is not used.

### 6.2.5 Exposure Mode

| Measurement mode             |                                      |                                                                         |  |
|------------------------------|--------------------------------------|-------------------------------------------------------------------------|--|
| Manual mode                  | Exposure time 1 in $\mu$ s           | IFD2410/2411: Value (3 μs 10,000 μs)<br>IFD2415: Value (3 μs 10,000 μs) |  |
| Alternating<br>two-time mode | Exposure time 1 in $\mu$ s           | IFD2410/2411: Value (1 μs 10,000 μs)<br>IFD2415: Value (3 μs 10,000 μs) |  |
|                              | Exposure time 2 (shorter) in $\mu$ s | Value (value is lower than exposure time 1)                             |  |
| Automatic<br>two-time mode   | Exposure time 1 in $\mu$ s           | IFD2410/2411: Value (1 μs 10,000 μs)<br>IFD2415: Value (3 μs 10,000 μs) |  |
|                              | Exposure time 2 (shorter) in $\mu$ s | Value (value is lower than exposure time 1)                             |  |

#### Select the desired exposure type.

Measurement mode. The required or appropriate measuring rate is maintained and only the exposure time is controlled. A smaller control range is used to achieve faster results. This mode also enables the user to work with targets with different reflections that have the same measuring rates. Lasts 1 up to a maximum of 7 measurement cycles (change from no target to good reflective target with 0.1 kHz measuring rate).

Manual mode. No automatic adjustments. Set optimized parameters are maintained. This makes sense for fast changes due to targets with identical surfaces moving in and out or for highly dynamic movements (no overshooting). It is not recommended to use this mode for strongly varying target surfaces. Manual mode can also be used for several layers if the brightest peak should not be captured. The video signal display can acquire suitable measuring rates and exposure times from automatic mode.

Alternating two-time mode. Operating mode with two manually preset exposure times that are always used alternately. Suitable for two very different high peaks when measuring thickness. We recommend using this mode in particular if the smaller peak disappears or the higher peak is overmodulated. Any video averaging which may be set is ignored here.

Automatic two-time mode. Fastest mode with two manually preset exposure times. The more suitable time is automatically selected. We recommend using this mode to measure distances for rapidly changing surface properties, such as mirrored or anti-glare glass.

confocalDT IFD2410/2411/2415 / EtherNet/IP

#### 6.2.6 Peak Separation

#### 6.2.6.1 Peak Modulation

Peak modulation is used e.g. when measuring thin layers. A peak detected with the detection threshold may consist of two or more overlapping peaks. The peak modulation indicates to which degree the video signal must be modulated in order to separate the peak again for the subsequent signal processing.

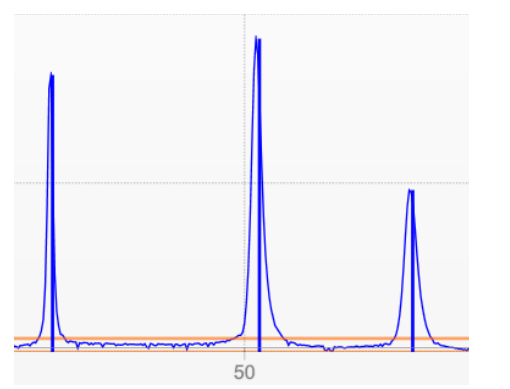

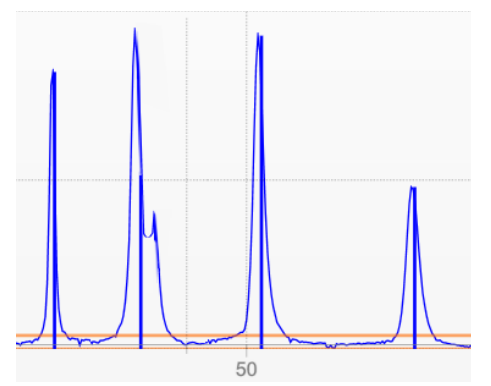

Fig. 46 Separated peaks: Measurement possible

Fig. 47 Peaks interlocking: Measurement inaccuracy likely

The modulation is individually evaluated for each peak detected with the detection threshold.

Default value is 50 % as a compromise between the separability of the peaks and the measurement uncertainty due to mutual peak interference.

- Increase the value when the controller separates peaks which should be processed together.
- Decrease the value when the controller does not separate peaks which should be processed separately.

**Example 1:** With the default setting, no peak separation is carried out. The controller determines a distance from the center of gravity in the video signal.

**Example 2:** With a lower peak modulation value, the controller detects two separate peaks in the video signal and calculates the two distances.

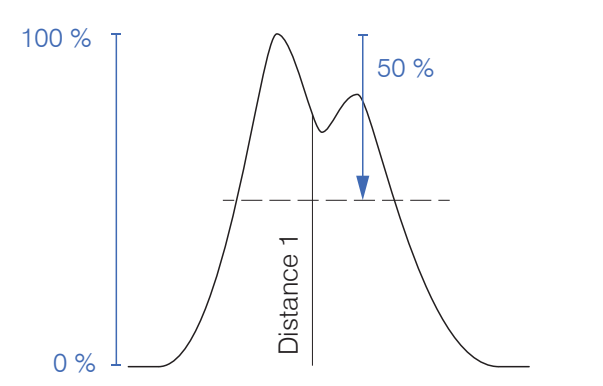

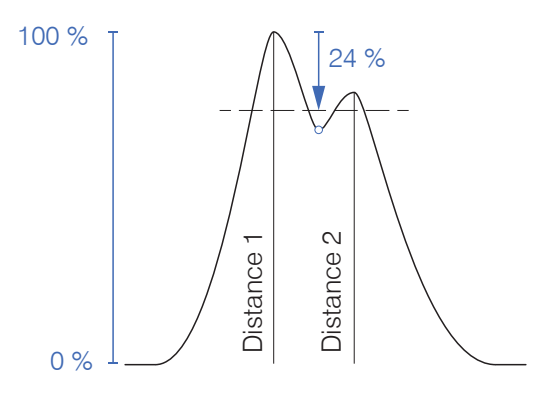

Fig. 48 Examples for peak modulation

Changing the peak modulation is only necessary in special cases. Use this function carefully.

### 6.2.6.2 Detection Threshold

The detection threshold (in % relative to the dark-corrected signal) defines the intensity as of which a peak in the video signal is included in the analysis. For that reason, it is essential to evaluate the video curve for this determination.

| Minimum threshold | Value | Value in %, default 2 % |
|-------------------|-------|-------------------------|
|-------------------|-------|-------------------------|

Defining the detection threshold.

- For very weak signals typical of extremely high measuring rates, choose a low detection threshold, as only signal parts above this threshold will be included in the calculation.
- In general, set the threshold high enough to prevent any interfering video signal peaks from being detected.

The detection threshold affects linearity, so it is recommended to adjust it as little as possible.

## 6.2.7 Number of Peaks, Peak Selection

The number of peaks is equivalent to the number of transitions between different materials of a target within the measuring range.

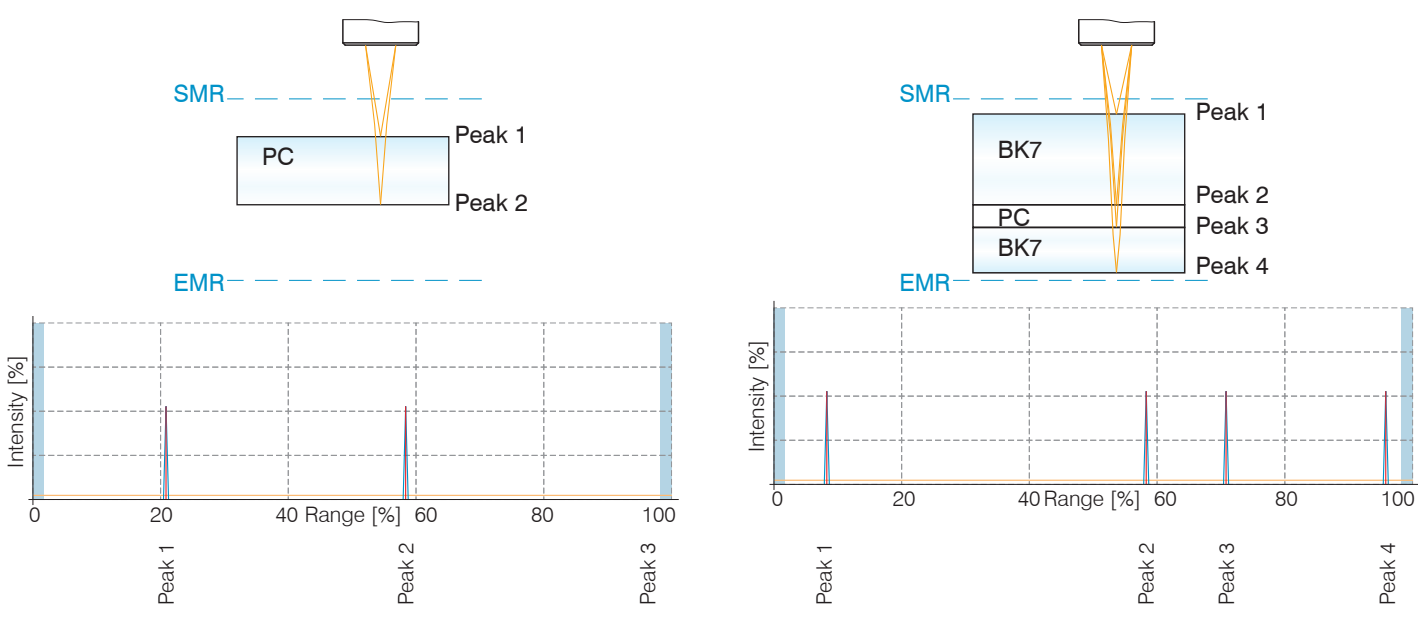

Fig. 49 Transparent target with one layer

Fig. 50 Transparent target with three layers

• This function is used if, before or between the useful peaks, a material has even smaller interfering peaks caused by thin layers on the target. This function should be used with caution and should only be used by product specialists.

The selection of peak/peaks dictates which regions in the signal are used for the distance or thickness measurement. In the case of a target consisting of several transparent layers, the material must be assigned to the individual layers, see Chap. 6.2.8.

The peaks are counted starting at the start of the measuring range toward the end of the measuring range.

| Peak selection | First peak /<br>Highest peak /<br>Last peak | Defines which signal in the array signal<br>is used for the evaluation.<br>First peak: Closest peak to the sensor.<br>Highest peak: Standard, peak with the<br>highest intensity.<br>Last peak: Farthest peak from the sen-<br>sor. | 0 Intensity in % | close - Sensor - faraway<br>Highest<br>Peak<br>First<br>Peak<br>Construction for the faraway |
|----------------|---------------------------------------------|----------------------------------------------------------------------------------------------------|------------------|----------------------------------------------------------------------------------------------|
|                |                                             |                                                                                                    | -                | 0 50 Range in % 100                                                                          |

| IFD2410/2411 | IFD2415 | Measured values   | Peak selection                                                                                               |
|--------------|---------|-------------------|----------------------------------------------------------------------------------------------------|
| •            | •       | 1 measured value  | First peak / Highest peak / Last peak                                                                        |
|              | ٠       | 2 measured values | first and second peak / first and last peak / highest and second highest peak / second to last and last peak |
|              | •       | 3 measured values | Individual                                                                                                   |
|              | •       | 4 measured values | Individual                                                                                                   |
|              | •       | 5 measured values | Individual                                                                                                   |
|              | •       | 6 measured values | Individual                                                                                                   |

Fig. 51 Options for peak selection

The determination of the peak heights is performed based on light corrected signal.

The refractivity correction is performed with the standard setting. However, if more than two peaks are within the measuring range, an exact refractivity correction is performed with the same amount of peaks only. If, for example, the first or last peak of 3 peaks sometimes leaves the measuring range, it is better to switch off the refractivity correction, because then the refractivity correction will be applied to a different layer, it will not be possible to clearly assign the material.

## 6.2.8 Material Selection

Before selecting a material, define the number of layers of the target or the number of peaks to be expected in the video signal, see Chap. 6.2.7. Otherwise, it will not be possible to assign the material.

The refractive index needs to be corrected in the controller for an exact distance or thickness measurement.

- Switch to the menu Settings > Data recording > Material selection.
- Activate the refractivity correction. To do so, click the On button in the menu On/ off refractivity correction.
- Peak 1 Layer 1 Layer 2 Metal Peak 3
- Assign the materials to the individual layers according to the target used.

Fig. 52 Layer structure of a target

The Link to material table button can be used to expand or reduce the material database in the controller. For a new material, a refractive index and the Abbe number  $v_d$  are required or three refractive index numbers are required if there are different wavelengths (also approximately the same).

| Material selection            |     |                  |            |                |                |                | VD -           |                                           |
|-------------------------------|-----|------------------|------------|----------------|----------------|----------------|----------------|-------------------------------------------|
| On/off refractive correction: | pos | material<br>name | definition | nF at<br>486nm | nd at<br>587nm | nC at<br>656nm | Abbe<br>number | description                               |
| Layer 1:                      | 1   | Vacuum           | NX         | 1.000000       | 1.000000       | 1.000000       |                | vacuum, air<br>(approximately)            |
| Layer 2:                      | 2   | Water            | NX         | 1.337121       | 1.333044       | 1.331152       |                | a liquid                                  |
| Vacuum                        | 3   | Ethanol          | NX         | 1.361400       | 1.361400       | 1.361400       |                | ethyl alcohol, pure alcohol<br>(a liquid) |
|                               | 4   | Acrylic          | NX         | 1.497828       | 1.491668       | 1.488938       |                | acrylic resin, adhesive,<br>lacquer       |
|                               | 5   | PMMA             | NX         | 1.497761       | 1.491756       | 1.489200       |                | polymethyl methacrylate,                  |

Fig. 53 Selection of material-specific refractivity indices

# 6.3 Signal Processing, Calculation

# 6.3.1 Data Source, Parameters, Calculation Programs

One calculation operation can be performed in each calculation block. The calculation program, the data sources and the parameters of the calculation program must be set for this.

| Thickness           | Calculating the difference                                                            | Two signals or results,<br>Signal distance B < Signal distance A |  |
|---------------------|---------------------------------------------------------------------------------------|------------------------------------------------------------------|--|
| Formula             | Distance A - Distance B                                                               |                                                                  |  |
|                     |                                                                                       |                                                                  |  |
| Calculation         | Summation                                                                             | Two signals or results                                           |  |
| Formula             | Factor 1 * Distance A + Factor 2 * Distance B                                         | 3 + Offset                                                       |  |
|                     |                                                                                       |                                                                  |  |
| Median              | The measured values are sorted and the mean value is output as median                 |                                                                  |  |
|                     |                                                                                       |                                                                  |  |
| Moving averaging    | The arithmetic mean is formed                                                         |                                                                  |  |
|                     |                                                                                       |                                                                  |  |
| Recursive averaging | Each new measured value is weighted and added to the sum of the previous mean values. |                                                                  |  |
|                     |                                                                                       |                                                                  |  |
| Duplicate           | Creates a copy of a signal                                                            |                                                                  |  |

Fig. 54 Available calculation programs

### Sequence for creating a calculation block, see Fig. 55:

- Select a program (1), e.g. average.
- Define the parameters (2).
- Define the data source(s) 3.
- Enter a block name 4.
- Click on the Apply calculation button.

|     | Calculation 2        |
|-----|----------------------|
|     | Calculation function |
| (1) | Calculation 📀        |
|     | Factor 1:            |
| 2   | 1.0                  |
|     | Distance A:          |
| 3   | 01DIST1              |
| _   | Factor 2:            |
| -   | 01DIST2              |
|     | Offset mm:           |
| 2   | 1.0                  |
|     | Name:                |
| 4   |                      |
| (5) | Apply calculation    |

Fig. 55 Sequence for the program selection

The programs calculation and thickness have two data sources. Averaging programs each have one data source.

| Calculation parameters (calculation program)                      | Factor 1 / 2         | Value      | -32768.0 32767.0                                                        |
|-------------------------------------------------------------------|----------------------|------------|-------------------------------------------------------------------------|
|                                                                   | Offset               | Value      | -2147.0 2147.0                                                          |
|                                                                   | Averaging type       | Recursive  | / Moving / Median                                                       |
| Calculation parameters (Aver-                                     | Number of values     | Value      | Recursive: 2 32000                                                      |
| aging)                                                            |                      |            | Moving: 2 / 4 / 8 / 16 / 32 / 64 / 128 / 256 / 512 / 1024 / 2048 / 4096 |
|                                                                   |                      |            | Median: 3/5/7/9                                                         |
| The number of values states over<br>new measured value is output. | er how many sequenti | al measure | d values in the controller should be averaged before a                  |

# 6.3.2 Definitions

| Distance value(s)                                                                                                    | 01DIST1, 01DIST2, 01DIST6                                                 |
|----------------------------------------------------------------------------------------------------|---------------------------------------------------------------------------|
| Max. 10 calculation blocks per channel/sensor. The calculation blocks are processed sequentially.                                                                                                    | OxDISTn<br>Block 1<br>Block 2<br>OxDISTn<br>Block 2<br>Block 1<br>Block 1 |
| Feedback couplings (algebraic loops) over one or several<br>blocks are not possible. Only the distance values or the calcu-<br>lated results from the previous calculation blocks can be used<br>as data sources. | Block 1<br>Calculation                                                    |
| Processing sequence:                                                                                                    |                                                                           |
| 1. Unlinearized distances                                                                                                    |                                                                           |
| 2. Linearization of distances                                                                                                    |                                                                           |
| 3. Refractivity correction of distances                                                                                                    |                                                                           |
| 4. Error handling in the case of no valid measured value                                                                                                    |                                                                           |
| 5. Spike correction of distances                                                                                                    |                                                                           |
| 6. Calculation blocks                                                                                                    |                                                                           |
| 7. Statistics                                                                                                    |                                                                           |

## 6.3.3 Measurement Averaging

Measurement averaging is performed after measured values have been calculated, and before they are issued or processed through the relevant interfaces.

Measurement averaging

- improves the resolution,
- allows masking individual interference points, and
- "smoothes" the reading.

Linearity is not affected by averaging. Averaging has no effect on measuring rate and output rate.

The internal average value is re-calculated for each measuring cycle.

The defined type of average value and the number of values must be saved in the controller to ensure they are maintained after it has been switched off.

The controller is delivered with "moving average, averaging value = 16" as factory settings, i.e. averaging is not enabled by default.

## **Moving Average**

The definable number N for successive measurements (window width) is used to calculate the arithmetic average  $M_{mov}$  according to the following formula:

|                    | N            | MV = measured value,                          |
|--------------------|--------------|-----------------------------------------------|
|                    | $\sum MV(k)$ | N = averaging value,                          |
| M <sub>mov</sub> = | <u>k=1</u>   | k = continuous index (in the window)          |
|                    | Ν            | $M_{\rm mov}$ = average value or output value |

Each new measured value is added, and the first (oldest) value is removed from the averaging (from the window). This produces short settling times in case of measurement jumps.

... 0, 1, 2, 2, 1, 3  

$$\downarrow$$
  
 $\frac{2, 2, 1, 3}{4} = M_{mov}(n)$   
... 1, 2, 1, 3, 4  
 $\downarrow$   
2, 1, 3, 4  
 $\frac{2, 1, 3, 4}{4} = M_{mov}(n+1)$   
Output value

Moving average in the controller allows only potentials of 2 for N. The highest averaging value is 1024.

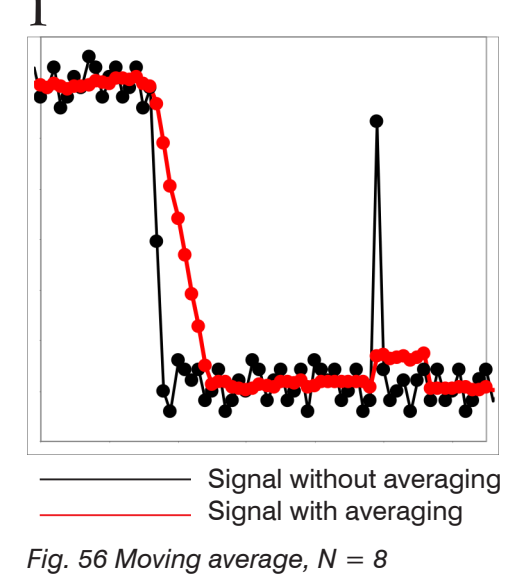

Application tips

- Smoothing of measured values
- The effect can be finely controlled in comparison with the recursive averaging
- With uniform noise of the measured values without spikes
- In case of a slightly rough surface, in which the roughness should be eliminated
- Also suitable for measured value jumps with relatively short settling times

#### **Recursive average**

Formula:

$$M_{\rm rec}(n) = \frac{MV_{(n)} + (N-1) \times M_{\rm rec (n-1)}}{N}$$

$$MV$$
 = measured value,

 $N = averaging value, N = 1 \dots 32768$ 

n = Measured value index

 $M_{\rm rec}$  = average or output value

The weighted value of each new measured value MV(n) is added to the sum of the previous average values  $M_{rec}$  (n-1).

Recursive averaging allows for very strong smoothing of the measurements, however it requires long response times for measurement jumps. The recursive average value shows low-pass behavior.

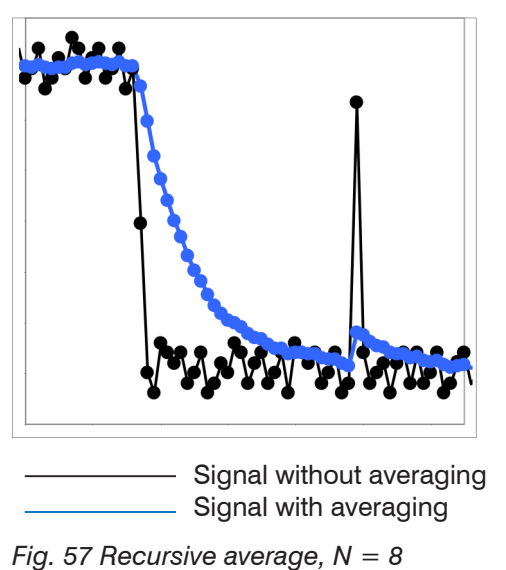

#### Application tips

- Permits a high degree of smoothing of the measured values. Long transient recovery times in case of measured value jumps (low-pass behavior)
- High degree of smoothing for noise without strong spikes
- To especially smooth signal noise for static measurements
- To eliminate the roughness for dynamic measurements on rough surface, e.g. roughness of paper
- To eliminate structures, e.g., parts with uniform groove structures, knurled turned parts or coarsely milled parts
- Unsuitable for highly dynamic measurements

### Median

A median value is formed from a preselected number of measured values.

When creating a median value for the controller, incoming measured values are sorted after each measurement. Then the average value is provided as the median value.

3, 5, 7 or 9 readings are taken into account. This means that individual interference pulses can be suppressed. However, smoothing of the measurement curves is not very strong.

Example: Median value from five readings

 $... 0 \ 1 \ \underline{2} \ 4 \ 5 \ 1 \ \underline{3} \ 4 \ 5 \qquad \text{Median}_{(n)} = 3 \\ ... 1 \ 2 \ \underline{4} \ 5 \ 1 \ \underline{3} \ \underline{5} \ \rightarrow \text{Sorted measurement values: } 1 \ 3 \ \underline{4} \ 5 \ 5 \qquad \text{Median}_{(n+1)} = 4 \\ \label{eq:measurement values: } 1 \ 3 \ \underline{4} \ 5 \ 5 \qquad \text{Median}_{(n+1)} = 4 \\ \end{tabular}$ 

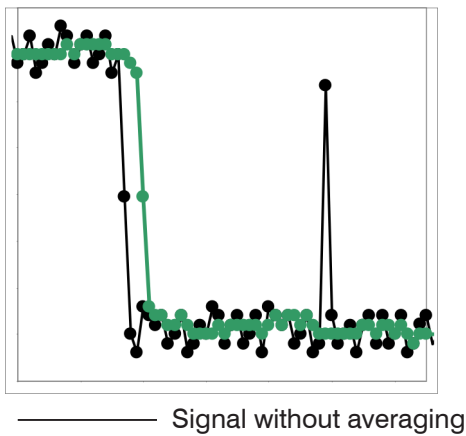

— Signal with averaging

Fig. 58 Median, N = 7

Application tips

- The measured value curve is not smoothed to a great extent; it primarily eliminates spikes
- Suppresses individual interference pulses
- In short, strong signal peaks (spikes)
- Also suitable for edge jumps (only minor influence)
- To eliminate dirt or roughness in a rough, dusty or dirty environment
- Further averaging can be used after the median filter

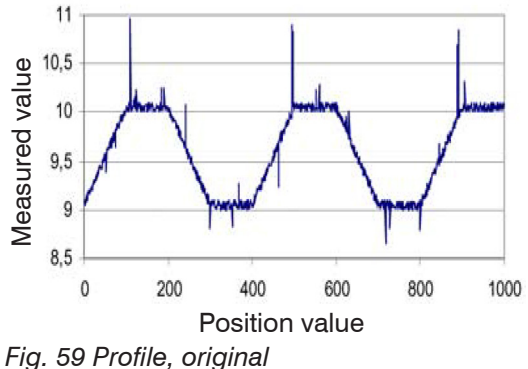

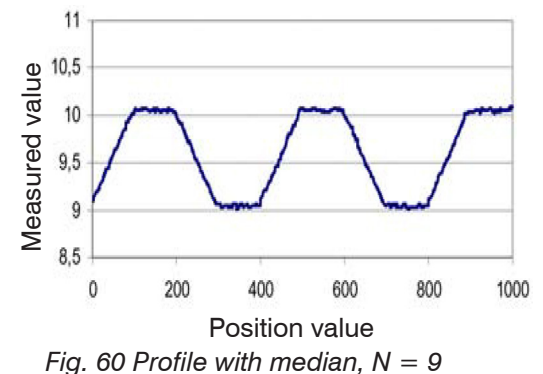

## 6.4 Post-Processing

## 6.4.1 Zeroing, Mastering

Use zeroing and mastering to define a nominal value within the measuring range. This shifts the output range. This feature can be useful, for example, when several sensors carry out measurements simultaneously in thickness and planarity measurements. When measuring the thickness of a transparent target, you need to specify the actual thickness of a master object as Master value.

| Master value | Value | Specify the thickness (or other parameter) of a master object. |
|--------------|-------|----------------------------------------------------------------|
| in mm        |       | Value range: -2147.0 +2147.0 mm                                |

Mastering (setting masters) is used to compensate for mechanical tolerances in the sensor measurement setup or to correct chronological (thermal) changes to the measuring system. The master value, also called calibration value, is defined as the nominal value.

The master value is the reading that is issued as result of measuring a master object. Zeroing is a special feature of mastering, since the master value is "0" here.

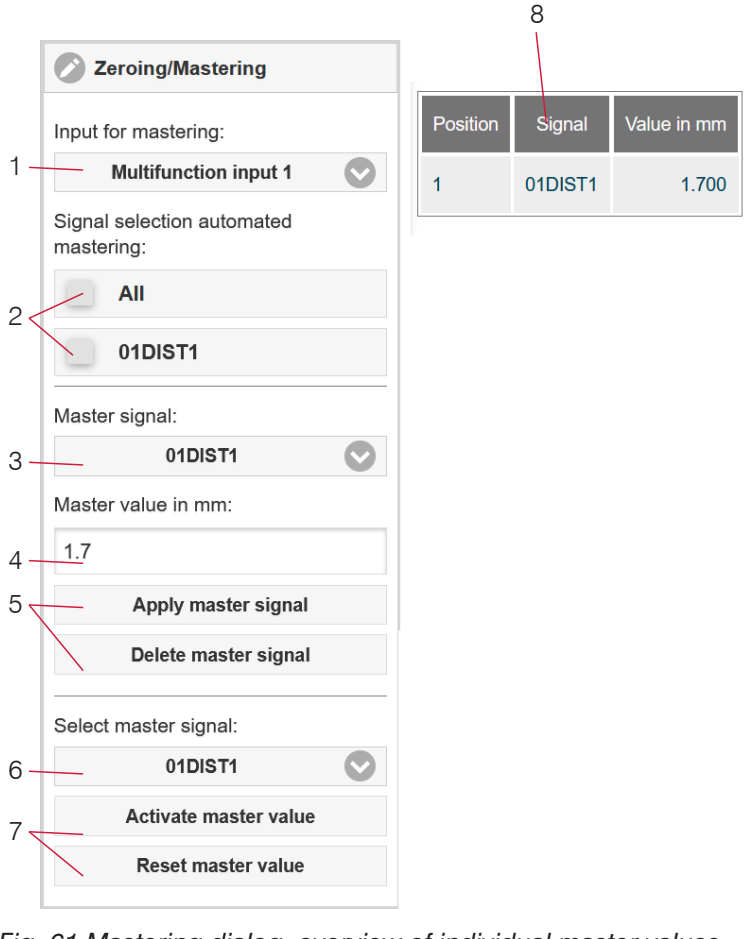

The mastering/zeroing function is not channel-specific. The controller manages up to 10 master signals. These 10 signals can be applied to any internally determined value, including calculated values.

- "Mastering" or "zeroing" requires a target object to be present in the measuring range. "Master
  - to be present in the measuring range. "Mastering" and "zeroing" affect both analog and digital outputs, as well as the web interface display.
  - 1 Trigger or undo mastering via multifunction inputs MFI 1/2 through an external source.
- 2 Selection of signals to be mastered via the multifunction inputs (1).

Overview of all existing signals for the function. 3 Selection of a signal to assign the master value

- with (4) and (5).
- 4 Enter master value.
- 5 Button for storing or deleting a signal from (3).
- 6 Apply selection of a specific signal or master to all defined signals (8).
- 7 Start or stop function for signal (6) via software.
- 8 Overview of all existing signals and their master value for the function.

Fig. 61 Mastering dialog, overview of individual master values

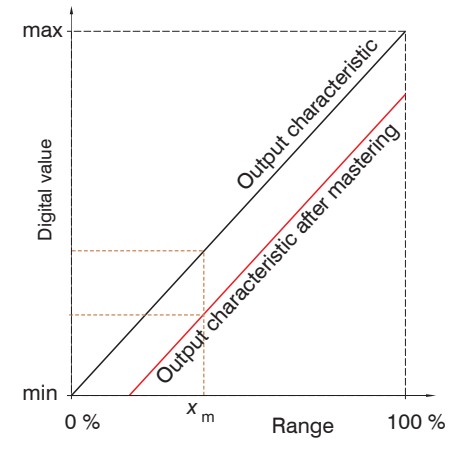

When setting a master, the output characteristic is moved in parallel. Moving the characteristic reduces the relevant measuring range of a sensor (the further master value and master position are located, the greater the reduction).

### Mastering / Zeroing Sequence:

- Place target and sensor into their desired positions to one another.
- Define the Master value (web interface/ASCII).

After setting the master, the controller will issue new readings that relate to the master value. If you click the Reset master value button to undo the mastering process, the system reverts to the state that existed before the master was set.

Fig. 62 Moving the characteristic when mastering

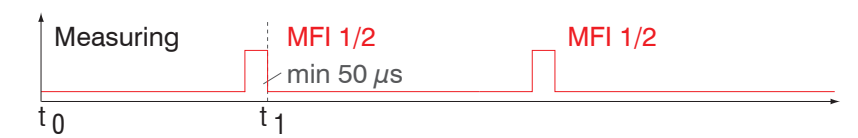

Fig. 63 Flowchart for zeroing, mastering (Multifunction key)

| Measuring | MFI 1/2            |
|-----------|--------------------|
|           | $-$ min 50 $\mu$ s |
| to        | t <sub>2</sub>     |

Fig. 64 Flowchart for undoing zeroing/mastering

The zeroing/mastering function can be applied several times in a row.

#### 6.4.2 Statistics

The controller derives the following statistical values from the measurement result:

- Minimum,
- Maximum and
- Peak-to-Peak.

Statistical values are calculated from measured values within the evaluation range. The evaluation range is updated with every new measurement value. Statistical values are displayed in the web interface, the measurement chart or are output via the interfaces.

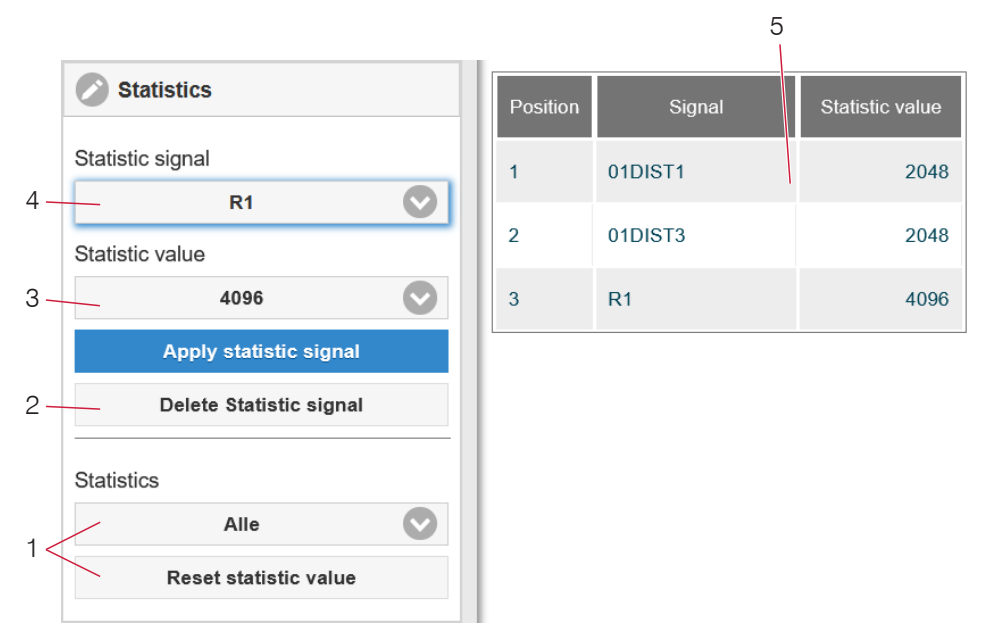

The statistical values are not channel-specific. The controller manages up to 10 statistical values. These 10 signals can be applied to any internally determined value. This also applies for calculated values.

Fig. 65 Statistics dialog, overview of individual statistic values

- 1 Use the Reset statistic value button to reset a certain signal or all statistic signals in order to start a new evaluation cycle (storage period). When a new cycle starts, previous statistical values are deleted.
- 2 Deletes a signal.
- 3 Number of measurement values based on which minimum, maximum and peak-to-peak are determined for a signal. The range of values used for calculation can be between 2 and 16384 (in powers of 2) or include all measured values.
- 4 Selects a signal for the function.
- 5 Overview of all existing signals for the function.

Sequence for creating a statistical evaluation:

- Change to the tab Settings > Postprocessing > Statistics.
- Choose a signal (4) for which the statistical values should be calculated.
- **Define the evaluation range via the** statistic value.

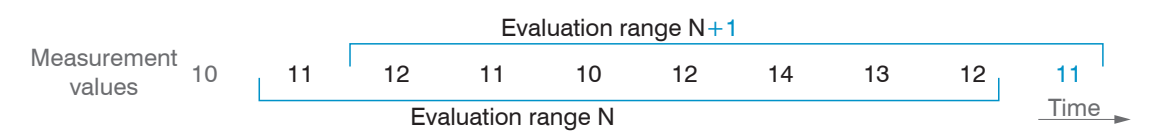

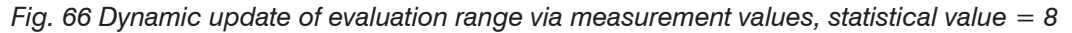

### 6.4.3 Data Reduction, Output Data Rate

| Data reduction       | Value          | Instructs the controller which data are excluded from the output, thus reduc-<br>ing the volume of data transmitted. |
|----------------------|----------------|----------------------------------------------------------------------------------------------------|
| Reduction applies to | RS422 / Analog | The interfaces which are provided for the sub-sampling are to be selected with the checkbox.                         |

You can reduce the measurement output in the sensor if you set the output of every nth measured value in the web interface or by command. Data reductions causes only every nth measured value to be output. The other measured values are rejected. The reduction value n can range from 1 (each measured value) to 3,000,000. This allows you to adjust slower processes, such as a PLC, to the fast sensor without having to reduce the measuring rate.

### 6.4.4 Error Handling (Hold Last Value)

If no valid measured value can be determined, an error is output. Alternatively, if this interferes with further processing, the last valid value can be held, i.e. output repeatedly, for a certain amount of time.

| Error<br>handling | Error output,<br>no measured value | Interfaces output an error instead of a value.                                         |                                                                                                    |  |
|-------------------|------------------------------------|----------------------------------------------------------------------------------------|----------------------------------------------------------------------------------------------------|--|
|                   | Hold last value<br>infinitely      | Interfaces output the last valid value until a new, valid measured value is available. |                                                                                                    |  |
|                   | Hold last value                    | Value                                                                                  | Possible number of values to be maintained between 1 and 1024.<br>When number = 0, the last value is maintained until a new, valid<br>value is displayed. |  |

## 6.5 Outputs

#### 6.5.1 Interface RS422

The RS422 interface has a maximum baud rate of 4000 kBaud. The baud rate is set to 115.2 kBaud when the interface is delivered. Use ASCII commands or the web interface to configure.

Transfer settings for controller and PC must match.

Data format: Binary.. Interface parameters: 8 data bits, no parity, one stop bit (8N1). Selectable baud rate.

The RS422 interface transmits 18 bits per output value.

The maximum number of measured values that can be transmitted for a measuring point depends on the measuring rate of the controller and the transmission rate set for the RS422 interface. Use the maximum available transmission rate (baud rate) where possible.

Parallel output of measuring data is not possible via RS422 and EtherNet/IP.

#### 6.5.2 RS422

The selection of output data from all internally determined values and from the calculated values from the computing modules is done separately for both interfaces. These data are output in a rigidly defined order.

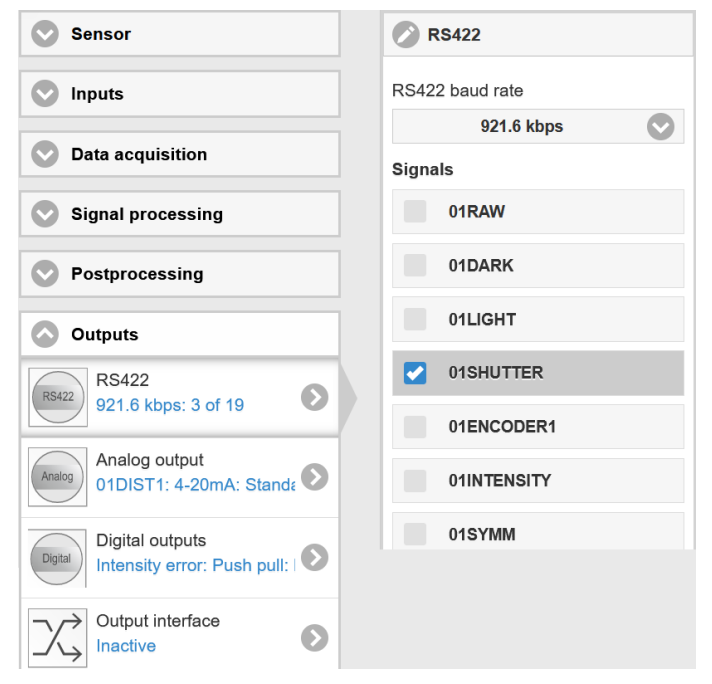

Fig. 67 Selecting the output data
#### 6.5.3 Analog Output

Only one measured value can be transmitted. The resolution of the analog output is 16 bit.

| Output signal | 01DIST1 / 01DIST6 /         | The data selection depend<br>from the calculation modu | ds on the current setting and includes the results<br>les as well as the distance values. |
|---------------|-----------------------------|--------------------------------------------------------|-------------------------------------------------------------------------------------------|
| Output range  | 4 20 mA / 0 5 V /<br>0 10 V | Either the voltage or the cu                           | urrent output can be used on the IFD241x.                                                 |
| Scaling       | Standard scaling            | Scaling to 0 Measuring                                 | range                                                                                     |
|               | Two-point scaling           | Start of range corresponds to (in mm):                 | Value                                                                                     |
|               |                             | End of range<br>corresponds to (in mm):                | Value                                                                                     |

The first value corresponds to the start of the measuring range and the second value to the end of the measuring range. If the analog range needs to be moved, we recommend using the zeroing or mastering function.

Two-point scaling enables the user to specify separate start and end values (in mm) for the sensor's measuring range. The available output range of the analog output is then spread between the minimum and maximum measured values. This allows for decreasing analog characteristics, see Fig. 68.

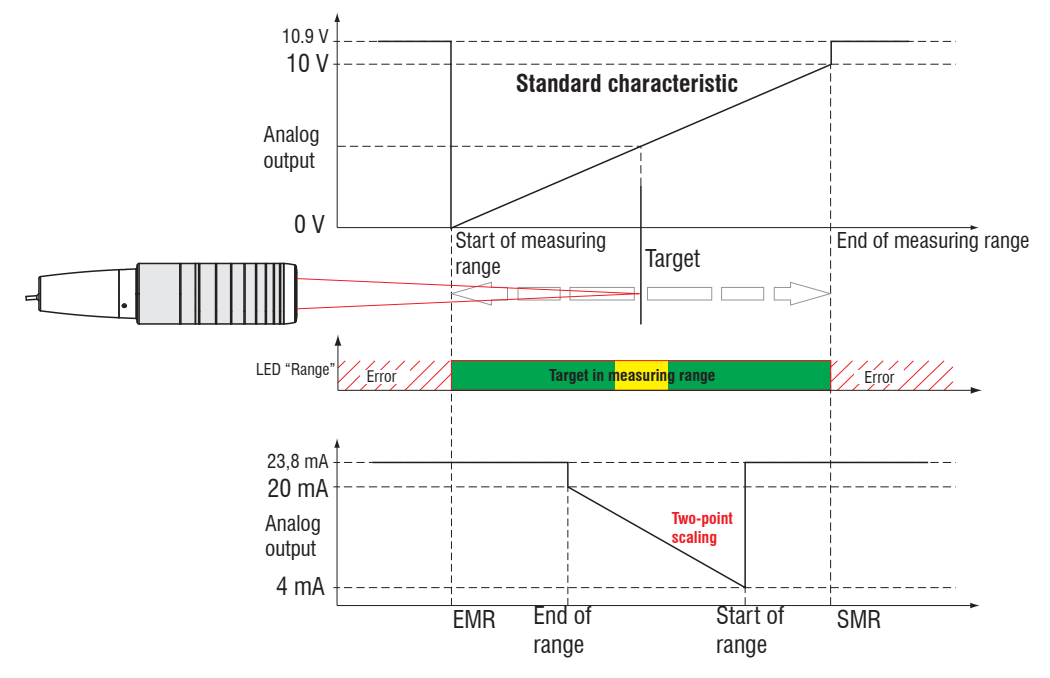

Fig. 68 Scaling the analog signal

#### 6.5.3.1 Calculating Measured Value from Current Output

Current output (without mastering, without two-point scaling)

| Variables                           | Value range                                                                 | Formula                  |
|-------------------------------------|-----------------------------------------------------------------------------|--------------------------|
| I <sub>out</sub> = Current [mA]     | [3.8; <4] SMR reserve<br>[4; 20] measuring range<br>[>20; 20.2] EMR reserve | (/ <sub>OUT</sub> - 4)   |
| <i>MR</i> = measuring range<br>[mm] | {/1/2/3/6/10}                                                               | $d = \frac{16}{16} * MR$ |
| d = Distance [mm]                   | [-0.01MB; 1.01MB]                                                           |                          |

#### Current output (with two-point scaling)

| Variables                           | Value range                                                                 | Formula                                  |
|-------------------------------------|-----------------------------------------------------------------------------|------------------------------------------|
| I <sub>OUT</sub> = Current [mA]     | [3.8; <4] SMR reserve<br>[4; 20] measuring range<br>[>20; 20.2] EMR reserve |                                          |
| <i>MR</i> = measuring range<br>[mm] | {/1/2/3/6/10}                                                               | $d = \frac{(l_{OUT} - 4)}{16} *  n - m $ |
| m, n = Teach range [mm]             | [0; MR]                                                                     |                                          |
| d = Distance [mm]                   | [m; n]                                                                      |                                          |

# 6.5.3.2 Calculation measured value from Voltage Output

Voltage output (without mastering, without two-point scaling)

| Variables                           | Value range                                                                                                    | Formula                                                                  |
|-------------------------------------|----------------------------------------------------------------------------------------------------|--------------------------------------------------------------------------|
| U <sub>our</sub> = voltage [V]      | [-0.05; <0] SMR reserve<br>[0; 5] measuring range<br>[>5; 5.05] EMR reserve<br>[-0.1; <0] SMR reserve<br>[0; 10] measuring range<br>[>10; 10.1] EMR reserve | $d = \frac{V_{\text{OUT}}}{5} * MR$ $d = \frac{V_{\text{OUT}}}{10} * MR$ |
| <i>MR</i> = measuring range<br>[mm] | {/1/2/3/6/10}                                                                                                    |                                                                          |
| d = Distance [mm]                   | [-0.01MB; 1.01MB]                                                                                                    |                                                                          |

#### Current output (with two-point scaling)

| Variables                           | Value range                                                                  | Formula                                   |
|-------------------------------------|------------------------------------------------------------------------------|-------------------------------------------|
|                                     | [-0.05; <0] SMR reserve<br>[0; 5] measuring range<br>[>5; 5.05] EMR reserve  | $d = \frac{V_{\text{OUT}}}{5} *  n - m $  |
|                                     | [-0.1; <0] SMR reserve<br>[0; 10] measuring range<br>[>10; 10.1] EMR reserve | $d = \frac{V_{\text{OUT}}}{10} *  n - m $ |
| <i>MR</i> = measuring range<br>[mm] | {/1/2/3/6/10}                                                                |                                           |
| m, n = Teach range [mm]             | [0; MR]                                                                      |                                           |
| d = Distance [mm]                   | [m; n]                                                                       |                                           |

#### 6.5.4 Data Output

| Output interfaces RS422 / analog output / switching output | Decides on the interface used for outputting the measured value. The measured values are output in parallel via the interfaces selected. |
|------------------------------------------------------------|----------------------------------------------------------------------------------------------------|
|------------------------------------------------------------|----------------------------------------------------------------------------------------------------|

#### 6.6 System Settings

#### 6.6.1 Web Interface Unit

The web interface supports units in millimeters (mm) and inches in the display of the measurement results. The language in the web interface can be set to German or English. Switch the language in the menu bar.

#### 6.6.2 Key Lock

The key lock prevents unauthorized or unintentional execution of the key functions. A key lock can be set individually for the Multifunction and/or Correct key.

| Key Lock | Automatic | Value<br>(1 60 min) | The button function will be blocked after a defined period of time has elapsed. |
|----------|-----------|---------------------|---------------------------------------------------------------------------------|
|          | Active    |                     | The key function is blocked immediately                                         |
|          | Inactive  |                     | No key lock                                                                     |

The key lock can only be deactivated with Professional access authorization.

#### 6.6.3 Loading and Saving

This chapter describes how to save a setup with either measurement settings or with device settings. You will also find the functions for importing and exporting the setups here, see Chap. 5.9.

#### 6.6.4 Access Authorization

Assigning passwords prevents unauthorized changes to settings in the system. Password protection is not activated in the delivery state. The controller works on user level Professional. Once the controller has been configured, the password protection should be activated. The standard password for the Professional level is "000".

• A software update will not change the standard password or a user-defined password. The Professional password is independent of the setup and is therefore not loaded or saved together with the setup.

Users have the following functions available:

|                                     | User | Professional |
|-------------------------------------|------|--------------|
| Password required                   | no   | yes          |
| View settings                       | yes  | yes          |
| Change settings, change passwords   | no   | yes          |
| View measured values, video signals | yes  | yes          |
| Scale graphs                        | yes  | yes          |
| Restore factory settings            | no   | yes          |
|                                     | i    |              |

Fig. 69 Rights in the user hierarchy

| Access authorization        |  |
|-----------------------------|--|
| Current User level          |  |
| User                        |  |
| Professional login password |  |
|                             |  |
| Password for login          |  |
| User level when restarting  |  |
| Professional                |  |

Type the standard password "000" or a user-defined password in the Password field and confirm the entry with Login.

Fig. 70 Switch to user level Professional

The user management enables the assignment of a user-defined password in operating mode Professional.

| Password                      | Value                  | All passwords are case-sensitive; numbers are allowed. Special characters are not permitted.                                                           |
|-------------------------------|------------------------|----------------------------------------------------------------------------------------------------|
| User level<br>when restarting | User /<br>Professional | Defines the user level which the system starts in after it has been<br>switched on again.<br>MICRO-EPSILON recommends the selection Professional here. |

#### 6.6.5 Reset System

You can reset individual settings to the factory setting in this menu area.

| Device settings         | The settings for the following commands are reset to the factory settings:<br>ANALOG RANGE, BAUD RATE, ECHO, KEYLOCK, LED. |
|-------------------------|----------------------------------------------------------------------------------------------------|
| Measurement settings    | Resets the preset to Standard matt and all parameters, except for interface settings, to the factory setting.              |
| Reset material database | All settings for the material table are set to factory setting.                                                            |
| Reset all               | Resets the device and measurement settings to factory settings.                                                            |
| Restart sensor          | Starts the system with the last settings saved                                                                             |

#### 6.6.6 Light Source

You can switch the light source for the system on or off. This can be done via software or with the multifunctional inputs MFI1/2.

# 7. Thickness Measurement, One-Sided, Transparent Target

#### 7.1 Requirement

For a one-sided thickness measurement of a transparent target, the controller evaluates two signals reflected at the surfaces. Based on these two signals, the controller calculates the distances from the surfaces and, from this, derives the thickness.

- Align the sensor perpendicularly to the object to be measured. Make sure that the target is approximately in the mid of the measuring range (SMR + 0.5 x MR).
- The light beam must strike the surface of the object at a perpendicular angle. Otherwise, measurements might be inaccurate.

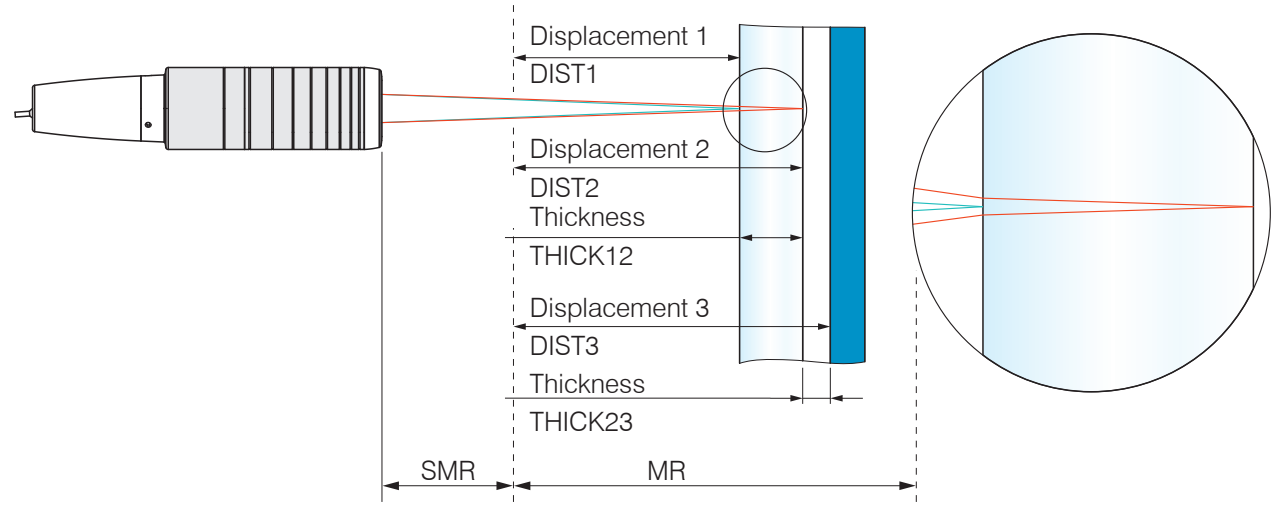

Fig. 71 One-sided thickness measurement on a transparent target

| SMR                      | Start of measuring range |  |
|--------------------------|--------------------------|--|
| MR                       | Measuring range          |  |
| Minimum target thickness | San Tanbaigal Data       |  |
| Maximum target thickness | See lechnical Data       |  |

#### 7.2 Preset

| confocalDT IFD2410/2415 |                                 | confocalDT IFD2411 |                                        |
|-------------------------|---------------------------------|--------------------|----------------------------------------|
|                         | Switch to the Home menu.        |                    |                                        |
|                         | Select Multilayer airgap        |                    | Select One-sided thickness measurement |
|                         | in the configuration selection. |                    | in the configuration selection.        |

This presetting prompts the controller to use the first and second peak in the video signal for the thickness calculation.

| Calculation 1 in controller: Thickness                                    | Calculation 1 in controller: Thickness |
|---------------------------------------------------------------------------|----------------------------------------|
| difference from DIST2 and DIST1                                           | difference from DIST2 and DIST1        |
| Calculation 2 in controller: Thickness<br>difference from DIST3 and DIST2 |                                        |

#### 7.3 Material Selection

Specifying the material is essential for calculating a correct thickness value. To compensate for the spectral change of the index of refraction, at least three refractive indices at different wavelengths or a refractive index and the Abbe number must be known.

Switch to the Settings > Data recording > Material selection menu.

Select the material of the target for Layer 1 and Layer 2 (if applicable).

## 7.4 Video Signal

If a surface of the target lies outside the measuring range, the controller will send only one signal for the distance, intensity and center of gravity. This may also occur if a signal is below the detection threshold.

Two boundary surfaces are active when the thickness of a transparent material is measured. As a result, two peaks are visible in the video signal, see Fig. 72.

Even if the detection threshold is just below the saddle between the two peaks, the controller can determine both distances and calculate the thickness from them.

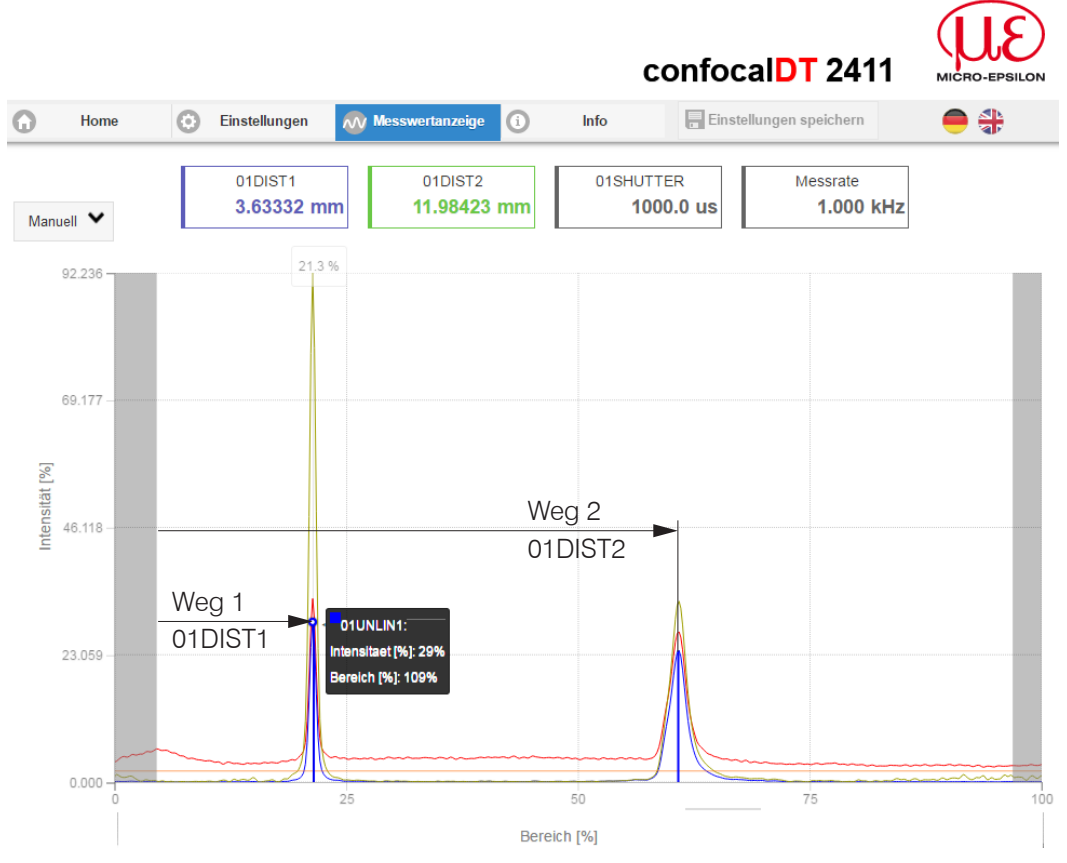

Fig. 72 Video signal web page, One-sided thickness measurement

#### 7.5 Signal Processing

The configuration selection One-sided thickness measurement also contains the presets for thickness calculation from the two distance signals Displacement1 and Displacement2, see Fig. 72.

In the downstream second calculation block Calculation 2, the thickness values undergo a moving averaging with an averaging depth of 16 values.

Adapt the signal processing to your measuring task.

| Sensor                                          | Calculation 1        |
|-------------------------------------------------|----------------------|
| Inputs                                          | Calculation function |
|                                                 | Thickness 📀          |
| Data acquisition                                | Distance A:          |
| Signal processing                               | 01DIST2              |
| Calculation 1                                   | Distance B:          |
| $\tau = \frac{n-1}{2}$ Thickness: 01DIST2: 01DI | 01DIST1              |
| Calculation 2                                   | Name:                |
| $\tau = \frac{n-1}{2}$ Moving averaging: Ch01T  | Ch01Thick12          |
|                                                 | Apply calculation    |
| T Add cale module                               |                      |

#### 7.6 Measurement Chart

Switch to the Measurement chart tab and select Mess as the chart type.

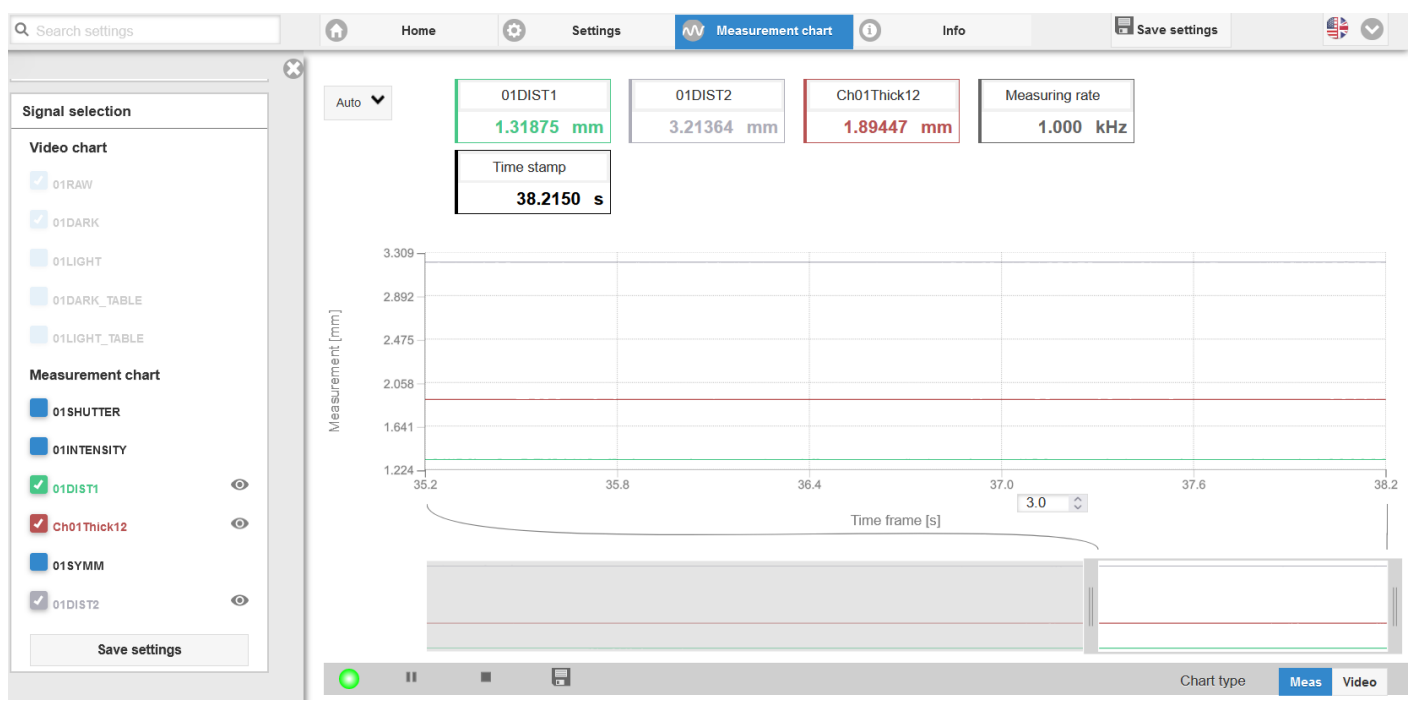

Fig. 73 Measured thickness results based on a one-sided thickness measurement with one sensor

The web page shows the two distances and the thickness (difference between 01DIST2 and 01DIST1) graphically and numerically. Optionally, the intensities of both peaks (Peak 1 = near, Peak 2 = far) can also be displayed.

# 8. EtherNet/IP, Documentation

#### 8.1 **Preliminary Remarks**

The sensor starts with the last stored operating mode. Standard is EtherNet/IP.

The EtherNet/IP mode, as well as the Ethernet setup mode, allow easy programming of a sensor.

#### 8.2 Saving the Settings, Continuing EtherNet/IP Operation

Go to Settings > System settings > Load & Save or click the Save settings button.

The sensor now also saves the settings to the objects for use in EtherNet/IP operation.

Continue working in your PLC environment.

#### 8.3 General

EtherNet/IP is an Ethernet-based fieldbus, which is based on the TCP and UDP protocols, developed by the Open DeviceNet Vendor Association (ODVA). The IP in EtherNet/IP stands for Industrial Protocol. The Common Industrial Protocol (CIP) is used as the application protocol. CIP decides between

- Implicit Messages: time-critical, cyclic process data; transmission via UDP,
- Explicit Messages: acyclic demand data; transmission is via TCP.

Explicit messages work according to the client/server model and Implicit Messages work according to the producer/consumer model.

Both require a CIP connection. It is also possible to exchange Explicit Messages without a CIP connection via so-called Unconnected Explicit Messages.

| CIP (Common Industrial Protocol)                                  |                                                                           |  |  |  |  |
|-------------------------------------------------------------------|---------------------------------------------------------------------------|--|--|--|--|
| Implicit Messages                                                 | Explicit Messages                                                         |  |  |  |  |
| UDP                                                               | ТСР                                                                       |  |  |  |  |
| I/O-Connections                                                   | Explicit Messaging Connections                                            |  |  |  |  |
| Exchange of process data from a producer to one or more consumers | Exchange of data between two devices according to the client/server model |  |  |  |  |

Fig. 74 CIP stack and transport of data according to the ISO/OSI reference model

EtherNet/IP distinguishes two types of devices: EtherNet/IP scanners and EtherNet/IP adapters. A Sensor/Controller with EtherNet/IP is an EtherNet/IP adapter. To exchange data with an EtherNet/IP adapter, an EtherNet/IP scanner is required.

#### 8.4 Explicit Messaging

CIP is an object-oriented concept, which is based on object-oriented programming. An Ethernet/IP device is modeled by a set of CIP objects. An object consists of a class, of which in turn one or more instances may exist. Classes and instances still have attributes. Attributes are used to configure the EtherNet/IP device which is accessed by reading or writing. An object is addressed via the Class ID, Instance ID and Attribute ID. It is also important how an object is accessed, e.g. whether it is read or written. This information is defined by the service code.

| Object 1                 | Object 2                               | Object n   |  |  |
|--------------------------|----------------------------------------|------------|--|--|
| Class (Class-ID)         | Attribute 1 (Attribute-ID) Attribute n | read/write |  |  |
| Instance 1 (Instance-ID) | Attribute 1 (Attribute-ID) Attribute n | read/write |  |  |
| Instance n               | Attribute 1 Attribute n                | read/write |  |  |

Fig. 75 Example Explicit Message with the information about Class ID, Instance ID, Attribute ID and Service Code

The objects are distinguished between

- standard objects, which always have the same structure even with different devices, and
- manufacturer-specific objects, which have a different structure depending on the manufacturer.

The standard objects have a Class ID in the range from 0x0001 to 0x0043 or from 0x00F0 to 0x2FF. The Class ID of manufacturer specific objects ranges from 0x0064 to 0x00C1.

# 8.4.1 Standard Objects

#### 8.4.1.1 Overview

| Class ID | Name                    |
|----------|-------------------------|
| 0x01     | Identity Object         |
| 0x04     | Assembly Object         |
| 0xF5     | TCP/IP Interface Object |
| 0x43     | Time Sync Object        |
|          |                         |

Fig. 76 Overview of standard objects

#### 8.4.1.2 Object 0x01h: Identity

#### **Class attributes**

| Attribute ID | Name                                            | Access | Description                                                                                               | Data type |
|--------------|-------------------------------------------------|--------|----------------------------------------------------------------------------------------------------|-----------|
| 1            | Revision                                        | Get    | Revision of this object                                                                                   | UINT      |
| 2            | Max. Instance                                   | Get    | Maximum instance number of an object currently created in this class level of the device                  | UINT      |
| 3            | Number of Instances                             | Get    | The number of instances currently created in this class                                                   | UINT      |
| 6            | Maximum ID Num-<br>ber Class Attributes         | Get    | The attribute ID number of the last class attribute of the class definition implemented in the device.    | UINT      |
| 7            | Maximum ID Num-<br>ber Instance Attri-<br>butes | Get    | The attribute ID number of the last instance attribute of the class definition implemented in the device. | UINT      |

#### **Instance attributes**

| Attribute ID | Name          | Access | Description                                                    | Data type |
|--------------|---------------|--------|----------------------------------------------------------------|-----------|
| 1            | Vendor ID     | Get    | Vendor Identification                                          | UINT8     |
| 2            | Device Type   | Get    | Indication of general type of product                          | UINT16    |
| 3            | Product Code  | Get    | Identification of a particular product of an individual vendor | UINT16    |
| 4            | Revision      | Get    | Revision of the product                                        | UINT16    |
| 5            | Status        | Get    | Summary status of device                                       | UINT16    |
| 6            | Serial Number | Get    | Serial number of device                                        | UINT32    |
| 7            | Product Name  | Get    | Human readable identification                                  | CHAR      |
| 8            | State         | Get    | Present state of the device                                    | UINT8     |

#### Services

| Service | Name                 | Access      |                | Description                                |
|---------|----------------------|-------------|----------------|--------------------------------------------|
| Code    |                      | Class level | Instance level |                                            |
| 0x01    | Get Attribute All    | Yes         | Yes            | Retrieve all attribute values              |
| 0x05    | Reset                | Yes         | Yes            | Reset the decvice                          |
| 0x4B    | Flash LEDs           | No          | Yes            | Flash the device's LEDs for identification |
| 0x0E    | Get Attribute Single | Yes         | Yes            | Retrieve attribute value                   |
| 0x10    | Set Attribute Single | Yes         | Yes            | Modify attribute value                     |

You can reset the sensor to factory settings via the service Reset (0x05 hex) of instance 1 or directly via the class of the Identity Object (0x01 hex). The reset service contains the parameter Reset Type of data type USINT, for which the following values are valid:

- 0 Performs a power cycle
- 1 Resets the sensor to factory settings and then performs a power cycle
- After resetting the sensor to factory settings, it is configured to DHCP.

confocaIDT IFD2410/2411/2415 / EtherNet/IP

## 8.4.1.3 Object 0x04 Assembly

## **Class Attributes**

| Attribute ID | Name                                          | Access | Description                                                                                               | Data type |
|--------------|-----------------------------------------------|--------|----------------------------------------------------------------------------------------------------|-----------|
| 1            | Revision                                      | Get    | Revision of this object                                                                                   | UINT      |
| 2            | Max. Instance                                 | Get    | Maximum instance number of an object currently created in this class level of the device                  | UINT      |
| 3            | Number of Instances                           | Get    | The number of instances currently created in this class                                                   | UINT      |
| 6            | Maximum ID<br>Number Class Attributes         | Get    | The attribute ID number of the last class attribute of the class definition implemented in the device.    | UINT      |
| 7            | Maximum ID<br>Number Instance Attri-<br>butes | Get    | The attribute ID number of the last instance attribute of the class definition implemented in the device. | UINT      |

#### Instance attributes

| Attribute ID | Name                 | Access  | Description                          | Data type         |
|--------------|----------------------|---------|--------------------------------------|-------------------|
| 3            | Assembly Object Data | Get/Set | Current process data                 | Array of<br>OCTET |
| 4            | Assembly Object Size | Get     | Process data size in number of bytes | UINT16            |

Attributes 1 and 2 are not available for configuration assembly instances.

#### Services

| Service | Name                 | Aco         | cess           | Description                          |
|---------|----------------------|-------------|----------------|--------------------------------------|
| Code    |                      | Class level | Instance level |                                      |
| 0x0E    | Get Attribute Single | Yes         | Yes            | Retrieve attribute value             |
| 0x10    | Set Attribute Single | No          | Yes            | Modify attribute value               |
| 0x18    | Get Member           | No          | Yes            | Get a member of instance attribute 2 |

## 8.4.1.4 Object 0xF5 TCP/IP Interface

#### **Class Attributes**

| Attribute ID | Name                                        | Access | Description                                                                                               | Data type |
|--------------|---------------------------------------------|--------|----------------------------------------------------------------------------------------------------|-----------|
| 1            | Revision                                    | Get    | Revision of this object                                                                                   | UINT      |
| 2            | Max. Instance                               | Get    | Maximum instance number of an object currently cre-<br>ated in this class level of the device             | UINT      |
| 3            | Number of Instances                         | Get    | The number of instances currently created in this class                                                   | UINT      |
| 6            | Maximum ID<br>Number Class Attri-<br>butes  | Get    | The attribute ID number of the last class attribute of the class definition implemented in the device.    | UINT      |
| 7            | Maximum ID<br>Number Instance<br>Attributes | Get    | The attribute ID number of the last instance attribute of the class definition implemented in the device. | UINT      |

#### **Instance Attributes**

| Attribute ID | Name                                  | Access  | Description                                                                                            | Data type           |
|--------------|---------------------------------------|---------|----------------------------------------------------------------------------------------------------|---------------------|
| 1            | Status                                | Get     | Interface status                                                                                       | DWORD               |
| 2            | Configuration Capa-<br>bility         | Get     | Interface capability flags                                                                             | DWORD               |
| 3            | Configuration Control                 | Set     | Interface control flags                                                                                | DWORD               |
| 4            | Physical Link Object                  | Get     | Path to physical link object                                                                           | STRUCT <sup>1</sup> |
| 5            | TCP/IP Interface Con-<br>figuration   | Get/Set | Interface Configuration (IP address, subnet mask, gateway address etc.)                                | STRUCT <sup>1</sup> |
| 6            | Host Name                             | Get/Set | The Host Name attribute contains the device's host name, which can be used for informational purposes. | STRING              |
| 8            | TTL Value                             | Get/Set | TTL value for EtherNet/IP multicast packets                                                            | USINT               |
| 9            | Mcast Config                          | Get/Set | IP multicast address Configuration                                                                     | STRUCT <sup>1</sup> |
| 10           | SelectAcd                             | Get/Set | Activates the use of ACD                                                                               | BOOL                |
| 11           | LastConflictDetected                  | Get/Set | Structure containing information related to the last conflict detected                                 | STRUCT <sup>1</sup> |
| 13           | Encapsulation Inactiv-<br>ity Timeout | Get/Set | Number of seconds till TCP connection is closed on<br>encapsulation inactivity                         | UINT                |
| 14           | IANA Port Admin                       | Get     | IANA port admin configuration                                                                          | STRUCT <sup>1</sup> |

Assign an IP address to the sensor via DHCP. Via attribute 3 of instance 1 of the TCP/IP class (0xF5 hex) you can choose between DHCP, BOOTP and static IP address.

Attribute 3 has the data type DWORD (bit string - 32 bits). The individual bits have the following meaning:

| Bits | Name             | Description                                                                                                    |
|------|------------------|----------------------------------------------------------------------------------------------------|
| 0-3  | IP configuration | <ul> <li>0 = The device uses a static IP address</li> <li>1 = The device obtains its IP address via BOOTP</li> <li>2 = The device obtains its IP address via DHCP</li> <li>3-15 = Reserved</li> </ul> |
| 4    | DNS Enable       | If 1 (TRUE), the device shall resolve hostnames by querying a DNS server.                                                                                                    |
| 5-31 | Reserved         | Reserved, should be set to 0.                                                                                                    |

1) More details for the data types STRUCT can be found in the THE CIP NETWORKS LIBRARY, Volume 2.

You can change the IP address and the network mask via attribute 5 of instance 1 of the TCP/IP class (0xF5).

| Name          | Data type | Description                      | Values                                                                                                    |
|---------------|-----------|----------------------------------|----------------------------------------------------------------------------------------------------|
| IP address    | UDINT     | IP address of the sensor         | A value of 0 means that no IP address has been config-<br>ured. Otherwise, the IP address should be set to a valid<br>class A, B or C address. The IP address must not be set<br>to the loopback address (127.0.0.1). |
| Network mask  | UDINT     | Network mask of the sensor       | A value of 0 means that no network mask has been con-<br>figured.                                                                                                    |
| Gateway       | UDINT     | Gateway-IP address of the sensor | A value of 0 means that no IP address has been config-<br>ured. Otherwise, the IP address should be set to a valid<br>class A, B or C address. The IP address must not be set<br>to the loopback address (127.0.0.1). |
| Name Server   | UDINT     | Primary Name Server              | A value of 0 means that no name server address has<br>been configured. The name server address should be a<br>class A, B or C address.                                                                                |
| Name Server 2 | UDINT     | Secondary Name Server            | A value of 0 means that no name server address has<br>been configured. The name server address should be a<br>class A, B or C address.                                                                                |
| Domain name   | STRING    | Standard domain name             | The maximum length is 48 ASCII characters. The number<br>of characterized must be filled up to an even number<br>(length does not include fill characters). A length of 0<br>means that no domain name is configured. |

# Attribute 5 is a structure composed of the following data types:

Attribute 3 and attribute 5 are stored retentively in the sensor.

#### Services

| Service | Name                 | Access      |                | Description                                     |
|---------|----------------------|-------------|----------------|-------------------------------------------------|
| Code    |                      | Class level | Instance level |                                                 |
| 0x01    | Get Attribute All    | No          | Yes            | Returns content of instance or class attributes |
| 0x0E    | Get Attribute Single | Yes         | Yes            | Retrieve attribute value                        |
| 0x10    | Set Attribute Single | No          | Yes            | Modify attribute value                          |

# 8.4.1.5 Object 0x43 Time Sync

#### **Class Attributes**

| Attribute ID | Name                                          | Access | Description                                                                                                    | Data type |
|--------------|-----------------------------------------------|--------|----------------------------------------------------------------------------------------------------|-----------|
| 1            | Revision                                      | Get    | Revision of this object                                                                                        | UINT      |
| 2            | Max. Instance                                 | Get    | Maximum instance number of an object cur-<br>rently created in this class level of the device                  | UINT      |
| 3            | Number of Instances                           | Get    | The number of instances currently created in this class                                                        | ULINT     |
| 6            | Maximum ID<br>Number Class Attributes         | Get    | The attribute ID number of the last class attri-<br>bute of the class definition implemented in the<br>device. | UINT      |
| 7            | Maximum ID<br>Number Instance Attri-<br>butes | Get    | The attribute ID number of the last instance attribute of the class definition implemented in the device.      | UINT      |

#### **Instance Attributes**

| Attribute ID | Name                            | Access                   | Description                                                                              | Data type           |
|--------------|---------------------------------|--------------------------|------------------------------------------------------------------------------------------|---------------------|
| 1            | PTPEnable                       | Get/Set                  | PTP Enable                                                                               | BOOL                |
| 2            | IsSynchronized                  | Get                      | Local clock is synchronized with master                                                  | BOOL                |
| 3            | SystemTimeMicrosec-<br>onds     | Get                      | Current value of system_time in microseconds                                             | UINT                |
| 4            | SystemTimeNanosec-<br>onds      | Get                      | Current value of system_time in nanoseconds                                              | ULINT               |
| 5            | OffsetFromMaster                | Get                      | Offset between local clock and master clock                                              | LINT                |
| 6            | MaxOffsetFromMaster             | Get/Set                  | Maximum offset between local clock and mas-<br>ter clock since last reset of this value. | ULINT               |
| 7            | MeanPathDelayToMaster           | Get                      | Mean path delay to master                                                                | LINT                |
| 8            | GrandMasterClockInfo            | Get                      | Grandmaster Clock Info                                                                   | STRUCT <sup>1</sup> |
| 9            | ParentClockInfo                 | Get                      | Parent Clock Info                                                                        | STRUCT <sup>1</sup> |
| 10           | LocalClockIno                   | Get                      | Local Clock Info                                                                         | STRUCT <sup>1</sup> |
| 11           | NumberOfPorts                   | Get                      | Number of ports                                                                          | UINT                |
| 12           | PortStateInfo                   | Get                      | Port state info                                                                          | STRUCT <sup>1</sup> |
| 13           | PortEnableCfg                   | Get/Set                  | Port enable cfg                                                                          | STRUCT <sup>1</sup> |
| 14           | PortLogAnnounceInterv-<br>alCfg | Get/Set                  | Port log announce interval cfg                                                           | STRUCT <sup>1</sup> |
| 15           | PortLogSyncIntervalCfg          | Get/Set                  | Port log sync interval cfg                                                               | STRUCT <sup>1</sup> |
| 18           | DomainNumber                    | Get/Set                  | Domain number                                                                            | USINT               |
| 19           | ClockType                       | Get                      | Clock type                                                                               | WORD                |
| 20           | ManufactureIdentity             | Get                      | Manufacture identity                                                                     | USINT[4]            |
| 21           | ProductDescription              | Get                      | Product description                                                                      | STRUCT <sup>1</sup> |
| 22           | RevisionData                    | Get                      | Revision data                                                                            | STRUCT <sup>1</sup> |
| 23           | UserDescription                 | Get                      | User description                                                                         | STRUCT <sup>1</sup> |
| 24           | PortProfileIdentityInfo         | Get                      | Port profile identity info                                                               | STRUCT <sup>1</sup> |
| 25           | PortPhysicalAddressInfo         | Get                      | Port physical address info                                                               | STRUCT <sup>1</sup> |
| 26           | PortProtocolAddressInfo         | Get                      | Port protocol address info                                                               | STRUCT <sup>1</sup> |
| 27           | StepsRemoved                    | Get                      | Steps removed                                                                            | UINT                |
| 28           | SystemTimeAndOffset             | Get                      | System time and offset                                                                   | STRUCT <sup>1</sup> |
| 29           | AssociatedInterfaceOb-<br>jects | Get                      | Objects associated with PTP ports                                                        | STRUCT <sup>1</sup> |
| 768          | SyncParameters                  | Get/<br>Set <sup>2</sup> | Synchronization Parameters                                                               |                     |

| Variable      | Туре  | Value/Range                                                                                                    | Description                                                                                                    |
|---------------|-------|----------------------------------------------------------------------------------------------------|----------------------------------------------------------------------------------------------------|
| Sync0Interval | UDINT | 100.000 4.000.000 ns                                                                                                    | Sync0 Interval in nanoseconds. This parameter specifies<br>the interval of the Sync 0 signal in nanoseconds. The value<br>0 means the signal is deactivated. The starting point of the<br>Sync0 signal is dependent on the Sync0 Offset (see parame-<br>ter Sync0Offset).   |
| Sync0Offset   | UDINT | smaller than ulSync0Interval<br>Default: 0                                                                                                    | Sync 0 Offset in nanoseconds. This parameter specifies the offset for the Sync 0 signal relative to the system time (time of the Sync Master).                                                                                                    |
| Sync1Interval | UDINT | 0,10000 999999999<br>Default: 0                                                                                                    | Sync1 Interval in nanoseconds. This parameter specifies<br>the interval of the Sync 1 signal in nanoseconds. The value<br>0 means the signal is deactivated. The starting point of the<br>Sync1 signal is dependent on the Sync1 Offset (see parame-<br>ter ulSync1Offset). |
| Sync1Offset   | UDINT | smaller than ulSync1Interval<br>Default: 0                                                                                                    | Sync 1 Offset in nanoseconds. This parameter specifies the offset for the Sync 1 signal relative to the system time (time of the Sync Master).                                                                                                    |
| PulseLength   | UDINT | 1 500 and smaller than the mini-mum of the values Sync0In-<br>terval and Sync1Interval, when converted to microseconds. Default value: 4 $\mu$ s | Pulse length of the Sync0 and Sync1 signals in microsec-<br>onds                                                                                                    |

# Details to the object Time Sync, attribute 768 (0x300h):

The sensors work exclusively with the Sync0 signal. The Sync1 signal is not used.

#### Services

| Service | Name                    | Ac          | cess              | Description                                                                                                    |
|---------|-------------------------|-------------|-------------------|----------------------------------------------------------------------------------------------------|
| Code    |                         | Class level | Instance<br>level |                                                                                                    |
| 0x03    | Get Attributes List All | No          | Yes               | The Get_Attribute_List service returns the contents<br>of the selected attributes of the specified object<br>class or instance |
| 0x04    | Set Attributes List     | No          | Yes               | The Set_Attribute_List service sets the contents of selected attributes of the specified object class or instance              |
| 0x0E    | Get Attribute Single    | Yes         | Yes               | Retrieve attribute value                                                                                                    |
| 0x10    | Set Attribute Single    | No          | Yes               | Modify attribute value                                                                                                    |

#### 8.4.2 Manufacturer Specific Objects

The manufacturer-specific objects do not have any instances. They exclusively support the services

- Get Attribute Single and
- Set Attribute Single.

| Service | Name                 | Aco                  | cess  | Description              |
|---------|----------------------|----------------------|-------|--------------------------|
| Code    |                      | Class level Instance |       |                          |
|         |                      |                      | level |                          |
| 0x0E    | Get Attribute Single | Yes                  | Yes   | Retrieve attribute value |
| 0x10    | Set Attribute Single | Yes                  | Yes   | Modify attribute value   |

Specify the following when addressing:

- Class ID,
- Attribute ID and
- Service Code.

For the Instance ID you can use any value, because it is not checked by the sensor.

You can find an overview of the objects in the Appendix, see Chap. A 8.

# 8.5 Implicit Messaging

#### 8.5.1 General

Via implicit messaging, the IFD241x with EtherNet/IP cyclically sends input data to the EtherNet/IP scanner. To run implicit messaging, it is necessary to open an I/O connection. I/O connections contain so-called assemblies. An assembly contains one or more parameters that specify the structure of the process data.

There are three different types of I/O connections

- Input Only: The I/O connection contains only input process data
- Listen Only: The I/O connection contains only input process data
- Exclusive Owner: The I/O connection contains input and output process data

An I/O connection of the type Listen Only can only be established if an I/O connection of the type Input Only has already been established with the same assemblies. Thus, multiple participants can receive input process data from an adapter according to the producer/consumer model.

Since the IFD241x with EtherNet/IP only has input process data, the IFD241x with EtherNet/IP has no I/O connections of the Exclusive Owner type.

An I/O connection can contain up to 4 different assemblies. A basic distinction is made between input, output and configuration assemblies. While input and output assemblies are intended for permanent cyclic process data exchange, the data of a configuration assembly is sent once when the I/O connection is established.

- Input assembly: Cyclic process data, adapter > scanner
- Output assembly: Cyclic process data, scanner > adapter
- Input configuration assembly: One-time data when setting up the connection, adapter > scanner
- Output configuration assembly: one-time data when setting up the connection, scanner > adapter

NameSize of the input assembly in bytesTypeFixed OV1 Input Only24Input OnlyFixed OV1 Listen Only24Listen OnlyMappable Input Only0 - 500Input OnlyMappable Listen Only0 - 500Listen Only

The IFD241x with EtherNet/IP provides four different I/O connections:

#### 8.5.2 I/O-Connection Fixed OV1 Input Only

This I/O connection has only one input assembly with a fixed size of 36 bytes. All input process data available in the sensor are transmitted with an oversampling of 1. The I/O connection does not include output or configuration assemblies. The process data is structured as follows:

| Bytes   | Name Messwert         | Description            |
|---------|-----------------------|------------------------|
| 0 - 3   | Channel 1 distance 1  | Distance               |
| 4 - 7   | Channel 1 intensity 1 | Intensity              |
| 8 - 11  | Channel 1 shutter     | Exposure time          |
| 12 - 15 | Counter               | Measured value counter |
| 16 - 19 | Time stamp            | Time information       |
| 20 - 23 | Frequency             | Measurement frequency  |

#### 8.5.3 I/O-Connection Fixed OV1 Listen Only

This I/O connection corresponds to the structure of the input process data of the I/O connection Fixed OV1 Input Only. The difference is that you can only use this I/O connection if the Fixed OV1 Input Only I/O connection already exists.

## 8.5.4 I/O Connection Mappable Input Only

The I/O connection contains an input assembly and an input configuration assembly. The input assembly has a variable size that depends on the mapped input process data. Unlike Fixed OV1 Input Only, you can configure the contents of the input assembly individually. This approach is called mapping.

You have two options to configure the mapping:

- Configuration assembly of the I/O connection or
- Mapping Object 0xC0.

The configuration assembly is structured as follows:

| Byte | Name                            | Default | Min | Max | Description                                                                                                    | Process data |
|------|---------------------------------|---------|-----|-----|----------------------------------------------------------------------------------------------------|--------------|
| 0    | Activation                      | 0       | 0   | 1   | If you set this value to 0, the sensor will ignore<br>the data in the configuration assembly and use<br>the last configured mapping in the mapping<br>object 0xC0 instead. If you set this value to 1,<br>the sensor will overwrite the mapping in the<br>mapping object 0xC0 based on the transmitted<br>data of the configuration assembly and use this<br>configuration. | Size in Byte |
| 1    | Oversampling                    | 1       | 1   | 8   | Select an oversampling factor between 1 and 8.<br>The process data size is then derived from the<br>mapping multiplied by the oversampling factor.                                                                                                    |              |
| 2    | Mappings: Channel 1 distance 1  | 1       | 0   | 1   |                                                                                                    | 4            |
| 3    | Mappings: Channel 1 distance 2  | 1       | 0   | 1   |                                                                                                    | 4            |
| 4    | Mappings: Channel 1 intensity 1 | 1       | 0   | 1   |                                                                                                    | 4            |
| 5    | Mappings: Channel 1 intensity 2 | 1       | 0   | 1   |                                                                                                    | 4            |
| 6    | Mappings: Channel 1 shutter     | 1       | 0   | 1   |                                                                                                    | 4            |
| 7    | Mappings: Channel 1 encoder 1   | 1       | 0   | 1   |                                                                                                    | 4            |
| 8    | Mappings: Channel 1 encoder 2   | 1       | 0   | 1   |                                                                                                    | 4            |
| 9    | Mappings: Channel 1 encoder 3   | 1       | 0   | 1   |                                                                                                    | 4            |
| 10   | Mappings: Counter               | 1       | 0   | 1   |                                                                                                    | 4            |
| 11   | Mappings: Time stamp            | 1       | 0   | 1   |                                                                                                    | 4            |
| 12   | Mappings: Frequency             | 1       | 0   | 1   |                                                                                                    | 4            |
| 13   | Mappings: User calc output 01   | 1       | 0   | 1   |                                                                                                    | 4            |
| 14   | Mappings: User calc output 02   | 1       | 0   | 1   |                                                                                                    | 4            |
| 15   | Mappings: User calc output 03   | 1       | 0   | 1   |                                                                                                    | 4            |
| 16   | Mappings: User calc output 04   | 1       | 0   | 1   | 0 = Process data are not mapped                                                                                                    | 4            |
| 17   | Mappings: User calc output 05   | 1       | 0   | 1   | 1 = Process data are mapped                                                                                                    | 4            |
| 18   | Mappings: User calc output 06   | 1       | 0   | 1   |                                                                                                    | 4            |
| 19   | Mappings: User calc output 07   | 1       | 0   | 1   |                                                                                                    | 4            |
| 20   | Mappings: User calc output 08   | 1       | 0   | 1   |                                                                                                    | 4            |
| 21   | Mappings: User calc output 09   | 1       | 0   | 1   |                                                                                                    | 4            |
| 22   | Mappings: User calc output 10   | 1       | 0   | 1   |                                                                                                    | 4            |
| 23   | Mappings: User calc output 11   | 1       | 0   | 1   |                                                                                                    | 4            |
| 24   | Mappings: User calc output 12   | 1       | 0   | 1   |                                                                                                    | 4            |
| 25   | Mappings: User calc output 13   | 1       | 0   | 1   |                                                                                                    | 4            |
| 26   | Mappings: User calc output 14   | 1       | 0   | 1   |                                                                                                    | 4            |
| 27   | Mappings: User calc output 15   | 1       | 0   | 1   |                                                                                                    | 4            |
| 28   | Mappings: User calc output 16   | 1       | 0   | 1   |                                                                                                    | 4            |
| 29   | Mappings: User calc output 17   | 1       | 0   | 1   |                                                                                                    | 4            |
| 30   | Mappings: User calc output 18   | 1       | 0   | 1   |                                                                                                    | 4            |
| 31   | Mappings: User calc output 19   | 1       | 0   | 1   |                                                                                                    | 4            |

Fig. 77 Configuration-Assembly IFD2410

|      |                                 |         |     |     |                                                     | Prozosadaton   |
|------|---------------------------------|---------|-----|-----|-----------------------------------------------------|----------------|
| Byte | Name                            | Default | Min | Max | Beschreibung                                        | Größe in Bytes |
|      |                                 |         |     |     | Wenn Sie diesen Wert auf 0 setzen, wird der Sensor  |                |
|      |                                 |         |     |     | die Daten im Configuration-Assembly ignorieren und  |                |
|      |                                 |         |     |     | stattdessen das zuletzt konfigurierte Mapping im    |                |
|      |                                 |         |     |     | Mapping-Objekt 0xC0 verwenden. Wenn Sie diesen      |                |
| 0    | Activation                      | 0       | 0   | 1   | Wert auf 1 setzen, wird der Sensor anhand der über- |                |
|      |                                 |         |     |     | mittelten Daten des Configuration-Assemblies das    |                |
|      |                                 |         |     |     | Mapping im Mapping-Objekt 0xC0 überschreiben        |                |
|      |                                 |         |     |     | und diese Konfiguration verwenden.                  |                |
|      |                                 |         |     |     | Wählen Sie einen Oversampling-Faktor zwischen       |                |
| 1    | Oversampling                    | 1       | 1   | 8   | 1 und 8 aus. Die Prozessdatengröße ergibt sich      |                |
| 1    | oversampling                    | '       | '   |     | anschließend aus dem Mapping multipliziert mit dem  |                |
|      |                                 |         |     |     | Oversampling-Faktor.                                |                |
| 2    | Mappings: Channel 1 distance 1  | 1       | 0   | 1   | -                                                   | 4              |
| 3    | Mappings: Channel 1 distance 2  | 1       | 0   | 1   |                                                     | 4              |
| 4    | Mappings: Channel 1 intensity 1 | 1       | 0   | 1   |                                                     | 4              |
| 5    | Mappings: Channel 1 intensity 2 | 1       | 0   | 1   | -                                                   | 4              |
| 6    | Mappings: Channel 1 shutter     | 1       | 0   | 1   |                                                     | 4              |
| 7    | Mappings: Channel 1 encoder 1   | 1       | 0   | 1   |                                                     | 4              |
| 8    | Mappings: Channel 1 encoder 2   | 0       | 0   | 1   |                                                     | 4              |
| 9    | Mappings: Channel 1 encoder 3   | 0       | 0   | 1   |                                                     | 4              |
| 10   | Mappings: Counter               | 0       | 0   | 1   | -                                                   | 4              |
| 11   | Mappings: Time stamp            | 0       | 0   | 1   |                                                     | 4              |
| 12   | Mappings: Frequency             | 0       | 0   | 1   |                                                     | 4              |
| 13   | Mappings: User calc output 01   | 0       | 0   | 1   |                                                     | 4              |
| 14   | Mappings: User calc output 02   | 0       | 0   | 1   |                                                     | 4              |
| 15   | Mappings: User calc output 03   | 0       | 0   | 1   |                                                     | 4              |
| 16   | Mappings: User calc output 04   | 0       | 0   | 1   | 0 = Prozessdaten werden nicht gemapped              | 4              |
| 17   | Mappings: User calc output 05   | 0       | 0   | 1   | 1 = Prozessdaten werden gemapped                    | 4              |
| 18   | Mappings: User calc output 06   | 0       | 0   | 1   |                                                     | 4              |
| 19   | Mappings: User calc output 07   | 0       | 0   | 1   |                                                     | 4              |
| 20   | Mappings: User calc output 08   | 0       | 0   | 1   |                                                     | 4              |
| 21   | Mappings: User calc output 09   | 0       | 0   | 1   |                                                     | 4              |
| 22   | Mappings: User calc output 10   | 0       | 0   | 1   |                                                     | 4              |
| 23   | Mappings: User calc output 11   | 0       | 0   | 1   |                                                     | 4              |
| 24   | Mappings: User calc output 12   | 0       | 0   | 1   |                                                     | 4              |
| 25   | Mappings: User calc output 13   | 0       | 0   | 1   |                                                     | 4              |
| 26   | Mappings: User calc output 14   | 0       | 0   | 1   |                                                     | 4              |
| 27   | Mappings: User calc output 15   | 0       | 0   | 1   |                                                     | 4              |
| 28   | Mappings: User calc output 16   | 0       | 0   | 1   |                                                     | 4              |
| 29   | Mappings: User calc output 17   | 0       | 0   | 1   |                                                     | 4              |
| 30   | Mappings: User calc output 18   | 0       | 0   | 1   |                                                     | 4              |
| 31   | Mappings: User calc output 19   | 0       | 0   | 1   |                                                     | 4              |

Fig. 78 Configuration-Assembly IFD2411

| <b>_</b> . |                                     |         |     |     |                                                                                            | Prozessdaten-  |
|------------|-------------------------------------|---------|-----|-----|--------------------------------------------------------------------------------------------|----------------|
| Byte       | Name                                | Default | Min | Max | Beschreibung                                                                               | Größe in Bytes |
|            |                                     |         |     |     | Wenn Sie diesen Wert auf 0 setzen, wird der<br>Sensor die Daten im Configuration Assembly  |                |
|            |                                     |         |     |     | ignorieren und stattdessen das zuletzt kon-                                                |                |
|            |                                     |         |     |     | figurierte Mapping im Mapping-Objekt 0xC0                                                  |                |
| 0          | Activation                          | 0       | 0   | 1   | verwenden. Wenn Sie diesen Wert auf 1 setzen,                                              |                |
|            |                                     |         |     |     | wird der Sensor anhand der übermittelten Daten                                             |                |
|            |                                     |         |     |     | des Configuration-Assemblies das Mapping Im<br>Mapping-Objekt 0xC0 überschreiben und diese |                |
|            |                                     |         |     |     | Konfiguration verwenden.                                                                   |                |
|            |                                     |         |     |     | Wählen Sie einen Oversampling-Faktor zwi-                                                  |                |
| 1          | Oversampling                        | 1       | 1   | 25  | schen 1 und 25 aus. Die Prozessdatengröße                                                  |                |
|            |                                     |         |     |     | ergibt sich anschließend aus dem Mapping                                                   |                |
|            |                                     |         |     |     | 0 = Prozessdaten werden nicht gemanned                                                     |                |
| 2          | Mappings: Channel 1 distance 1      | 1       | 0   | 1   | 1 = Prozessdaten werden gemapped"                                                          | 4              |
| 3          | Mappings: Channel 1 distance 2      | 1       | 0   | 1   |                                                                                            | 4              |
| 4          | Mappings: Channel 1 distance 3      | 1       | 0   | 1   |                                                                                            | 4              |
| 5          | Mappings: Channel 1 distance 4      | 1       | 0   | 1   |                                                                                            | 4              |
| 6          | Mappings: Channel 1 distance 5      | 1       | 0   | 1   |                                                                                            | 4              |
| 7          | Mappings: Channel 1 distance 6      | 1       | 0   | 1   |                                                                                            | 4              |
| 8          | Mappings: Channel 1 intensity 1     | 0       | 0   | 1   |                                                                                            | 4              |
| 9          | Mappings: Channel 1 intensity 2     | 0       | 0   | 1   |                                                                                            | 4              |
| 10         | Mappings: Channel 1 intensity 3     | 0       | 0   | 1   |                                                                                            | 4              |
| 11         | Mappings: Channel 1 intensity 4     | 0       | 0   | 1   |                                                                                            | 4              |
| 12         | Mappings: Channel 1 intensity 5     | 0       | 0   | 1   |                                                                                            | 4              |
| 13         | Mappings: Channel 1 intensity 6     | 0       | 0   | 1   |                                                                                            | 4              |
| 14         | Mappings: Channel 1 shutter         | 0       | 0   | 1   |                                                                                            | 4              |
| 15         | Mappings: Channel 1 peak symmetry 1 | 0       | 0   | 1   |                                                                                            | 4              |
| 16         | Mappings: Channel 1 peak symmetry 2 | 0       | 0   | 1   |                                                                                            | 4              |
| 17         | Mappings: Channel 1 peak symmetry 3 | 0       | 0   | 1   |                                                                                            | 4              |
| 18         | Mappings: Channel 1 peak symmetry 4 | 0       | 0   | 1   |                                                                                            | 4              |
| 19         | Mappings: Channel 1 peak symmetry 5 | 0       | 0   | 1   |                                                                                            | 4              |
| 20         | Mappings: Channel 1 peak symmetry 6 | 0       | 0   | 1   |                                                                                            | 4              |
| 21         | Mappings: Channel 1 encoder 1       | 0       | 0   | 1   |                                                                                            | 4              |
| 22         | Mappings: Channel 1 encoder 2       | 0       | 0   | 1   |                                                                                            | 4              |
| 23         | Mappings: Counter                   | 0       | 0   | 1   |                                                                                            | 4              |
| 24         | Mappings: Time stamp                | 0       | 0   | 1   |                                                                                            | 4              |
| 26         | Mappings: Frequency                 | 0       | 0   | 1   |                                                                                            | 4              |
| 27         | Mappings: User calc output 01       | 0       | 0   | 1   |                                                                                            | 4              |
| 28         | Mappings: User calc output 02       | 0       | 0   | 1   |                                                                                            | 4              |
| 29         | Mappings: User calc output 03       | 0       | 0   | 1   |                                                                                            | 4              |
| 30         | Mappings: User calc output 04       | 0       | 0   | 1   |                                                                                            | 4              |
| 31         | Mappings: User calc output 05       | 0       | 0   | 1   |                                                                                            | 4              |
| 32         | Mappings: User calc output 06       | 0       | 0   | 1   |                                                                                            | 4              |
| 33         | Mappings: User calc output 07       | 0       | 0   | 1   |                                                                                            | 4              |
| 34         | Mappings: User calc output 08       | 0       | 0   | 1   |                                                                                            | 4              |
|            | Mappings: User calc output n        | 0       | 0   | 1   |                                                                                            | 4              |
| 42         | Mappings: User calc output 16       | 0       | 0   | 1   |                                                                                            | 4              |
| 43         | Mappings: User calc output 17       | 0       | 0   | 1   |                                                                                            | 4              |
| 44         | Mappings: User calc output 18       | 0       | 0   | 1   |                                                                                            | 4              |
| 45         | Mappings: User calc output 19       | 0       | 0   | 1   |                                                                                            | 4              |

# Fig. 79 Configuration-Assembly IFD2415

Provided that your PLC software supports this, the values for the configuration assembly can be stored permanently in your PLC project, so that the mapping is transmitted anew at each commissioning.

If you configure the mapping via the configuration assembly, you have to adjust the size of the input assembly accordingly. The size of the input assembly is calculated as follows:

Input assembly size = (mapping size 0 + mapping size 1 + ... + mapping size n) \* oversampling

Example with IFD2410: Distance 1/2, Counter und Time stamp are mapped with an oversampling of 2.

| Byte | Name                            | Value | Process data size |
|------|---------------------------------|-------|-------------------|
| 0    | Activation                      | 1     |                   |
| 1    | Oversampling                    | 2     |                   |
| 2    | Mappings: Channel 1 distance 1  | 1     | 4                 |
| 3    | Mappings: Channel 1 distance 2  | 1     | 4                 |
| 4    | Mappings: Channel 1 intensity 1 | 0     | 4                 |
| 5    | Mappings: Channel 1 intensity 2 | 0     | 4                 |
| 6    | Mappings: Channel 1 shutter     | 0     | 4                 |
| 7    | Mappings: Channel 1 encoder 1   | 0     | 4                 |
| 8    | Mappings: Channel 1 encoder 2   | 0     | 4                 |
| 9    | Mappings: Channel 1 encoder 3   | 0     | 4                 |
| 10   | Mappings: Counter               | 1     | 4                 |
| 11   | Mappings: Time stamp            | 1     | 4                 |
| 12   | Mappings: Frequency             | 0     | 4                 |
| 13   | Mappings: User calc output 01   | 0     | 4                 |
| 14   | Mappings: User calc output 02   | 0     | 4                 |
| 15   | Mappings: User calc output 03   | 0     | 4                 |
| 16   | Mappings: User calc output 04   | 0     | 4                 |
| 17   | Mappings: User calc output 05   | 0     | 4                 |
| 18   | Mappings: User calc output 06   | 0     | 4                 |
| 19   | Mappings: User calc output 07   | 0     | 4                 |
| 20   | Mappings: User calc output 08   | 0     | 4                 |
| 21   | Mappings: User calc output 09   | 0     | 4                 |
| 22   | Mappings: User calc output 10   | 0     | 4                 |
| 23   | Mappings: User calc output 11   | 0     | 4                 |
| 24   | Mappings: User calc output 12   | 0     | 4                 |
| 25   | Mappings: User calc output 13   | 0     | 4                 |
| 26   | Mappings: User calc output 14   | 0     | 4                 |
| 27   | Mappings: User calc output 15   | 0     | 4                 |
| 28   | Mappings: User calc output 16   | 0     | 4                 |
| 29   | Mappings: User calc output 17   | 0     | 4                 |
| 30   | Mappings: User calc output 18   | 0     | 4                 |
| 31   | Mappings: User calc output 19   | 0     | 4                 |

Size of the input assembly = (4 Byte + 4 Byte + 4 Byte + 4 Byte) \* 2 = 32 byte

As an alternative to the configuration assembly, you can configure the mapping via the mapping object 0xC0. In this Object you will find the same mappings as well as the oversampling.

#### 8.5.5 I/O Connection Mappable Listen Only

This I/O connection corresponds to the structure of the input process data of the I/O connection Mappable Input Only. The difference is that you can only use this I/O connection if the Mappable Input Only I/O connection already exists.

## 8.6 Device description file EDS

You must integrate the EDS file (Electronic Data Sheet) associated with the device into your PLC software in order to operate the IFD241x with EtherNet/IP. Each device is uniquely identified by the vendor ID, product code, and major and minor revision. You can find this information in your \*.eds file. Make sure that the \*.eds file matches the revision of your device.

You can read the revision from the device via attribute 4 of instance 1 of the Identity object (0x01).

#### 8.7 Oversampling

With the IFD241x with EtherNet/IP the oversampling is set globally via the assembly object 0x0004. The IFD2410 and IFD2411 support an oversampling from 1 up to 8. The IFD2415 supports an oversampling from 1 up to 25.

In operation without oversampling, the last accumulated measured value data set is transferred to the EtherNet/IP adapter with each fieldbus cycle. Therefore, for long fieldbus cycle periods data records with measured values are possibly not available. Configurable oversampling ensures that all (or selected) measured value data records are gathered and transmitted together to the adapter during the next fieldbus cycle. In general, a possible oversampling depends on the ratio of system measuring rate to fieldbus cycle time.

The oversampling factor specifies how many samples per bus cycle are transmitted. For example, an oversampling factor of 2 means that 2 samples are transferred per bus cycle.

To ensure that no samples are lost due to the asynchronous nature between the master cycle and slave cycle, the master cycle time should always be less than the time for building a block from n samples.

An entire block with the specified samples is only made available to the adapter side after all specified samples have been written to the block. If the time for filling a block is less than the master cycle time, individual blocks are not transferred. It can indeed happen that the next block is already being filled with samples before the previously filled block is picked up in a master cycle.

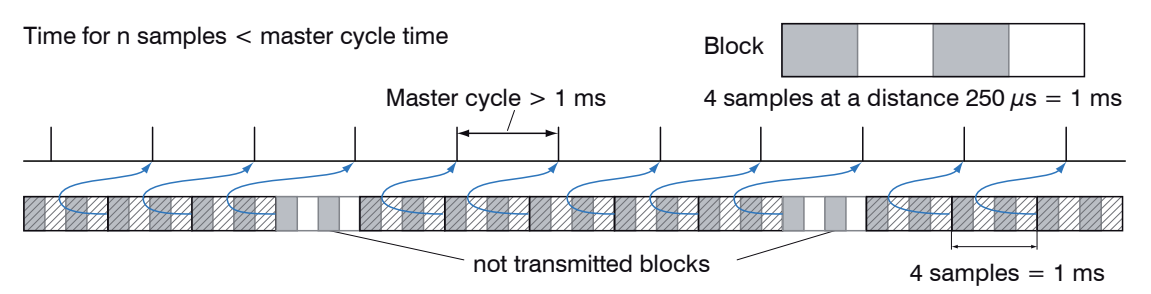

But if you select a number of samples sufficiently large so that the time for filling a block is greater than the master cycle time, each block will be picked up in a master cycle. Individual blocks (and therefore samples), however, will be transferred two or more times. This can be detected on the adapter side by transferring the timestamp or value counter.

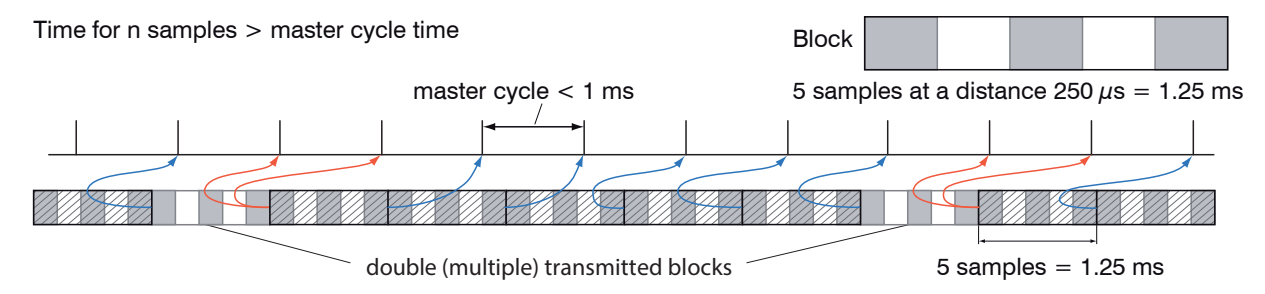

#### 8.8 IP Address Sensor Unknown

If you do not know the IP address of the sensor because your DHCP/BOOTP server does not display the address or because you have forgotten the static IP address, you can still find the sensor via a CIP List Identity Request. A CIP List Identity Request is sent as a broadcast via UPD or TCP.

The sensor will then reply as a unicast on its IP address. Check to what extent your PLC software supports the List Identity Request. A tool that also supports the List Identity Request is e.g. the EtherNet/IP tool from Molex.

#### 8.9 IP Configuration

The sensor is delivered in DHCP mode. You need a DHCP server to assign an IP address to the sensor. Implicit and explicit messaging is only possible if the sensor has a valid IP address.

# 8.10 Synchronization of Sensors

#### 8.10.1 General

Measuring with the Sync0 frequency of the PLC instead of the internal measuring rate

A sensor works with the internal measuring rate. Furthermore, you can let the sensor measure with the Sync0 frequency from the Time Sync object to reduce jitter.

Procedure:

- Use the object 0x43 Time Sync.
- Set the instance attribute 1 (PTPEnable, 0x1h) to 1 (=enabled).
- Set the values for the instance attribute 768 (SyncParameters, 0x300h).

• Note that the sensor only works with the Sync0 signal. The Sync1 signal is not used. You can therefore set Sync1Interval and Sync1Offset to 0. For the pulse length we recommend to keep the default value of 4 μs.

If PTPEnable is set to 0 (disabled), then you must set PTPEnable to 1 (enabled) either before or after configuring the SyncParameter attribute.

If you want to measure with the internal measuring rate in the sensor instead of the Sync0 frequency, you must either set the attribute PTPEnable to 0 (Disabled) or the Sync0 frequency in the attribute SyncParameters to 0.

#### 8.10.2 Simultaneous Synchronization

All sensors measure at the same time.

Example: The sensors should measure with a measuring rate of 2 kHz.

Procedure:

- Set the instance attribute 1 (PTPEnable, 0x1h) to 1 (=enabled) via Set Attribute Single service (0x10).
- Set the values for the instance attribute 768 (SyncParameters, 0x300h) in all sensors via Set Attribute Single service (0x10).

| Variable      | Туре  | Value/Range              |
|---------------|-------|--------------------------|
| Sync0Interval | UDINT | 500.000 ns               |
| Sync0Offset   | UDINT | 0 ns                     |
| PulseLength   | UDINT | Default value: 4 $\mu$ s |

#### **Error, Repair** 9.

#### 9.1 **Web Interface Communication**

If an error page is displayed in the web browser, please check the following points.

- Check to make sure the controller is connected correctly, see Chap. 5.1.
- Check the IP configuration of PC and controller, find the controller with the sensorTOOL program, see Chap. 5.1. If the controller and PC are connected directly, it can take up to two minutes for them to agree on the IP addresses.
- Check proxy settings used. If the controller is connected to the PC via a separate network card, then it will be necessary to disable the use of a proxy server for this connection. Please ask your network manager or administrator about this!

#### **Changing the Sensor Cable on the Sensors** 9.2

- Loosen the protective sleeve on the sensor. Remove the defective sensor cable.
- Feed the new sensor cable through the protective sleeve.
- Remove the protective cap on the sensor cable and save it for safe keeping.
- Guide the guide lug of the sensor connector into the groove of the port.
- Screw the sensor plug and sensor port together.
- Screw the protective sleeve back onto the sensor.
- Conduct a dark correction, see Chap. 5.10.

#### 9.3 **Replacing the Protective Glass on the Sensors**

The protective glass must be replaced in case of:

- irreversible contamination,
- scratches.

The sensor may not be used without a protective glass, as doing so will impair its measuring accuracy. 1

Loosen the front frame incl. protective glass on the sensor.

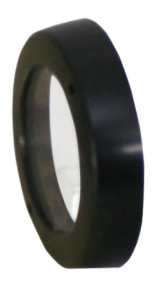

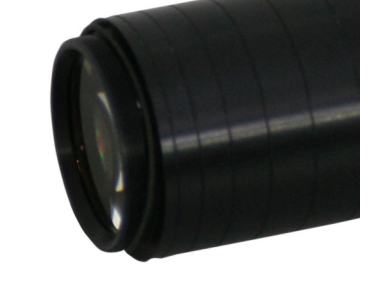

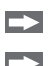

Remove the seal and insert the O-ring into the frame groove of the new protective glass.

Screw the new frame incl. protective glass back onto the sensor.

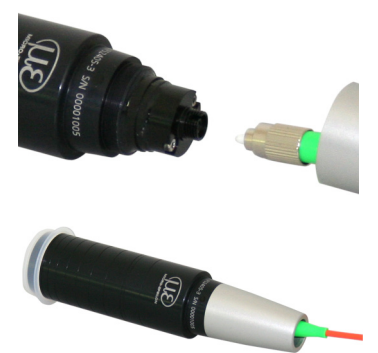

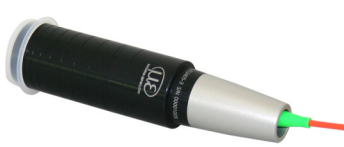

# 10. Software Support with MEDAQLib

MEDAQLib is a documented driver DLL. This allows you to integrate the confocal measuring system into existing PC software or that of the customer.

Connection options:

- RS422/USB converter (optional accessories) and suitable PC2415-x/OE connection cable for IFD2410/2415 or SC2415-x/OE for IFC2411.

No knowledge of the underlying protocol of the respective controller is necessary to be able to contact the controller. The individual commands and parameters for the controller to be addressed are set via an abstract function and converted into the protocol of the controller by the MEDAQLib accordingly.

#### MEDAQLib

- contains a DLL that can be imported into C, C++, VB, Delphi and many other programs,
- takes care of data conversion for you,
- works regardless of the type of interface used,
- uses the same functions for communication (commands),
- provides a single transmission format for all MICRO-EPSILON sensors.

For C/C++ programmers, an additional header file and a library file are integrated into MEDAQLib.

You can find the current driver routine including documents at:

www.micro-epsilon.com/download www.micro-epsilon.de/link/software/medaqlib

#### 11. Disclaimer

All components of the device have been checked and tested for functionality in the factory. However, should any defects occur despite careful quality control, these shall be reported immediately to MICRO-EPSILON or to your distributor / retailer.

MICRO-EPSILON undertakes no liability whatsoever for damage, loss or costs caused by or related in any way to the product, in particular consequential damage, e.g., due to

- non-observance of these instructions/this manual,

- improper use or improper handling (in particular due to improper installation, commissioning, operation and maintenance) of the product,

- repairs or modifications by third parties,
- the use of force or other handling by unqualified persons

This limitation of liability also applies to defects resulting from normal wear and tear (e.g., to wearing parts) and in the event of non-compliance with the specified maintenance intervals (if applicable).

MICRO-EPSILON is exclusively responsible for repairs. It is not permitted to make unauthorized structural and/or technical modifications or alterations to the product. In the interest of further development, MICRO-EPSILON reserves the right to modify the design.

In addition, the General Terms of Business of MICRO-EPSILON shall apply, which can be accessed under Legal details | Micro-Epsilon https://www.micro-epsilon.com/legal-details/. For translations into other languages, the German version shall prevail.

# 12. Service, Repair

If the measuring system is defective:

- If possible, save the current settings in the PLC but not in the sensor/controller. When the PLC starts up, it distributes the settings to the sensor/controller again.
- Please send us the affected parts for repair or exchange.

If the cause of a fault cannot be clearly identified, please send the entire measuring system to:

MICRO-EPSILON MESSTECHNIK GmbH & Co. KG Königbacher Str. 15 94496 Ortenburg / Germany

Tel. +49 (0) 8542 / 168-0 Fax +49 (0) 8542 / 168-90 info@micro-epsilon.com www.micro-epsilon.com

# 13. Decommissioning, Disposal

To prevent environmentally harmful substances from being released and to ensure the reuse of valuable raw materials, please note the following rules and obligations:

- All cables must be removed from the sensor and/or controller.
- The sensor and/or controller, its components and the accessories, as well as the packaging materials, are to be disposed of according to the country-specific waste treatment and disposal regulations for the respective area of use.
- You are obligated to observe all relevant national laws and provisions.

The following (disposal) instructions apply in Germany / the EU:

- old devices labeled with a crossed-out garbage can must not be disposed of in normal waste (e.g. garbage can or yellow bin) and must be disposed of separately. This prevents hazards to the environment due to improper disposal and proper further use of the old devices is ensured.

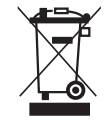

- A list of national legislation and contacts in EU Member States can be found at <a href="https://ec.europa.eu/environment/top-ics/waste-and-recycling/waste-electrical-and-electronic-equipment-weee\_en">https://ec.europa.eu/environment/top-ics/waste-and-recycling/waste-electrical-and-electronic-equipment-weee\_en</a>. Here you have the opportunity to learn about the respective national collection and return points.
- Old devices can also be sent back to MICRO-EPSILON for disposal, to the address provided in the Legal Notice at <a href="https://www.micro-epsilon.com/legal-details/">https://www.micro-epsilon.com/legal-details/</a>.
- Please note that you yourself are responsible for deleting the measurement-specific and personal data from the old devices being disposed of.
- We are registered as a manufacturer of electrical and/or electronic devices under registration number WEEE-Reg.-Nr. DE28605721 with Stiftung Elektro-Altgeräte Register, Nordostpark 72, 90411 Nuremberg.

# Appendix

# A 1 Optional accessories, services

#### A 1.1 Optional accessories confocalDT IFD2410/2415

SC2415-x/OE Connection cable with 17-pole M12 socket and open ends for analog output, digital I/O and encoder; drag chain-compatible, cable length x = 3 m, 6 m, 9 m or 15 m PC2415-x Cable extension with 12-pole M12 socket and 12-pole M12 plug for supply, RS422 or encoder, Industrial Ethernet; drag chain-compatible, cable length x = 3 m, 6 m, 9 m or 15 mPC2415-x/OE Connection cable with 12-pole M12 socket and open ends, suitable for PC2415-x, supply, RS422 or encoder, Industrial Ethernet; drag chain-compatible, cable length x = 3 m, 6 m, 9 m or 15 m PC2415-1/Y Supply and interface cable with 12-pole M12 socket; open ends and RJ45 connector, cable length 1 m Converter from RS422 to USB, type: IF2001/USB, suitable for PC2415-x/OE cable, including IF2001/USB driver, Connections: 1x 10-pin socket strip (cable clamp), type: Würth 691361100010; 1x 6-pin socket strip (cable clamp), type: Würth 691361100006 PS2020 Power supply for DIN rail installation, input 230 VAC, output 24 VDC/2.5 A

#### A 1.2 Optional Accessories confocalDT IFD2411

#### Cable C2401 with FC/APC and E2000/APC connector

| C2401-x     | Optical fiber (3 m, 5 m, 10 m, customer-specific length up to 50 m)                                                 |
|-------------|----------------------------------------------------------------------------------------------------|
| C2401/PT-x  | Optical fiber with protective sleeve for mechanical strain<br>(3 m, 5 m, 10 m, customer-specific length up to 50 m) |
| C2401-x(01) | Optical fiber core diameter 26 $\mu$ m (3 m, 5 m, 15 m)                                                             |
| C2401-x(10) | Optical fiber in drag chain-compatible design (3 m, 5 m, 10 m)                                                      |

#### Mounting adapter

| MA2400-27 | Mounting adapter for IFS2404-1 / IFS2404-3 / IFS2404-6 sensors  |
|-----------|-----------------------------------------------------------------|
| MA2404-12 | Mounting adapter for IFS2404-2(001) / IFS2404/90-2(001) sensors |
| JMA-xx    | Adjustable mounting adapter, see Chap, A 3                      |

#### Other accessories

| SC2415-x/OE | Connection cable with 17-pole M12 socket and open ends for analog output, digital I/O and encoder; drag chain-compatible, cable length $x = 3 \text{ m}$ , $6 \text{ m}$ , $9 \text{ m}$ or $15 \text{ m}$                                  |
|-------------|----------------------------------------------------------------------------------------------------|
| IF2001/USB  | Converter from RS422 to USB, type: IF2001/USB, suitable for SC2415-x/OE cable, including driver, Connections: 1x 10-pin socket strip (cable clamp), type: Würth 691361100010; 1x 6-pin socket strip (cable clamp), type: Würth 691361100006 |
| PS2020      | Power supply for DIN rail installation, input 230 VAC, output 24 VDC/2.5 A                                                                                                    |

#### Vacuum feedthrough

| C2402/Vac/KF16   | Vacuum feedthrough for optical fiber, 1 channel, vacuum-side FC/APC, non-vacuum-side E2000/APC, clamping flange type KF 16 |
|------------------|----------------------------------------------------------------------------------------------------|
| C2405/Vac/1/KF16 | Vacuum feedthrough on both sides FC/APC socket, 1 channel, clamping flange type KF 16                                      |
| C2405/Vac/1/CF16 | Vacuum feedthrough on both sides FC/APC socket, 1 channel, flange type CF 16                                               |
| C2405/Vac/6/CF63 | Vacuum feedthrough for optical fiber on both sides FC/APC socket, 6 channels, flange type CF 63                            |

#### A 1.3 Services

- confocalDT measuring system linearity check and adjustment

- confocalDT measuring system calibration

# A 2 Factory Settings

# A 2.1 confocalDT IFD2410/2415

| Number of Peaks     | 1 measured value, highest<br>peak                                   |
|---------------------|---------------------------------------------------------------------|
| Region of interest  | Range start corresponds to 0<br>% Range end corresponds to<br>100 % |
| Exposure mode       | Measurement mode                                                    |
| User group          | Professional, password "000"                                        |
| Data reduction      | Inactive                                                            |
| Detection Threshold | 2%                                                                  |
| Error handling      | Error output, no measured value                                     |
| Measuring program   | Distance measurement,<br>"Standard matt"                            |
| Measuring Rate      | 1 kHz                                                               |
| Peak modulation     | 50 %                                                                |

| RS422              | 921.6 kBps                                                               |
|--------------------|--------------------------------------------------------------------------|
| Switching output 1 | Intensity error,<br>switching level in case of error: Push<br>Pull       |
| Switching output 2 | Measuring range error,<br>switching level in case of error: Push<br>Pull |
| Interface          | EtherNet/IP                                                              |
| Signal Processing  | 01DIST1,<br>moving averaging, 16 values                                  |
| Synchronization    | no synchronization                                                       |
| Key function       | Change operating mode,<br>dark correction, factory setting               |
| Key Lock           | Inactive                                                                 |
| Trigger mode       | No trigger                                                               |

# A 2.2 confocalDT IFD2411

| Number of Peaks     | 1 measured value, highest<br>peak                                   |
|---------------------|---------------------------------------------------------------------|
| Region of interest  | Range start corresponds to 0<br>% Range end corresponds to<br>100 % |
| Exposure mode       | Measurement mode                                                    |
| User group          | Professional, password "000"                                        |
| Data reduction      | Inactive                                                            |
| Detection Threshold | 2%                                                                  |
| Error handling      | Error output, no measured value                                     |
| Measuring program   | Distance measurement,<br>"Standard matt"                            |
| Measuring Rate      | 1 kHz                                                               |
| Peak modulation     | 50 %                                                                |
|                     |                                                                     |

| RS422             | 921.6 kBps                                                 |
|-------------------|------------------------------------------------------------|
|                   |                                                            |
|                   |                                                            |
| Interface         | EtherNet/IP                                                |
| Signal Processing | 01DIST1,<br>moving averaging, 16 values                    |
| Synchronization   | no synchronization                                         |
| Key function      | Change operating mode,<br>dark correction, factory setting |
| Key Lock          | Inactive                                                   |
| Trigger mode      | No trigger                                                 |

# A 3 Adjustable Mounting Adapter JMA-xx

# A 3.1 Functions

- Supports optimal sensor alignment for best possible measurement results
- Manual adjustment mechanism for easy and fast adjustment
  - Shift in X/Y: ±2 mm
  - Tilt angle: ±4°
- High resistance to shocks and vibrations due to radial clamping allows integration into machines
- Compatible with numerous confocalDT and interferoMETER sensor models

# A 3.2 Sensor Mounting, Compatibility

#### Radial clamping for sensors with

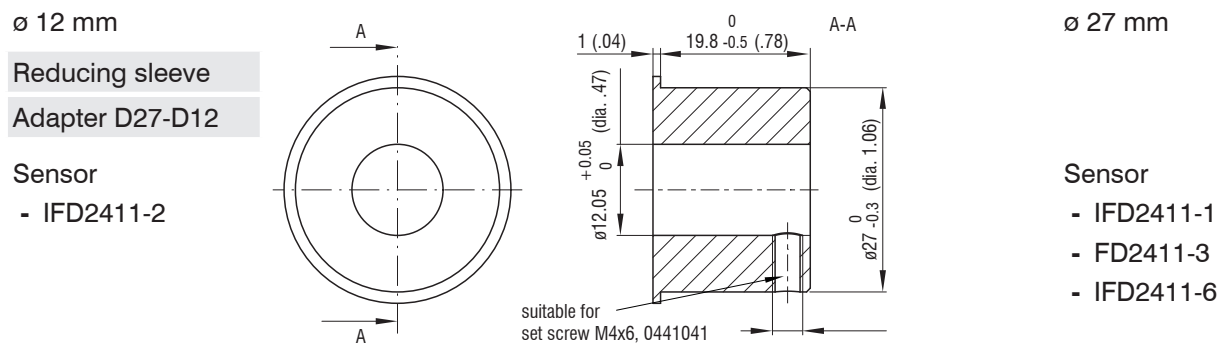

#### A 3.3 Mounting

- Mount the sensor in the mounting ring, see figure.
- Use reducing sleeves for sensors with an outer diameter of less than 27 mm.
- Mount the mounting adapter with screws type M4, see dimensional drawing.

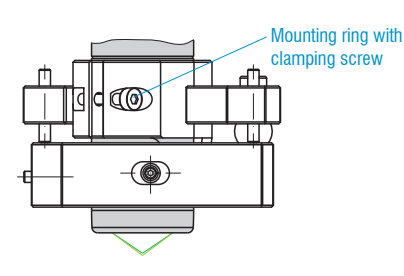

# A 3.4 Dimensional Drawing of Mounting Adapter

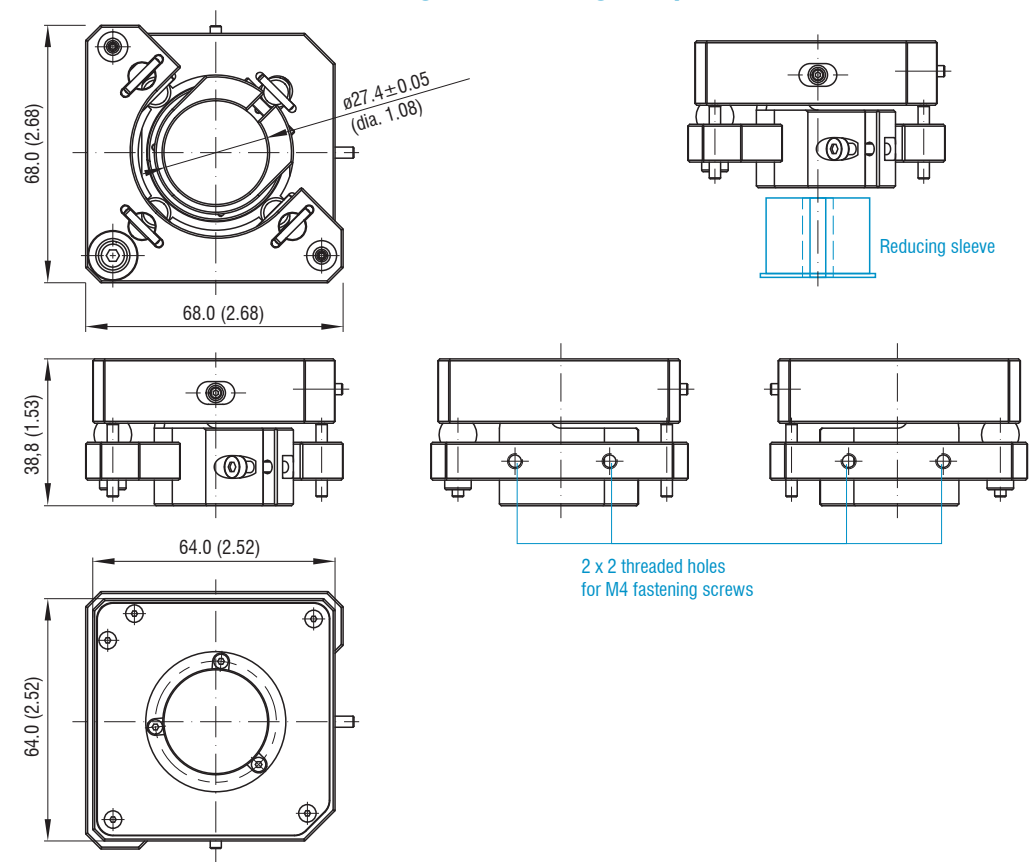

confocalDT 2410/2411/2415 / EtherNet/IP

# A 3.5 Perpendicular Alignment of Sensor

With the light source switched on, align the sensor with the measuring object.

#### Horizontal shift ±2 mm

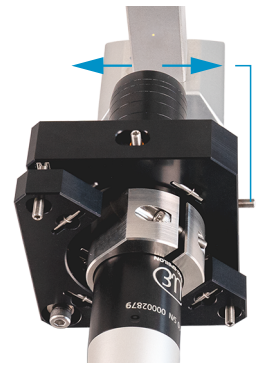

#### Shift to the left:

Turn the hexagon socket screw clockwise

#### Shift to the right:

Turn the hexagon socket screw counterclockwise

#### Horizontal tilt angle ±4°

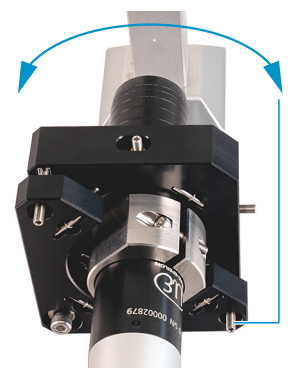

Tilt to the left:

- Turn the hexagon socket screw clockwise
- Tilt to the right:
- Turn the hexagon socket screw counterclockwise

Shift downwards:

Vertical shift ±2 mm

Turn the hexagon socket screw clockwise

#### Shift upwards:

Turn the hexagon socket screw counterclockwise

#### Vertical tilt angle ±4°

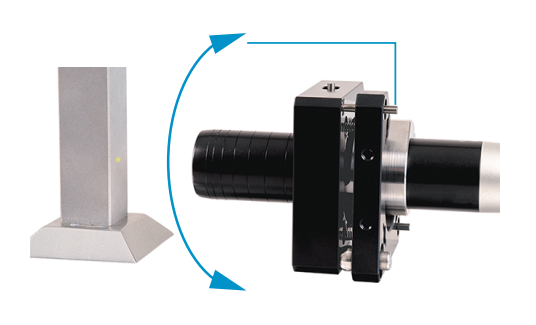

Shift downwards:

Turn the hexagon socket screw clockwise

#### Shift upwards:

Turn the hexagon socket screw counterclockwise

# A 4 Cleaning Optical Components

# A 4.1 Contamination

Contamination of optical surfaces and components can increase the dark value and affect sensitivity and accuracy. To prevent this, it is necessary to clean the optical components and record the dark value. "Dark value" refers to the interfering reflections at boundary surfaces along the optical signal path. At each boundary surface or material transition, the light waves are reflected to a certain extent at the transition and travel back in the fiber optics. The interfering signal overlaps with the useful signal and forms a kind of signal noise.

If the interference signal is sufficiently high and the useful signal is relatively weak, the useful signal can no longer be clearly identified. This may cause the controller to confuse a dark value peak with the measurement signal. Thus the calculated distance of the measuring object does not match the actual one.

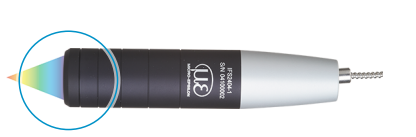

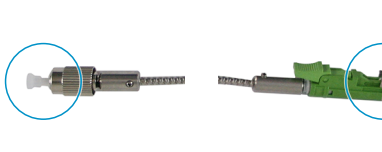

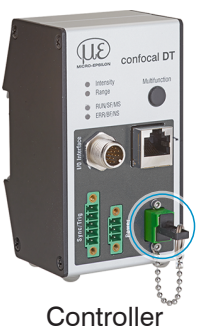

Sensor Protective glass

Sensor Cable FC connector E2000 connector

Fig. 80 Optical boundary surfaces of a confocal measuring system

Conduct a dark correction, see Chap. 5.10.

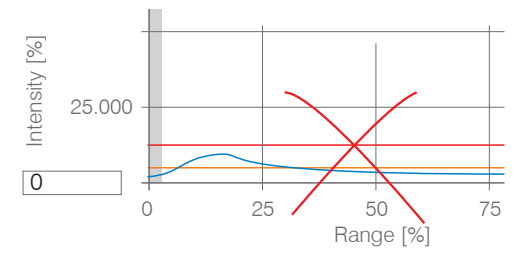

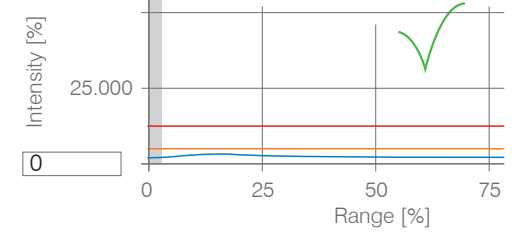

Video signal before dark correction (high dark value, blue line)

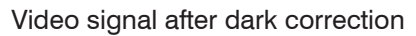

If the video signal corresponds to the condition before the dark correction, you must clean the optical boundary surfaces within the measuring system. Clean the optical surfaces one by one to find the dirty component. You can observe how cleaning improves the result by watching the dark signal of the video signal.

Continue with the section Protective Glass of Sensor.

• Check and clean the protective glass of the sensor at regular intervals depending on the operating conditions. Clean the system starting from the controller to the sensor. Always clean both components of a matched pair, i.e. plug and socket.

## A 4.2 Tools and Cleaning Agents

| One-Click <sup>™</sup> Cleaner      | Isopropyl alcohol                      | Q-Tip, suitable for clean rooms                                  | Pressurized gas,<br>dry and oil-free |
|-------------------------------------|----------------------------------------|------------------------------------------------------------------|--------------------------------------|
|                                     |                                        |                                                                  | DRUCKLUFT                            |
| For FC or E2000 type plug or socket | For the protective glass of the sensor | Use with isopropyl alcohol for<br>protective glass of the sensor | Removes loose parti-<br>cles         |

#### A 4.3 Sensor Protective Glass

Loose particles

Blow off loose particles with dry, oil-free pressurized air.

#### Stuck particles

Clean the protective glass with a clean, soft, lint-free cloth or lens cleaning paper and pure alcohol (isopropyl alcohol).

For sensors with a small protective glass, e.g., the IFS2404-2(001) series:

Soak a Q-Tip in isopropyl alcohol. Slowly rub the Q-Tip with a circular motion on the protective glass.

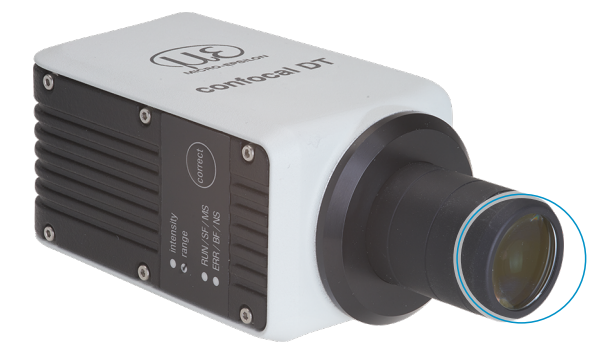

Fig. 81 Cross-section of protective glass

Conduct a dark correction.

If the video signal corresponds to the condition before the dark correction, you must clean the boundary surfaces within the measuring system.

**Continue with the section** Interface between Controller and Sensor Cable.

# A 4.4 Interface between Controller and Sensor Cable

- Disconnect the sensor cable (fiber optic cable) from the controller.
- Remove the protective cap of the One-Click<sup>™</sup> cleaner.
- Put the One-Click<sup>™</sup> cleaner into the fiber optic connector of the controller, see figure.
- Press the outer sleeve of the One-Click<sup>™</sup> cleaner onto the fiber optic connector until a click noise signalizes the end of cleaning.

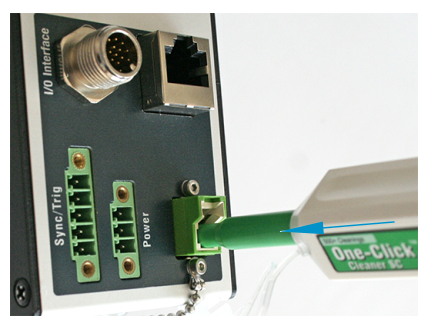

Fig. 82 One-Click™ Cleaner for cleaning E2000 optical fiber transitions

- Plug the protective front cap on the controller into the optical fiber connection.
- Remove the front protective cap of the One-Click<sup>™</sup> cleaner.
- Put the One-Click<sup>™</sup> cleaner into the optical fiber, see figure.
- Press the outer sleeve of the One-Click<sup>™</sup> cleaner onto the fiber optic connector until a click noise signalizes the end of cleaning.

| P |   |   |   | (Internet |  |
|---|---|---|---|-----------|--|
|   | - | H | J |           |  |

- Plug the sensor cable into the controller.
- Conduct a dark correction.

If the video signal corresponds to the condition before the dark correction, you must clean the boundary surfaces within the measuring system.

**Continue with the section** Interface between Sensor Cable and Sensor.

#### A 4.5 Interface between Sensor Cable and Sensor

- Remove the sensor cable (fiber optic cable) from the sensor.
- Remove the front protective cap of the One-Click<sup>™</sup> cleaner.
- Put the One-Click<sup>™</sup> cleaner into the optical fiber, see figure.
- Press the outer sleeve of the One-Click<sup>™</sup> cleaner onto the fiber optic connector until a click noise signalizes the end of cleaning.

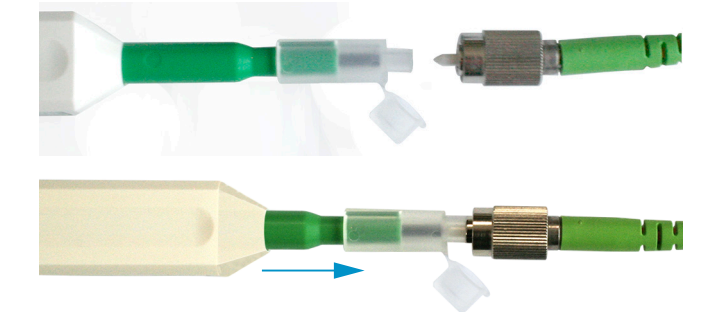

Plug a protective cap onto the optical fiber.

Sensor with optical fiber in the sensor:

- Remove the protective cap of the One-Click<sup>™</sup> cleaner.
- Put the One-Click<sup>™</sup> cleaner into the sensor, see figure.
- Press the outer sleeve of the One-Click<sup>™</sup> cleaner onto the sensor until a click noise signalizes the end of cleaning.

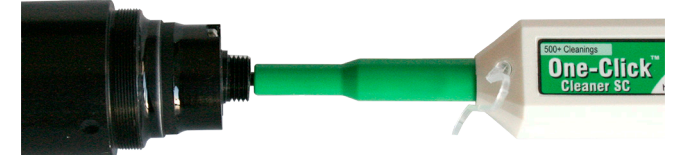

- Put the sensor cable and sensor together.
- Conduct a dark correction.

If the video signal corresponds to the condition before the dark correction, you must clean the boundary surfaces within the measuring system.

**Continue with the section** Interface between Controller and Sensor Cable.

#### A 4.6 Preventive Protection

Sensors and controllers of a confocal chromatic sensor system are supplied with protective caps. This prevents dust or similar contaminants from being deposited at the optical boundary surfaces.

Cover all optical fiber connections immediately when replacing sensors or disconnecting a sensor cable from the controller.

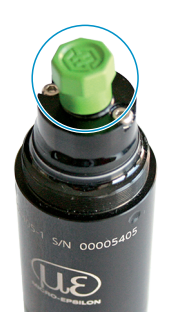

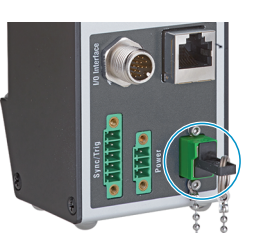

# A 5 ASCII Communication with Controller

### A 5.1 General

The ASCII commands can be sent to the controller via the RS422 interface or Ethernet (Port 23). All commands, inputs and error reports are in English. A command always consists of the command name and zero or several parameters that are separated with a space and end in LF. If spaces are used in parameters, the parameter must be placed in quotation marks, e.g. "Password with space".

Example: Switching on output via RS422

OUTPUT RS422 🖵

Note: Aust contain LF, but can also be CR LF.

Explanation: LF Line feed (hex 0A)

CR Carriage return (hex 0D)

Lefter (depending on system, hex 0A or hex 0D0A)

The currently set parameter value is reset if a command is invoked without parameters.

The output format is:

<Command name> <Parameter1> [<Parameter2> [...]]

The response can be used again without changes as a command for setting the password. Optional parameters are only returned as well if this is necessary.

After a command is processed, a line break and a prompt ("->") is always returned. In the event of an error, an error message beginning withExx, where xx stands for a unique error number, comes before the prompt. Moreover, instead of error messages, warning messages ("Wxx") may be output. Warnings are structured like error messages, such as "If Xenon lamp is too hot...". Warnings do not prevent commands from being executed.

# A 5.2 Commands Overview

| Group      | Chapter         | Command      | Brief information                      |  |  |
|------------|-----------------|--------------|----------------------------------------|--|--|
| General    | General         |              |                                        |  |  |
|            | Chap. A 5.3.1.1 | HELP         | Help                                   |  |  |
|            | Chap. A 5.3.2.2 | GETINFO      | Controller information                 |  |  |
|            | Chap. A 5.3.1.3 | ECHO         | Reply type                             |  |  |
|            | Chap. A 5.3.1.4 | PRINT        | Parameter overview                     |  |  |
|            | Chap. A 5.3.1.5 | SYNC         | Synchronization                        |  |  |
|            | Chap. A 5.3.1.6 | TERMINATION  | Termination resistor                   |  |  |
|            | Chap. A 5.3.1.7 | RESET        | Boot sensor                            |  |  |
|            | Chap. A 5.3.1.8 | RESETCNT     | Reset counter                          |  |  |
| User level |                 |              |                                        |  |  |
|            | Chap. A 5.3.2.1 | LOGIN        | Change user level                      |  |  |
|            | Chap. A 5.3.2.2 | LOGOUT       | Change to user level User              |  |  |
|            | Chap. A 5.3.2.3 | GETUSERLEVEL | User level query                       |  |  |
|            | Chap. A 5.3.2.4 | STDUSER      | Set standard user                      |  |  |
|            | Chap. A 5.3.2.5 | PASSWD       | Change password                        |  |  |
| Inputs     |                 |              |                                        |  |  |
|            | Chap. A 5.3.3   | MFILEVEL     | Input level multifunction inputs       |  |  |
| Sensor     |                 |              |                                        |  |  |
|            | Chap. A 5.3.4.1 | SENSORTABLE  | Display available sensors              |  |  |
|            | Chap. A 5.3.4.2 | SENSORINFO   | Information on sensor                  |  |  |
|            | Chap. A 5.3.4.3 | DARKCORR     | Start dark correction                  |  |  |
|            | Chap. A 5.3.4.4 | LED          | LED on/off                             |  |  |
|            | Chap. A 5.3.4.5 | LEDSOURCE    | Control input measurement light source |  |  |
| Triggerii | ng                |                         |                                           |
|-----------|-------------------|-------------------------|-------------------------------------------|
|           | Chap. A 5.3.5.1   | TRIGGERSOURCE           | Trigger source                            |
|           | Chap. A 5.3.5.2   | TRIGGERAT               | Effect of trigger input                   |
|           | Chap. A 5.3.5.3   | TRIGGERMODE             | Trigger type                              |
|           | Chap. A 5.3.5.4   | TRIGGERLEVEL            | Active level of trigger input             |
|           | Chap. A 5.3.5.5   | TRIGGERSW               | Generates a software trigger pulse        |
|           | Chap. A 5.3.5.6   | TRIGGERCOUNT            | Number of measured values to be specified |
|           | Chap. A 5.3.5.7   | TRIGINLEVEL             | Trigger Level TrigIn (TTL / HTL)          |
|           | Chap. A 5.3.5.8   | TRIGGERENCSTEPSIZE      | Step Size Encoder Triggering              |
|           | Chap. A 5.3.5.9   | TRIGGERENCMIN           | Minimum Encoder Triggering                |
|           | Chap. A 5.3.5.10  | TRIGGERENCMAX           | Maximum Encoder Triggering                |
| Encoder   | r                 |                         |                                           |
|           | Chap. A 5.3.6.1   | META_ENCODERCOUNT       | Number of Available Encoders              |
|           | Chap. A 5.3.6.2   | ENCINTERPOLn            | Setting Interpolation Depth               |
|           | Chap. A 5.3.6.3   | ENCREFn                 | Setting the Reference Track               |
|           | Chap. A 5.3.6.4   | ENCVALUEn               | Setting Encoder Value                     |
|           | Chap. A 5.3.6.5   | ENCSET                  | Setting Encoder                           |
|           | Chap. A 5.3.6.6   | ENCRESET                | Reset Encoder Value                       |
|           | Chap. A 5.3.6.7   | ENCMAXn                 | Setting Maximum Encoder Value             |
|           | Chap. A 5.3.6.8   | ENCODERCOUNT            | Number of Active Encoders                 |
| Interface | 9                 |                         |                                           |
|           | Chap. A 5.3.7     | BAUDRATE                | Setting RS422                             |
| Paramet   | ter Management, L | oad/Save Settings       |                                           |
|           | Chap. A 5.3.8.1   | BASICSETTINGS           | Load Connection Settings                  |
|           | Chap. A 5.3.8.2   | CHANGESETTINGS          | Show Changed Parameters                   |
|           | Chap. A 5.3.8.3   | EXPORT                  | Export Parameter Sets                     |
|           | Chap. A 5.3.8.4   | IMPORT                  | Import Parameter Sets                     |
|           | Chap. A 5.3.8.5   | SETDEFAULT              | Set Factory Settings                      |
|           | Chap. A 5.3.8.6   | MEASSETTINGS            | Edit Measurement Settings                 |
| Measure   | ement             |                         |                                           |
|           | Chap. A 5.3.9.1   | PEAKCOUNT               | Number of Measurement Peaks               |
|           | Chap. A 5.3.9.2   | MEASPEAK                | Peak selection                            |
|           | Chap. A 5.3.9.3   | REFRACCORR              | Refractivity Correction                   |
|           | Chap. A 5.3.9.4   | SHUTTERMODE             | Exposure mode                             |
|           | Chap. A 5.3.9.5   | MEASRATE                | Measuring frequency                       |
|           | Chap. A 5.3.9.6   | SHUTTER                 | Exposure time                             |
|           | Chap. A 5.3.9.7   | ROI                     | Range of interest                         |
|           | Chap. A 5.3.9.8   | MIN_THRESHOLD           | Minimum Threshold Peak Detection          |
|           | Chap. A 5.3.9.9   | PEAK_MODULATION         | Modulation of Peaks                       |
| Material  | database          |                         |                                           |
|           | Chap. A 5.3.10.1  | MATERIALTABLE           | Material table                            |
|           | Chap. A 5.3.10.2  | MATERIAL                | Select material                           |
|           | Chap. A 5.3.10.3  | MATERIALINFO            | Show Material Property                    |
|           | Chap. A 5.3.10.4  | META_MATERIAL           | Existing Materials, Material Names        |
|           | Chap. A 5.3.10.5  | META_MATERIAL_PROTECTED | Protected Materials                       |
|           | Chap. A 5.3.10.6  | MATERIALEDIT            | Edit Material Table                       |
|           | Chap. A 5.3.10.7  | MATERIALDELETE          | Delete material                           |
|           | Chap. A 5.3.10.8  | MATERIALADD             | Add Material                              |

| Edit mea                  | sured value         |                                 |                                                                |
|---------------------------|---------------------|---------------------------------|----------------------------------------------------------------|
|                           | Chap. A 5.3.11.1    | STATISTIC                       | Selection of Signals for Statistics                            |
| Chap. A 5.3.11.2 META_STA |                     | META_STATISTIC                  | List of Possible Statistics Signals                            |
|                           | Chap. A 5.3.11.3    | STATISTICSIGNAL                 | Selection of Statistics signal                                 |
|                           | Chap. A 5.3.11.4    | META_STATISTICSIGNAL            | List of Possible Statistics Signals to Select                  |
|                           | Chap. A 5.3.11.5    | META_MASTERSIGNAL               | List of Possible Signals to be Parameterized                   |
|                           | Chap. A 5.3.11.6    | MASTERSIGNAL                    | Parameterization of Master Signals                             |
|                           | Chap. A 5.3.11.7    | META_MASTER                     | List of Possible Signals for Mastering                         |
|                           | Chap. A 5.3.11.8    | MASTER                          | Trigger Mastering                                              |
|                           | Chap. A 5.3.11.9    | MASTERSIGNALSELECT              | Determine Signal for Mastering with External Source            |
|                           | Chap. A 5.3.11.10   | MASTERSOURCE                    | Select External Source for Mastering                           |
|                           | Chap. A 5.3.11.12   | COMP                            | Calculation in Channel                                         |
|                           | Chap. A 5.3.11.13   | META_COMP                       | List of Possible Calculation Signals                           |
|                           | Chap. A 5.3.11.14   | SYSSIGNALRANGE                  | Two-Point Scaling Data Outputs                                 |
| Data Out                  | put                 |                                 |                                                                |
|                           | Chap. A 5.3.12.1    | OUTPUT                          | Digital Output Selection                                       |
|                           | Chap. A 5.3.12.2    | OUTREDUCEDEVICE                 | Output Data Rate                                               |
|                           | Chap. A 5.3.12.3    | OUTREDUCECOUNT                  | Reduction Counter                                              |
|                           | Chap. A 5.3.12.4    | OUTHOLD                         | Error Handling                                                 |
| Selection                 | of Measured Valu    | ues to be Output via Interfaces |                                                                |
|                           | Chap. A 5.3.13.2    | OUT_RS422                       | Data Selection for RS422                                       |
|                           | Chap. A 5.3.13.3    | META_OUT_RS422                  | List of Possible Signals RS422                                 |
|                           | Chap. A 5.3.13.4    | GETOUTINFO_RS422                | List of Selected Signals, Sequence via Rs422                   |
| Switching                 | g Outputs           |                                 |                                                                |
|                           | Chap. A 5.3.14.2    | ERROROUTn                       | Selection of Error Signal for Output                           |
|                           | Chap. A 5.3.14.3    | META_ERRORLIMITSIGNAL           | List of Possible Signals for Error Output                      |
|                           | Chap. A 5.3.14.4    | ERRORLIMITSIGNALn               | Set Signal to be Evaluated                                     |
|                           | Chap. A 5.3.14.5    | ERRORLIMITCOMPARETOn            | Set Limit Values                                               |
|                           | Chap. A 5.3.14.6    | ERRORLIMITVALUESn               | Set Value                                                      |
|                           | Chap. A 5.3.14.7    | ERRORLEVELOUTn                  | Switching Behavior of Switching Outputs                        |
|                           | Chap. A 5.3.14.8    | ERRORHYSTERESIS                 | Switching Hysteresis of Switching Outputs                      |
| Analog O                  | output              |                                 |                                                                |
|                           | Chap. A 5.3.15.1    | ANALOGOUT                       | Data Selection for Analog Output                               |
|                           | Chap. A 5.3.15.2    | META_ANALOGOUT                  | List of Possible Signals for Analog Output                     |
|                           | Chap. A 5.3.15.3    | ANALOGRANGE                     | Set Current/Voltage Range of Digital-to-Analog Converter (DAC) |
|                           | Chap. A 5.3.15.4    | ANALOGSCALEMODE                 | Set Scaling for DAC                                            |
|                           | Chap. A 5.3.15.5    | ANALOGSCALERANGE                | Set Scaling Range                                              |
| System S                  | Settings for Key Fu | Inctions                        |                                                                |
|                           | Chap. A 5.3.16.1    | KEYLOCK                         | Selection of the Key Lock                                      |

## A 5.3 General Commands

## A 5.3.1 General

## A 5.3.1.1 Help

HELP [<Command>]

Output help for each command. If no command is given, a general help is output.

## A 5.3.1.2 Controller Information

GETINFO

Request sensor information. Output see example below:

| ->GETINFO       |                   |
|-----------------|-------------------|
| Name:           | IFD2415-3/IE      |
| Serial:         | 12345678          |
| Option:         | 000               |
| Article:        | 1234567           |
| MAC address:    | 00-0C-12-01-E2-0C |
| Version:        | 004,004           |
| Hardware-rev:   | 01                |
| Boot version:   | 001,018           |
| BuildID:        | 57                |
| Output variant: | IE setup          |
| ->              |                   |

Name: Model name of controller / controller series

Serial: Controller serial number

Option: Controller option number

Article: Controller article number

MAC address: Address of network adapter

Version: Version of software booted

Hardware-rev: Hardware revision used

Boot version: Bootloader version

BuildID: Identification number for software generated

## A 5.3.1.3 Reply type

ECHO ON | OFF

The reply type describes the structure of a command reply.

ECHO ON: The command name and the command reply or an error message is output.

ECHO OFF: The command name and the command reply or an error message is output.

## A 5.3.1.4 Parameter Overview

PRINT ALL

no parameters: This command outputs a list of all configuration parameters and their values.

- ALL : This command outputs a list of all configuration parameters and their values, such as sensor table or GETINFO, from

## A 5.3.1.5 Synchronization

SYNC NONE | MASTER | SLAVE\_SYNTRIG | SLAVE\_TRIGIN

Set synchronization type:

- NONE: No synchronization
- MASTER: Controller is master, i.e., it outputs synchronization pulses at the Sync/Trig output
- SLAVE\_SYNTRIG: Controller is slave and waits for synchronization pulses, e.g., from another IFC2421/2422/2465/2466 or similar pulse source, at the Sync/Trig input.
- SLAVE\_TRIGIN: Controller is slave and waits for synchronization pulses from a frequency generator at the TrigIn input.

| Input     | Behavior     |
|-----------|--------------|
| Sync/Trig | Differential |
| TrigIn    | TTL / HTL    |

Sync/Trig is alternatively an input or an output, i.e. it must be ensured that one of the controllers is always switched to master and the other to slave.

The TrigIn input also serves as a trigger input for the trigger types edge and level triggering.

### A 5.3.1.6 Termination Resistor at Sync/Trig

TERMINATION OFF | ON

The termination resistor 120 Ohm at the Sync/Trig synchronization input is switched on or off.

#### A 5.3.1.7 Boot Sensor

RESET

The controller is restarted.

## A 5.3.1.8 Reset Counter

RESETCNT [TIMESTAMP] [MEASCNT]

The counter is reset after the selected trigger edge occurs.

- TIMESTAMP: resets the timestamp
- MEASCNT: resets the measured value counter

## A 5.3.2 User level

### A 5.3.2.1 Change User Level

LOGIN <Password>

Enter the password to access another user level. There are the following user levels:

- USER: Read access to all elements + use of web diagrams
- PROFESSIONAL: Read/write access to all elements

### A 5.3.2.2 Switch to User Level

LOGOUT

Set user level to USER.

### A 5.3.2.3 User Level Query

GETUSERLEVEL

Queries the current user level.

Possible outputs, see Chap. A 5.3.2.1, "Change User Level".

## A 5.3.2.4 Set Standard User

STDUSER USER | PROFESSIONAL

Sets the standard user who is logged in after the system starts.

## A 5.3.2.5 Change Password

ASSWD <Old password> <New password> <New password>

Change the password for the PROFESSIONAL user. The factory standard password is "000".

For this, the old password must be entered and the new password must be entered twice. If the new passwords do not match, an error message will be output. The password function is case-sensitive. A password may only contain the letters A to Z and numbers without umlauts/special characters. The maximum length is limited to 31 characters.

## A 5.3.3 Level of Multifunction Inputs

MFILEVEL HTL | TTL

Selection of input level of the multifunction inputs. (MFI).

- HTL: HTL level
- TTL: TTL level

### A 5.3.4 Sensor

## A 5.3.4.1 Information on Calibration Tables

SENSORTABLE

| ->SENSOR | TABLE        |                    |               |
|----------|--------------|--------------------|---------------|
| Position | Sensor name, | Measurement range, | Serial number |
| Ο,       | IFS2404-3,   | 3.000mm,           | 05110005      |
| 1,       | IFS2404-6,   | 6.000mm,           | 05120003      |
| 2,       | IFS2404-2,   | 2.000mm,           | 00001335      |
|          |              |                    |               |

Output of all available (taught-in) sensors.

The SENSORTABLE command is valid for the IFD2411.

#### A 5.3.4.2 Sensor Information

SENSORINFO

Output of information about the sensor (name, measuring range and serial number).

| ->SENSORINFO       |          |
|--------------------|----------|
| Position:          | 0        |
| Name:              | BG       |
| Measurement range: | 3,000 mm |
| Serial:            | 12345678 |
| X                  |          |

#### A 5.3.4.3 Dark Correction

DARKCORR

Performing the dark referencing for the current sensor. The dark referencing depends on the sensor and is saved separately for each individual sensor in the controller.

DARKCORR PRINT

Lists the values of the dark correction table.

#### A 5.3.4.4 LED

LED OFF | ON

Switches the LED of the respective channel on or off.

#### A 5.3.4.5 Control Input Measurement Light Source

```
LEDSOURCE [SOFTWAREONLY | MFI1 | MFI2]
```

- SOFTWAREONLY: The measurement light source can only be controlled by software; via ASCII command LED ON/ OFF or web interface
- MFI1: Control of the measurement light source via selected multifunction input MFI1
- MFI2: Control of the measurement light source via selected multifunction input MFI2

## A 5.3.5 Triggering

#### A 5.3.5.1 Select Trigger Source

TRIGGERSOURCE NONE | SYNCTRIG | TRIGIN | SOFTWARE | ENCODER1 | ENCODER2

- NONE: No trigger source used
- SYNCTRIG: Use input Sync/Trig
- TRIGIN: Use the input TrigIn
- SOFTWARE: Triggering is initiated by the command TRIGGERSW.
- ENCODER1: Encoder triggering of encoder 1
- ENCODER2: Encoder triggering of encoder 2

### A 5.3.5.2 Output of Triggered Values, with/without Averaging

#### TRIGGERAT INPUT | OUTPUT

- INPUT: Triggers measured value acquisition. Values measured immediately before the trigger event are not included in the average value calculation, but older measured values that were output during previous trigger events are included instead.
- OUTPUT: Triggers measured value output. Values measured immediately before the trigger event are included in the average value calculation.

Triggering of data recording is active as a factory setting.

### A 5.3.5.3 Trigger Type

TRIGGERMODE EDGE | PULSE

Selection of trigger type.

- PULSE: Level triggering
- EDGE: Edge triggering

## A 5.3.5.4 Active Level of Trigger Input

TRIGGERLEVEL HIGH | LOW

- HIGH: Edge triggering: Rising edge, level triggering: High active
- LOW: Edge triggering: Falling edge, level triggering: Low active

#### A 5.3.5.5 Software Trigger Pulse

TRIGGERSW

Generates a software trigger pulse when the trigger source is set to software.

#### A 5.3.5.6 Number of Measured Values to be Output

TRIGGERCOUNT NONE | INFINITE | <n>

- NONE: Stop triggering
- <n>: Number of measured values to be output after a trigger pulse (with edge triggering or software triggering)
- Infinite: Start of an infinite measured value output after a trigger pulse (with edge triggering or software triggering)

## A 5.3.5.7 Level Section Trigger Input TrigIn

TRIGINLEVEL TTL | HTL

The level selection only applies to the input TrigIn. The input Sync/Trig waits for a differential signal.

- TTL: Input waits for TTL signal.
- HTL: Input waits for HTL signal.

### A 5.3.5.8 Step Size Encoder Triggering

TRIGGERENCSTEPSIZE [value of step size]

Sets the number of encoder steps after which a measured value is output each time (min: 0, max: 2<sup>31</sup>-1). At 0, measured values are continuously output between min and max.

### A 5.3.5.9 Minimum Encoder Triggering

```
TRIGGERENCMIN [minimum value]
```

Sets the minimum encoder value starting at which triggering takes place (min: 0 max: 2<sup>32</sup>-1).

#### A 5.3.5.10 Maximum Encoder Triggering

```
TRIGGERENCMAX [maximum value]
```

Sets the maximum encoder value up to which triggering takes place (min: 0 max: 2<sup>32</sup>-1).

#### A 5.3.6 Encoder

#### A 5.3.6.1 Number of Available Encoders

META ENCODERCOUNT

Lists the number of available encoders that can be selected with ENCODERCOUNT.

#### A 5.3.6.2 Encoder Interpolation Depth

| ENCINTERPOL1 | 1 |  | 2 |  | 3 |
|--------------|---|--|---|--|---|
| ENCINTERPOL2 | 1 |  | 2 |  | 3 |
| ENCINTERPOL3 | 1 |  | 2 |  | 3 |

Sets the interpolation depth of the respective encoder input.

- 1 Single interpolation
- 2 Dual interpolation
- 3 Quadruple interpolation

#### A 5.3.6.3 Effect of Reference Track

```
ENCREF1 NONE | ONE | EVER
```

ENCREF2 NONE | ONE | EVER

Sets the effect of the encoder reference track.

- NONE: Encoder reference marker has no effect.
- ONE: One-time setting (the first time the reference marker is reached, the encoder value, see Chap. A 5.3.6.4 will be adopted).
- EVER: Setting for all markers (every time the reference marker is reached, the encoder value, see Chap. A 5.3.6.4 will be adopted).

## A 5.3.6.4 Encoder value

```
ENCVALUE1 <encoder value>
ENCVALUE2 <encoder value>
ENCVALUE3 <encoder value>
```

Indicates the value which the corresponding encoder should be set to when a reference marker is reached (or via software).

The encoder value can be between 0 and  $2^{32}$ -1.

Setting the ENCVALUE automatically resets the algorithm for recognizing the first reference marker, see Chap. A 5.3.6.3.

### A 5.3.6.5 Set Encoder Value via Software

ENCSET 1 | 2 | 3

Set the encoder value, see Chap. A 5.3.6.4, in the specified encoder via software (only possible with ENCREF NONE, otherwise the command immediately returns without an error message).

### A 5.3.6.6 Reset Detection of First Reference Marker

ENCRESET 1 | 2

Resets the detection of the first reference marker, see Chap. A 5.3.6.3 (only possible with ENCREF ONE, otherwise the command immediately returns without an error message).

## A 5.3.6.7 Maximum Encoder Value

ENCMAX1 <encoder value> ENCMAX2 <encoder value> ENCMAX3 <encoder value>

Indicates the maximum value of the encoder after which the encoder jumps back to 0. Can be used for rotary encoders without reference track.

The encoder value can be between 0 and 2<sup>32</sup>-1.

#### A 5.3.6.8 Number of Active Encoders

ENCODERCOUNT 1 | 2 | 3

- 1: Encoder 1 is active, encoders 2 and 3 are inactive
- 2: Encoders 1 and 2 are active, encoder 3 is inactive
- 3: Encoder 1 to 3 are active

Command is valid with the IFD2410/2415.

## A 5.3.7 Setting the RS422 Baud Rate

BAUDRATE <Baudrate>

Baud rates can be set in Bps for the RS422 interface:

9600, 115200, 230400, 460800, 691200, 921600, 2000000, 3000000, 4000000

## A 5.3.8 Parameter Management, Load/Save Settings

#### A 5.3.8.1 Load / Save Connection Settings

BASICSETTINGS READ | STORE

- READ: Reads the connection settings from the controller flash.
- STORE: Saves the current connection settings from the controller RAM to the controller flash.

### A 5.3.8.2 Show Changed Parameters

CHANGESETTINGS

Outputs all changed settings.

#### A 5.3.8.3 Export Parameter Sets to PC

```
EXPORT (MEASSETTINGS <SetupName>) | BASICSETTINGS | MEASSETTINGS_ALL | MATERIALTABLE | ALL
```

Saves parameters in an external device, e.g. PC.

The export file is formatted as readable JavaScript Object Notation, or JSON for short.

- MEASSETTINGS <SetupName>: Exports the specified measurement settings. Nothing is deleted before importing.
- BASICSETTINGS: Export the currently saved basic settings. The basic settings are deleted before importing.
- MEASSETTINGS\_ALL: Export all saved measurement settings, including the initial setting. All existing measurement settings are deleted before importing.
- MATERIALTABLE: Exports the saved material table. The existing material table is deleted before importing.
- ALL: Complete export of all saved settings (Basic and Meas), the material table and all sensor data saved. Everything is deleted before importing.

### A 5.3.8.4 Import Parameter Sets from PC

IMPORT [FORCE] [APPLY] <Data>

Loads parameters from an external device, e.g. PC.

The import file is a JSON file previously saved with export.

- FORCE: Overwrite measurement settings with the same name, otherwise an error message is returned if the names are the same. If all

measurement settings or basic settings are imported, Force must always be specified.

- APPLY : Apply the settings after importing and reading the initial settings.

#### A 5.3.8.5 Factory Settings

SETDEFAULT ALL | MEASSETTINGS | BASICSETTINGS | MATERIAL

Set the default values (reset to factory settings), delete the corresponding settings in the flash.

- ALL: All setups are deleted and the default parameters are loaded. The current material table is also overwritten by the standard material table.
- MEASSETTINGS: Settings for measurement task.
- BASICSETTINGS: Basic settings such as IP, baud rate, language, unit.
- MATERIAL: Only overwrite the current material table with the standard material table.

### A 5.3.8.6 Editing, Storing, Displaying, Deleting Measurement Settings

MEASSETTINGS <Subcommand> [<Name>]

Settings for measurement task. Moves application-dependent measurement settings between controller RAM and controller flash. Either the manufacturer-specific presets or the user-defined settings are used. Each preset can be used as a user-defined setting.

#### Subcommands:

| PRESETMODE <mode></mode>                               | Defines the preset dynamics.                                                                                                    |  |  |
|--------------------------------------------------------|----------------------------------------------------------------------------------------------------|--|--|
| <mode> = NONE   STATIC   BALANCED   DYNAMIC</mode>     | With NONE, there is no selection for a preset.                                                                                                    |  |  |
| PRESETLIST                                             | Lists all existing presets (names): "Name1" "Name2" ""                                                                                                    |  |  |
| READ <name></name>                                     | Loads a basic setting or measurement setting/preset (specify name) from the controller flash.                                                             |  |  |
| STORE <name></name>                                    | Saves a basic setting or measurement setting in the controller flash. Enter name or it will be saved under the current name.                              |  |  |
| DELETE <name></name>                                   | Deletes the named measurement setting from the controller flash.                                                                                          |  |  |
| RENAME <nameold> <namenew> [FORCE]</namenew></nameold> | Changes the name of a measurement setting in the controller flash. An existing measurement setting can be overwritten with FORCE.                         |  |  |
| LIST                                                   | Lists all saved measurement settings (names) "Name1"<br>"Name2" "". The order is based on the internal slot numbers,<br>that is, not the order of saving. |  |  |
| CURRENT                                                | Outputs the current measurement setting / preset (name)                                                                                                   |  |  |
| INITIAL AUTO                                           | Loads the last saved setting when the controller is started or the first preset if no setups are present.                                                 |  |  |
| INITIAL <name></name>                                  | Loads a named measurement setting upon starting the control-<br>ler. Presets cannot be entered.                                                           |  |  |

#### A 5.3.9 Measurement

#### A 5.3.9.1 Peak count

PEAKCOUNT <n>

Indicates the maximum number of peaks to be evaluated.

- For distance measurement  $\langle n \rangle = 1$
- For thickness measurement <n> = 2
- For multi-layer measurement <n> >2

### A 5.3.9.2 Peak Selection

MEASPEAK F\_L|L\_SL|F\_S|H\_SH

Selection of the peaks used for the measurement

| Distance measurement |              | Thickness measurements |                            |  |
|----------------------|--------------|------------------------|----------------------------|--|
| F_L:                 | first peak   | F_L:                   | first and last peak        |  |
| L_SL:                | last peak    | L_SL:                  | second-last and last peak  |  |
| F_S:                 | first peak   | F_S:                   | first and second peak      |  |
| H_SH:                | highest peak | H_SH:                  | highest and second highest |  |

## A 5.3.9.3 Number of Peaks and Switching Refractivity Correction On/Off

REFRACCORR on | off

- On: The refractivity correction is carried out with the set materials, standard setting.
- Off: The refractivity index 1.0 is assumed for all layers.

### A 5.3.9.4 Exposure Mode

SHUTTERMODE MEAS | MANUAL | 2TIMEALT | 2TIMES

- MEAS: Automatic exposure time control with fixed measuring rate, recommended for measurement
- MANUAL: Selectable exposure time and measuring rate.
- 2TIMEALT: Mode with 2 manually set exposure times which are always applied alternately, for 2 peaks of very different height in the thickness measurement. We recommend using this mode in particular if the smaller peak disappears or the larger one is overmodulated.
- 2TIMES: Fastest mode with two manually preset exposure times. The more suitable time is automatically selected. Recommend for distance measurement for rapidly changing surface properties, such as mirrored or anti-glare glass.

### A 5.3.9.5 Measuring rate

```
MEASRATE <measuring rate>
```

Enter the measuring rate in kHz: IFD2410, IFD2411: Value range 0.100 ... 8.000; IFD2415: Value range 0.100 ... 25.000.

A maximum of three decimal places can be specified, e.g. 0.100 for 0.1 kHz.

## A 5.3.9.6 Exposure Time

SHUTTER <exposure time1> [<exposure time2>]

Indication of exposure times for manual and two-time exposure modes.

The exposure time is processed with three decimal places. The minimum step size is 0.1  $\mu$ s.

## A 5.3.9.7 Range of Interest (ROI)

ROI <Start> <End>

Sets the range of interest for the respective channel. Start and end must be between 0 and 511. The entry is made in the unit pixels. The start value must be less than the end value.

## A 5.3.9.8 Minimum Threshold Peak Detection

MIN\_THRESHOLD <n>

Sets the minimum detection threshold. A peak must be above this threshold for it to be recognized as peak.

The entry is made in % and relates to the dark corrected signal.

#### A 5.3.9.9 Peak Modulation

PEAK\_MODULATION <n>

Specifies the peak modulation through so that peaks running into each other are separated. At 100%, there is no peak separation and at 0% (factory setting), all peaks are separated.

This way, the relevant peak artefacts can be removed or not be considered as individual peaks.

#### A 5.3.10 Material Database

#### A 5.3.10.1 Material Table

MATERIALTABLE

Output of the material table saved in the controller.

| ->MAILE | RIALTABLE     |              |                 |              |             |                               |
|---------|---------------|--------------|-----------------|--------------|-------------|-------------------------------|
|         |               | F            | Refraction inde | ex           | Abbe number |                               |
| Item,   | Name,         | nF at 486nm, | nd at 587nm,    | nC at 656nm, | vd          | Description                   |
| 0       | Vacuum,       | 1.000000,    | 1.000000,       | 1.000000,    | 0.00000     | Vacuum; air (approximate)     |
| 1       | Water,        | 1.337121,    | 1.333044,       | 1.331152,    | 0.00000     |                               |
| 1       | Ethanol,      | 1.361400,    | 1.361400,       | 1.361400,    | 0.00000     |                               |
| 7       | PC,           | 1.599439,    | 1.585470,       | 1.579864,    | 0.00000     | Polycarbonate                 |
| 8       | Quartz glass, | 1.463126,    | 1.458464,       | 1.456367,    | 0.00000     | Silicon dioxide, fused silica |
| 9       | BK7,          | 1.522380,    | 1.516800,       | 1.514320,    | 0.00000     | Crown glass                   |
| ->      |               |              |                 |              |             |                               |

#### A 5.3.10.2 Select Material

MATERIAL <Materialname>

Change the material between distance 1 and 2 for the respective channel.

The material name must be entered, including spaces. The command supports case sensitive input, distinguishing between uppercase and lowercase letters. The maximum length of the material name is 30 characters.

#### A 5.3.10.3 Show Material Property

MATERIALINFO

Output of the material properties of the selected layer. Layer 1 is between distance 1 and 2, Layer 2 between distance 2 and 3, etc. If there are no parameters, the information on layer 1 is output.

#### **Example:**

| ->MATERIALINFO                |             |
|-------------------------------|-------------|
| Name:                         | BK7         |
| Description:                  | Crown glass |
| Refraction index nF at 486nm: | 1.522380    |
| Refraction index nd at 587nm: | 1.516800    |
| Refraction index nC at 656nm: | 1.514320    |
| Abbe value vd:                | 0.00000     |
| ->                            |             |

#### A 5.3.10.4 Existing Material in Controller

META\_MATERIAL

Lists the material names already saved in the controller.

#### A 5.3.10.5 Protected Materials in Controller

META MATERIAL PROTECTED

Displays a list of all material names saved in the controller during calibration. These materials cannot be edited or deleted.

Displays a list of all material names saved in the controller during calibration. These materials cannot be edited or deleted.

## A 5.3.10.6 Edit Material Table

MATERIALEDIT <Name> <Description> (NX <nF> <nd> <nC>) | (ABBE <nd> <vd>)

Edits an existing material. A material is characterized either by three refractive indices or by one refractive index and Abbe number.

- Name: Name of the material
- Description: Brief description of the material
- nF: Refractivity index nF at 670 nm (1.000000 ... 4.000000)
- nd: Refractivity index nd at 587 nm (1.000000 ... 4.000000)
- nC: Refractivity index nC at 656 nm (1.000000 ... 4.000000)
- vd: Abbe value (10.000000 ... 100.000000)

If the material name has already been assigned, this material will be edited. Otherwise, a new material will be created. There is a maximum of 20 materials.

### A 5.3.10.7 Delete a Material

MATERIALDELETE <Name>

Deletes a material.

- Name: Name of the material (length: max. 30 characters)

### A 5.3.10.8 Add Material

MATERIALADD <Name> <Description> (NX <nF> <nd> <nC>)|(ABBE <nd> <vd>)

Adds a material to the material table. A material is characterized either by three refractive indices or by one refractive index and Abbe number.

- Name: Name of the material
- Description: Brief description of the material
- nF: Refractivity index nF at 670 nm (1.000000 ... 4.000000)
- nd: Refractivity index nd at 587 nm (1.000000 ... 4.000000)
- nC: Refractivity index nC at 656 nm (1.000000 ... 4.000000)
- vd: Abbe value (10.000000 ... 100.00000)

## A 5.3.11 Edit measured value

### A 5.3.11.1 Statistical Calculations

STATISTIC <signal> RESET

Resets individual statistics.

- <signal>: Statistical data Minimum, Maximum or Peak-Peak

## A 5.3.11.2 List of Statistics Signals

META\_STATISTIC

Provides a list of the active statistics signals. These signals were defined under STATISTICSIGNAL.

## A 5.3.11.3 Selection of Statistics Signal

STATISTICSIGNAL <signal>

The statistics are created for the selected signal. A list of possible signals can be found by using the command META\_STATISTICSIGNAL.

New signals will be created, which can then be output via the interfaces.

- <signal>\_MIN --> Minimum signal
- <signal>\_MAX --> Maximum signal
- <signal>\_PEAK --> <signal>\_max <signal>\_min

### A 5.3.11.4 List of Possible Statistics Signals to Select

META\_STATISTICSIGNAL

Lists all possible signals that can be included in the statistics.

## A 5.3.11.5 List of Possible Signals to be Parameterized

META\_MASTERSIGNAL

Lists all possible signals that can be used for mastering.

### A 5.3.11.6 Parameterization of Master Signals

```
MASTERSIGNAL [<signal>]
MASTERSIGNAL <signal> <master value>
MASTERSIGNAL <signal> NONE
```

Defines the signal to be mastered. The parameter NONE resets the signal. The function itself is triggered with MASTER.

- <signal>: select a specific measured or calculated signal which the master value is to be set to; see META\_MASTER-SIGNAL
- <master value> master value in mm, value range: -2147.0 ... 2147.0

## A 5.3.11.7 List of Possible Signals for Mastering

META\_MASTER

Lists all defined master signals from the MASTERSIGNAL command. These can be used with the command MASTER.

## A 5.3.11.8 Mastering / Zeroing

```
MASTER [<signal>]
MASTER [ALL|<signal> [SET|RESET]]
```

The MASTER command is not channel-specific. There are up to 10 master signals in the controller. These 10 signals can be applied to any internally determined value, including calculated values.

This command sets or resets the mastering for the corresponding signal.

- ALL: use all signals for mastering
- <signal>: use a specific measured or calculated signal for mastering
- SET | RESET: Start or end function

If the master value is 0, the mastering function has the same functionality as zeroing.

The master command waits a maximum of 2 seconds for the next measured value and uses this as the master value. If no measured value was recorded within this time, in case of external triggering, for example, the command returns with the error "E32 Timeout". The master value is processed with six decimal places.

## A 5.3.11.9 Signal for Mastering with External Source

Select the measured or calculated signal that can be mastered with the multifunction inputs or with an external source. META\_MASTER provides a list of all defined master signals. The signals are configured using MASTERSIGNAL.

MASTERSIGNALSELECT [ALL | NONE | <signal1> [ | <signal2> [...]]]

- ALL: All configured signals are mastered with the selected input source.
- NONE: no mastering.
- signal: Signal is mastered with external source

### A 5.3.11.10 Mastering with External Source

MASTERSOURCE [NONE|MFI1|MFI2]

Select the input with which a mastering/zeroing is to be triggered.

- NONE: No port selected. (Controlling by commands is possible.)
- MFI1: Use MFI1-port to control the mastering function.
- MFI2: Use MFI2-port to control the mastering function.

## A 5.3.11.11 Example of Mastering

For the example, the preset option Standard matt "Opposite thickness measurement" was selected in the controller; execution of the commands with the Telnet program, no variables are defined.

| ->o 169.254.168.150                                           |                                                              |                    |                |  |
|---------------------------------------------------------------|--------------------------------------------------------------|--------------------|----------------|--|
| ->META_MASTERSIGNAL<br>META_MASTERSIGNAL 01DIST1 01DIST1 FOIL | // List all variables that can be ma                         | astered to         |                |  |
| ->META_MASTER<br>META_MASTER NONE                             | // List all variables that have been assigned a master value |                    |                |  |
| ->MASTERSIGNAL 01DIST1 1.0                                    | // Set variable 01DIST1 to the value                         | ue 1.0             |                |  |
| ->MASTERSIGNAL FOIL 2.1                                       | // Set variable FOIL to the value 2                          | .1                 |                |  |
| ->META_MASTER                                                 | // List all variables that have been                         | assigned a mag     | ster value;    |  |
| META_MASTER 01DIST1 FOIL                                      | the variable 01DIS11 has now be                              | en assigned        | en assigned    |  |
| ->MASTER ALL                                                  | // List all 10 possible variables an                         | d show their sta   | tus            |  |
| MASTER 01DIST1 INACTIVE                                       |                                                              |                    |                |  |
| MASTER FOIL INACTIVE                                          |                                                              |                    |                |  |
| MASTER NONE                                                   |                                                              |                    |                |  |
|                                                               |                                                              |                    |                |  |
| MASTER NONE                                                   |                                                              |                    |                |  |
| MASTER NONE                                                   | 01DIST1 01DIST2                                              | Foil               | Measuring rate |  |
|                                                               | 0.89077 mm 2.12215 mm                                        | 1.23137 mm         | 1.800 kHz      |  |
| ->MASTER ALL SET                                              | // Triggers a master measuremen                              | t for all assigned | d variables    |  |
|                                                               | 01DIST1 01DIST2                                              | Foil               | Measuring rate |  |
|                                                               | 1.00314 mm 2.12511 mm                                        | 2.10092 mm         | 1.800 kHz      |  |
|                                                               |                                                              |                    |                |  |
| ->MASTER 01DIST1 RESET                                        | // the offset (master value) is unde                         | one for the varia  |                |  |
|                                                               | 01DIST1 01DIST2                                              | Foil               | Measuring rate |  |
|                                                               | 0.89105 mm 2.12485 mm                                        | 2.10154 mm         | 1.800 kHz      |  |
|                                                               |                                                              |                    |                |  |

| ->MASTER ALL                |                                                                  |  |  |  |  |
|-----------------------------|------------------------------------------------------------------|--|--|--|--|
| MASTER 01DIST1 INACTIVE     |                                                                  |  |  |  |  |
| MASTER FOIL ACTIVE          |                                                                  |  |  |  |  |
| MASTER NONE                 |                                                                  |  |  |  |  |
|                             |                                                                  |  |  |  |  |
| MASTER NONE                 |                                                                  |  |  |  |  |
| MASTER NONE                 |                                                                  |  |  |  |  |
| ->MASTER FOIL RESET         | // the offset (master value) is undone for the variable FOIL     |  |  |  |  |
|                             | 01DIST1 01DIST2 Foil Measuring rate                              |  |  |  |  |
|                             | 0.89087 mm 2.12048 mm 1.23745 mm 1.800 kHz                       |  |  |  |  |
| ->MASTERSIGNAL 01DIST1 NONE | // The variable 01DIST1 is deleted                               |  |  |  |  |
| ->MASTERSIGNAL FOIL NONE    | // The variable FOIL is deleted                                  |  |  |  |  |
| ->MASTER ALL                | // no variable which a master measurement could be applied to is |  |  |  |  |
| MASTER NONE                 | present                                                          |  |  |  |  |
|                             |                                                                  |  |  |  |  |
| MASTER NONE                 |                                                                  |  |  |  |  |

### A 5.3.11.12 Calculation in channel

```
COMP [<channel> [<id>]]
COMP <channel> <id> MEDIAN <signal> <median data count>
COMP <channel> <id> MOVING <signal> <moving data count>
COMP <channel> <id> RECURSIVE <signal> <recursive data count>
COMP <channel> <id> CALC <factor1> <signal> <factor2> <signal> <offset> <name>
COMP <channel> <id> THICKNESS <signal> <signal> <name>
COMP <channel> <id> COPY <signal> <name>
```

COMP <channel> <id> NONE

This command defines all channel-specific as well as controller-specific calculations.

| - <channel> CH01 CH02 SYS</channel>                                                 | Channel selection                                                                                                    |
|-------------------------------------------------------------------------------------|----------------------------------------------------------------------------------------------------|
| - <id> 110</id>                                                                     | Calculation block number                                                                                                    |
| - <signal></signal>                                                                 | Measuring signal; you can query the available signals with the com-<br>mand META_COMP                                                            |
| - <median count="" data=""> 3 5 7 9</median>                                        | Averaging depth median                                                                                                    |
| - <moving count="" data=""> 2 4 8 16 32 64 <br/>128 256 512 1024 2048 4096</moving> | Averaging depth moving average                                                                                                    |
| - <recursive count="" data=""> 2 32000</recursive>                                  | Averaging depth recursive average                                                                                                    |
| - <factor1>, <factor2> -32768.0 32767.0</factor2></factor1>                         | Multiplication factor                                                                                                    |
| - <offset> -2147.0 2147.0</offset>                                                  | Correction value in mm                                                                                                    |
| - <name></name>                                                                     | Name of calculation block; length min. 2 characters, max. 15 charac-<br>ters. Permitted characters a-zA-Z0-9, the name must start with a letter. |
|                                                                                     | Command names such as STATISTIC, MASTER, CALC, NONE, ALL are not permitted.                                                                      |
|                                                                                     |                                                                                                    |

You can use the COMP command to create new calculation blocks, modify or delete calculation blocks.

Functions:

- MEDIAN, MOVING and RECURSIVE: Averaging functions
- CALC: Calculation function according to formula (<factor1> \* <signal>) + (<factor2> \* <signal>) + <offset>
- Thickness: Thickness calculation according to the formula <signal B>) <signal A> under the condition that signal B is larger than signal A
- COPY: Duplicates a signal; the effect can also be achieved with the command CALC, e.g. with (1 \* <signal>) + (0 \* <signal>) + 0
- NONE: deletes a calculation block

#### A 5.3.11.13 List of Possible Calculation Signals

META\_COMP

Lists all possible signals that can be used in the calculation.

## A 5.3.11.14 Two-Point Scaling Data Outputs

SYSSIGNALRANGE <start of range> <end of range>

The values determined from the calculation can be greater than the values that the controller can display. The range of values is determined with this command.

Default is 0 to 10 mm

## A 5.3.12 Data Output

### A 5.3.12.1 Digital Output Selection

OUTPUT [NONE|([RS422 | IE] [ANALOG] [ERROROUT])]

- NONE: No output of measured values
- RS422: Output of measured values via RS422
- IE: Output of measured values via Industrial Ethernet, parallel with RS422 is possible
- ANALOG: Output of measured values via analog output
- ERROROUT: Error or status information via the error outputs

Command starts the output of measured values. The connection to the measured value server can already exist or can now be established.

### A 5.3.12.2 Output Data Rate

```
OUTREDUCEDEVICE [NONE | ([RS422] | [ANALOG])]
```

Reduction of output of measured values via specified interfaces.

- NONE: No reduction of output of measured values
- RS422: Reduction of output of measured values via RS422
- ANALOG: Reduction of output of measured values via analog interface

## A 5.3.12.3 Reduction Counter for Output of measured values

### OUTREDUCECOUNT <count>

Reduction counter for output of measured values.

Only each nth measured value is output. The other measured values are rejected.

- Number: 1...3000000 (1 means all frames)

## A 5.3.12.4 Error Handling

#### OUTHOLD NONE | INFINITE | < count>

Sets the measured value output behavior in the event of an error.

- NONE: Last measured value not held; error value output
- INFINITE: Last measured value held indefinitely
- Number: Holds the last measured value via measurement cycle count and then outputs the error value (maximum 1024)

## A 5.3.13 Selection of Measured Values to be Output

### A 5.3.13.1 General

Setting the values to be output via the RS422 interface.

A limitation of the data volume via the RS422 depends on the measuring frequency and the baud rate.

In multi-layer measurement mode, any desired distances and differences can be selected for output.

#### A 5.3.13.2 Data Selection for RS422

OUT RS422

Describes which data is output via this interface.

#### A 5.3.13.3 List of Possible Signals for RS422

META OUT RS422

List of possible data for the RS422.

#### A 5.3.13.4 List of Selected Signals, Sequence via Rs422

GETOUTINFO RS422

Returns the order of the signals via this interface.

#### A 5.3.14 Switching Outputs

#### A 5.3.14.1 General

Commands are valid for the IFD2410/2415.

#### A 5.3.14.2 Error - Switching Outputs

ERROROUT1 [01ER1|01ER2|01ER12|ERRORLIMIT] ERROROUT2 [01ER1|01ER2|01ER12|ERRORLIMIT]

Setting the error switching outputs.

- 01ER1: Switching output is switched in the event of an intensity error
- 01ER2: Switching output is switched in the event of a measuring range error
- 01ER12: Switching output is switched in the event of an intensity error or a measuring range error
- ERRORLIMIT: Switching output is switched when the measured value is outside the limit values; the basis is formed by the settings for ERRORLIMITSIGNAL1/2, ERRORLIMITCOMPARETO1/2 and ERRORLIMITVALUES1/2.

### A 5.3.14.3 List of Possible Signals for Error Output

META\_ERRORLIMITSIGNAL1

META ERRORLIMITSIGNAL2

List of all signals that are possible for the ERRORLIMITSIGNALn command.

## A 5.3.14.4 Set Signal to be Evaluated

ERRORLIMITSIGNAL1 [<signal>]

ERRORLIMITSIGNAL1 [<signal>]

Selection of the signal to be used for the limit value analysis.

#### A 5.3.14.5 Set Limit Values

ERRORLIMITCOMPARETO1 [LOWER | UPPER |BOTH] ERRORLIMITCOMPARETO2 [LOWER | UPPER |BOTH]

Specifies whether the output should activate upon

- LOWER --> undershot
- UPPER --> exceeded
- BOTH --> undershot or exceeded

#### A 5.3.14.6 Set Value

ERRORLIMITVALUES1 [<lower limit [mm]> <upper limit [mm]>] ERRORLIMITVALUES2 [<lower limit [mm]> <upper limit [mm]>]

Sets the values for Lower and Upper limit values.

- <lower limit [mm]> = -2147.0 ... 2147.0
- <upper limit [mm]> = -2147.0 ... 2147.0

#### A 5.3.14.7 Switching Behavior of Error Outputs

ERRORLEVELOUT1 [PNP|NPN|PUSHPULL|PUSHPULLNEG]

ERRORLEVELOUT2 [PNP|NPN|PUSHPULL|PUSHPULLNEG]

Switching behavior of error outputs Error 1 and Error 2.

- PNP: Switching output is High in the case of an error and open without error
- NPN: Switching output is Low in the case of an error and open without error
- PUSHPULL: Switching output is High in the case of an error and Low without error
- PUSHPULLNEG: Switching output is Low in the case of an error and High without error

#### A 5.3.14.8 Switching Hysteresis of Error Outputs

ERRORHYSTERESIS1 <hysteresis [mm]> ERRORHYSTERESIS2 <hysteresis [mm]>

Sets the hysteresis for the switching outputs, see also function ERRORLIMIT.

- <hysteresis [mm]> = (0..2) \* measurement range [mm]

#### A 5.3.15 Analog Output

#### A 5.3.15.1 Data Selection

ANALOGOUT signal

Selection of the signal to be output via the analog output. The signal is specified as a parameter. A list with the possible signals can be shown with META\_ANALOGOUT, see Chap. A 5.3.15.2.

#### A 5.3.15.2 List of Possible Signals for Analog Output

META\_ANALOGOUT

Lists all signals that can be connected to the analog output.

#### A 5.3.15.3 Output Range

ANALOGRANGE 0-5V | 0-10V | 4-20mA

- 0-5 V: The analog output puts out a voltage of 0 to 5 volts.
- 0-10 V: The analog output puts out a voltage of 0 to 10 volts.
- 4-20mA: The analog output puts out a current of 4 to 20 milliamperes.

## A 5.3.15.4 Set Scaling for DAC

ANALOGSCALEMODE STANDARD | TWOPOINT

Selects whether to use one-point or two-point scaling of the analog output.

- STANDARD --> One-point scaling
- TWOPOINT --> Two-point scaling

The standard scaling is configured for distances -MB/2 to MB/2 and for thickness measurement from 0 to 2 MB (MB=measuring range).

Minimum and maximum measured values must be specified in millimeters. The available output range of the analog output is then spread between the minimum and maximum measured values. The minimum and maximum measured values must be between -2147.0 and 2147.0.

The minimum and maximum measured values are processed with three decimal places.

### A 5.3.15.5 Set Scaling Range

```
ANALOGSCALERANGE <limit 1> <limit 2>
```

Two-point scaling requires the start and end of the range to be entered in millimeters.

- limit 1> = (-2147.0 ... 2147.0) [mm], and different from <limit 2>.

- limit 2> = (-2147.0 ... 2147.0) [mm], and different from <limit 1>.

The values cannot be identical.

### A 5.3.16 System Settings

### A 5.3.16.1 Key Lock

```
KEYLOCK NONE | ACTIVE | (AUTO [<value>])
```

Selection of the key lock.

- NONE: Key always functions; no key lock
- ACTIVE: Key lock activates immediately upon restart
- AUTO: Key lock is only activated <time> minutes after restart, value range 1 ... 60 min

## A 5.4 Measured Value Format

## A 5.4.1 Structure

The structure of measured value frames depends on the selection of the measured values or on the selection of a preset. In the following overview, you will find a summary of commands which you can use to query the available measured values via RS422.

| Chap. A 5.3.13.2 | OUT_RS422        | Data selection for RS422                     |
|------------------|------------------|----------------------------------------------|
| Chap. A 5.3.13.3 | META_OUT_RS422   | List of Possible Signals RS422               |
| Chap. A 5.3.13.4 | GETOUTINFO_RS422 | List of Selected Signals, Sequence via RS422 |

Example for the structure of a data block, query via Telnet:

| Preset Standard matt                                                                                                    | Preset Multisurface                                                                                                    |
|----------------------------------------------------------------------------------------------------|----------------------------------------------------------------------------------------------------|
| ->META_OUT_RS422                                                                                                    | ->META_OUT_RS422                                                                                                    |
| META_OUT_RS422 01RAW 01DARK<br>01LIGHT 01SHUTTER 01ENCODER1<br>01INTENSITY 01SYMM 01DIST1 MEAS-<br>RATE TRIGTIMEDIFF TIMESTAMP<br>TIMESTAMP_HIGH TIMESTAMP_LOW<br>COUNTER 01DIST1_MIN 01DIST1_PEAK<br>01DIST1_MAX<br>-> | META_OUT_RS422 01RAW 01DARK<br>01LIGHT 01SHUTTER 01ENCODER1<br>01INTENSITY 01SYMM 01DIST1 01DIST2 01DIST3<br>MEASRATE TRIGTIMEDIFF TIMESTAMP<br>TIMESTAMP_HIGH TIMESTAMP_LOW<br>COUNTER Ch01Thick12 Ch01Thick23<br>-> |
| ->GETOUTINFO_RS422                                                                                                    | ->GETOUTINFO_RS422                                                                                                    |
| GETOUTINFO_RS422 01SHUTTER 01IN-<br>TENSITY1 01DIST1<br>->                                                                                                    | GETOUTINFO_RS422 01SHUTTER 01INTENSITY1<br>01DIST1 01INTENSITY2 01DIST2 01INTENSITY3<br>01DIST3 Ch01Thick12 Ch01Thick23<br>->                                                                                         |

A measured value frame is built dynamically, i.e., values not selected are not transmitted.

## A 5.4.2 Video Signal

The video signals that have been calculated in the signal processing process can be transmitted. A video signal comprises 512 pixels. One pixel is described by a 16-bit word. The value range used is 0...16383.

There are five accessible video signals:

- Raw signal
- Dark corrected signal
- Light corrected signal

You can query the dark value table and the light value table with the commands DARKCORR\_PRINT and LIGHTCORR\_PRINT.

| Pixel 0                        | Pixel 1                |            | Pixel 511              |
|--------------------------------|------------------------|------------|------------------------|
| Raw signal, 16 bit             | Raw signal             | Raw signal |                        |
| Dark corrected signal, 16 Bit  | Dark corrected signal  |            | Dark corrected signal  |
| Light corrected signal, 16 Bit | Light corrected signal |            | Light corrected signal |

Fig. 83 Data structure of the video signals

## A 5.4.3 Exposure Time

The output of the exposure time via the RS422 interface is done with a resolution of 100 ns. The data word is 18 bits wide.

## A 5.4.4 Encoder

The encoder values for transmission can be selected individually. Only the lower 18 bits of the encoder values are transmitted when transmitting via RS422.

### A 5.4.5 Measured Value Counter

Only the lower 18 bits of the profile counter are transmitted on the RS422 interface.

#### A 5.4.6 Timestamp

The system-internal resolution of the time stamp is 1  $\mu$ s. When transmitting via RS422, two 18-bit data words are provided (TIMESTAMP LOW and TIMESTAMP HIGH).

#### A 5.4.7 Measuring Data (Distances and Intensities)

One intensity (if selected) and one measured value are transmitted for each selected distance.

| Bit position | Description                                       |
|--------------|---------------------------------------------------|
| 0 - 10       | Intensity of the peak (100 % corresponds to 1024) |

Fig. 84 Intensity table

When transmitting via RS422, Intensity of the peak is transmitted with 10 bits.

The intensity value is determined based on the calculation rule below:

Intensität = <u>Max\_dark</u> <u>Sättigung - Max\_raw + Max\_dark</u>

- Max\_dark refers to the dark corrected signal.
- Max\_dark refers to the raw signal.
- Saturation refers to the AD range (2 ^ 14-1).

Details for the format for RS422 can also be found in the Measurement Data Formats section, see Chap. A 5.5.1.

## A 5.4.8 Trigger Time Difference

The trigger time difference is output via RS422 as an 18-bit unsigned integer with a resolution of 100 ns. Value range 0....100000

#### A 5.4.9 Differences (thicknesses)

Calculated differences between two distances have the same format as the distances.

The selected differences between distance 1 and the other distances are output first, then those of distance 2, ...

Details for the format for RS422 can also be found in the Measurement Data Formats section, see Chap. A 5.5.1.

#### A 5.4.10 Statistical Values

The statistical values have the same format as the distances.

Minimum is transmitted first (if selected), then maximum and finally peak-to-peak.

#### A 5.4.11 Peak Symmetry

The peak symmetry value is output via RS422 as 18 bit (signed integer) with 4 bit decimal places.

## A 5.5 Measuring Data Formats

## A 5.5.1 Data Format RS422 Interface

### A 5.5.1.1 Video Data

| <preamble></preamble> | <size></size>       | <video data=""></video> | <end></end>    |
|-----------------------|---------------------|-------------------------|----------------|
| Start identifier      | Size 32 Bit         | 16 Bit unsigned         | End identifier |
| 64 bit                | Volume of the video |                         | 32 bit         |
| 0xFFFF00FFFF000000    | data in bytes       |                         | 0xFEFE0000     |

Fig. 85 Structure of a video frame

Data structure, see Fig. 83.

### A 5.5.1.2 Measured Values

The output of distance measured values and other measured values via RS422 requires subsequent conversion into the relevant unit. The measurement data, if requested, always follows a video frame.

#### Output value 1:

|        | Prea | mble | Data bits |     |     |     |     |     |
|--------|------|------|-----------|-----|-----|-----|-----|-----|
| L-Byte | 0    | 0    | D5        | D4  | D3  | D2  | D1  | D0  |
| M-Byte | 0    | 1    | D11       | D10 | D9  | D8  | D7  | D6  |
| H-Byte | 1    | 0    | D17       | D16 | D15 | D14 | D13 | D12 |

#### Output value 2 .. 32:

| Preamble |   | Data bits |     |     |     |     |     |     |
|----------|---|-----------|-----|-----|-----|-----|-----|-----|
| L-Byte   | 0 | 0         | D5  | D4  | D3  | D2  | D1  | D0  |
| M-Byte   | 0 | 1         | D11 | D10 | D9  | D8  | D7  | D6  |
| H-Byte   | 1 | 1         | D17 | D16 | D15 | D14 | D13 | D12 |

Value range for the distance and thickness measurement:

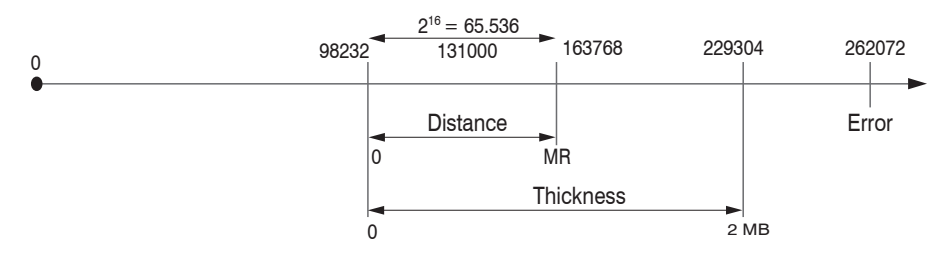

131000 = mid of measuring range for the distance measurement

#### MB = measuring range

The linearized measured values can be converted into millimeters according to the following formula:

 $x = \frac{(d_{\text{out}} - 98232) * MR}{65536}$ 

x = distance / thickness in mm $d_{\text{OUT}} = \text{digital output value}$ 

MR = measuring range in mm

All values greater than 262072 are error values and are defined as follows:

| Error code | Description                                               |
|------------|-----------------------------------------------------------|
| 262073     | Scaling error RS422 interface underflow                   |
| 262074     | Scaling error RS422 interface overflow                    |
| 262075     | Data volume too large for baud rate selected <sup>1</sup> |
| 262076     | No peak is present.                                       |
| 262077     | Peak is before the measuring range (MB)                   |
| 262078     | Peak is behind the measuring range (MB)                   |
| 262079     | Measured value cannot be calculated                       |

### For all other data outputs except the measured value data, the limitations are defined in the relevant sections.

1) This error occurs when more data is to be output than can be transmitted at the selected baud rate at the selected measuring frequency. There are the following options of rectifying this error:

- Increase baud rate, see Chap. A 5.3.7
- Decrease measuring frequency, see Chap. A 5.3.9.5
- Reduce data volume; if 2 data words were selected, reduce to one data word, see Chap. A 5.3.13
- Reduce output data rate, see Chap. A 5.3.12.2

## A 5.6 Warning and Error Messages

E200 I/O operation failed E202 Access denied E204 Received unsupported character E205 Unexpected quotation mark E210 Unknown command E212 Command not available in current context E214 Entered command is too long to be processed E230 Unknown parameter E231 Empty parameters are not allowed E232 Wrong parameter count E233 Command has too many parameters E234 Wrong or unknown parameter type E236 Value is out of range or the format is invalid E262 Active signal transfer, please stop before E270 No signals selected E272 Invalid combination of signal parameters, please check measure mode and signal selection E276 Given signal is not selected for output E277 One or more values were unavailable. Please check output signal selection E281 Not enough memory available E282 Unknown output signal E283 Output signal is unavailable with the current configuration E284 No configuration entry was found for the given signal E285 Name is too long E286 Names must begin with an alphabetic character, and be 2 to 15 characters long. Permitted characters are: a-zA-Z0-9 E320 Wrong info-data of the update E321 Update file is too large E322 Error during data transmission of the update E323 Timeout during the update E324 File is not valid for this sensor E325 Invalid file type E327 Invalid checksum E331 Validation of import file failed E332 Error during import E333 No overwrite during import allowed E340 Too many output values for RS422 selected E350 The new passwords are not identical E351 No password given E360 Name already exists or not allowed E361 Name begins or ends with spaces or is empty E362 Storage region is full E363 Setting name not found

E364 Setting is invalid E500 Material table is empty E502 Material table is full E504 Material name not found E600 ROI begin must be less than ROI end E602 Master value is out of range E603 One or more values were out of range E610 Encoder: minimum is greater than maximum E611 Encoder's start value must be less than the maximum value E615 Synchronization as slave and triggering at level or edge are not possible at the same time E618 Sensor head not available E621 The entry already exists E622 The requested dataset/table doesn't exist.

W505 Refractivity correction deactivated, vacuum is used as material

W526 Output signal selection modified by the system

W528 The shutter time has been changed to match the measurement rate and the system requirements.

W530 The IP settings has been changed.

# A 6 Telnet

## A 6.1 General

The Telnet service allows you to communicate with the IFD241x from your PC. To communicate with Telnet, you will need - a connection between the IFD241x and your PC,

- Ethernet
- RS442 communication
- the ASCII commands, see Chap. A 5.

## A 6.2 Establishing the Connection

- Start the program Telnet.exe via Start > Run.
- **Type in the command** o 192.254.168.150 or the IP address of the controller.

| 🚽 Telnet 169.254.168.150    | - □ >                        | ×      |
|-----------------------------|------------------------------|--------|
| ->getinfo                   |                              | ^      |
| Name:                       | IFD2415-3/IE                 |        |
| Serial:<br>Option:          | 1022080001<br>000            |        |
| Article:<br>MAC-Address:    | 2612027<br>00-0C-12-01-E2-0C |        |
| Version:<br>Hardware-rev:   | 004.004<br>01                |        |
| BuildID:<br>Output-variant: | 57<br>TE-setup               |        |
| ->                          | ii setap                     |        |
|                             |                              | $\sim$ |

Fig. 86 Telnet start screen of IFD241x

A command always consists of the command name and zero or several parameters that are separated with a space. The currently set parameter value is reset if a command is invoked without parameters.

The output format is:

<Command name> <Parameter1> [<Parameter2> [...]]

The returned command can be used again without changes for setting the password. After a command is processed, a line break and a prompt ("->") is always returned. In the event of an error, an error message beginning with Exx, where xx stands for a unique error number, comes before the prompt.

If no connection is successfully established after the IP address is sent, send a c to close the connection. Now send

1 the command  $\circ$  192.254.168.150 again to establish the connection.

## A 6.3 Help on a Command

Telnet can output information about a command. For this, enter the sequence "HELP <command name>".

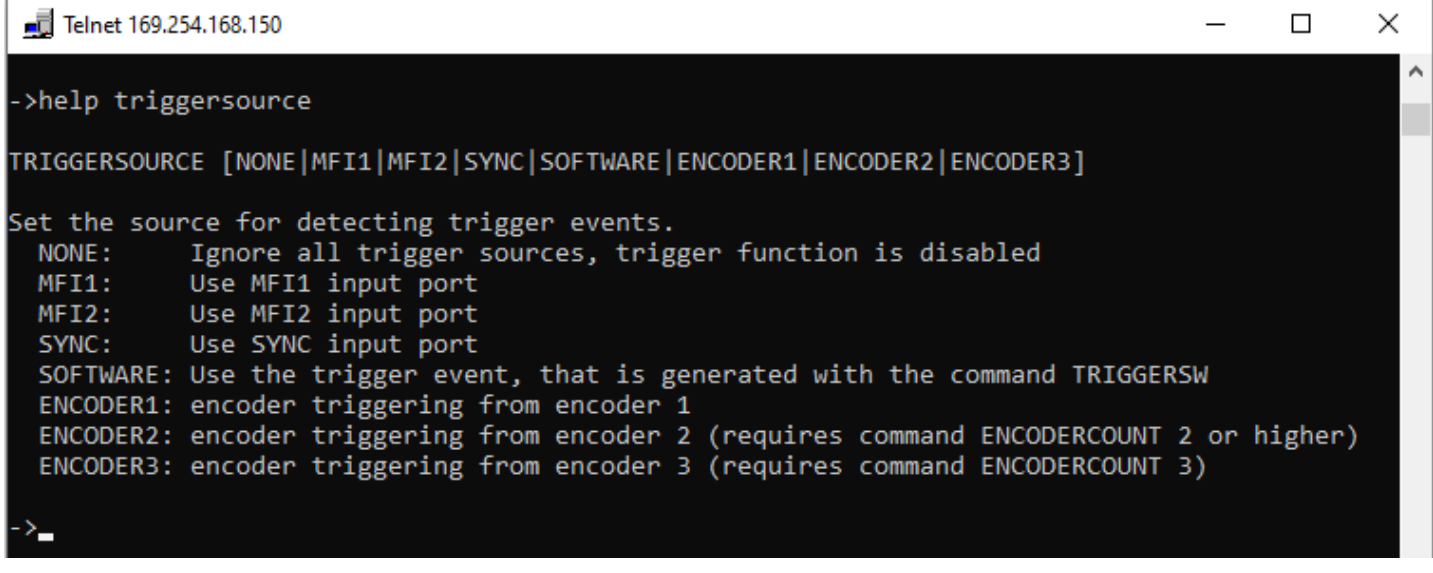

Fig. 87 Access the information about the TRIGGERSOURCE command

### A 6.4 Error Messages

The following error messages may appear:

- E01 Unknown command: An unknown parameter ID was submitted.
- E06 Access denied: This parameter cannot be accessed at the present time. The controller may not be in Professional mode or the parameter may not be visible due to other settings.
- E08 Unknown parameter: Not enough parameters were submitted.
- E11 The input value is outside the validity range, or the format is invalid: The submitted value is outside the validity range.

The text in the error messages depends on the set language. The error message identifier (Exx) is the same for every language.

# A 7 DHCP Server, IP Assignment

A IFD241x with EtherNet/IP is delivered in DHCP mode. A DHCP server is required, to assign an IP address to the sensor.

The following steps show an example of an address assignment. The freeware is included in the DHCP Server V2.5.2 package. A free download is available at the following address: https://www.dhcpserver.de/cms/download/.

- You need admin rights to run this program.
- 1 Start this program from a local hard disk only.
- Connect the sensor to your PC/notebook.

Start the program dhcpwiz.exe.

| Welcome to the DHC | CP configuration wizard                                                                                 | ×       | Network Interface cards                                              |                                                    |                                           | ×         |
|--------------------|----------------------------------------------------------------------------------------------------|---------|----------------------------------------------------------------------|----------------------------------------------------|-------------------------------------------|-----------|
| Ċ                  | Welcome to the DHCP configuration wizard                                                                |         | Please select the network card you                                   | want to run the DHCP se                            | rver on:                                  |           |
|                    | The DHCP configuration wizard will help you to<br>configure the DHCP server. Please press next to start |         | Name<br>OpenVPN TAP-Windows6<br>OpenVPN Wintun                       | 0.0.00<br>0.0.0.0                                  | Enabled<br>Disabled                       |           |
|                    | the configuration.                                                                                      |         | Ethemet 4<br>Ethemet 3<br>MSC Sensor<br>Ethemet                      | 169.254.239.2<br>0.0.0.0<br>0.0.0.0<br>10.1.28.232 | Enabled<br>Enabled<br>Disabled<br>Enabled |           |
|                    | Written by Uwe A. Ruttkamp                                                                              |         |                                                                      |                                                    |                                           |           |
|                    |                                                                                                    |         | It is not recommended to run DHCI<br>which already has DHCP enabled. | P server on a network car                          | rd                                        | Refresh   |
|                    | <zurück weter=""> Ab</zurück>                                                                           | brechen |                                                                      | < Zurück                                           | Weiter >                                  | Abbrechen |

The wizard lists all available network connections.

Select the network port to which your measuring system is connected. Confirm with Next.

You can skip the following query about the supported protocols without specifying anything.

| Conf | iguring DHCP for Int                               | erface                     | × |  |  |  |  |  |  |  |
|------|----------------------------------------------------|----------------------------|---|--|--|--|--|--|--|--|
|      | Network Interface Definition                       |                            |   |  |  |  |  |  |  |  |
|      | Name: Ethernet 3                                   |                            |   |  |  |  |  |  |  |  |
|      | IP Address: 169.254.0.2                            |                            |   |  |  |  |  |  |  |  |
|      |                                                    |                            |   |  |  |  |  |  |  |  |
|      | Configuration                                      |                            |   |  |  |  |  |  |  |  |
|      | IP-Pool:                                           | 169 . 254 . 0 . 10 - 255   |   |  |  |  |  |  |  |  |
|      | Lease Time:                                        | 1 Day                      |   |  |  |  |  |  |  |  |
|      | Delete expired leases in intervals of 3600 seconds |                            |   |  |  |  |  |  |  |  |
|      | I Trace                                            |                            |   |  |  |  |  |  |  |  |
|      |                                                    | DHCP Options Advanced      |   |  |  |  |  |  |  |  |
|      |                                                    |                            | _ |  |  |  |  |  |  |  |
|      |                                                    | < Zurück Weiter > Abbreche | n |  |  |  |  |  |  |  |

Define the possible range for the IP addresses in the Configuration field.

A client is assigned an IP address from this range.

| Writing the INI file                                                                                                    | $\times$ | Writing the INI file                                                                                                    | $\times$ |
|----------------------------------------------------------------------------------------------------|----------|----------------------------------------------------------------------------------------------------|----------|
| You are now ready to write the INI file. Please hit finish to complete the configuration.<br>After that you can run the dhopsrv.exe program to execute the DHCP server.                                                        |          | You are now ready to write the INI file. Please hit finish to complete the configuration.<br>After that you can run the dhcpsrv.exe program to execute the DHCP server.                              |          |
| INI File: temp\Tools EtherNet_IP ILd1900\EIP Tools\dhcpsrv2.5.2\dhcpsrv.in                                                                                                    |          | INI File: temp\Tools EtherNet_IP ILd1900\EIP Tools\dhcpsrv2.5.2\dhcpsrv.in                                                                                                    |          |
| INI File content:                                                                                                    |          | INI File content:                                                                                                    |          |
| [SETTINGS]         ^           IPPOOL         1-169.254.0.10-255           IPBIND_1=169.254.0.2         AssociateBindsToPools=1           Trace=1         Trace=1           DeleteOnRelease=0         ExpiredLeaseTimeout=3600 |          | [SETTINGS]         ^           [IPPOUL_1=169.254.0.10.255         IPBIND_1=169.254.0.2           AssociateBinds ToPools=1         ITrace           TraceOnRelease=0         ExpiredLeaseTimeout=3600 |          |
| [GENERAL]                                                                                                    |          | [GENERAL]                                                                                                    |          |
| Overwrite existing file Write INI file                                                                                                    |          | Overwrite existing file INI file successfully written Write INI file                                                                                                    |          |
| < Zurück Weiter > Abbre                                                                                                    | chen     | < Zurück Weiter > Abbre                                                                                                    | chen     |

Select the Overwrite existing file field and click Write INI file.

Disconnect the power supply to the measuring system; then reconnect the measuring system to the power supply. This will force the measuring system to restart.

confocalDT 2410/2411/2415 / EtherNet/IP

According to this example, the connected measuring system is available under the IP address 169.254.0.10.

| HCP config                        | uration completed                                                                              |                                                                                                 | ×   | DHCP Serve | r                                                        | - 🗆 X                  |
|-----------------------------------|------------------------------------------------------------------------------------------------|-------------------------------------------------------------------------------------------------|-----|------------|----------------------------------------------------------|------------------------|
| You are n<br>a Window<br>communic | now ready to start the DHCP s<br>vs service and it is recommend<br>cations of the DHCP server. | erver. You have the option to run the server as<br>ded to add firewall exceptions to enable all |     | 모          | Welcome to the DHCP Server<br>written by Uwe A. Ruttkamp | V2.5.2.3               |
| Service                           |                                                                                                | Firewall exceptions                                                                             |     | Service    |                                                          | Firewall exceptions    |
|                                   | Install                                                                                        | Configure                                                                                       |     |            | Install                                                  | Configure              |
|                                   | Remove                                                                                         | Remove                                                                                          |     |            | Remove                                                   | Remove                 |
|                                   | Start                                                                                          |                                                                                                 |     |            | Start                                                    |                        |
|                                   | Stop                                                                                           | Firewall enabled                                                                                |     |            | Stop                                                     | Firewall enabled       |
| Status:                           | Running                                                                                        | Status: Not configured                                                                          |     | Status:    | Running                                                  | Status: Not configured |
| Run D                             | HCP server immediatly                                                                          | 🛞 <u>A</u> dmin                                                                                 |     | 🗖 Don't sł | now this window next time                                | 😵 🛆 dmin               |
|                                   |                                                                                                | < Zurück Fertig stellen Abbred                                                                  | hen |            | Continue as tray app.                                    | Exit                   |

Click the Finish button to exit the wizard.

If you select the option Run DHCP server immediately, the DHCP server (dhcpsrv.exe) starts automatically. The field Status reports a successful configuration with the entry Running.

# A 8 Parameter Documentation

| Index  | Object name     | Instanz-ID | Subindex | Subobject name       | Access     | Data type                        | IFD2410 | 2411 | 2415 |
|--------|-----------------|------------|----------|----------------------|------------|----------------------------------|---------|------|------|
| 0x0001 | Identity        | 1          | 0        | Reset                | read-write | UINT8                            |         |      |      |
|        |                 | 1          | 1        | Vendor ID            | read-only  | UINT16                           |         |      |      |
|        |                 | 1          | 2        | Device Type          | read-only  | UINT16                           | ]       |      |      |
|        |                 | 1          | 3        | Product code         | read-only  | UINT16                           | ]       |      |      |
|        |                 | 1          | 4        | Revision             | read-only  | UINT16                           | x       | x    | x    |
|        |                 | 1          | 5        | Status               | read-only  | UINT16                           | ]       |      |      |
|        |                 | 1          | 6        | Serial Number        | read-only  | UINT32                           | ]       |      |      |
|        |                 | 1          | 7        | Prodct name          | read-only  | CHAR                             |         |      |      |
|        |                 | 1          | 8        | State                | read-only  | UINT8                            |         |      |      |
| 0x0004 | Assembly Object | 102        | 3        | Assembly Object Data | read-write | Activation UINT8,                |         |      |      |
|        |                 |            |          |                      |            | Oversampling UINT8,              |         |      |      |
|        |                 |            |          |                      |            | Channel 1 distance 1 UINT8,      | x       | x    | X    |
|        |                 |            |          |                      |            | Channel 1 distance 2 UINT8,      |         |      |      |
|        |                 |            |          |                      |            | Channel 1 distance 3 UINT8,      |         |      |      |
|        |                 |            |          |                      |            | Channel 1 distance 4 UINT8,      |         |      |      |
|        |                 |            |          |                      |            | Channel 1 distance 5 UINT8,      |         |      | x    |
|        |                 |            |          |                      |            | Channel 1 distance 6 UINT8.      |         |      |      |
|        |                 |            |          |                      |            | Channel 1 intensity 1 UINT8.     |         |      |      |
|        |                 |            |          |                      |            | Channel 1 intensity 2 UINT8.     | x       | x    | x    |
|        |                 |            |          |                      |            | Channel 1 intensity 2 LIINT8     |         |      |      |
|        |                 |            |          |                      |            | Channel 1 intensity 5 UNT8,      |         |      |      |
|        |                 |            |          |                      |            | Channel 1 intensity 4 UNITS,     |         |      | x    |
|        |                 |            |          |                      |            | Channel 1 intensity 5 UN18,      |         |      |      |
|        |                 |            |          |                      |            | Channel 1 Intensity 6 UN 18,     |         |      |      |
|        |                 |            |          |                      |            | Channel I shutter UIN18,         |         |      |      |
|        |                 |            |          |                      |            | Channel 1 encoder 1 UIN18,       | x       | x    | x    |
|        |                 |            |          |                      |            | Channel 1 encoder 2 UIN18,       |         |      |      |
|        |                 |            |          |                      |            | Channel 1 encoder 3 UINT8,       |         |      |      |
|        |                 |            |          |                      |            | Channel 1 peak symmetry 1 UINT8, |         |      |      |
|        |                 |            |          |                      |            | Channel 1 peak symmetry 2 UINT8, |         |      |      |
|        |                 |            |          |                      |            | Channel 1 peak symmetry 3 UINT8, |         |      | x    |
|        |                 |            |          |                      |            | Channel 1 peak symmetry 4 UINT8, |         |      |      |
|        |                 |            |          |                      |            | Channel 1 peak symmetry 5 UINT8, |         |      |      |
|        |                 |            |          |                      |            | Channel 1 peak symmetry 6 UINT8, |         |      |      |
|        |                 |            |          |                      |            | Counter UINT8,                   |         |      |      |
|        |                 |            |          |                      |            | Time stamp UINT8,                | x       | x    | x    |
|        |                 |            |          |                      |            | Frequency UINT8,                 |         |      |      |
|        |                 |            |          |                      |            | User calc output 01 UINT8,       |         |      |      |
|        |                 |            |          |                      |            | User calc output 02 UINT8,       |         |      |      |
|        |                 |            |          |                      |            | User calc output 03 UINT8,       |         |      |      |
|        |                 |            |          |                      |            | User calc output 04 UINT8,       |         |      |      |
|        |                 |            |          |                      |            |                                  | ×       | ×    | X    |
|        |                 |            |          |                      |            | User calc output 17 UINT8,       |         |      |      |
|        |                 |            |          |                      |            | User calc output 18 UINT8.       |         |      |      |
|        |                 |            |          |                      |            | User calc output 19 UINT8        |         |      |      |
|        |                 | 102        | 4        | Assembly Object Size | read-only  | UINT16                           | x       | x    | x    |

| Index  | Object name        | Instanz-ID | Subindex | Subobject name             | Access          | Data type              | IFD2410 | 2411 | 2415 |
|--------|--------------------|------------|----------|----------------------------|-----------------|------------------------|---------|------|------|
| 0x0043 | Time Sync          | 1          | 768      | Time Sync Parameters       | read-write      | sync0_interval UINT32, |         |      |      |
|        |                    |            |          |                            |                 | sync0_offset UINT32,   |         |      |      |
|        |                    |            |          |                            |                 | sync1 interval UINT32, | ×       | x    | x    |
|        |                    |            |          |                            |                 | sync1 offset UINT32,   |         |      |      |
|        |                    |            |          |                            |                 | pulse length UINT32    |         |      |      |
| 0x0064 | Sensor information | 1          | 0        | Hardware version           | read-only       | STRING(32)             |         |      |      |
| 0,0004 |                    | 1          | 256      | Software version           | read-only       | STRING(32)             |         |      |      |
|        |                    | 1          | 512      | Name                       | read-only       | STRING(34)             |         |      |      |
|        |                    | 1          | 516      | Serial number              | read-only       | STRING(38)             |         |      |      |
|        |                    | 1          | 517      | Option number              | read-only       | STRING(10)             | x       | x    | x    |
|        |                    | 1          | 519      | Article number             | read-only       | STRING(38)             |         |      |      |
|        |                    | 1          | 768      | Error number               | read-only       | UINT16                 |         |      |      |
|        |                    | 1          | 769      | Error description          | read-only       | STRING(235)            |         |      |      |
| 0x0070 | Settings           | 1          | 0        | Actual user                | read-only       | UINT8                  |         |      |      |
|        |                    | 1          | 1        | Login                      | write-only      | STRING(32)             | 1       |      |      |
|        |                    | 1          | 2        | Logout                     | write-only      | BIT                    | 1       |      |      |
|        |                    | 1          | 3        | User level when restarting | ,<br>read-write | UINT8                  |         |      |      |
|        |                    | 1          | 4        | Password old               | write-only      | STRING(32)             |         |      |      |
|        |                    | 1          | 5        | Password new               | write-only      | STRING(32)             |         |      |      |
|        |                    | 1          | 6        | PasswordRepeat             | write-only      | STRING(32)             | 1       |      |      |
|        |                    | 1          | 256      | Read                       | write-only      | BIT                    | 1       |      |      |
|        |                    | 1          | 257      | Store                      | write-only      | BIT                    | 1       |      |      |
|        |                    | 1          | 258      | Set default                | write-only      | BIT                    | 1       |      |      |
|        |                    | 1          | 512      | Mode                       | read-write      | UINT8                  | 1       |      |      |
|        |                    | 1          | 513      | List                       | read-only       | STRING(235)            | 1       |      |      |
|        |                    | 1          | 514      | Named read                 | write-only      | STRING(32)             |         |      |      |
|        |                    | 1          | 768      | Current                    | read-only       | STRING(32)             | x       | x    | x    |
|        |                    | 1          | 769      | Named read                 | write-only      | STRING(32)             |         |      |      |
|        |                    | 1          | 770      | Named store                | write-only      | STRING(32)             | 1       |      |      |
|        |                    | 1          | 771      | Named delete               | write-only      | STRING(32)             |         |      |      |
|        |                    | 1          | 772      | Initial                    | read-write      | STRING(32)             |         |      |      |
|        |                    | 1          | 773      | List                       | read-only       | STRING(235)            | ]       |      |      |
|        |                    | 1          | 774      | Set default                | write-only      | BIT                    |         |      |      |
|        |                    | 1          | 1024     | Reboot sensor              | write-only      | BIT                    | ]       |      |      |
|        |                    | 1          | 1280     | Factory reset              | write-only      | BIT                    | ]       |      |      |
|        |                    | 1          | 1536     | Reset timestamp            | write-only      | BIT                    | ]       |      |      |
|        |                    | 1          | 1537     | Reset counter              | write-only      | BIT                    | ]       |      |      |
|        |                    | 1          | 8192     | Measuring rate             | read-write      | FLOAT                  |         |      |      |
|        |                    | 1          | 8448     | Mode                       | read-write      | UINT8                  |         |      |      |
|        |                    | 1          | 8449     | Key lock countdown [min]   | read-write      | UINT8                  |         |      |      |
|        |                    |            |          |                            |                 |                        |         |      |      |
| Index  | Object name | Instanz-ID | Subindex | Subobject name             | Access     | Data type   | IFD2410 | 2411 | 2415 |
|--------|-------------|------------|----------|----------------------------|------------|-------------|---------|------|------|
| 0x0070 | Settings    | 1          | 8704     | Encoder 1 reference signal | read-write | UINT8       |         |      |      |
|        |             | 1          | 8705     | Encoder 1 interpolation    | read-write | UINT8       |         |      |      |
|        |             | 1          | 8706     | Encoder 1 initial value    | read-write | UINT32      | x       | х    | x    |
|        |             | 1          | 8707     | Encoder 1 maximum value    | read-write | UINT32      |         |      |      |
|        |             | 1          | 8708     | Encoder 1 set value        | write-only | BIT         |         |      |      |
|        |             | 1          | 8709     | Encoder 2 reference signal | read-write | UINT8       |         |      |      |
|        |             | 1          | 8710     | Encoder 2 interpolation    | read-write | UINT8       |         |      |      |
|        |             | 1          | 8711     | Encoder 2 initial value    | read-write | UINT32      |         |      |      |
|        |             | 1          | 8712     | Encoder 2 maximum value    | read-write | UINT32      |         |      |      |
|        |             | 1          | 8713     | Encoder 2 set value        | write-only | BIT         | x       |      | x    |
|        |             | 1          | 8714     | Encoder 3 interpolation    | read-write | UINT8       |         |      |      |
|        |             | 1          | 8715     | Encoder 3 initial value    | read-write | UINT32      |         |      |      |
|        |             | 1          | 8716     | Encoder 3 maximum value    | read-write | UINT32      |         |      |      |
|        |             | 1          | 8717     | Encoder 3 set value        | write-only | BIT         |         |      |      |
|        |             | 1          | 8718     | Encoder count              | read-write | UINT8       |         |      |      |
|        |             | 1          | 8719     | Set encoder                | write-only | UINT8       |         |      |      |
|        |             | 1          | 8720     | Reset encoder              | write-only | UINT8       |         |      |      |
|        |             | 1          | 8960     | Trigger At                 | read-write | UINT8       |         |      |      |
|        |             | 1          | 8961     | Trigger source             | read-write | UINT8       |         |      |      |
|        |             | 1          | 8962     | Trigger mode               | read-write | UINT8       |         |      |      |
|        |             | 1          | 8963     | Trigger level              | read-write | UINT8       |         |      |      |
|        |             | 1          | 8964     | Trigger count type         | read-write | UINT8       |         |      |      |
|        |             | 1          | 8965     | Trigger count value        | read-write | UINT16      | -       |      |      |
|        |             | 1          | 8966     | Trigger software           | write-only | BIT         |         |      |      |
|        |             | 1          | 8967     | Trigger endcoder minimum   | read-write | UINT32      |         |      |      |
|        |             | 1          | 8968     | Trigger encoder maximum    | read-write | UINT32      |         |      |      |
|        |             | 1          | 8969     | Trigger encoder step size  | read-write | UINT32      |         |      |      |
|        |             | 1          | 8970     | MFI level                  | read-write | UINT8       |         |      |      |
|        |             | 1          | 9216     | Sync mode                  | read-write | UINT8       |         |      |      |
|        |             | 1          | 9217     | Termination                | read-write | BIT         |         |      |      |
|        |             | 1          | 12288    | Name                       | read-write | STRING(32)  | x       | x    | X    |
|        |             | 1          | 12289    | Description                | read-write | STRING(64)  |         |      |      |
|        |             | 1          | 12290    | Type of refraction         | read-write | UINT8       |         |      |      |
|        |             | 1          | 12291    | nd value                   | read-write | FLOAT       |         |      |      |
|        |             | 1          | 12292    | nF value                   | read-write | FLOAT       |         |      |      |
|        |             | 1          | 12293    | nC value                   | read-write | FLOAT       |         |      |      |
|        |             | 1          | 12294    | Abbe number                | read-write | FLOAT       |         |      |      |
|        |             | 1          | 12544    | Material delete            | write-only | STRING(32)  |         |      |      |
|        |             | 1          | 12545    | Reset materials            | write-only | BIT         |         |      |      |
|        |             | 1          | 12546    | New material               | write-only | BIT         |         |      |      |
|        |             | 1          | 12547    | Select material for edit   | read-write | STRING(32)  |         |      |      |
|        |             | 1          | 12800    | Existing materials part 0  | read-only  | STRING(235) |         |      |      |
|        |             | 1          | 12801    | Existing materials part 1  | read-only  | STRING(235) |         |      |      |
|        |             | 1          | 12802    | Existing materials part 2  | read-only  | STRING(235) |         |      |      |
|        |             | 1          | 12803    | Existing materials part 3  | read-only  | STRING(235) |         |      |      |
|        |             | 1          | 12804    | Existing materials part 4  | read-only  | STRING(235) |         |      |      |
|        |             |            |          |                            |            |             |         |      |      |

| Index  | Object name      | Instanz-ID | Subindex | Subobject name                  | Access         | Data type  | IFD2410 | 2411 | 2415 |
|--------|------------------|------------|----------|---------------------------------|----------------|------------|---------|------|------|
|        |                  | 1          | 16384    | Range lower                     | read-write     | FLOAT      | ×.      |      | ~    |
| 0x0070 | Settings         | 1          | 16385    | Range upper                     | read-write     | FLOAT      | ×       | X    | ×    |
|        |                  |            |          |                                 |                |            |         |      |      |
| 0x0080 | Channel settings | 1          | 0        | LED on/off                      | read-write     | BIT        |         |      |      |
|        |                  | 1          | 1        | LED source                      | read-write     | UINT8      |         |      |      |
|        |                  | 1          | 4096     | Sensor info                     | read-only      | STRING(32) |         |      |      |
|        |                  | 1          | 4097     | Sensor range                    | read-only      | FLOAT      |         |      |      |
|        |                  | 1          | 4098     | Sensor serial No                | read-only      | UINT32     |         |      |      |
|        |                  | 1          | 8192     | Dark correction start           | write-only     | BIT        | 1       |      |      |
|        |                  | 1          | 8194     | Dark correction state           | read-only      | UINT32     |         |      |      |
|        |                  | 1          | 12288    | Peak count                      | read-write     | UINT32     |         |      |      |
|        |                  | 1          | 12289    | Disable refractivity correction | read-write     | BIT        |         |      |      |
|        |                  | 1          | 16384    | Peak position                   | read-write     | UINT8      | ×       | X    | ×    |
|        |                  | 1          | 16640    | Minimum threshold               | read-write     | FLOAT      | ]       |      |      |
|        |                  | 1          | 16641    | Peak modulation                 | read-write     | FLOAT      | ]       |      |      |
|        |                  | 1          | 20480    | Material 1                      | read-write     | STRING(32) |         |      |      |
|        |                  | 1          | 24576    | Shutter mode channel 1          | read-write     | UINT8      | ]       |      |      |
|        |                  | 1          | 24578    | Shutter value1 in us channel 1  | read-write     | FLOAT      | ]       |      |      |
|        |                  | 1          | 24579    | Shutter value2 in us channel 1  | read-write     | FLOAT      |         |      |      |
|        |                  | 1          | 28682    | Range of interest start         | read-write     | UINT16     | 1       |      |      |
|        |                  | 1          | 28683    | Range of interest end           | read-write     | UINT16     |         |      |      |
|        |                  | 1          | 4352     | Select sensor head              | read-write     | UINT8      |         |      |      |
|        |                  | 1          | 4353     | Sensor name                     | read-only      | STRING(35) |         |      |      |
|        |                  | 1          | 4354     | Measurement range               | read-only      | FLOAT      | 1       |      |      |
|        |                  | 1          | 4355     | Serial number                   | ,<br>read-only | STRING(39) |         |      |      |
|        |                  | 1          | 4608     | Position                        | read-write     | UINT8      |         |      |      |
|        |                  | 1          | 4609     | Get next position               | write-only     | BIT        |         | х    |      |
|        |                  | 1          | 4610     | Get previous position           | write-only     | BIT        |         |      |      |
|        |                  | 1          | 4610     | Sensor name                     | read-only      | STRING(25) |         |      |      |
|        |                  | 1          | 4011     | Moasuromont rango               | read-only      |            |         |      |      |
|        |                  | 1          | 4012     | Corial number                   | read-only      |            |         |      |      |
|        |                  | 1          | 4015     | Material 2                      | reau-only      |            |         |      |      |
|        |                  | 1          | 20481    |                                 | read-write     | STRING(32) |         |      |      |
|        |                  | 1          | 20482    |                                 | read-write     | STRING(32) |         |      | x    |
|        |                  | 1          | 20483    | Material 4                      | read-write     | STRING(32) |         |      |      |
|        |                  | 1          | 20484    | Material 5                      | read-write     | STRING(32) |         |      |      |
|        |                  |            |          |                                 |                |            |         |      |      |
|        |                  |            |          |                                 |                |            |         |      |      |
|        |                  |            |          |                                 |                |            |         |      |      |
|        |                  |            |          |                                 |                |            |         |      |      |
|        |                  |            |          |                                 |                |            |         |      |      |
|        |                  |            |          |                                 |                |            |         |      |      |

| Index  | Object name | Instanz-ID | Subindex | Subobject name           | Access     | Data type   | IFD2410 | 2411 | 2415 |
|--------|-------------|------------|----------|--------------------------|------------|-------------|---------|------|------|
| 0x0090 | Compute     | 1          | 0        | Туре                     | read-write | UINT8       |         |      |      |
|        |             | 1          | 1        | Name                     | read-write | STRING(32)  | 1       |      |      |
|        |             | 1          | 3        | Signal1                  | read-write | STRING(32)  | 1       |      |      |
|        |             | 1          | 4        | Signal2                  | read-write | STRING(32)  | 1       |      |      |
|        |             | 1          | 12       | Factor1                  | read-write | FLOAT       | 1       |      |      |
|        |             | 1          | 13       | Factor2                  | read-write | FLOAT       | 1       |      |      |
|        |             | 1          | 16       | Offset                   | read-write | FLOAT       | 1       |      |      |
|        |             | 1          | 17       | Parameter                | read-write | UINT32      | 1       |      |      |
|        |             | 1          | 49       | Available signals part 0 | read-only  | STRING(235) | 1       |      |      |
|        |             | 1          | 50       | Available signals part 1 | read-only  | STRING(235) | 1       |      |      |
|        |             | 1          | 51       | Available signals part 2 | read-only  | STRING(235) | 1       |      |      |
|        |             | 1          | 52       | Available signals part 3 | read-only  | STRING(235) | 1       |      |      |
|        |             | 1          | 53       | Available signals part 4 | read-only  | STRING(235) | 1       |      |      |
|        |             | 1          | 54       | Available signals part 5 | read-only  | STRING(235) | 1       |      |      |
|        |             | 1          | 256      | Туре                     | read-write | UINT8       | 1       |      |      |
|        |             | 1          | 257      | Name                     | read-write | STRING(32)  | ]       |      |      |
|        |             | 1          | 259      | Signal1                  | read-write | STRING(32)  | ]       |      |      |
|        |             | 1          | 260      | Signal2                  | read-write | STRING(32)  | 1       |      |      |
|        |             | 1          | 268      | Factor1                  | read-write | FLOAT       | 1       |      |      |
|        |             | 1          | 269      | Factor2                  | read-write | FLOAT       | 1       |      |      |
|        |             | 1          | 272      | Offset                   | read-write | FLOAT       |         |      |      |
|        |             | 1          | 273      | Parameter                | read-write | UINT32      | X       | X    | ×    |
|        |             | 1          | 305      | Available signals part 0 | read-only  | STRING(235) | ]       |      |      |
|        |             | 1          | 306      | Available signals part 1 | read-only  | STRING(235) | ]       |      |      |
|        |             | 1          | 307      | Available signals part 2 | read-only  | STRING(235) | ]       |      |      |
|        |             | 1          | 308      | Available signals part 3 | read-only  | STRING(235) | ]       |      |      |
|        |             | 1          | 309      | Available signals part 4 | read-only  | STRING(235) | ]       |      |      |
|        |             | 1          | 310      | Available signals part 5 | read-only  | STRING(235) | ]       |      |      |
|        |             | 1          | 512      | Туре                     | read-write | UINT8       | ]       |      |      |
|        |             | 1          | 513      | Name                     | read-write | STRING(32)  |         |      |      |
|        |             | 1          | 515      | Signal1                  | read-write | STRING(32)  |         |      |      |
|        |             | 1          | 516      | Signal2                  | read-write | STRING(32)  |         |      |      |
|        |             | 1          | 524      | Factor1                  | read-write | FLOAT       |         |      |      |
|        |             | 1          | 525      | Factor2                  | read-write | FLOAT       |         |      |      |
|        |             | 1          | 528      | Offset                   | read-write | FLOAT       |         |      |      |
|        |             | 1          | 529      | Parameter                | read-write | UINT32      |         |      |      |
|        |             | 1          | 561      | Available signals part 0 | read-only  | STRING(235) |         |      |      |
|        |             | 1          | 562      | Available signals part 1 | read-only  | STRING(235) |         |      |      |
|        |             | 1          | 563      | Available signals part 2 | read-only  | STRING(235) |         |      |      |
|        |             | 1          | 564      | Available signals part 3 | read-only  | STRING(235) |         |      |      |
|        |             | 1          | 565      | Available signals part 4 | read-only  | STRING(235) |         |      |      |
|        |             | 1          | 566      | Available signals part 5 | read-only  | STRING(235) |         |      |      |
|        |             |            |          |                          |            |             |         |      |      |
|        |             |            |          |                          |            |             |         |      |      |
|        |             |            |          |                          |            |             |         |      |      |
|        |             |            |          |                          |            |             |         |      |      |

| Index  | Object name | Instanz-ID | Subindex | Subobject name           | Access     | Data type   | IFD2410 | 2411 | 2415 |
|--------|-------------|------------|----------|--------------------------|------------|-------------|---------|------|------|
| 0x0090 | Compute     | 1          | 768      | Туре                     | read-write | UINT8       |         |      |      |
|        |             | 1          | 769      | Name                     | read-write | STRING(32)  |         |      |      |
|        |             | 1          | 771      | Signal1                  | read-write | STRING(32)  |         |      |      |
|        |             | 1          | 772      | Signal2                  | read-write | STRING(32)  |         |      |      |
|        |             | 1          | 780      | Factor1                  | read-write | FLOAT       |         |      |      |
|        |             | 1          | 781      | Factor2                  | read-write | FLOAT       |         |      |      |
|        |             | 1          | 784      | Offset                   | read-write | FLOAT       |         |      |      |
|        |             | 1          | 785      | Parameter                | read-write | UINT32      |         |      |      |
|        |             | 1          | 817      | Available signals part 0 | read-only  | STRING(235) |         |      |      |
|        |             | 1          | 818      | Available signals part 1 | read-only  | STRING(235) |         |      |      |
|        |             | 1          | 819      | Available signals part 2 | read-only  | STRING(235) |         |      |      |
|        |             | 1          | 820      | Available signals part 3 | read-only  | STRING(235) |         |      |      |
|        |             | 1          | 821      | Available signals part 4 | read-only  | STRING(235) |         |      |      |
|        |             | 1          | 822      | Available signals part 5 | read-only  | STRING(235) |         |      |      |
|        |             | 1          | 1024     | Туре                     | read-write | UINT8       |         |      |      |
|        |             | 1          | 1025     | Name                     | read-write | STRING(32)  |         |      |      |
|        |             | 1          | 1027     | Signal1                  | read-write | STRING(32)  |         |      |      |
|        |             | 1          | 1028     | Signal2                  | read-write | STRING(32)  |         |      |      |
|        |             | 1          | 1036     | Factor1                  | read-write | FLOAT       |         |      |      |
|        |             | 1          | 1037     | Factor2                  | read-write | FLOAT       |         |      |      |
|        |             | 1          | 1040     | Offset                   | read-write | FLOAT       |         |      |      |
|        |             | 1          | 1041     | Parameter                | read-write | UINT32      | x       | x    | х    |
|        |             | 1          | 1073     | Available signals part 0 | read-only  | STRING(235) |         |      |      |
|        |             | 1          | 1074     | Available signals part 1 | read-only  | STRING(235) |         |      |      |
|        |             | 1          | 1075     | Available signals part 2 | read-only  | STRING(235) |         |      |      |
|        |             | 1          | 1076     | Available signals part 3 | read-only  | STRING(235) |         |      |      |
|        |             | 1          | 1077     | Available signals part 4 | read-only  | STRING(235) |         |      |      |
|        |             | 1          | 1078     | Available signals part 5 | read-only  | STRING(235) |         |      |      |
|        |             | 1          | 1280     | Туре                     | read-write | UINT8       |         |      |      |
|        |             | 1          | 1281     | Name                     | read-write | STRING(32)  |         |      |      |
|        |             | 1          | 1283     | Signal1                  | read-write | STRING(32)  |         |      |      |
|        |             | 1          | 1284     | Signal2                  | read-write | STRING(32)  |         |      |      |
|        |             | 1          | 1292     | Factor1                  | read-write | FLOAT       |         |      |      |
|        |             | 1          | 1293     | Factor2                  | read-write | FLOAT       |         |      |      |
|        |             | 1          | 1296     | Offset                   | read-write | FLOAT       |         |      |      |
|        |             | 1          | 1297     | Parameter                | read-write | UINT32      |         |      |      |
|        |             | 1          | 1329     | Available signals part 0 | read-only  | STRING(235) |         |      |      |
|        |             | 1          | 1330     | Available signals part 1 | read-only  | STRING(235) |         |      |      |
|        |             | 1          | 1331     | Available signals part 2 | read-only  | STRING(235) |         |      |      |
|        |             | 1          | 1332     | Available signals part 3 | read-only  | STRING(235) |         |      |      |
|        |             | 1          | 1333     | Available signals part 4 | read-only  | STRING(235) |         |      |      |
|        |             | 1          | 1334     | Available signals part 5 | read-only  | STRING(235) |         |      |      |
|        |             |            |          |                          |            |             |         |      |      |
|        |             |            |          |                          |            |             |         |      |      |
|        |             |            |          |                          |            |             |         |      |      |
| 1      | 1           |            | 1        | 1                        | 1          |             |         |      | 1    |

| Index  | Object name | Instanz-ID | Subindex | Subobject name           | Access     | Data type   | IFD2410 | 2411 | 2415 |
|--------|-------------|------------|----------|--------------------------|------------|-------------|---------|------|------|
| 0x0090 | Compute     | 1          | 1536     | Туре                     | read-write | UINT8       |         |      |      |
|        |             | 1          | 1537     | Name                     | read-write | STRING(32)  |         |      |      |
|        |             | 1          | 1539     | Signal1                  | read-write | STRING(32)  |         |      |      |
|        |             | 1          | 1540     | Signal2                  | read-write | STRING(32)  |         |      |      |
|        |             | 1          | 1548     | Factor1                  | read-write | FLOAT       |         |      |      |
|        |             | 1          | 1549     | Factor2                  | read-write | FLOAT       |         |      |      |
|        |             | 1          | 1552     | Offset                   | read-write | FLOAT       |         |      |      |
|        |             | 1          | 1553     | Parameter                | read-write | UINT32      |         |      |      |
|        |             | 1          | 1585     | Available signals part 0 | read-only  | STRING(235) |         |      |      |
|        |             | 1          | 1586     | Available signals part 1 | read-only  | STRING(235) |         |      |      |
|        |             | 1          | 1587     | Available signals part 2 | read-only  | STRING(235) |         |      |      |
|        |             | 1          | 1588     | Available signals part 3 | read-only  | STRING(235) |         |      |      |
|        |             | 1          | 1589     | Available signals part 4 | read-only  | STRING(235) |         |      |      |
|        |             | 1          | 1590     | Available signals part 5 | read-only  | STRING(235) |         |      |      |
|        |             | 1          | 1792     | Туре                     | read-write | UINT8       |         |      |      |
|        |             | 1          | 1793     | Name                     | read-write | STRING(32)  |         |      |      |
|        |             | 1          | 1795     | Signal1                  | read-write | STRING(32)  |         |      |      |
|        |             | 1          | 1796     | Signal2                  | read-write | STRING(32)  |         |      |      |
|        |             | 1          | 1804     | Factor1                  | read-write | FLOAT       |         |      |      |
|        |             | 1          | 1805     | Factor2                  | read-write | FLOAT       |         |      |      |
|        |             | 1          | 1808     | Offset                   | read-write | FLOAT       |         |      |      |
|        |             | 1          | 1809     | Parameter                | read-write | UINT32      | x       | х    | х    |
|        |             | 1          | 1841     | Available signals part 0 | read-only  | STRING(235) |         |      |      |
|        |             | 1          | 1842     | Available signals part 1 | read-only  | STRING(235) |         |      |      |
|        |             | 1          | 1843     | Available signals part 2 | read-only  | STRING(235) |         |      |      |
|        |             | 1          | 1844     | Available signals part 3 | read-only  | STRING(235) |         |      |      |
|        |             | 1          | 1845     | Available signals part 4 | read-only  | STRING(235) |         |      |      |
|        |             | 1          | 1846     | Available signals part 5 | read-only  | STRING(235) |         |      |      |
|        |             | 1          | 2048     |                          | read-write | UINT8       |         |      |      |
|        |             | 1          | 2049     | Name                     | read-write | STRING(32)  |         |      |      |
|        |             | 1          | 2051     | Signal1                  | read-write | STRING(32)  |         |      |      |
|        |             | 1          | 2052     | Signal2                  | read-write | STRING(32)  |         |      |      |
|        |             | 1          | 2060     | Factor1                  | read-write | FLOAT       |         |      |      |
|        |             | 1          | 2061     | Factor2                  | read-write | FLOAT       |         |      |      |
|        |             | 1          | 2064     | Offset                   | read-write | FLOAT       |         |      |      |
|        |             | 1          | 2065     | Parameter                | read-write | UINT32      |         |      |      |
|        |             | 1          | 2097     | Available signals part 0 | read-only  | STRING(235) |         |      |      |
|        |             | 1          | 2098     | Available signals part 1 | read-only  | STRING(235) |         |      |      |
|        |             | 1          | 2099     | Available signals part 2 | read-only  | STRING(235) |         |      |      |
|        |             | 1          | 2100     | Available signals part 3 | read-only  | STRING(235) |         |      |      |
|        |             | 1          | 2101     | Available signals part 4 | read-only  | STRING(235) |         |      |      |
|        |             | 1          | 2102     | Available signals part 5 | read-only  | STRING(235) |         |      |      |
|        | 1           | _          |          |                          | ,          |             |         |      |      |
|        |             |            |          |                          |            |             |         |      |      |
|        |             |            |          |                          |            |             |         |      |      |
|        |             |            |          |                          |            |             |         |      |      |
|        |             |            |          |                          |            |             |         |      |      |
|        |             |            |          |                          |            |             |         |      |      |

| Index  | Object name | Instanz-ID | Subindex | Subobject name           | Access     | Data type   | IFD2410 | 2411 | 2415 |
|--------|-------------|------------|----------|--------------------------|------------|-------------|---------|------|------|
| 0x0090 | Compute     | 1          | 2304     | Туре                     | read-write | UINT8       |         |      |      |
|        |             | 1          | 2305     | Name                     | read-write | STRING(32)  |         |      |      |
|        |             | 1          | 2307     | Signal1                  | read-write | STRING(32)  |         |      |      |
|        |             | 1          | 2308     | Signal2                  | read-write | STRING(32)  |         |      |      |
|        |             | 1          | 2316     | Factor1                  | read-write | FLOAT       |         |      |      |
|        |             | 1          | 2317     | Factor2                  | read-write | FLOAT       |         |      |      |
|        |             | 1          | 2320     | Offset                   | read-write | FLOAT       |         |      |      |
|        |             | 1          | 2321     | Parameter                | read-write | UINT32      | x       | X    | X    |
|        |             | 1          | 2353     | Available signals part 0 | read-only  | STRING(235) |         |      |      |
|        |             | 1          | 2354     | Available signals part 1 | read-only  | STRING(235) |         |      |      |
|        |             | 1          | 2355     | Available signals part 2 | read-only  | STRING(235) |         |      |      |
|        |             | 1          | 2356     | Available signals part 3 | read-only  | STRING(235) | 1       |      |      |
|        |             | 1          | 2357     | Available signals part 4 | read-only  | STRING(235) | 1       |      |      |
|        |             | 1          | 2358     | Available signals part 5 | read-only  | STRING(235) |         |      |      |
| 0x00A0 | Processing  | 1          | 0        | Error handling type      | read-write | UINT8       |         |      |      |
|        |             | 1          | 1        | Error handling values    | read-write | UINT32      | 1       |      |      |
|        |             | 1          | 3840     | Master source            | read-write | UINT8       | 1       |      |      |
|        |             | 1          | 4096     | Enable                   | read-write | BIT         | 1       |      |      |
|        |             | 1          | 4097     | Signal                   | read-write | STRING(32)  | 1       |      |      |
|        |             | 1          | 4099     | Set/Reset                | read-write | BIT         | 1       |      |      |
|        |             | 1          | 4100     | Value                    | read-write | FLOAT       | 1       |      |      |
|        |             | 1          | 4145     | Available signals part 0 | read-only  | STRING(235) | 1       |      |      |
|        |             | 1          | 4146     | Available signals part 1 | read-only  | STRING(235) | 1       |      |      |
|        |             | 1          | 4147     | Available signals part 2 | read-only  | STRING(235) | 1       |      |      |
|        |             | 1          | 4148     | Available signals part 3 | read-only  | STRING(235) | 1       |      |      |
|        |             | 1          | 4149     | Available signals part 4 | read-only  | STRING(235) |         |      |      |
|        |             | 1          | 4150     | Available signals part 5 | read-only  | STRING(235) | 1       |      |      |
|        |             | 1          | 4352     | Enable                   | read-write | BIT         | 1       |      |      |
|        |             | 1          | 4353     | Signal                   | read-write | STRING(32)  | 1       |      |      |
|        |             | 1          | 4355     | Set/Reset                | read-write | BIT         | 1       |      |      |
|        |             | 1          | 4356     | Value                    | read-write | FLOAT       | x       | x    | x    |
|        |             | 1          | 4401     | Available signals part 0 | read-only  | STRING(235) | 1       |      |      |
|        |             | 1          | 4402     | Available signals part 1 | read-only  | STRING(235) | 1       |      |      |
|        |             | 1          | 4403     | Available signals part 2 | read-only  | STRING(235) |         |      |      |
|        |             | 1          | 4404     | Available signals part 3 | read-only  | STRING(235) |         |      |      |
|        |             | 1          | 4405     | Available signals part 4 | read-only  | STRING(235) |         |      |      |
|        |             | 1          | 4406     | Available signals part 5 | read-only  | STRING(235) |         |      |      |
|        |             | 1          | 4608     | Enable                   | read-write | BIT         |         |      |      |
|        |             | 1          | 4609     | Signal                   | read-write | STRING(32)  |         |      |      |
|        |             | 1          | 4611     | Set/Reset                | read-write | BIT         |         |      |      |
|        |             | 1          | 4612     | Value                    | read-write | FLOAT       |         |      |      |
|        |             | 1          | 4657     | Available signals part 0 | read-only  | STRING(235) |         |      |      |
|        |             | 1          | 4658     | Available signals part 1 | read-only  | STRING(235) | 1       |      |      |
|        |             | 1          | 4659     | Available signals part 2 | read-only  | STRING(235) | 1       |      |      |
|        |             | 1          | 4660     | Available signals part 3 | read-only  | STRING(235) | 1       |      |      |
|        |             | 1          | 4661     | Available signals part 4 | read-only  | STRING(235) | 1       |      |      |
|        |             | 1          | 4662     | Available signals part 5 | read-only  | STRING(235) | 1       |      |      |

| Index  | Object name | Instanz-ID | Subindex | Subobject name           | Access     | Data type   | IFD2410 | 2411 | 2415 |
|--------|-------------|------------|----------|--------------------------|------------|-------------|---------|------|------|
| 0x00A0 | Processing  | 1          | 4864     | Enable                   | read-write | BIT         |         |      |      |
|        |             | 1          | 4865     | Signal                   | read-write | STRING(32)  |         |      |      |
|        |             | 1          | 4867     | Set/Reset                | read-write | BIT         |         |      |      |
|        |             | 1          | 4868     | Value                    | read-write | FLOAT       |         |      |      |
|        |             | 1          | 4913     | Available signals part 0 | read-only  | STRING(235) |         |      |      |
|        |             | 1          | 4914     | Available signals part 1 | read-only  | STRING(235) |         |      |      |
|        |             | 1          | 4915     | Available signals part 2 | read-only  | STRING(235) |         |      |      |
|        |             | 1          | 4916     | Available signals part 3 | read-only  | STRING(235) |         |      |      |
|        |             | 1          | 4917     | Available signals part 4 | read-only  | STRING(235) |         |      |      |
|        |             | 1          | 4918     | Available signals part 5 | read-only  | STRING(235) |         |      |      |
|        |             | 1          | 5120     | Enable                   | read-write | BIT         |         |      |      |
|        |             | 1          | 5121     | Signal                   | read-write | STRING(32)  |         |      |      |
|        |             | 1          | 5123     | Set/Reset                | read-write | BIT         |         |      |      |
|        |             | 1          | 5124     | Value                    | read-write | FLOAT       |         |      |      |
|        |             | 1          | 5169     | Available signals part 0 | read-only  | STRING(235) |         |      |      |
|        |             | 1          | 5170     | Available signals part 1 | read-only  | STRING(235) |         |      |      |
|        |             | 1          | 5171     | Available signals part 2 | read-only  | STRING(235) |         |      |      |
|        |             | 1          | 5172     | Available signals part 3 | read-only  | STRING(235) |         |      |      |
|        |             | 1          | 5173     | Available signals part 4 | read-only  | STRING(235) |         |      |      |
|        |             | 1          | 5174     | Available signals part 5 | read-only  | STRING(235) |         |      |      |
|        |             | 1          | 5376     | Enable                   | read-write | BIT         |         |      |      |
|        |             | 1          | 5377     | Signal                   | read-write | STRING(32)  | v       | v    | v    |
|        |             | 1          | 5379     | Set/Reset                | read-write | BIT         | ^       | ^    | ^    |
|        |             | 1          | 5380     | Value                    | read-write | FLOAT       |         |      |      |
|        |             | 1          | 5425     | Available signals part 0 | read-only  | STRING(235) |         |      |      |
|        |             | 1          | 5426     | Available signals part 1 | read-only  | STRING(235) |         |      |      |
|        |             | 1          | 5427     | Available signals part 2 | read-only  | STRING(235) |         |      |      |
|        |             | 1          | 5428     | Available signals part 3 | read-only  | STRING(235) |         |      |      |
|        |             | 1          | 5429     | Available signals part 4 | read-only  | STRING(235) |         |      |      |
|        |             | 1          | 5430     | Available signals part 5 | read-only  | STRING(235) |         |      |      |
|        |             | 1          | 5632     | Enable                   | read-write | BIT         |         |      |      |
|        |             | 1          | 5633     | Signal                   | read-write | STRING(32)  |         |      |      |
|        |             | 1          | 5635     | Set/Reset                | read-write | BIT         |         |      |      |
|        |             | 1          | 5636     | Value                    | read-write | FLOAT       |         |      |      |
|        |             | 1          | 5681     | Available signals part 0 | read-only  | STRING(235) |         |      |      |
|        |             | 1          | 5682     | Available signals part 1 | read-only  | STRING(235) |         |      |      |
|        |             | 1          | 5683     | Available signals part 2 | read-only  | STRING(235) |         |      |      |
|        |             | 1          | 5684     | Available signals part 3 | read-only  | STRING(235) |         |      |      |
|        |             | 1          | 5685     | Available signals part 4 | read-only  | STRING(235) |         |      |      |
|        |             | 1          | 5686     | Available signals part 5 | read-only  | STRING(235) |         |      |      |
|        |             | 1          | 5888     | Enable                   | read-write | BIT         |         |      |      |
|        |             | 1          | 5889     | Signal                   | read-write | STRING(32)  |         |      |      |
|        |             | 1          | 5891     | Set/Reset                | read-write | BIT         |         |      |      |
| L      |             | 1          | 5892     | Value                    | read-write | FLOAT       |         |      |      |
|        |             |            |          |                          |            |             |         |      |      |
|        |             |            |          |                          |            |             |         |      |      |
| 1      | 1           | 1          | 1        | 1                        | 1          |             |         |      |      |

| Index  | Object name | Instanz-ID | Subindex | Subobject name           | Access     | Data type   | IFD2410 | 2411 | 2415 |
|--------|-------------|------------|----------|--------------------------|------------|-------------|---------|------|------|
| 0x00A0 | Processing  | 1          | 5937     | Available signals part 0 | read-only  | STRING(235) |         |      |      |
|        | -           | 1          | 5938     | Available signals part 1 | read-only  | STRING(235) |         |      |      |
|        |             | 1          | 5939     | Available signals part 2 | read-only  | STRING(235) |         |      |      |
|        |             | 1          | 5940     | Available signals part 3 | read-only  | STRING(235) |         |      |      |
|        |             | 1          | 5941     | Available signals part 4 | read-only  | STRING(235) |         |      |      |
|        |             | 1          | 5942     | Available signals part 5 | read-only  | STRING(235) |         |      |      |
|        |             | 1          | 6144     | Enable                   | read-write | BIT         |         |      |      |
|        |             | 1          | 6145     | Signal                   | read-write | STRING(32)  |         |      |      |
|        |             | 1          | 6147     | Set/Reset                | read-write | BIT         |         |      |      |
|        |             | 1          | 6148     | Value                    | read-write | FLOAT       |         |      |      |
|        |             | 1          | 6193     | Available signals part 0 | read-only  | STRING(235) |         |      |      |
|        |             | 1          | 6194     | Available signals part 1 | read-only  | STRING(235) |         |      |      |
|        |             | 1          | 6195     | Available signals part 2 | read-only  | STRING(235) |         |      |      |
|        |             | 1          | 6196     | Available signals part 3 | read-only  | STRING(235) |         |      |      |
|        |             | 1          | 6197     | Available signals part 4 | read-only  | STRING(235) |         |      |      |
|        |             | 1          | 6198     | Available signals part 5 | read-only  | STRING(235) |         |      |      |
|        |             | 1          | 6400     | Enable                   | read-write | BIT         |         |      |      |
|        |             | 1          | 6401     | Signal                   | read-write | STRING(32)  |         |      |      |
|        |             | 1          | 6403     | Set/Reset                | read-write | BIT         |         |      |      |
|        |             | 1          | 6404     | Value                    | read-write | FLOAT       |         |      |      |
|        |             | 1          | 6449     | Available signals part 0 | read-only  | STRING(235) |         |      |      |
|        |             | 1          | 6450     | Available signals part 1 | read-only  | STRING(235) | x       | x    | x    |
|        |             | 1          | 6451     | Available signals part 2 | read-only  | STRING(235) |         |      |      |
|        |             | 1          | 6452     | Available signals part 3 | read-only  | STRING(235) |         |      |      |
|        |             | 1          | 6453     | Available signals part 4 | read-only  | STRING(235) |         |      |      |
|        |             | 1          | 6454     | Available signals part 5 | read-only  | STRING(235) |         |      |      |
|        |             | 1          | 8192     | Enable                   | read-write | BIT         |         |      |      |
|        |             | 1          | 8193     | Signal                   | read-write | STRING(32)  |         |      |      |
|        |             | 1          | 8195     | Infinite                 | read-write | BIT         |         |      |      |
|        |             | 1          | 8196     | Depth                    | read-write | UINT16      |         |      |      |
|        |             | 1          | 8197     | Reset                    | write-only | BIT         |         |      |      |
|        |             | 1          | 8241     | Available signals part 0 | read-only  | STRING(235) |         |      |      |
|        |             | 1          | 8242     | Available signals part 1 | read-only  | STRING(235) |         |      |      |
|        |             | 1          | 8243     | Available signals part 2 | read-only  | STRING(235) |         |      |      |
|        |             | 1          | 8244     | Available signals part 3 | read-only  | STRING(235) |         |      |      |
|        |             | 1          | 8245     | Available signals part 4 | read-only  | STRING(235) |         |      |      |
|        |             | 1          | 8246     | Available signals part 5 | read-only  | STRING(235) |         |      |      |
|        |             | 1          | 8448     | Enable                   | read-write | BIT         |         |      |      |
|        |             | 1          | 8449     | Signal                   | read-write | STRING(32)  |         |      |      |
|        |             | 1          | 8451     | Infinite                 | read-write | BIT         |         |      |      |
|        |             | 1          | 8452     | Depth                    | read-write | UINT16      |         |      |      |
|        |             | 1          | 8453     | Reset                    | write-only | BIT         |         |      |      |
|        |             |            |          |                          |            |             |         |      |      |

| Index  | Object name | Instanz-ID | Subindex | Subobject name           | Access     | Data type   | IFD2410 | 2411 | 2415 |
|--------|-------------|------------|----------|--------------------------|------------|-------------|---------|------|------|
| 0x00A0 | Processing  | 1          | 8497     | Available signals part 0 | read-only  | STRING(235) |         |      |      |
|        |             | 1          | 8498     | Available signals part 1 | read-only  | STRING(235) | 1       |      |      |
|        |             | 1          | 8499     | Available signals part 2 | read-only  | STRING(235) | 1       |      |      |
|        |             | 1          | 8500     | Available signals part 3 | read-only  | STRING(235) |         |      |      |
|        |             | 1          | 8501     | Available signals part 4 | read-only  | STRING(235) |         |      |      |
|        |             | 1          | 8502     | Available signals part 5 | read-only  | STRING(235) |         |      |      |
|        |             | 1          | 8704     | Enable                   | read-write | BIT         | 1       |      |      |
|        |             | 1          | 8705     | Signal                   | read-write | STRING(32)  | 1       |      |      |
|        |             | 1          | 8707     | Infinite                 | read-write | BIT         |         |      |      |
|        |             | 1          | 8708     | Depth                    | read-write | UINT16      |         |      |      |
|        |             | 1          | 8709     | Reset                    | write-only | BIT         |         |      |      |
|        |             | 1          | 8753     | Available signals part 0 | read-only  | STRING(235) | 1       |      |      |
|        |             | 1          | 8754     | Available signals part 1 | read-only  | STRING(235) | 1       |      |      |
|        |             | 1          | 8755     | Available signals part 2 | read-only  | STRING(235) |         |      |      |
|        |             | 1          | 8756     | Available signals part 3 | read-only  | STRING(235) |         |      |      |
|        |             | 1          | 8757     | Available signals part 4 | read-only  | STRING(235) |         |      |      |
|        |             | 1          | 8758     | Available signals part 5 | read-only  | STRING(235) |         |      |      |
|        |             | 1          | 12288    | User calc 00             | read-only  | STRING(40)  |         |      |      |
|        |             | 1          | 12289    | User calc 01             | read-only  | STRING(40)  | ×       | x    | X    |
|        |             | 1          | 12290    | User calc 02             | read-only  | STRING(40)  |         |      |      |
|        |             | 1          | 12291    | User calc 03             | read-only  | STRING(40)  |         |      |      |
|        |             | 1          | 12292    | User calc 04             | read-only  | STRING(40)  |         |      |      |
|        |             | 1          | 12293    | User calc 05             | read-only  | STRING(40)  | 1       |      |      |
|        |             | 1          | 12294    | User calc 06             | read-only  | STRING(40)  | 1       |      |      |
|        |             | 1          | 12295    | User calc 07             | read-only  | STRING(40)  |         |      |      |
|        |             | 1          | 12296    | User calc 08             | read-only  | STRING(40)  |         |      |      |
|        |             | 1          | 12297    | User calc 09             | read-only  | STRING(40)  |         |      |      |
|        |             | 1          | 12298    | User calc 10             | read-only  | STRING(40)  |         |      |      |
|        |             | 1          | 12299    | User calc 11             | read-only  | STRING(40)  |         |      |      |
|        |             | 1          | 12300    | User calc 12             | read-only  | STRING(40)  |         |      |      |
|        |             | 1          | 12301    | User calc 13             | read-only  | STRING(40)  |         |      |      |
|        |             | 1          | 12302    | User calc 14             | read-only  | STRING(40)  |         |      |      |
|        |             | 1          | 12303    | User calc 15             | read-only  | STRING(40)  |         |      |      |
|        |             | 1          | 12304    | User calc 16             | read-only  | STRING(40)  |         |      |      |
|        |             | 1          | 12305    | User calc 17             | read-only  | STRING(40)  |         |      |      |
|        |             | 1          | 12306    | User calc 18             | read-only  | STRING(40)  |         |      |      |
| 0x00B0 | Outputs     | 1          | 0        | RS422                    | read-write | BIT         |         |      |      |
|        |             | 1          | 2        | Analog                   | read-write | BIT         |         |      |      |
|        |             | 1          | 3        | Error outs               | read-write | BIT         |         |      |      |
|        |             | 1          | 4        | Industrial Ethernet      | read-write | BIT         |         |      |      |
|        |             | 1          | 513      | Reduction analog         | read-write | BIT         |         |      |      |
|        |             | 1          | 514      | Reduction rs422          | read-write | BIT         | x       | x    | x    |
|        |             | 1          | 515      | Reduction factor         | read-write | UINT32      |         |      |      |
|        |             | 1          | 8192     | Analog output            | read-write | UINT8       |         |      |      |
|        |             | 1          | 8193     | Analog signal            | read-write | STRING(32)  |         |      |      |
|        |             | 1          | 8195     | Type of scaling          | read-write | UINT8       |         |      |      |
| 1      |             | 1          | 8196     | Two-Point-scaling start  | read-write | FLOAT       |         |      |      |

| Index  | Object name | Instanz-ID | Subindex | Subobject name                  | Access     | Data type   | IFD2410 | 2411 | 2415 |
|--------|-------------|------------|----------|---------------------------------|------------|-------------|---------|------|------|
| 0x00B0 | Outputs     | 1          | 8197     | Two-Point-scaling end           | read-write | FLOAT       |         |      |      |
|        |             | 1          | 8241     | Available signals part 0        | read-only  | STRING(235) |         |      |      |
|        |             | 1          | 8242     | Available signals part 1        | read-only  | STRING(235) |         |      |      |
|        |             | 1          | 8243     | Available signals part 2        | read-only  | STRING(235) | x       | х    | x    |
|        |             | 1          | 8244     | Available signals part 3        | read-only  | STRING(235) |         |      |      |
|        |             | 1          | 8245     | Available signals part 4        | read-only  | STRING(235) |         |      |      |
|        |             | 1          | 8246     | Available signals part 5        | read-only  | STRING(235) |         |      |      |
|        |             | 1          | 16384    | Output level                    | read-write | UINT8       |         |      |      |
|        |             | 1          | 16385    | Error out                       | read-write | UINT8       |         |      |      |
|        |             | 1          | 16386    | Limit signal                    | read-write | STRING(32)  |         |      |      |
|        |             | 1          | 16388    | Lower limit value               | read-write | FLOAT       |         |      |      |
|        |             | 1          | 16389    | Upper limit value               | read-write | FLOAT       |         |      |      |
|        |             | 1          | 16390    | Compare to                      | read-write | UINT8       |         |      |      |
|        |             | 1          | 16391    | Error hysteresis                | read-write | FLOAT       |         |      |      |
|        |             | 1          | 16433    | Available signals part 0        | read-only  | STRING(235) |         |      |      |
|        |             | 1          | 16434    | Available signals part 1        | read-only  | STRING(235) |         |      |      |
|        |             | 1          | 16435    | Available signals part 2        | read-only  | STRING(235) |         |      |      |
|        |             | 1          | 16436    | Available signals part 3        | read-only  | STRING(235) |         |      |      |
|        |             | 1          | 16437    | Available signals part 4        | read-only  | STRING(235) |         |      |      |
|        |             | 1          | 16438    | Available signals part 5        | read-only  | STRING(235) |         |      |      |
|        |             | 1          | 16640    | Output level                    | read-write | UINT8       | x       |      | X    |
|        |             | 1          | 16641    | Error out                       | read-write | UINT8       |         |      |      |
|        |             | 1          | 16642    | Limit signal                    | read-write | STRING(32)  |         |      |      |
|        |             | 1          | 16644    | Lower limit value               | read-write | FLOAT       |         |      |      |
|        |             | 1          | 16645    | Upper limit value               | read-write | FLOAT       |         |      |      |
|        |             | 1          | 16646    | Compare to                      | read-write | UINT8       |         |      |      |
|        |             | 1          | 16647    | Error hysteresis                | read-write | FLOAT       |         |      |      |
|        |             | 1          | 16689    | Available signals part 0        | read-only  | STRING(235) |         |      |      |
|        |             | 1          | 16690    | Available signals part 1        | read-only  | STRING(235) |         |      |      |
|        |             | 1          | 16691    | Available signals part 2        | read-only  | STRING(235) |         |      |      |
|        |             | 1          | 16692    | Available signals part 3        | read-only  | STRING(235) |         |      |      |
|        |             | 1          | 16693    | Available signals part 4        | read-only  | STRING(235) |         |      |      |
|        |             | 1          | 16694    | Available signals part 5        | read-only  | STRING(235) |         |      |      |
|        |             | 1          | 16896    | RS422 add output signal         | write-only | STRING(32)  |         |      |      |
|        |             | 1          | 16897    | RS422 remove output signal      | write-only | STRING(235) |         |      |      |
|        |             | 1          | 16898    | RS422 reset output signals      | write-only | BIT         |         |      |      |
|        |             | 1          | 16945    | RS422 available signals part 0  | read-only  | STRING(235) |         |      |      |
|        |             | 1          | 16946    | RS422 available signals part 1  | read-only  | STRING(235) |         |      |      |
|        |             | 1          | 16947    | RS422 available signals part 2  | read-only  | STRING(235) |         |      |      |
|        |             | 1          | 16948    | RS422 available signals part 3  | read-only  | STRING(235) |         |      |      |
|        |             | 1          | 16949    | RS422 available signals part 4  | read-only  | STRING(235) | X       | X    | X    |
|        |             | 1          | 16950    | RS422 available signals part 5  | read-only  | STRING(235) |         |      |      |
|        |             | 1          | 16952    | RS422 available signals part 6  | read-only  | STRING(235) |         |      |      |
|        |             | 1          | 16953    | RS422 available signals part 7  | read-only  | STRING(235) |         |      |      |
|        |             | 1          | 16954    | RS422 available signals part 8  | read-only  | STRING(235) |         |      |      |
|        |             | 1          | 16955    | RS422 available signals part 9  | read-only  | STRING(235) |         |      |      |
|        |             | 1          | 16956    | RS422 available signals part 10 | read-only  | STRING(235) |         |      |      |

| Index  | Object name  | Instanz-ID | Subindex | Subobject name                  | Access     | Data type   | IFD2410 | 2411 | 2415 |
|--------|--------------|------------|----------|---------------------------------|------------|-------------|---------|------|------|
| 0x00B0 | Outputs      | 1          | 16957    | RS422 available signals part 11 | read-only  | STRING(235) |         |      |      |
|        |              | 1          | 16958    | RS422 available signals part 12 | read-only  | STRING(235) |         |      |      |
|        |              | 1          | 16976    | Outputinfo RS422 part 0         | read-only  | STRING(235) |         |      |      |
|        |              | 1          | 16977    | Outputinfo RS422 part 1         | read-only  | STRING(235) |         |      |      |
|        |              | 1          | 16978    | Outputinfo RS422 part 2         | read-only  | STRING(235) |         |      |      |
|        |              | 1          | 16979    | Outputinfo RS422 part 3         | read-only  | STRING(235) |         |      |      |
|        |              | 1          | 16980    | Outputinfo RS422 part 4         | read-only  | STRING(235) |         |      |      |
|        |              | 1          | 16981    | Outputinfo RS422 part 5         | read-only  | STRING(235) |         | v    | v    |
|        |              | 1          | 16982    | Outputinfo RS422 part 6         | read-only  | STRING(235) | ^       | ^    |      |
|        |              | 1          | 16983    | Outputinfo RS422 part 7         | read-only  | STRING(235) |         |      |      |
|        |              | 1          | 16984    | Outputinfo RS422 part 8         | read-only  | STRING(235) |         |      |      |
|        |              | 1          | 16985    | Outputinfo RS422 part 9         | read-only  | STRING(235) |         |      |      |
|        |              | 1          | 16986    | Outputinfo RS422 part 10        | read-only  | STRING(235) |         |      |      |
|        |              | 1          | 16987    | Outputinfo RS422 part 11        | read-only  | STRING(235) |         |      |      |
|        |              | 1          | 16988    | Outputinfo RS422 part 12        | read-only  | STRING(235) |         |      |      |
|        |              | 1          | 20481    | RS422 baud rate                 | read-write | UINT32      |         |      |      |
| 0x00C1 | Process data | 0          | 256      | Mapping size                    | read-only  | UINT8       |         |      |      |
|        |              | 0          | 257      | Oversampling                    | read-only  | UINT8       |         |      |      |
|        |              | 0          | 512      | Counter                         | read-only  | UINT32      |         |      |      |
|        |              | 0          | 513      | Time stamp                      | read-only  | UINT32      | _       |      |      |
|        |              | 0          | 514      | Frequency                       | read-only  | UINT32      |         |      |      |
|        |              | 0          | 3584     | User calc output 01             | read-only  | UINT32      |         |      |      |
|        |              | 0          | 3585     | User calc output 02             | read-only  | UINT32      |         |      |      |
|        |              | 0          | 3586     | User calc output 03             | read-only  | UINT32      | 1       |      |      |
|        |              | 0          | 3587     | User calc output 04             | read-only  | UINT32      |         |      |      |
|        |              | 0          | 3588     | User calc output 05             | read-only  | UINT32      |         |      |      |
|        |              | 0          | 3589     | User calc output 06             | read-only  | UINT32      |         |      |      |
|        |              | 0          | 3590     | User calc output 07             | read-only  | UINT32      |         |      |      |
|        |              | 0          | 3591     | User calc output 08             | read-only  | UINT32      | ×       | x    | x    |
|        |              | 0          | 3592     | User calc output 09             | read-only  | UINT32      |         | ~    | ~    |
|        |              | 0          | 3593     | User calc output 10             | read-only  | UINT32      |         |      |      |
|        |              | 0          | 3594     | User calc output 11             | read-only  | UINT32      |         |      |      |
|        |              | 0          | 3595     | User calc output 12             | read-only  | UINT32      |         |      |      |
|        |              | 0          | 3596     | User calc output 13             | read-only  | UINT32      |         |      |      |
|        |              | 0          | 3597     | User calc output 14             | read-only  | UINT32      |         |      |      |
|        |              | 0          | 3598     | User calc output 15             | read-only  | UINT32      |         |      |      |
|        |              | 0          | 3599     | User calc output 16             | read-only  | UINT32      |         |      |      |
|        |              | 0          | 3600     | User calc output 17             | read-only  | UINT32      |         |      |      |
|        |              | 0          | 3601     | User calc output 18             | read-only  | UINT32      |         |      |      |
|        |              | 0          | 3602     | User calc output 19             | read-only  | UINT32      |         |      |      |
|        |              | 1          | 0        | Channel 1 distance 1            | read-only  | UINT32      |         |      |      |
|        |              | 1          | 1        | Channel 1 distance 2            | read-only  | UINT32      |         |      |      |
|        |              | 1          | 2        | Channel 1 distance 3            | read-only  | UINT32      |         |      |      |
|        |              | 1          | 3        | Channel 1 distance 4            | read-only  | UINT32      |         |      |      |
|        |              | 1          | 4        | Channel 1 distance 5            | read-only  | UINT32      | 1       |      | x    |
|        |              | 1          | 5        | Channel 1 distance 6            | read-only  | UINT32      | 1       |      |      |

| Index  | Object name      | Instanz-ID | Subindex | Subobject name                 | Access     | Data type                     | IFD2410 | 2411 | 2415 |
|--------|------------------|------------|----------|--------------------------------|------------|-------------------------------|---------|------|------|
| 0x00C1 | Process data     | 1          | 16       | Channel 1 intensity 1          | read-only  | UINT32                        | ×       | ~    |      |
|        |                  | 1          | 17       | Channel 1 intensity 2          | read-only  | UINT32                        | X       | X    | X    |
|        |                  | 1          | 18       | Channel 1 intensity 3          | read-only  | UINT32                        |         |      |      |
|        |                  | 1          | 19       | Channel 1 intensity 4          | read-only  | UINT32                        | ]       |      | v 1  |
|        |                  | 1          | 20       | Channel 1 intensity 5          | read-only  | UINT32                        | ]       |      | ^    |
|        |                  | 1          | 21       | Channel 1 intensity 6          | read-only  | UINT32                        |         |      |      |
|        |                  | 1          | 48       | Channel 1 shutter              | read-only  | UINT32                        |         |      |      |
|        |                  | 1          | 49       | Channel 1 encoder 1            | read-only  | UINT32                        | , v     |      | v    |
|        |                  | 1          | 50       | Channel 1 encoder 2            | read-only  | UINT32                        | ^       | ^    | ^    |
|        |                  | 1          | 51       | Channel 1 encoder 3            | read-only  | UINT32                        |         |      |      |
|        |                  | 1          | 96       | Channel 1 peak symmetry 1      | read-only  | UINT32                        |         |      |      |
|        |                  | 1          | 97       | Channel 1 peak symmetry 2      | read-only  | UINT32                        |         |      |      |
|        |                  | 1          | 98       | Channel 1 peak symmetry 3      | read-only  | UINT32                        | ]       |      |      |
|        |                  | 1          | 99       | Channel 1 peak symmetry 4      | read-only  | UINT32                        |         |      | X    |
|        |                  | 1          | 100      | Channel 1 peak symmetry 5      | read-only  | UINT32                        |         |      |      |
|        |                  | 1          | 101      | Channel 1 peak symmetry 6      | read-only  | UINT32                        |         |      |      |
| 0x00F5 | TCP/IP Interface | 1          | 5        | TCP/IP Interface Configuration | read-write | ip_address UINT32,            |         |      |      |
|        |                  |            |          |                                |            | network_mask UINT32,          |         |      |      |
|        |                  |            |          |                                |            | gateway UINT32,               |         |      |      |
|        |                  |            |          |                                |            | primary_name_server UINT32,   | x       | x    | x    |
|        |                  |            |          |                                |            | secondary_name_server UINT32, |         |      |      |
|        |                  |            |          |                                |            | default_domain_name CHAR      |         |      |      |
| 1      | 1                | 1          | 1        |                                | 1          |                               | 1       | 1    |      |

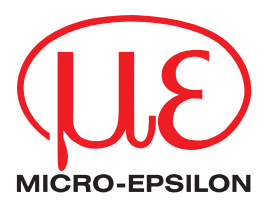

MICRO-EPSILON MESSTECHNIK GmbH & Co. KG Königbacher Str. 15 · 94496 Ortenburg/Germany Tel. +49 (0) 8542 / 168-0 · Fax +49 (0) 8542 / 168-90 info@micro-epsilon.com · www.micro-epsilon.com Your local contact: www.micro-epsilon.com/contact/worldwide/

X9751458.02-A012035MSC © MICRO-EPSILON MESSTECHNIK